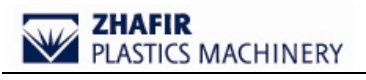

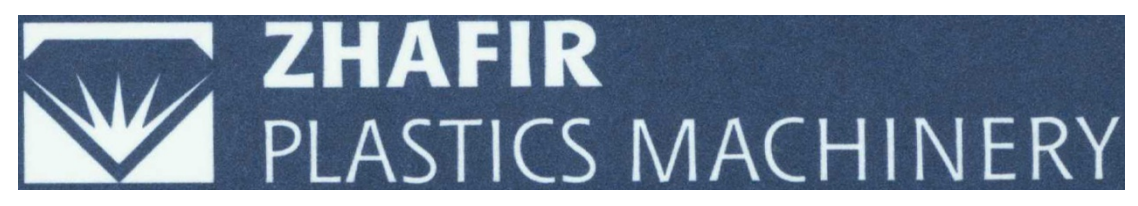

# ZHAFIR

# **Fully Electrical Injection Molding Machine**

# Maintenance manual for VE series

Edison: B

Date of enforcement: 2008-4-26

Prepared by \_\_\_\_\_ Date \_\_\_\_\_

Reviewed by \_\_\_\_\_ Date \_\_\_\_\_

Approved by \_\_\_\_\_ Date \_\_\_\_\_

Ningbo Zhafir Plastics Machinery Co., Ltd.

# NINGBO ZHAFIR VENUS series fully electrical injection molding machine maintenance handbook

# Preface

This handbook is specially used as an instruction of repairing key components of fully electrical injection molding machinnes, including servo motor, synchronization belt and synchronization wheel, servo inverter, PLC(C-IPC) and other key components.

Compared to hydraulic machines, the fully electrical injection molding machine has essential differences. Its highly precision and special requirements on shielding demand maintenance strictly under this handbook to do step by step very carefully. Even an oversight in any step or parameter might issue in whole system losses. If any accidental problem doesn't been explained in this handbook, please contact our technical engineers.

## Notice

- Before any exchanging of related components, please do confirm the code, type and parameters, in order to make sure that they are the same components.
- 2 During exchanging, please be careful and patient. Any careless or wrong operation may lead bad effects on the machine or even cause broken of related components.
- 3. Fully electrical molding machine EMChas very high requires, so it makes shielding grounding wire revert to type, while exchanging the components. Any question, please consult with our technical engineers. Please do not neglect any detail notice.
- 4. After exchanging, it needs to find out the servo motor reference, so it is better for maintainers to learn some computer knowledge, and with some operation experience.
- 5. While exchanging of related components of Sigmatek controller, please ensure out of electric power. Do not touch the live plug. Meanwhile, please treat components carefully and keep them clean.

| INGBO ZHAFIR VENUS series fully electrical injection molding machine mainte    | enance   |
|--------------------------------------------------------------------------------|----------|
| andbook                                                                        | 1        |
| Preface                                                                        | 1        |
| Notice                                                                         | 2        |
| Chapter 1 Summary and Components Introduction                                  | 6        |
| 1.1 Introduction of control principles of fully electrical injection molding m | achine   |
|                                                                                | 6        |
| 1.2 Introduction of control components of fully electrical injection n         | nolding  |
| machine                                                                        | 7        |
| Chapter 2 Motor Malfunctions                                                   | 9        |
| 2.1 Basic steps of changing the motor                                          | 9        |
| 2.2 Concrete operations                                                        | 9        |
| 2.2.1 Dismantle the motor from full-electric injection molding machine         | 9        |
| 2.2.2 Install a new servo-motor                                                | 17       |
| 2.2.3 Search for the servo motor's reference by a laptop                       |          |
| 2.2.4 Trial test of servo motor                                                | 23       |
| 2.2.5 Search for the motor's reference and trial test running of the mo        | otor by  |
| Sigmatek controller.                                                           |          |
| 2.2.6 Install synchronous-belt and test the tension                            |          |
| 2.2.7 Search for the mechanical reference                                      |          |
| 2.2.8 Test running of full-electrical injection moulding machine               | 63       |
| 2.2.9 Finish                                                                   | 63       |
| Chapter 3 Synchronous-belt Malfunctions                                        | 64       |
| 3.1 Approaches of changing synchronous-beit                                    | 64       |
| 3.2 Change synchronous-beit in detail                                          | 64       |
| 3.2.1 Take down the synchronous-belt from the machine                          | 64       |
| 3.2.2 Install synchronous-belt and test the tension                            |          |
| 3.2.3 Search for the mechanical reference                                      | 12       |
| 3.2.4 Test furning of fun-electrical injection molding machine                 | 75<br>75 |
| Chapter 4 Supercovers wheel Melfunctions                                       | 75       |
| 4.1 Approaches of changing synchronous, wheel                                  | 70       |
| 4.2 Change synchronous-wheel in detail                                         | 70       |
| 4.2.1 Take down the synchronous-wheel from the machine                         | 70       |
| 4.2.2 Install synchro-wheel                                                    | 78       |
| 4.2.2 Retail Synolice Wrechanical reference                                    | 80       |
| 4.2.4 Test running of full-electrical injection moulding machine               | 84       |
| 4 2 5 Finish                                                                   |          |
| Chapter 5 KEB Malfunctions                                                     | 85       |
| 5.1 Steps of changing KEB                                                      | 85       |
| 5.2 Changing KEB in detail                                                     |          |
| 5.2.1 Demount the broken KEB                                                   |          |
| 5.2.2 Replace a good KEB                                                       | 86       |
| 5.2.3 Upload KEB parameters                                                    | 87       |

| 5.2.4 Search for the servo motor reference by a laptop                 | 91         |
|------------------------------------------------------------------------|------------|
| 5.2.5 Test running of servo motor                                      | 94         |
| 5.2.6 Search for the motor's reference and trial test running of the n | notor by   |
| Sigmatek controller                                                    | 105        |
| 5.2.7 Install synchronous-belt and test the tension                    | 132        |
| 5.2.8 Search for the mechanical reference                              | 136        |
| 5.2.9 Test running of full-electrical injection moulding machine       | 140        |
| 5.2.10 Finish                                                          | 140        |
| Chapter 6 C-IPC Malfunctions                                           | 141        |
| 6.1 Steps of changing C-IPC                                            | 141        |
| 6.2 Changing C-IPC in detail                                           | 142        |
| 6.2.1 Demount the broken C-IPC                                         | 142        |
| 6.2.2 Install a good C-IPC                                             | 142        |
| 6.2.3 Upload the main program to C-IPC                                 | 143        |
| 6.2.4 Upload configuration files and system files to C-IPC             | 146        |
| 6.2.5 Search for the mechanical reference                              | 154        |
| 6.2.6 Test the full-electrical injection moulding machine              |            |
| 6.2.7 Finish                                                           |            |
| 1、Take off the sundries, and make up the wires together                |            |
| Chapter 7 Touch Display Malfunctions                                   |            |
| 7.1 Steps of changing the touch display                                |            |
| 7.2 Changing the touch display in detail                               |            |
| 7.2.1 Remove the broken touch display from the fully electrical i      | injection  |
| molding machine                                                        | 159        |
| 7.2.2 Install a new touch display                                      | 160        |
| 7.2.3 Set up the interface of the touch display                        | 160        |
| 7.2.4 Connect electrical apparatus of the touch display                | 161        |
| 7.2.5 Finish                                                           | 161        |
| 1、Take off the sundries, and make up the wires together                | 161        |
| Chapter 8 Operation Keyboard Malfunctions                              |            |
| 8.1 Steps of changing the operation keyboard                           |            |
| 8.2 Changing the operation keyboard in detail                          |            |
| 8.2.1 Remove the broken operation keyboard from the fully e            | electrical |
| injection molding machine                                              |            |
| 8.2.2 Install a new operation keyboard                                 |            |
| 8.2.3 Set up the interface of the operation keyboard                   |            |
| 8.2.4 Connect electrical apparatus with the operation keyboard         |            |
| 8.2.5 Finish                                                           |            |
| Chapter 9 DKI Module Malfunctions                                      |            |
| 9.1 Steps of changing DKI module                                       |            |
| 9.2 Changing the DKI module in detail                                  |            |
| 9.2.1 Remove the broken DKI module from KEB inverter                   |            |
| 9.2.2 Install a new DKI module                                         |            |
|                                                                        |            |

| Chapter 10 Other Components Malfunctions                                                     |
|----------------------------------------------------------------------------------------------|
| 10.1 Change the battery of C-IPC169                                                          |
|                                                                                              |
| 10.1.1 Notice                                                                                |
| 10.1.2 Steps of changing C-IPC battery169                                                    |
| 10.2 Change C-IPC memorizer—CF card170                                                       |
| 10.2.1 Steps of changing CF card170                                                          |
| 10.3 Install the dish spring                                                                 |
| Appendix I175                                                                                |
| Set the limit current in protection switches of ejection unit motor and mold adjusting motor |
|                                                                                              |

# **Chapter 1 Summary and Components Introduction**

# 1.1 Introduction of control principles of fully electrical injection molding machine

Control components of fully electrical injection molding machine contain human-machine interface, logic controller, C-IPC, servo drivers, temperature controller and sensor. Fully electrical injection molding machine controls the whole machine by servo inverters, then drive servo motors, and drive synchronization wheels by synchronization belts, at last drive ballscrews to work.

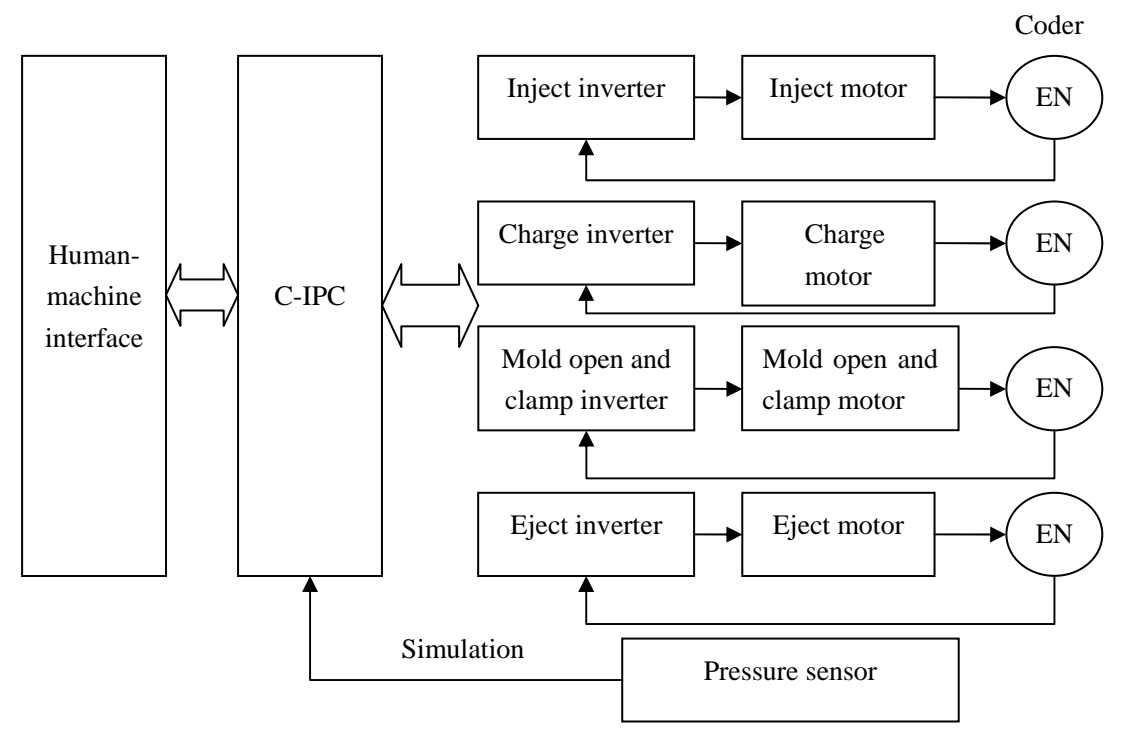

Fig 1.1 Illustrative diagram of the controller

# 1.2 Introduction of control components of fully

## electrical injection molding machine

From fig 1.1, we can separate a whole machine into following key components: controller, servo inverter, servo motor, synchronization belt, synchronization wheel and ballscrews. Referring to Zhafir's fully electrical injection molding machine, they are Sigmatek controller (human-machine interface and C-IPC) KEB inverter, servo motor, synchronization belt, synchronization wheel and ballscrews.

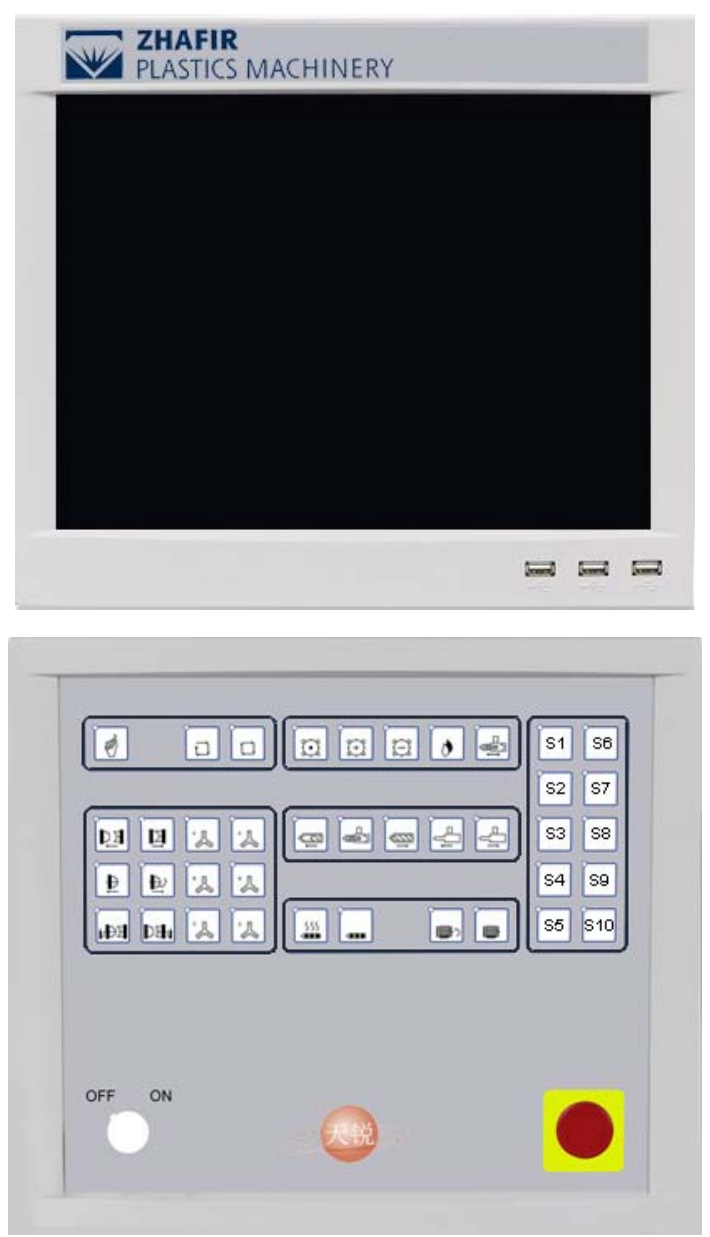

Fig 1.2(1) Sigmatek human-machine interface (touchable display and keyboard)

VENUS series fully electrical injection molding machine service manual

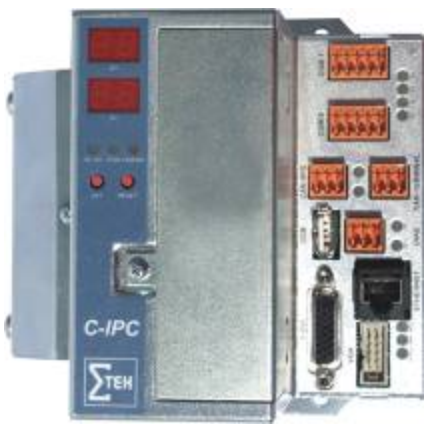

Fig 1.2(2) C-IPC

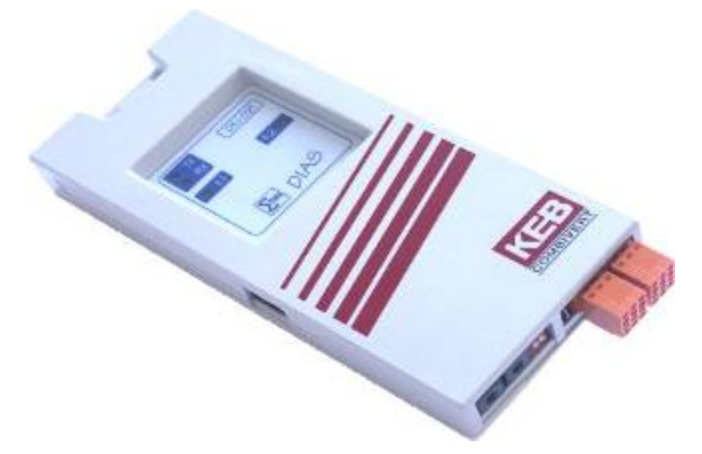

Fig 1.2(3) DKI module

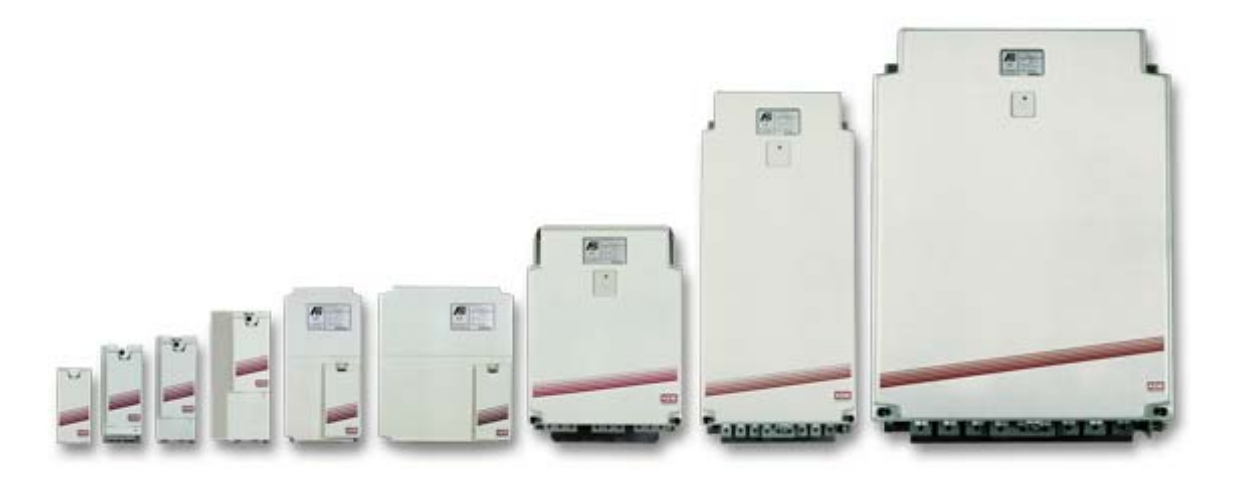

Fig 1.2(4) KEB inverter

# Chapter 2 Motor Malfunctions

## 2.1 Basic steps of changing the motor

- 1、 Take down the broken servo-motor;
- 2、Install a new servo-motor;
- 3、Connect KEB inverter;
- 4、Test the servo-motor and adjust the rotation direction;
- 5. Install synchronous-belt and adjust the tension;
- 6、 Check the mechanical reference;
- 7、Trial run of whole machine;
- 8、Finish.

# 2.2 Concrete operations

### 2.2.1 Dismantle the motor from full-electric injection molding

#### machine

1. Below sketch shows how to install a motor on the fully electrical injection molding machine

At least four servo-motors and two normal motors install on one fully electrical injection molding machine, including:

①Clamping servo-motor ②Plastification servo-motor ③Carriage motor ④Ejector servo-motor ⑤Injection servo-motor ⑥Mold adjusting motor

Take VE900 for example to explain position of these motors (As other types are different, circumstances alter cases):

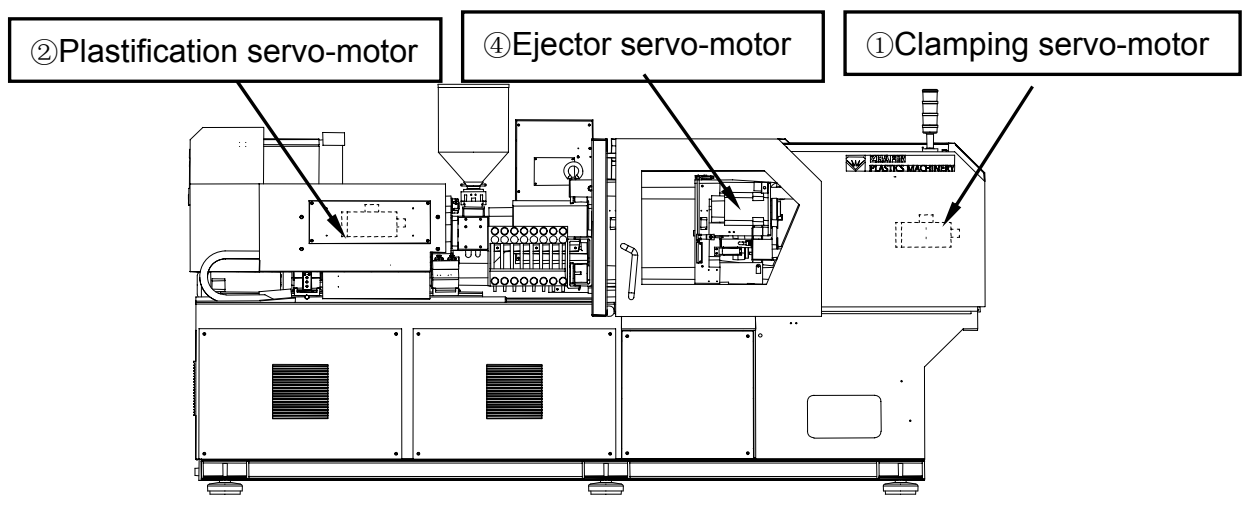

Fig 2.2.1(1) Motor Layout (1)

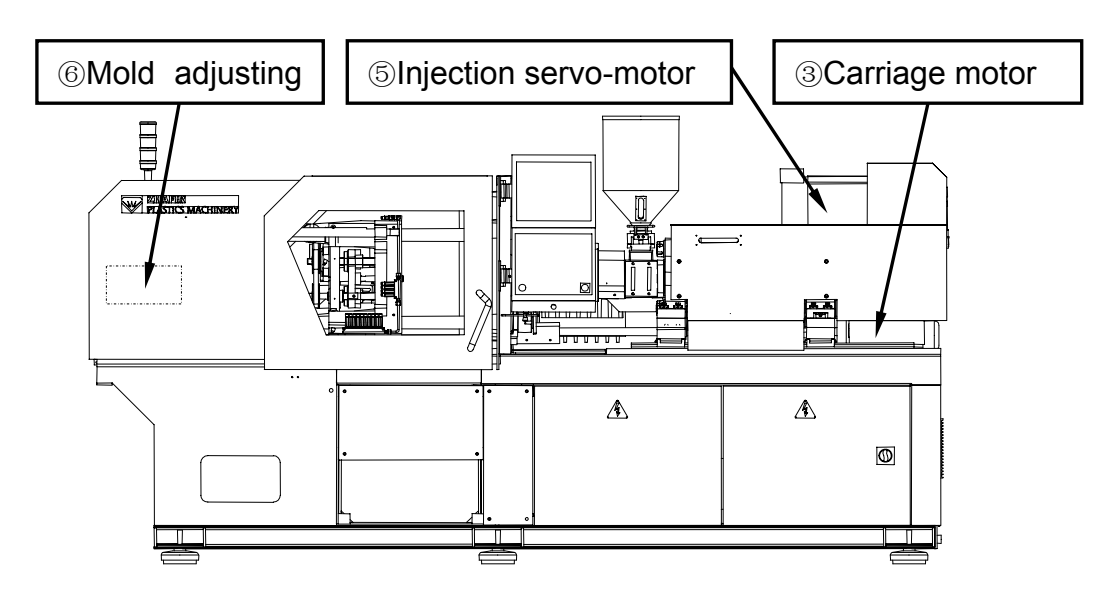

Fig 2.2.1(2) Motor Layout (2)

2. Installation drawing of servo-motor on full-electric injection molding machine (1). Clamping unit

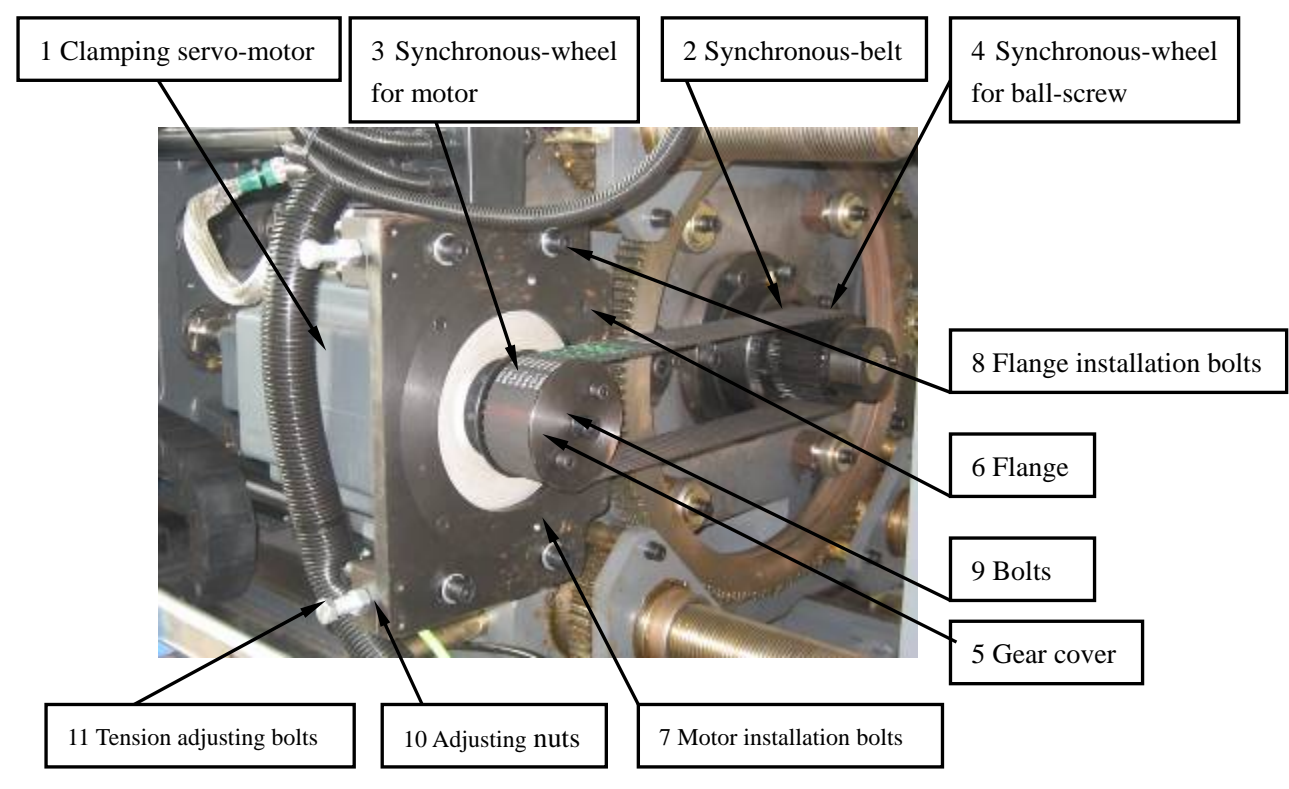

Fig 2.2.1(3) Clamping unit

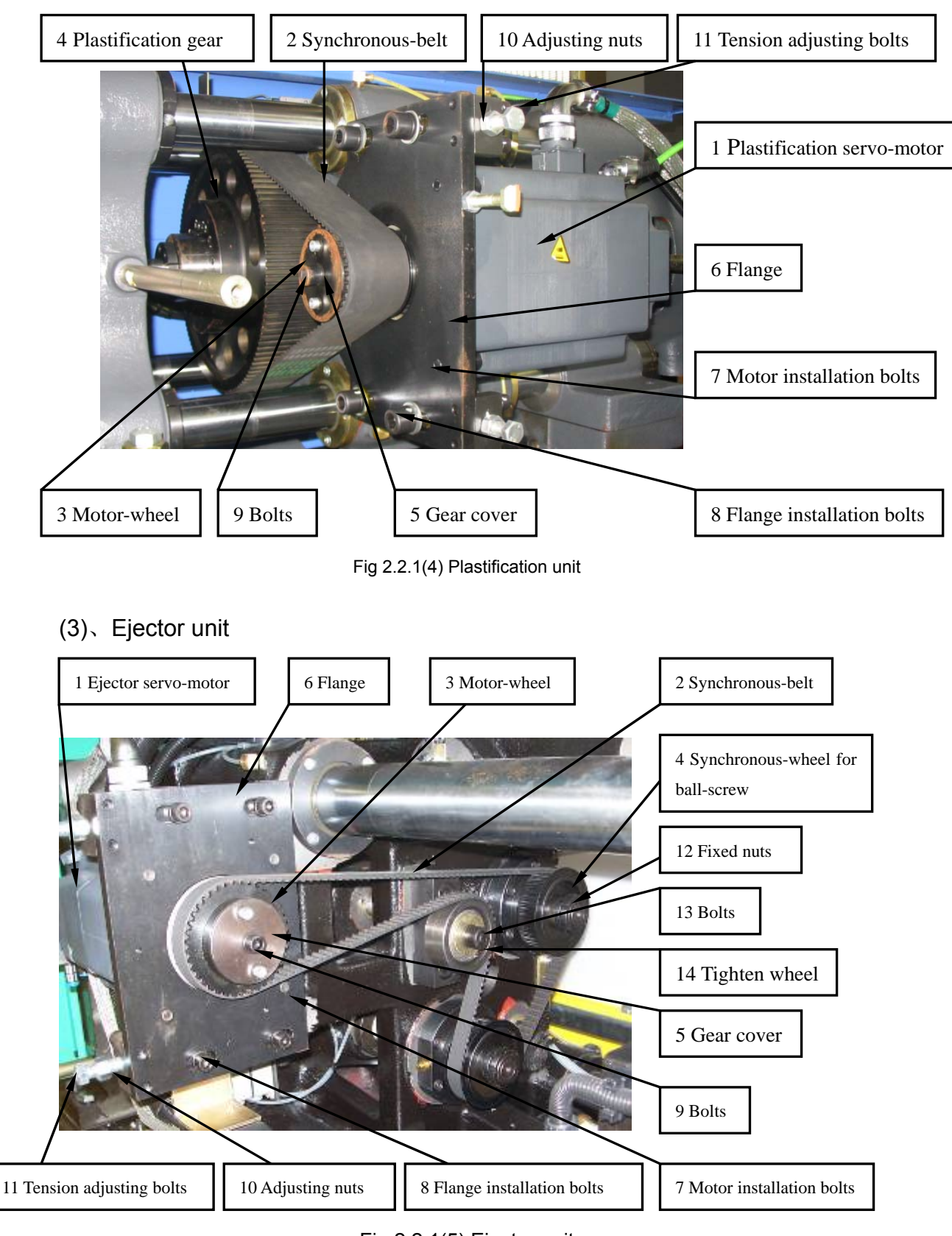

#### (2)、Plastification unit

Fig 2.2.1(5) Ejector unit

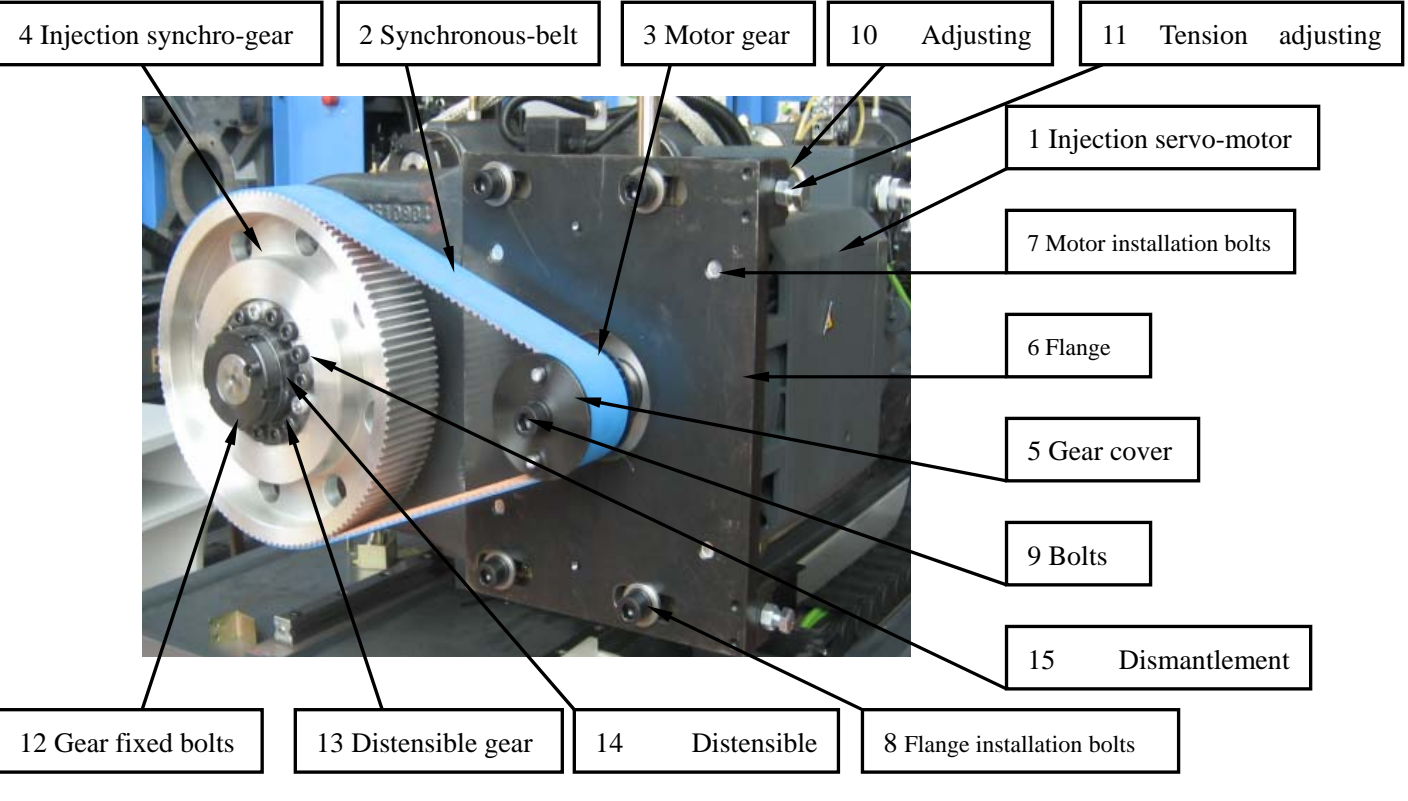

(4), Injection unit

Fig 2.2.1(6) Injection unit

3、Dismantle synchronous-belt and servo-motor

Take the clamping servo-motor for example to explain the process of dismantle synchronous-belt and servo-motor.

(1)、Clamping servo-motor

Step 1: Dismantle safety cover and gear protection cover

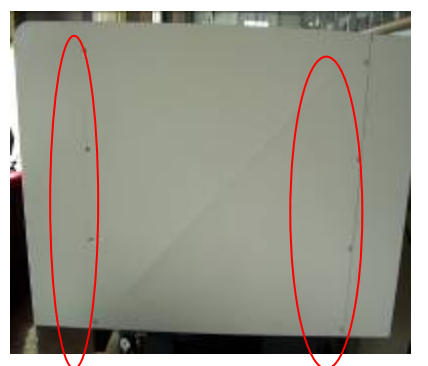

① Dismantle rear cover

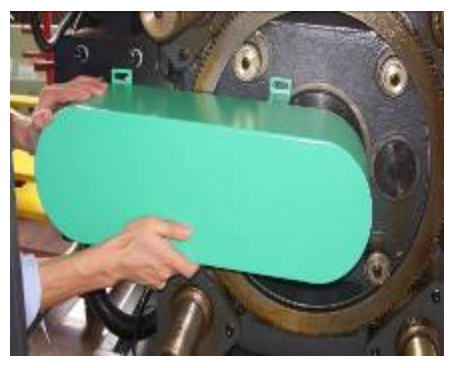

② Dismantle gear protection cover

#### Step2: Dismantle synchronous-belt

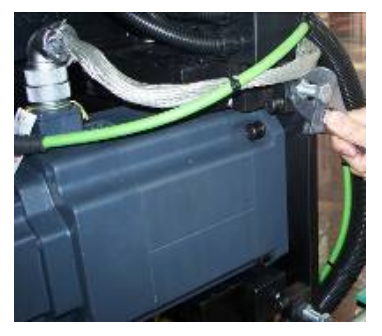

1 Loosen adjusting screw nuts

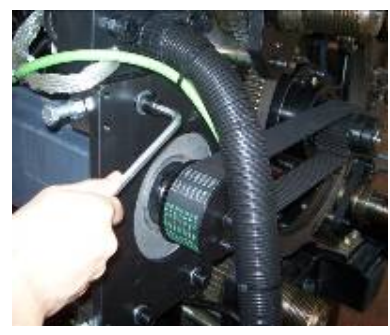

③Loosen flange connection bolts

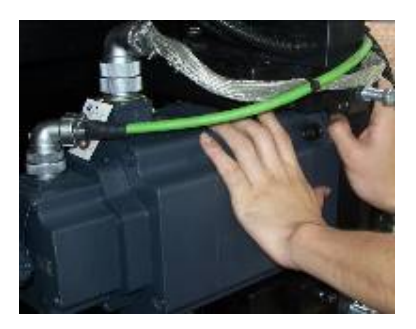

⑤Push clamping motor to the machine to loosen synchronous-belt

#### Step3: Dismantle motor

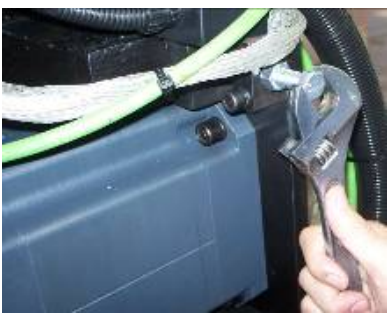

2 Loosen tension adjusting bolts

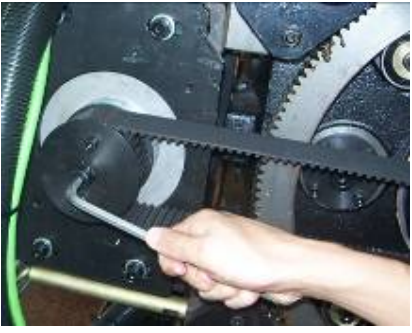

(4) Loosen cover bolts remove gear cover

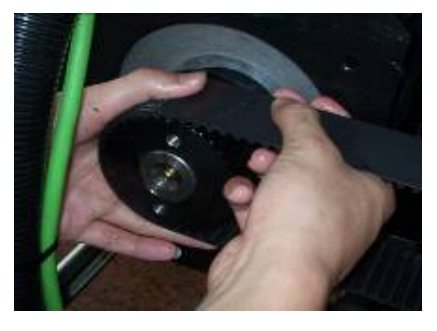

<sup>(6)</sup>Take out the synchronous-belt slowly and softly

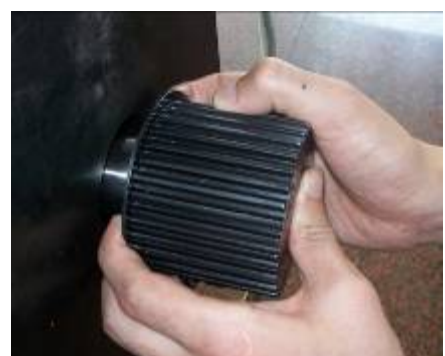

 $(1)\mbox{Dismantle synchronous-belt with wheel}$ 

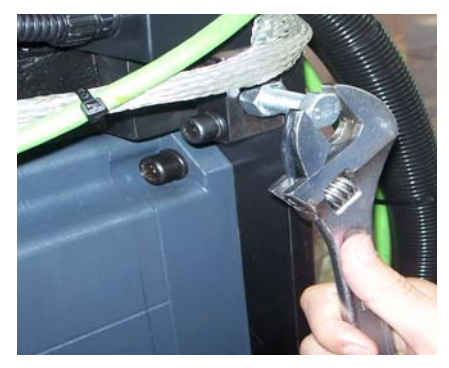

② Dismantle tension adjusting bolts (2 pieces)

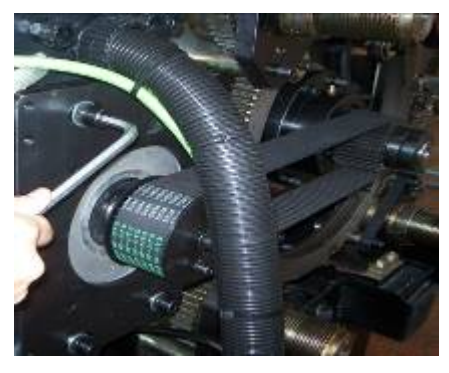

③ Dismantle flange installation ground, bolts(4 pieces)

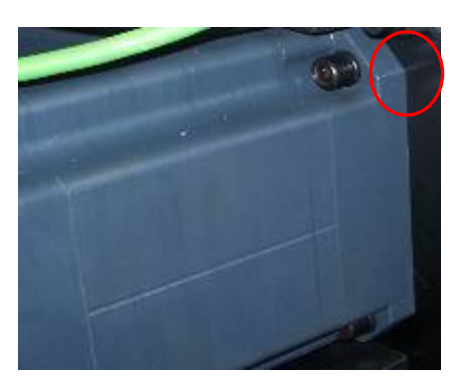

 ④ Take down the motor and place on flat then dismantle motor installation bolts (4pieces), and at last take out the motor

- (2)  $\$  Plastification servo-motor
- Step1: Dismantle safety cover;

Step2: Dismantle synchronous belt.

Because of same construct, the dismantle method is the same as above. About assembly codes, please see Fig 2.2.1(4) plastification unit

1) Loosen adjusting nuts10 (2 pieces);

2 Loosen tension adjusting bolts 11(2 pieces);

③ Loosen flange connection bolts 8(4pieces);

④ Loosen cover bolts 9 (3 pieces); remove gear cover 5;

⑤ Push plastification motor 1 to the machine to loosen synchronous-belt;

(6) Take out the synchronous-belt 2 slowly and softly.

Step3: Dismantle motor

- ① Dismantle synchronous-belt with wheel 3
- 2 Dismantle tension adjusting bolts 11 (2 pieces);

③ Dismantle flange installation bolt 8 (4 pieces);

④ Take down the motor 1 and place on flat ground, then dismantle motor installation bolts 7, and at last separate the motor from flange.

(3)、Ejector servo-motor

Step1: Dismantle safety cover;

Step2: Dismantle synchronous belt.

Because of same construct, the dismantle method is the same as above.

About assembly codes, please see Fig 2.2.1(6) ejector unit

1) Loosen adjusting nuts10 (2 pieces);

2 Loosen tension adjusting bolts 11(2 pieces);

③ Loosen flange connection bolts 8(4pieces);

- ④ Loosen cover bolts 9 (3 pieces); remove gear cover 5;
- ⑤ Push plastification motor 1 to the machine to loosen synchronous-belt;
- (6) Take out the synchronous-belt 2 slowly and softly.
- Step3: Dismantle motor
- (1) Dismantle synchronous-belt with wheel 3  $\,$
- 2 Dismantle tension adjusting bolts 11 (2 pieces);
- ③ Dismantle flange installation bolt 8 (4 pieces);

④ Take down the motor 1 and place on flat ground, then dismantle motor installation bolts 7, and at last separate the motor from flange.

(4), Injection servo-motor

Because of same construct, the dismantle method is the same as above.

About assembly codes, please see 2.2.1(7) injection unit

Step1: Dismantle safety cover;

Step2: Dismantle synchronous belt

① Loosen adjusting nuts10 (2 pieces);

② Loosen tension adjusting bolts 11(2 pieces);

③ Loosen flange connection bolts 8(4pieces);

④ Loosen cover bolts 9 (3 pieces); remove gear cover 5;

⑤ Push plastification motor 1 to the machine to loosen synchronous-belt;

(6) Take out the synchronous-belt 2 slowly and softly.

Step3: Dismantle motor

(1) Dismantle synchronous-belt with wheel 3  $\,$ 

2 Dismantle tension adjusting bolts 11 (2 pieces);

③ Dismantle flange installation bolt 8 (4 pieces);

④ Take down the motor 1 and place on flat ground, then dismantle motor installation bolts 7, and at last separate the motor from flange.

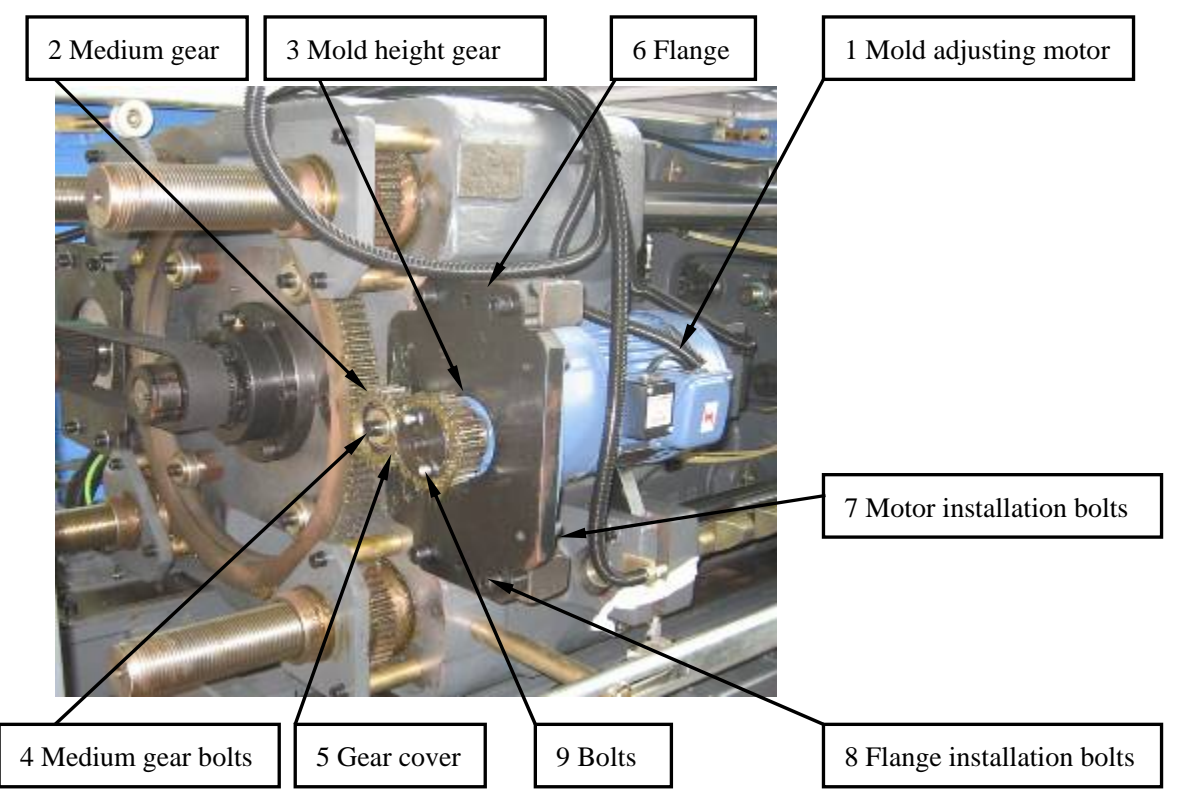

#### 4、Mold adjusting motor

Fig 2.2.1(8) Mold height adjusting equipments

Because of same construct, the dismantle method is the same as above. About assembly codes, please see Fig 2.2.1(8) mold height adjusting equipments

Step1: Dismantle safety cover;

Step2: Dismantle motor

- ① Screw off bolts9 (3 pieces);
- 2) Take down gear cover5 and mold height Gear3;
- ③ Screw off flange installation bolts8 (4 pieces);
- ④ Place motor1 and flange6 on ground carefully;
- ⑤ Dismantle motor installation bolts7, then separate motor from flange.
- 5、Attentions

(1)、 Attentions of dismantling synchronous-belt.

A、Make sure that synchronous-belt has been loosened before dismantling. Do not draw it hard.

B、Keep both hands clean while dismantling the synchronous-belt. Greasy hands must not touch the synchronous-belt.

C、Dismantled synchronous-belt should be placed carefully. No twist.

(2), Attentions of dismantling motor.

A、Please pay attention to dismantle motor, especially to dismantle flange installation bolts which connect motor with the machine.

B、Place the motor gently to avoid unnecessary damages.

(3)、Attentions of dismantling synchronous-belt gear.

A、 If synchronous-belt gear is too tight to take out by hands, on the premise of not to damage the gear, can use other assistant equipments, hard hammers or some other hard stuffs are forbidden. (A rubber hammer is recommended.)

#### 2.2.2 Install a new servo-motor

1、Clamping servo-motor.

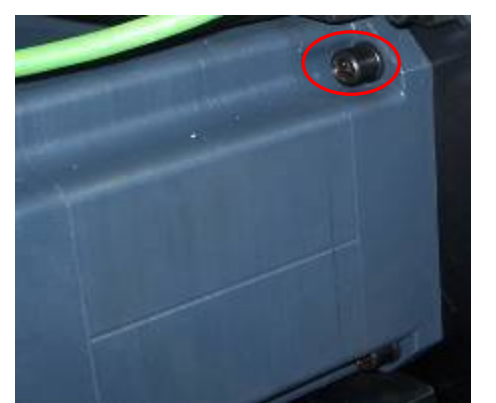

①Install motor installation bolts7 (4 pieces)

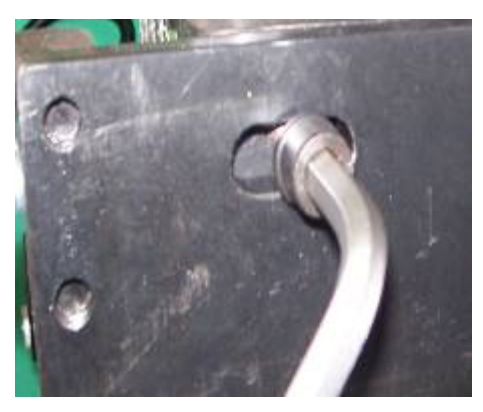

②Install flange connect bolts8 (4 pieces)

2、Plastification servo-motor

Because of same construct, the dismantle method is the same as above.

About assembly codes, please see Fig 2.2.1(4) plastification unit.

① Install motor installation bolts7 (4 pieces)

2 Install flange connect bolts8 (4 pieces)

3、Ejector servo-motor

Because of same construct, the dismantle method is the same as above. About assembly codes, please see Fig 2.2.1 (6) ejector unit.

① Install motor installation bolts7 (4 pieces)

2 Install flange connect bolts8 (4 pieces)

4、Injection servo-motor

Because of same construct, the dismantle method is the same as above.

About assembly codes, please see Fig 2.2.1 (7) injection unit.

① Install motor installation bolts7 (4 pieces)

2 Install flange connect bolts8 (4 pieces)

5、Mold height adjusting motor

Because of same construct, the dismantle method is the same as above.

About assembly codes, please see Fig 2.2.1 (8) mold height adjusting equipments.

① Install motor installation bolts7 (4 pieces)

2 Install flange connect bolts8 (4 pieces)

#### 2.2.3 Search for the servo motor's reference by a laptop

Steps:

- 1、Electrify;
- 2、Connect KEB inverter with a laptop;
- 3、Search for the reference of servo motor;
- 4、Warnings and solutions of searching for the reference.

Detail explanations

#### 1、Electrify

First, make sure all electric down-leads of the full-electrical injection molding machine are well-connected. Then turn on the air on-off in the right front of the machine. (Notice: Do not turn on the motor when the machine starts.)

#### 2、Connect KEB inverter with a laptop

(1)、 Connect DKI module with an end of HSP5 line, see fig 2.2.3(2).

(2) Connect serial port of the laptop with the other end of HSP5 line, see fig 2.2.3(3).

Get hardware connection between the laptop and KEB inverter.

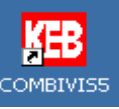

(3), Double click the shortcut  $\bigcirc$  on the desktop to open the software.

(4), Get software connection between the laptop and KEB inverter, see fig 2.2.3(5).

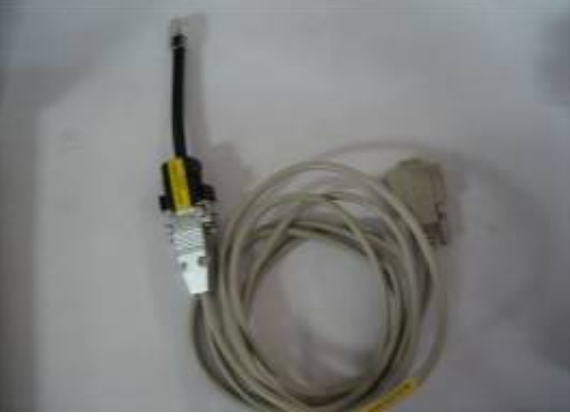

Fig2.2.3(1) HSP5 line

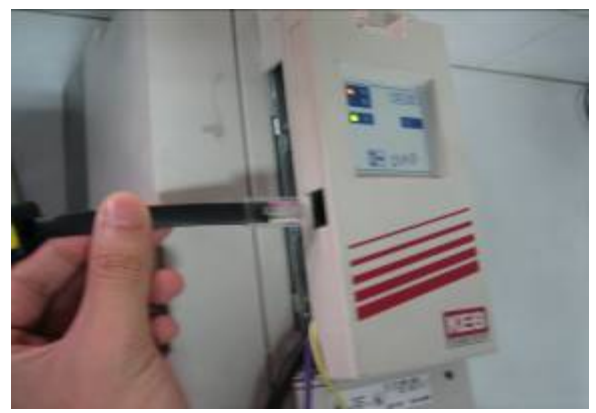

Fig2.2.3(2) Connect the DKI module with an end of HSP5 line

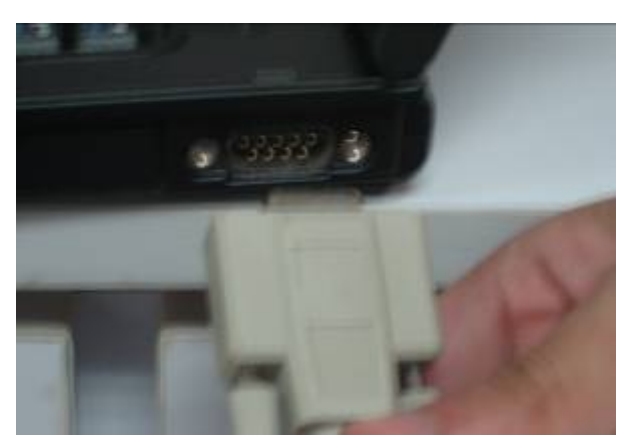

Fig2.2.3(3) Connect the serial port of a laptop with the other end of HSP5 line

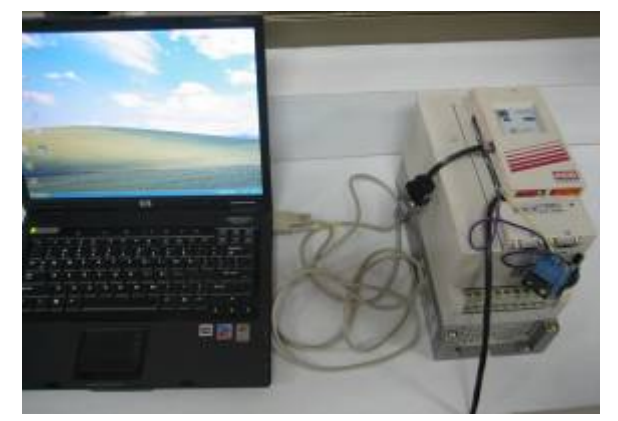

Fig2.2.3 (4) be connected

| COMBIVIS 5 - New project UNR                                         | EGISTERE  | D DEMO VERSION - only    | for evaluation !!        |
|----------------------------------------------------------------------|-----------|--------------------------|--------------------------|
| <u>File E</u> dit <u>V</u> iew <u>P</u> roject-explorer <u>H</u> elp |           |                          |                          |
|                                                                      | <b>Q</b>  | ž 🙆 🚡 🖪 🖷                | a,                       |
| 😫 Project-explorer - New project                                     |           |                          |                          |
| Dew project                                                          | Parameter | list Group properties    |                          |
| Node 0                                                               |           | Name:                    | Value:                   |
| Inverter parameter                                                   | 10.       | inverter state           | 12: power unit pot readu |
| R ru: run parameter                                                  | 1000      | set value display        | 0.000.1/min              |
| op: operational parameter                                            | 1001      | set value display        | 0.000 1/min              |
| P protection parameter                                               | 1002      | actual frequencu displau | 0.0000 Hz                |
|                                                                      | 1000      | actual value display     | 0.0001/min               |
| B uf: u/f parameter                                                  | ru09      | encoder 1 speed          | 0.000 1/min              |
| D dr: drive parameter                                                | ru10      | encoder 2 speed          | 0.000 1/min              |
| cn: control parameter                                                | ru11      | set torque display       | 0.00 Nm                  |
| E ec: encoder parameter                                              | ru12      | actual torque display    | 0.00 Nm                  |
| U ud: user definition para.                                          | ru13      | actual utilization       | 0%                       |
| F fr: free programmable para.                                        | ru14      | peak utilization         | 0%                       |
| A an: analog I/U parameter                                           | ru15      | apparent current         | 0.0 A                    |
| Gi digital input parameter                                           | ru16      | peak apparent current    | 0.0 A                    |
|                                                                      | ru17      | active current           | 0.0 A                    |
| B ns: pos/syn parameter                                              | ru18      | actual DC voltage        | 0∨                       |
| In: information parameter                                            | ru19      | peak DC voltage          | 0∨                       |
| V sy: system parameter                                               | ru20      | output voltage           | 0∨                       |
| Z aa: adjustment assist, para.                                       | ru21      | input terminal state     | 1: ST                    |
| pp: prog. parameter                                                  | ru22      | internal input state     | 1: ST                    |
| 🛛 🖹 Work lists                                                       | ru23      | output condition state   | 4: C2                    |
| 🗠 🔁 Download lists                                                   | ru24      | state of output flags    | 4: F2                    |
| 🔤 🚧 Scope files                                                      | ru25      | output terminal state    | 4: B1                    |
| Additional files                                                     | ru26      | active parameter set     | 0                        |
| All linked files                                                     | ru27      | AN1 pre amplifier disp.  | -0.1 %                   |
|                                                                      | ru28      | AN1 post amplifier disp. | 0.0 %                    |
|                                                                      | ru29      | AN2 pre amplifier disp.  | 0.0 %                    |

Fig2.2.3(5) Get software connection between the laptop and KEB inverter

#### 3、 Search for the reference of servo motor

Main steps including:

- (1)、 Reset the KEB inverter (set up the control bit, **di02=**0).
- (2)、Electrify

(3) Input start codes to search for the reference. (Set up parameter **Ec02** to 2206)

- (4)、 Set up KEB inverter to work state (clear the inverter's control bit, di02=1)
- (5)、 Observe the state to the end of searching.
- (6)、Reset the KEB inverter (set the inverter's control bit to zero, di02=0).

Detail explanations as below:

(1)、Reset the KEB inverter

Set up the control bit, di02=0

A、Set up parameter **di** (see fig2.2.3(6)).

Click parameter **di** on the left of below dialog box.

| 💁 Project-explorer - New project |           |                          |                         |  |  |
|----------------------------------|-----------|--------------------------|-------------------------|--|--|
| New project                      | Parameter | list Group properties    |                         |  |  |
| Vode U                           | ID:       | Name:                    | Value:                  |  |  |
| Inverter parameter               | di00      | PNP / NPN selection      | 0: PNP                  |  |  |
| 0 op: operational parameter      | di01      | select signal source     | 1: ST                   |  |  |
| P pn: protection parameter       | di02      | digital input setting    | 1: ST                   |  |  |
| C cs: control speed parameter    | di03      | digital noise filter     | 0 ms                    |  |  |
| S ds: drive spec. control para   | di04      | input logic              | 0: no input             |  |  |
| B uf: u/f parameter              | di05      | input trigger            | 0: no input             |  |  |
| D dr: drive parameter            | di06      | select strobe source     | 0: no input             |  |  |
| N cn: control parameter          | di07      | strobe mode              | 0: pos. slope           |  |  |
| E ec: encoder parameter          | di08      | input strobe dependence  | 0: no input             |  |  |
|                                  | di09      | reset input selection    | 3: ST+RST               |  |  |
| F fr: free programmable para.    | di10      | neg slope f.reset inputs | 3: ST+RST               |  |  |
|                                  | di11      | 11 functions             | 1: sf1                  |  |  |
|                                  | di12      | 12 functions             | 2: sf2                  |  |  |
|                                  | di13      | 13 functions             | 8192: ef                |  |  |
|                                  | di14      | 14 functions             | 0: no function selected |  |  |
| in: information parameter        | di15      | IA functions             | 0: no function selected |  |  |
|                                  | 190       | ID C C                   | • · · · · · ·           |  |  |

Fig2.2.3(6) Click di parameter

B、Set up parameter **di02** to zero (see fig2.2.3(7)).

Double click parameter  $di02 \rightarrow$  input zero to the value box $\rightarrow$ click OK.

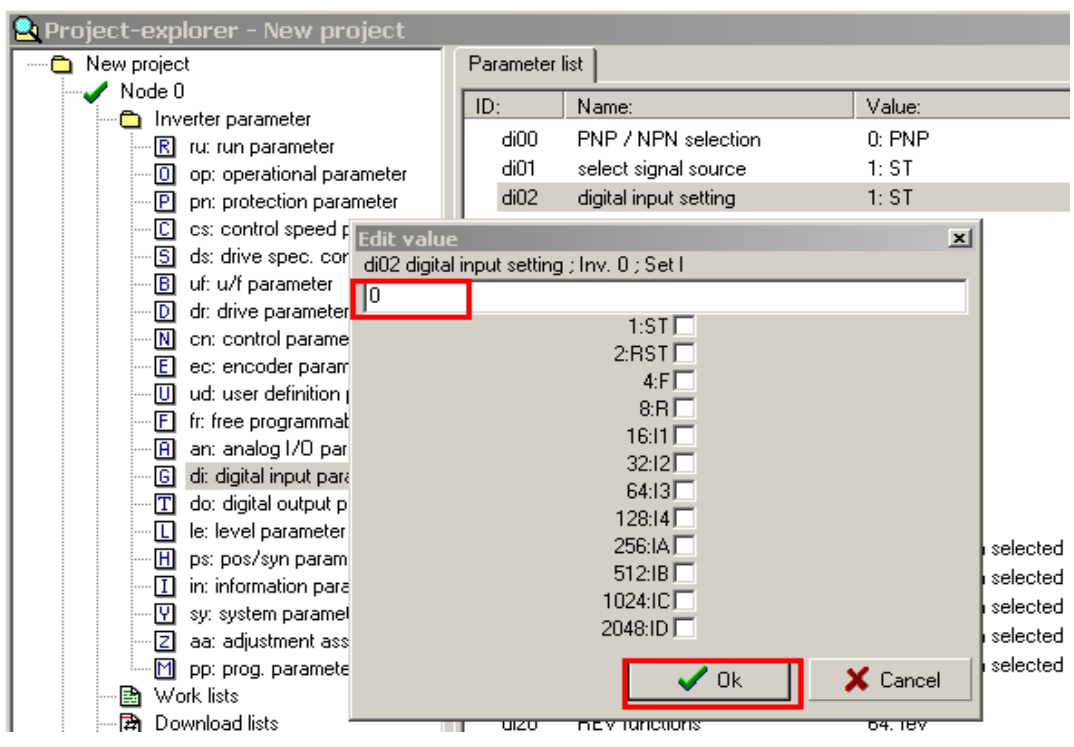

Fig2.2.3(7) set up parameter di02 to zero

(2)、Electrify

Turn on "motor on" on the controller to let the driver work.

(3) Input start codes to search for the reference. (Set up parameter **Ec02** to 2206)

A. Set up parameter **Ec** (see fig2.2.3(8)).

Click Ec on the left of below dialog box.

| 💐 Project-explorer - New project                                                                                                    |                                                                                     |                                                                                                    |                                                                                                    |  |  |
|----------------------------------------------------------------------------------------------------|-------------------------------------------------------------------------------------|----------------------------------------------------------------------------------------------------|----------------------------------------------------------------------------------------------------|--|--|
| New project                                                                                                    | Parameter                                                                           | ist Group properties                                                                                                    |                                                                                                    |  |  |
| Node U                                                                                                    | ID:                                                                                 | Name:                                                                                                    | Value:                                                                                                    |  |  |
| Inverter parameter     R ru: run parameter     O op: operational parameter     P pn: protection parameter     C cs: control speed parameter     S ds: drive spec. control para     B uf: u/f parameter     D dr: drive parameter     C cn: control parameter     C d: drive parameter     C d: drive parameter | ID:<br>Ec00<br>Ec01<br>Ec02<br>Ec03<br>Ec04<br>Ec05<br>Ec06<br>Ec07<br>Ec10<br>Ec11 | Name:<br>encoder 1 interface<br>encoder 1 (inc/r)<br>absolute pos. enc.1<br>time 1 for speed calc.<br>gear 1 numerator<br>gear 1 determinator<br>enc.1 rotation<br>enc.1 trigger/mult.<br>encoder 2 interface<br>encoder 2 (inc/r) | Value:<br>19: Resolver Interface<br>1024: 1024 inc<br>57057<br>3: 4,0 ms<br>1000<br>1000<br>0: not invers+off<br>2: 4 times<br>2: Incremental Out<br>1024: 1024 inc |  |  |
| Fr: free programmable para.     Fr: free programmable para.     An: analog I/O parameter     G di: digital input parameter     G di: digital output parameter     L le: level parameter     Fr ps: pos/syn parameter     I in: information parameter                                                                                                    | Ec11<br>Ec12<br>Ec13<br>Ec14<br>Ec15<br>Ec16<br>Ec17                                | encoder 2 (inc/r)<br>absolute pos. enc. 2<br>time 2 for speed calc.<br>gear 2 numerator<br>gear 2 determinator<br>enc.2 rotation<br>enc.2 trigger/mult.                                                                            | 1024: 1024 inc<br>57057<br>3: 4,0 ms<br>1000<br>1000<br>0: not invers+off<br>2: 4 times                                                                             |  |  |

Fig2.2.3(8) set up parameter **Ec** 

B、Set up parameter Ec02 2206 (see fig2.2.3(9))

Double click parameter  $Ec \rightarrow input 2206$  to the value box $\rightarrow click OK$ .

#### VENUS series fully electrical injection molding machine service manual

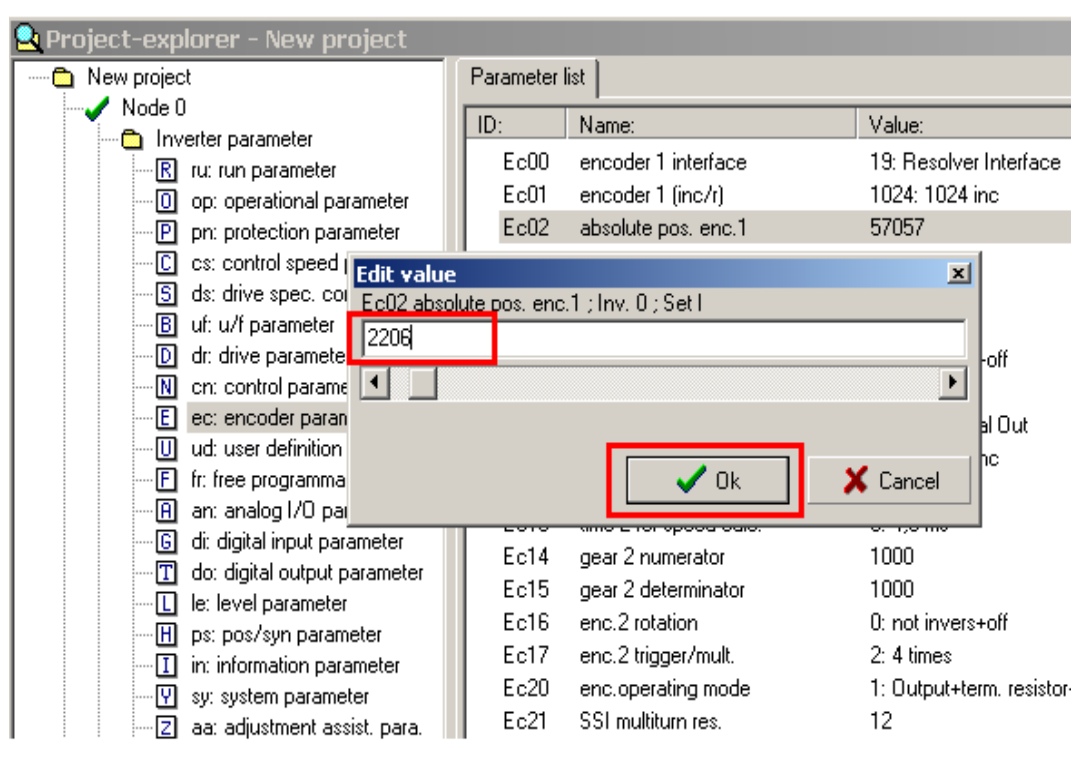

Fig2.2.3(9) set up parameter Ec02 to 2206

(4)、Set up KEB inverter to work state

Clear the inverter's control bit, di02=1

Then the inverter is ready to work.

A、Set up parameter di (see fig2.2.3(10)).

Click the parameter di in the left of dialog box.

| 🛃 Project-explorer - New project |           |                          |                         |  |  |
|----------------------------------|-----------|--------------------------|-------------------------|--|--|
| New project                      | Parameter | list Group properties    |                         |  |  |
| Node 0                           | ID:       | Name:                    | Value:                  |  |  |
|                                  | di00      | PNP / NPN selection      | 0: PNP                  |  |  |
| O op: operational parameter      | di01      | select signal source     | 1: ST                   |  |  |
| P pn: protection parameter       | di02      | digital input setting    | 0: no input             |  |  |
| C cs: control speed parameter    | di03      | digital noise filter     | 0 ms                    |  |  |
|                                  | di04      | input logic              | 0: no input             |  |  |
| B uf: u/f parameter              | di05      | input trigger            | 0: no input             |  |  |
| D dr: drive parameter            | di06      | select strobe source     | 0: no input             |  |  |
| n: control parameter             | di07      | strobe mode              | 0: pos. slope           |  |  |
| E ec: encoder parameter          | di08      | input strobe dependence  | 0: no input             |  |  |
| ud: user definition para.        | di09      | reset input selection    | 3: ST+RST               |  |  |
| II. nee programmable para.       | di10      | neg slope f.reset inputs | 3: ST+RST               |  |  |
|                                  | di11      | 11 functions             | 1: sf1                  |  |  |
| T do: digital outout parameter   | di12      | 12 functions             | 2: sf2                  |  |  |
| le: level parameter              | di13      | 13 functions             | 8192: ef                |  |  |
|                                  | di14      | 14 functions             | 0: no function selected |  |  |
| in information parameter         | di15      | IA functions             | 0: no function selected |  |  |

Fig2.2.3(10) set up the parameter di

B、Set the parameter di02 1 (as the fig2.2.3(11)).

Double click parameter  $di02 \rightarrow input$  1 to the dialog box $\rightarrow$ click the OK button.

#### VENUS series fully electrical injection molding machine service manual

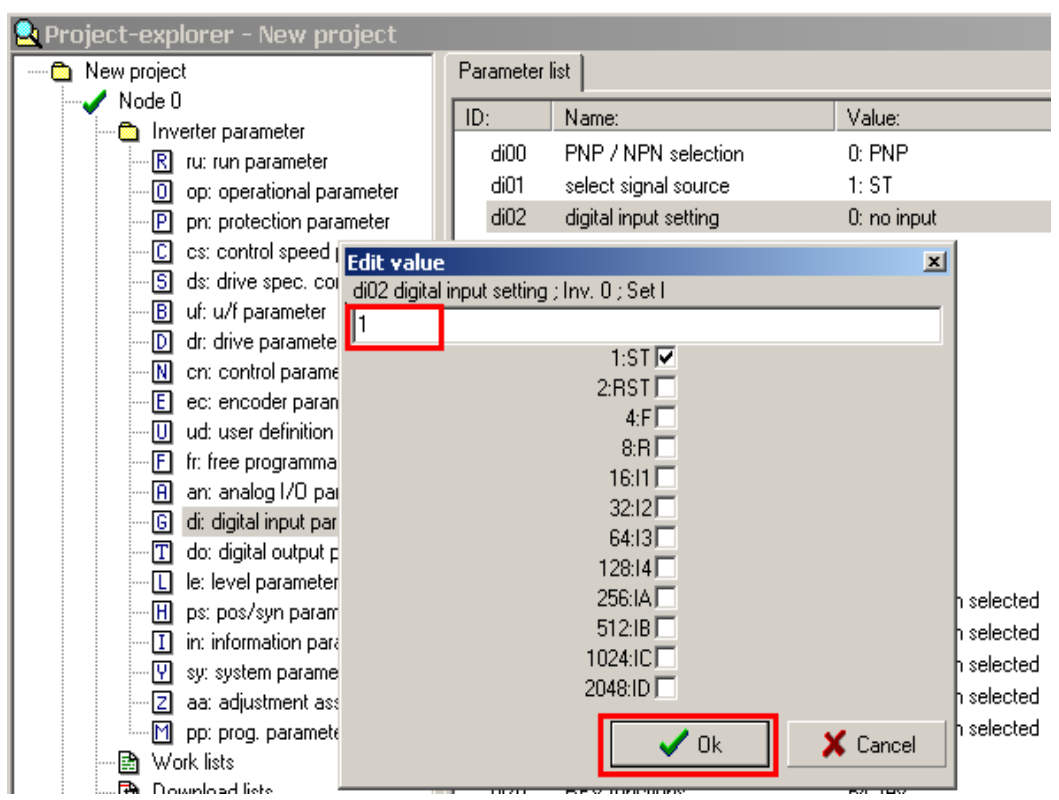

Fig2.2.3(11) set up parameter di02 to 1

(5), Observe the state to the end of searching.

The state of searching for zero can be judged by observing parameter as following:

| Parameter | Parameter's content | Parameter's state         |
|-----------|---------------------|---------------------------|
| ru00      | inverter state      | calculate drive data      |
| ru15      | apparent current    | Increase from zero to the |
|           |                     | rated current             |
| EC02      | absolute pos. enc.1 | Changing                  |

Table2.2.3(1) parameters in searching

The inverter works well when actual parameters are the same as table 2.2.3(1). After a while (about 20 or 30 seconds), observe parameter **Ec02**. It is the reference of the inverter' software when parameter **Ec02** is fixed.

(6)、Reset the KEB inverter (set the inverter's control bit to zero, **di02=**0). Operate following step 1.

#### 2.2.4 Trial test of servo motor

Steps:

- 1、Cut off communication with the controller;
- 2、Low speed test;
- 3、High speed test;
- 4、 Resume communication with the controller;
- 5、Warnings and solutions in this course.

#### **Detail explanations**

#### 1、Cut off communication with the controller

Set up parameter Sy24 –1. Cut off communication with the controller. A, Set up the parameter Sy24 (see fig2.2.4(1)).

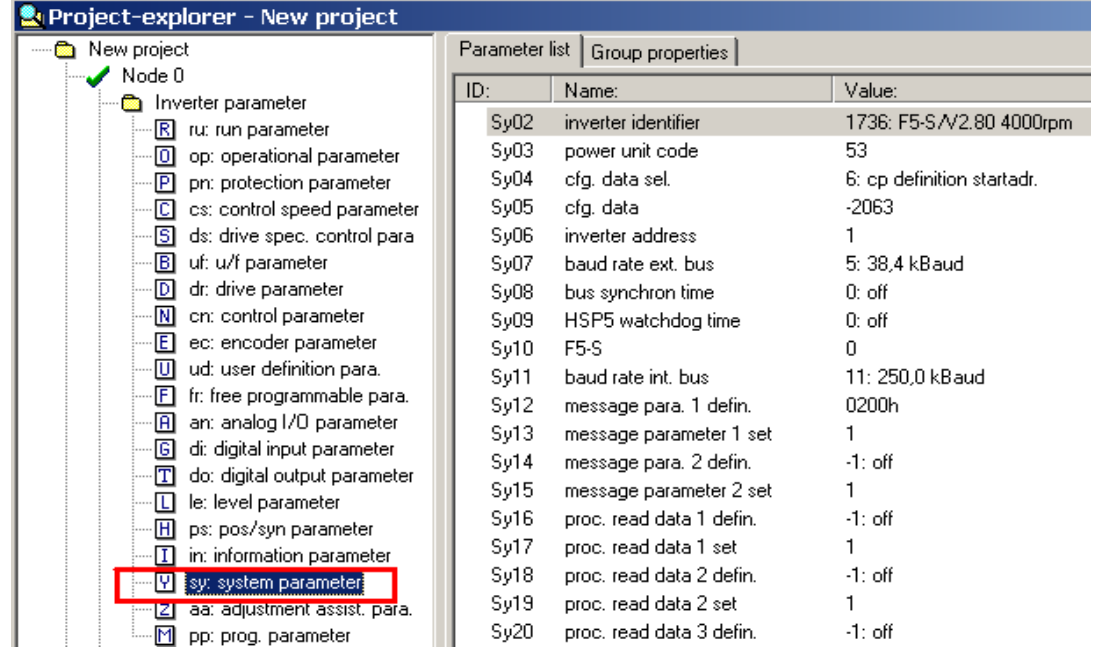

Fig2.2.4(1) set up parameter Sy24

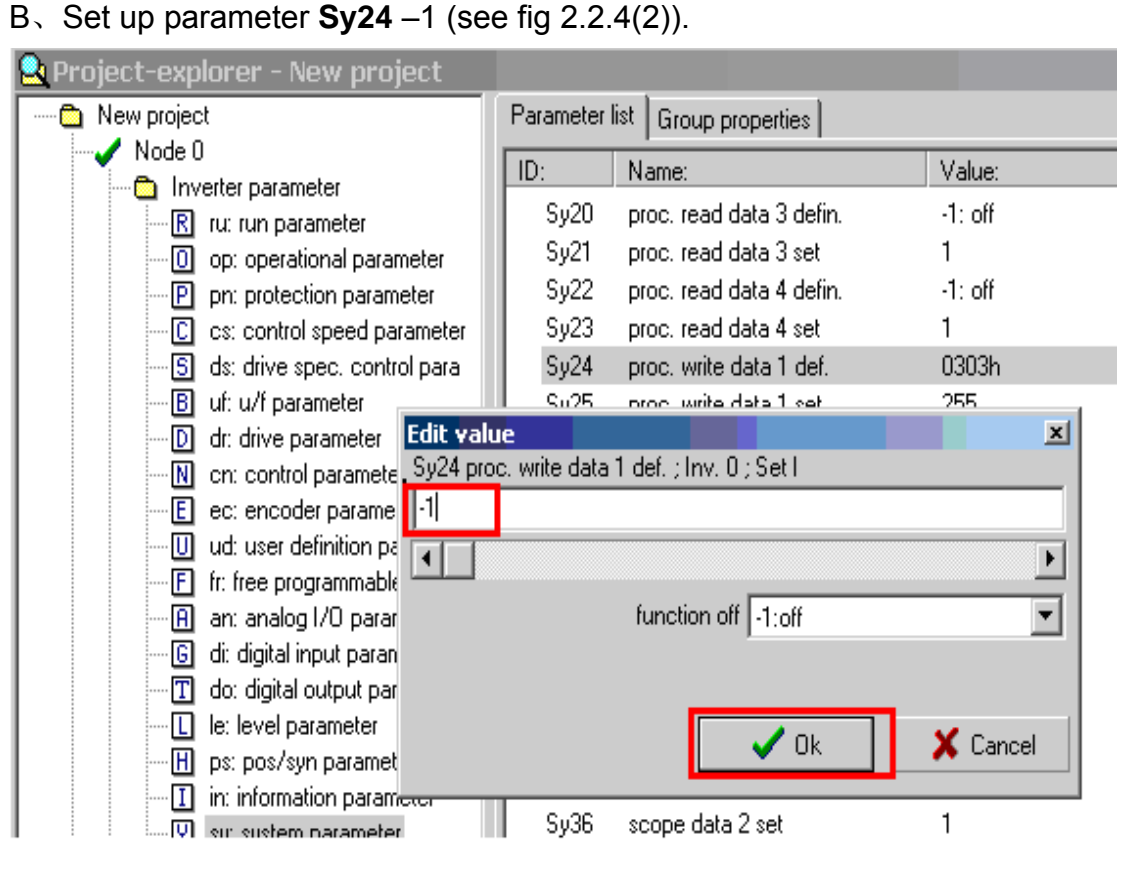

Fig2.2.4(2) set up parameter Sy24 -1

#### 2、Low speed test

(1)、Set up parameter oP03 50. It means let the motor rotate 50 rotations per

minute.

A、 Click parameter **op** (see fig2.2.4(3)).

| 👱 Project-explorer - New project                      |           |                         |                         |  |  |
|-------------------------------------------------------|-----------|-------------------------|-------------------------|--|--|
| New project                                           | Parameter | ist Group properties    |                         |  |  |
| Node 0                                                | ID:       | Name:                   | Value:                  |  |  |
| Inverter parameter                                    | ▶ oP00    | reference source        | 0: analog REF           |  |  |
| 0 op: operational parameter                           | ▶ oP01    | rotation source         | 7: reference, no LS     |  |  |
| P pn: protection parameter                            | ▶ oP02    | rotation setting        | 0: low speed            |  |  |
| C cs: control speed parameter                         | ▶ oP03    | reference setting       | 0.000 1/min             |  |  |
|                                                       | ▶ oP05    | reference setting %     | 0.0 %                   |  |  |
| B uf: u/f parameter                                   | ▶ oP06    | min. reference forward  | 0.000 1/min             |  |  |
| D dr: drive parameter                                 | ▶ oP07    | min, reference reverse  | -1: = forward parameter |  |  |
|                                                       | ▶ oP10    | max. reference forward  | 2100.000 1/min          |  |  |
| E ec: encoder parameter                               | ▶ oP11    | max. reference reverse  | -1: = forward parameter |  |  |
|                                                       | ▶ oP14    | abs. max. reference for | 4000.000 1/min          |  |  |
| F: free programmable para.                            | ▶ oP15    | abs. max. reference rev | -1: = forward parameter |  |  |
| An analog I/U parameter                               | ▶ oP18    | step value rot, source  | 7: reference, no LS     |  |  |
| Gi: digital input parameter                           | oP19      | step value input sel. 1 | 16: 11                  |  |  |
|                                                       | oP20      | step value input sel. 2 | 32: 12                  |  |  |
| Fig2.2.4                                              | (3) click | parameter <b>op</b>     |                         |  |  |
| B、Set up parameter <b>oP03</b> 50 (see fig2.2.4(4) ). |           |                         |                         |  |  |

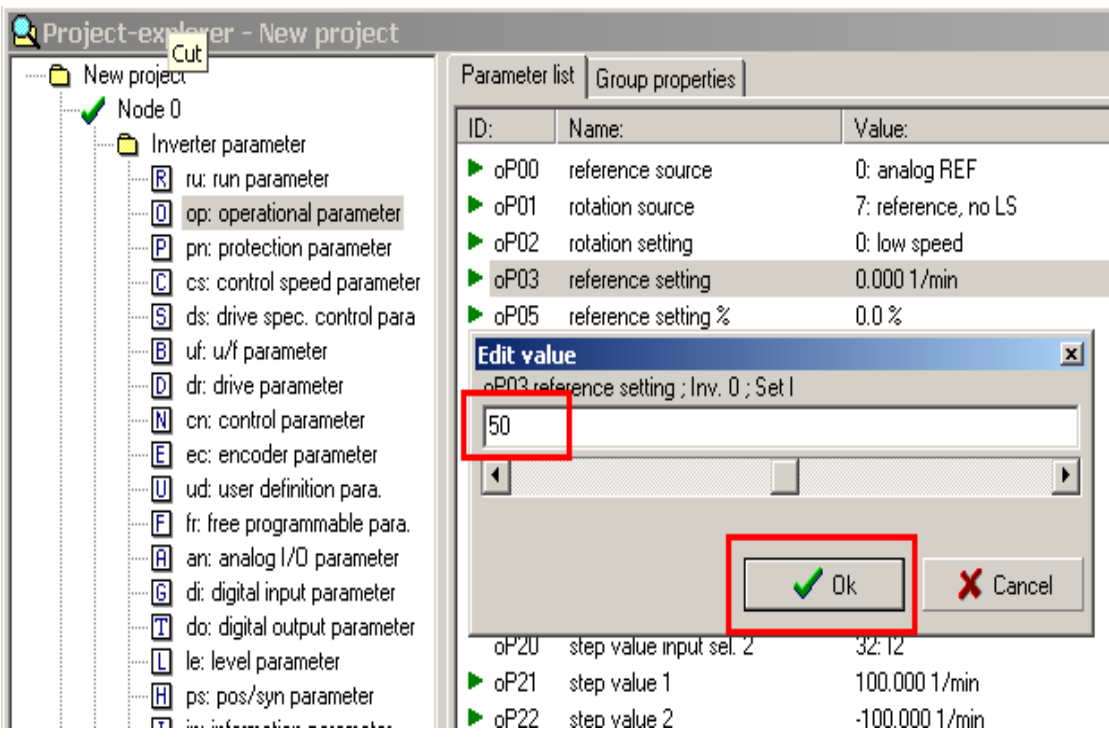

- Fig2.2.4(4) set up parameter **oP03** 50
- (2)、 Set up KEB inverter to work state (clear inverter's control bit, di02=1).
  - A、Click parameter di (see fig2.2.4(5)).
  - B、Set up parameter di02 1(see fig2.2.4(6)).

| 💁 Project-explorer - New project |           |                          |                         |  |  |
|----------------------------------|-----------|--------------------------|-------------------------|--|--|
| New project                      | Parameter | list Group properties    |                         |  |  |
| Node 0                           | ID:       | Name:                    | Value:                  |  |  |
| Inverter parameter               | di00      | PNP / NPN selection      | 0: PNP                  |  |  |
|                                  | di01      | select signal source     | 1: ST                   |  |  |
| P pr: protection parameter       | di02      | digital input setting    | 0: no input             |  |  |
| C cs: control speed parameter    | di03      | digital noise filter     | 0 ms                    |  |  |
|                                  | di04      | input logic              | 0: no input             |  |  |
| B uf: u/f parameter              | di05      | input trigger            | 0: no input             |  |  |
| D dr: drive parameter            | di06      | select strobe source     | 0: no input             |  |  |
|                                  | di07      | strobe mode              | 0: pos. slope           |  |  |
| E ec: encoder parameter          | di08      | input strobe dependence  | 0: no input             |  |  |
| U ud: user definition para.      | di09      | reset input selection    | 3: ST+RST               |  |  |
| F rr: rree programmable para.    | di10      | neg slope f.reset inputs | 3: ST+RST               |  |  |
| R dia diatal input parameter     | di11      | 11 functions             | 1: sf1                  |  |  |
| TL do: digital output parameter  | di12      | 12 functions             | 2: sf2                  |  |  |
|                                  | di13      | 13 functions             | 8192: ef                |  |  |
|                                  | di14      | 14 functions             | 0: no function selected |  |  |
|                                  | di15      | IA functions             | 0: no function selected |  |  |

Fig2.2.4(5) click parameter di

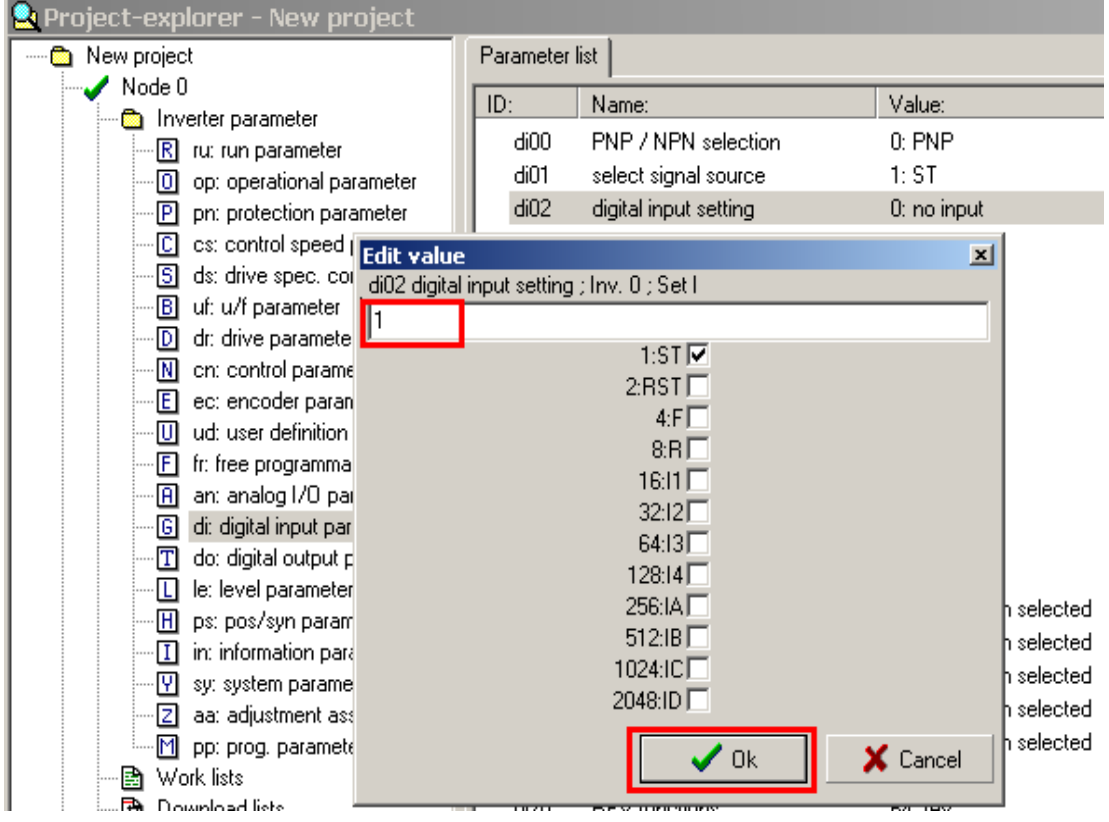

Fig2.2.4(6) set up parameter di02 1

#### (3)、 Observe the state of motor

When the inverter is in working state, servo motor starts to run. We can

| Parameter | Parameter's content | Parameter's state     |  |  |
|-----------|---------------------|-----------------------|--|--|
| ru00      | Inverter state      | forward constant      |  |  |
| ru02      | Ramp output display | Fifty                 |  |  |
| ru09      | Encoder 1 speed     | About fifty           |  |  |
| ru15      | Apparent current    | Infinitesimal current |  |  |
|           |                     |                       |  |  |

observe the state of motor by parameters as following:

Table 2.2.4(1) parameters of working motor

Servo motor and inverter work well when actual parameters are the same as table 2.2.4(1).

(4), Set up rotation direction of the motor.

Observe rotation direction of the motor from the side of axial direction when the motor works at low speed.

Fig 2.2.4(7) shows concept of the axial direction:

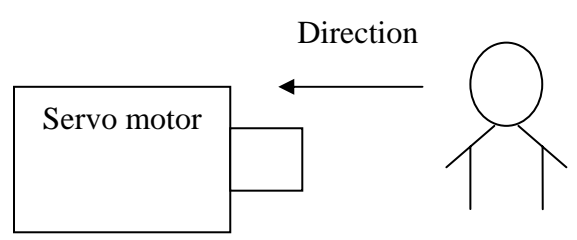

Fig 2.2.4(7) concept of the axial direction

If the rotation direction isn't correct, adjust parameter Ec06

| motor                 | axial direction |               |               |               |               |
|-----------------------|-----------------|---------------|---------------|---------------|---------------|
|                       | VE600           | VE900         | VE1200        | VE1500        | VE4100        |
| Inject servo<br>motor | anticlockwise   | anticlockwise | anticlockwise | anticlockwise | anticlockwise |
| Mould servo<br>motor  | anticlockwise   | anticlockwise | anticlockwise | anticlockwise | anticlockwise |
| Charge<br>servo motor | clockwise       | clockwise     | clockwise     | clockwise     | Clockwise     |
| Eject servo<br>motor  | clockwise       | anticlockwise | anticlockwise | anticlockwise | anticlockwise |

Table 2.2.4(2) axial directions of different motors

Set-up steps:

i  $\$  Reset the KEB inverter (set up parameter di02 to zero ). A $\$  Click parameter di (see fig 2.2.4(8)).

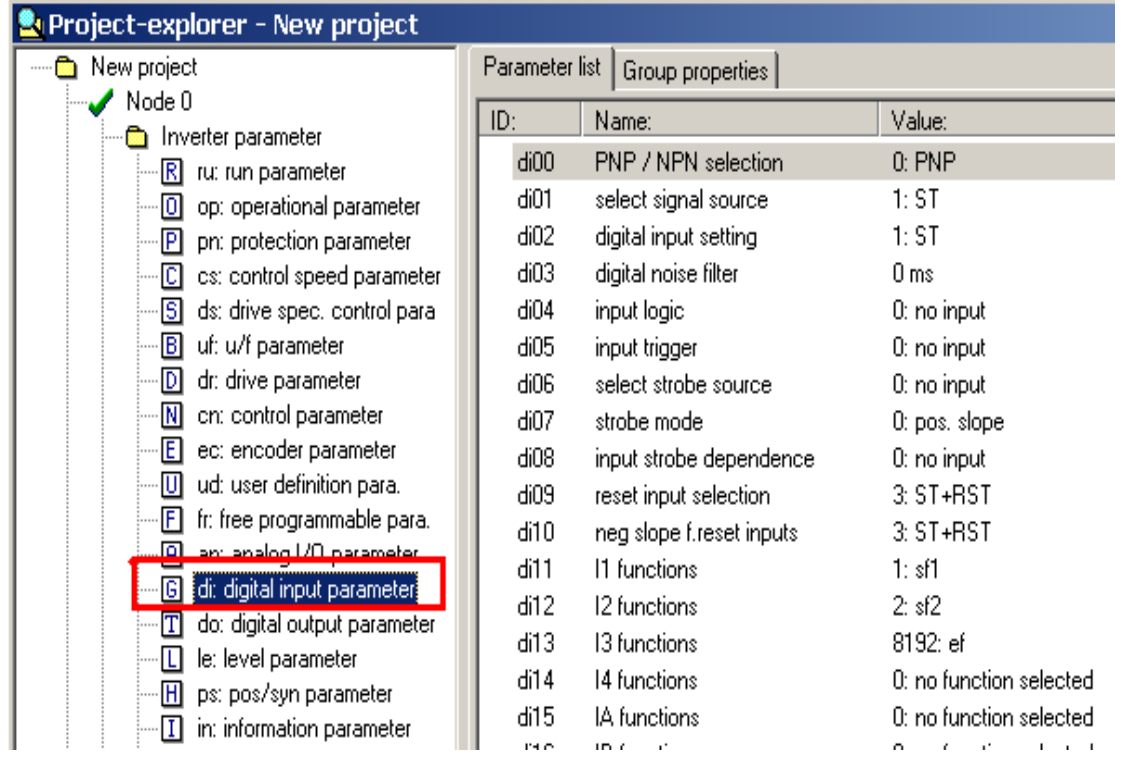

Fig 2.2.4(8) click parameter di

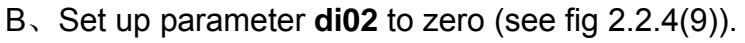

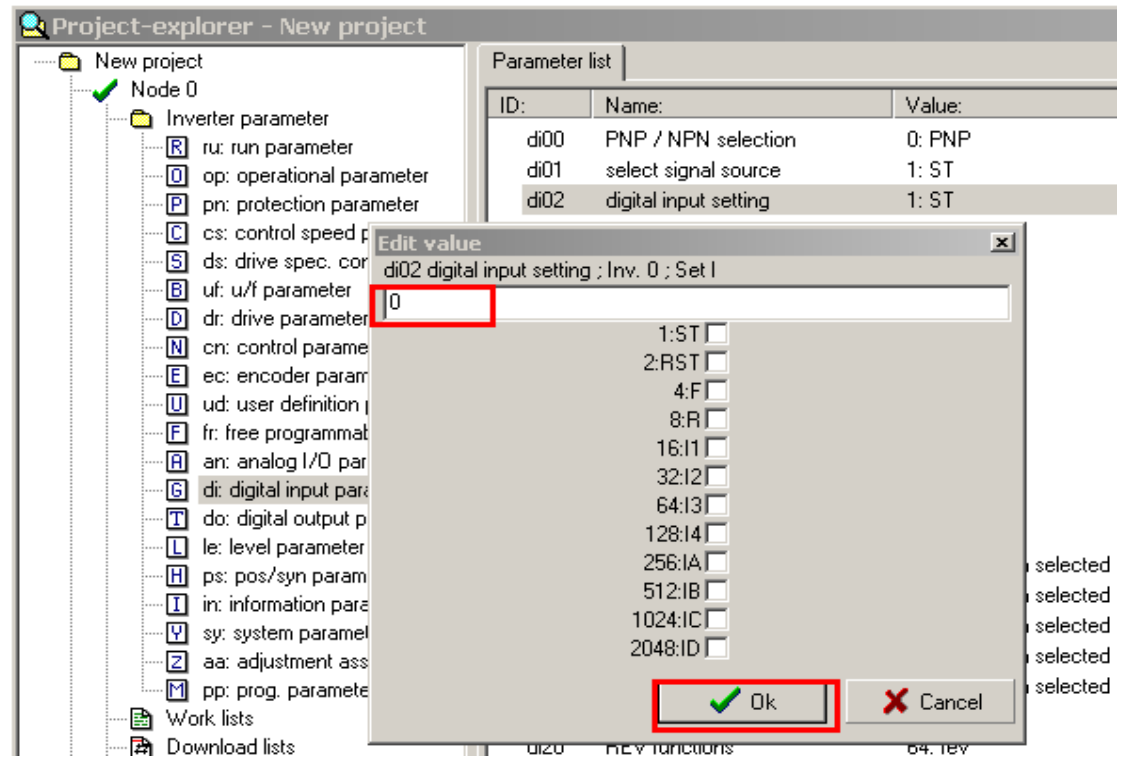

Fig2.2.4(9) set up parameter di02 to zero

- ii 、Set up parameter Ec06.
- A、Click parameter Ec.

| 👱 Project-explorer - New project |                                 |                        |                        |
|----------------------------------|---------------------------------|------------------------|------------------------|
| New project                      | Parameter list Group properties |                        |                        |
| Node U                           | ID:                             | Name:                  | Value:                 |
| R ru: run parameter              | Ec00                            | encoder 1 interface    | 19: Resolver Interface |
| op: operational parameter        | Ec01                            | encoder 1 (inc/r)      | 1024: 1024 inc         |
| P pn: protection parameter       | Ec02                            | absolute pos. enc.1    | 57057                  |
| cs: control speed parameter      | Ec03                            | time 1 for speed calc. | 3: 4,0 ms              |
|                                  | Ec04                            | gear 1 numerator       | 1000                   |
|                                  | Ec05                            | gear 1 determinator    | 1000                   |
| dr: drive parameter              | Ec06                            | enc.1 rotation         | 0: not invers+off      |
|                                  | Ec07                            | enc.1 trigger/mult.    | 2: 4 times             |
| E ec: encoder parameter          | Ec10                            | encoder 2 interface    | 2: Incremental Out     |
| ud: user definition para.        | Ec11                            | encoder 2 (inc/r)      | 1024: 1024 inc         |
| In: tree programmable para.      | Ec12                            | absolute pos. enc. 2   | 57057                  |
| an: anaiog i/U parameter         | Ec13                            | time 2 for speed calc. | 3: 4,0 ms              |
| di: digital input parameter      | Ec14                            | gear 2 numerator       | 1000                   |
|                                  | Ec15                            | gear 2 determinator    | 1000                   |
| B ns: nos/sun parameter          | Ec16                            | enc.2 rotation         | 0: not invers+off      |
|                                  | Ec17                            | enc.2 trigger/mult.    | 2: 4 times             |
|                                  |                                 | · ·                    | · - ·                  |

Fig 2.2.4(10) click the parameter ec

B、 Double click parameter **Ec06** $\rightarrow$ change state of the inverter system (change on to off or change off to on)  $\rightarrow$ click OK (see fig2.2.4 (11)).

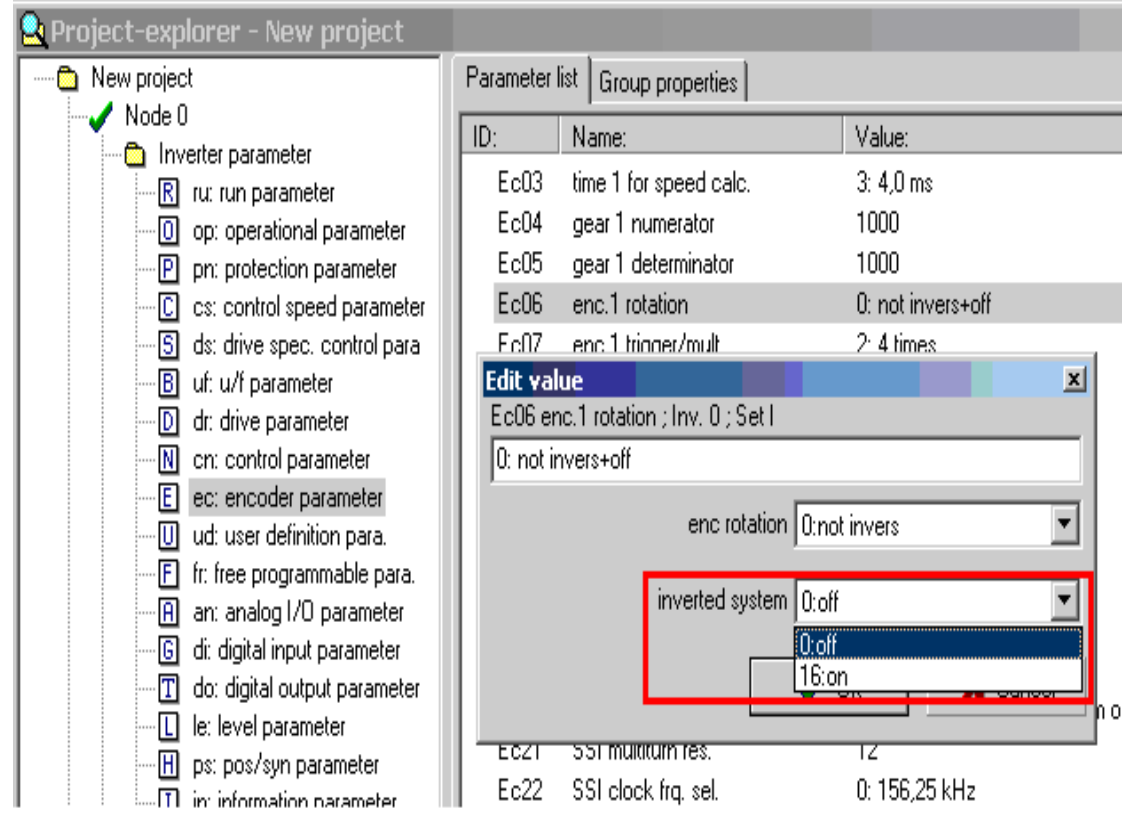

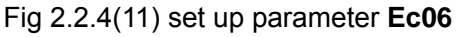

#### $\rm iii$ . Set up the inverter to working state (set up parameter di02 to zero).

A、Click parameter **di** (see fig 2.2.4(12)).

| 🚉 Project-explorer - New project                                                                                                    |                                                                                                    |                                                                                                    |                                                                                                    |  |
|----------------------------------------------------------------------------------------------------|----------------------------------------------------------------------------------------------------|----------------------------------------------------------------------------------------------------|----------------------------------------------------------------------------------------------------|--|
| New project                                                                                                    | Parameter list Group properties                                                                          |                                                                                                    |                                                                                                    |  |
| New project<br>Node 0<br>Inverter parameter<br>Inverter parameter parameter<br>Inverter parameter parameter<br>Inverter parameter parameter<br>Inverter parameter parameter parameter<br>Inverter parameter paramete | Parameter<br>ID:<br>di00<br>di01<br>di02<br>di03<br>di04<br>di05<br>di06<br>di07<br>di08<br>di09<br>di10 | Ist         Group properties           Name:         PNP / NPN selection           select signal source         digital input setting           digital input setting         digital input setting           digital noise filter         input logic           input logic         select strobe source           strobe mode         input strobe dependence           reset input selection         neg slope f.reset inputs | Value:<br>0: PNP<br>1: ST<br>0: no input<br>0 ms<br>0: no input<br>0: no input<br>0: no input<br>0: no input<br>0: no s. slope<br>0: no input<br>3: ST+RST<br>3: ST+RST |  |
| di: digital input parameter     do: digital output parameter     le: level parameter     H ps: pos/syn parameter                                                                                                    | di11<br>di12<br>di13<br>di14<br>di15                                                                     | 11 functions<br>12 functions<br>13 functions<br>14 functions<br>1A functions                                                                                                    | 1: sf1<br>2: sf2<br>8192: ef<br>0: no function selected<br>0: no function selected                                                                                      |  |

Fig 2.2.4(12) click parameter di

#### $B_{\sim}$ Set up parameter **di02** 1(see fig2.2.4 (13)).

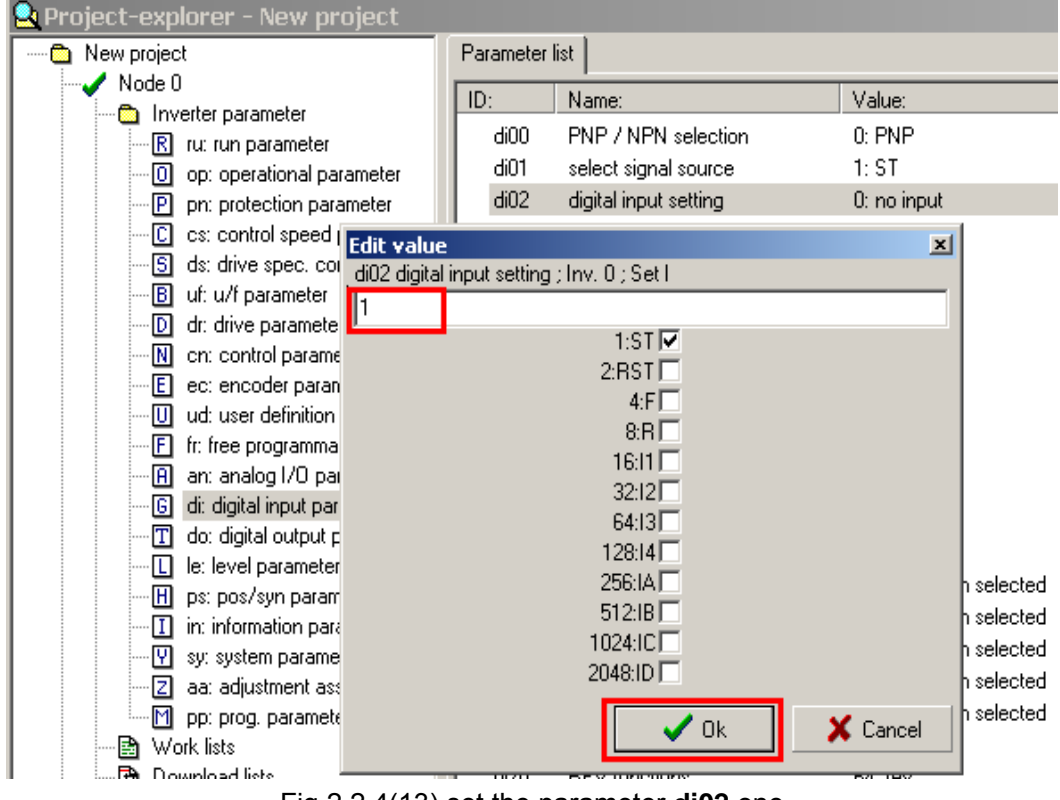

Fig 2.2.4(13) set the parameter di02 one

 $\operatorname{iv}_{\times}$  Make sure the motor rotates in correct direction.

(5), Finish the low speed test.

😫 Project-explorer - New projec 🛅 New project Parameter list Group properties 🥒 Node 0 ID: Value: Name: Inverter parameter ▶ oP00 2: digital abs (op.3) reference source R ru: run parameter oP01 7: reference, no LS rotation source O op: operational parameter oP02 0: low speed rotation setting P pn: protection parameter oP03 reference setting 50.000 1/min Þ C cs: control speed parameter S ds: drive spec. control para oP05 reference setting % 0.0% ► B uf: u/f parameter oP06 min. reference forward 0.000 1/min D dr: drive parameter oP07 min, reference reverse -1: = forward parameter N cn: control parameter ۲ oP10 may reference forward 1500.000.1/min E ec: encoder parameter oF Edit value x Þ • U ud: user definition para. oP03 reference setting ; Inv. 0 ; Set I 🕨 of F fr: free programmable para. 0 Þ of • A an: analog I/O parameter 🕨 oF 4 ۲ G di: digital input parameter oF I do: digital output parameter oF L le: level parameter 🕨 oF 🧹 Ok X Cancel H ps: pos/syn parameter 🕨 oF I in: information parameter oP23 step value 3 0.000 1/min 🔍 su: sustem narameter

Click parameter 'op'. Set up parameter oP03 to zero. Stop the motor. (See fig2.2.4(14)).

Fig 2.2.4(14) set up parameter oP03 zero

#### 3、High speed test

Refer to steps 2 in low speed test to set up parameter **oP03**, and test servo motor in high speed.

(1)、 Run the servo motor in high speed (500r/m).

Click parameter op. Set up parameter oP03 to 500. (See fig2.2.4(15)).

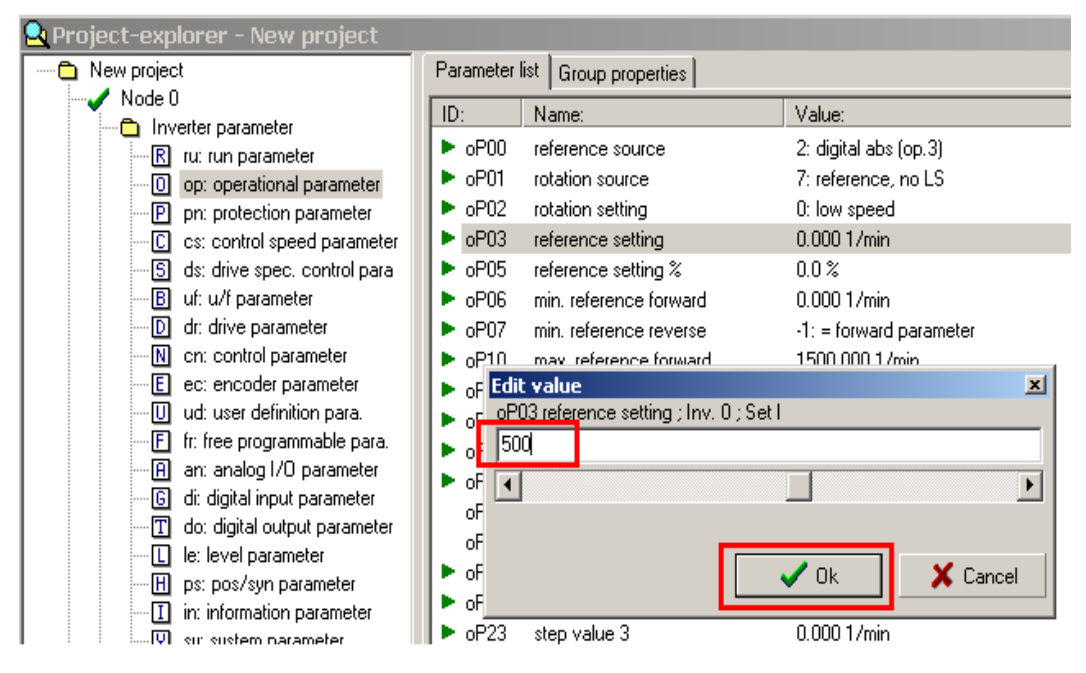

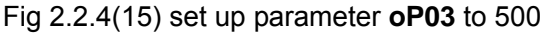

#### Observe parameters as following:

| Parameter | Parameter's content | Parameter's state     |
|-----------|---------------------|-----------------------|
| ru00      | inverter state      | forward constant      |
| ru02      | ramp output display | 500                   |
| ru09      | encoder 1 speed     | About 500             |
| ru15      | apparent current    | Infinitesimal current |

Table 2.2.4(3) observe the parameters in a high speed

The servo motor works in normal state if no shake and abnormal noises.

(2)、 Let the motor work in rated speed. (**oP03=dr24**).

A、Click parameter dr. Observe dr24. (See fig2.2.4(16))

| 👱 Project-explorer - New project |              |                                    |                     |  |  |
|----------------------------------|--------------|------------------------------------|---------------------|--|--|
| New project                      | Parameter    | list Group properties              |                     |  |  |
| Node 0                           | ID:          | Name:                              | Value:              |  |  |
|                                  | dr15<br>dr23 | max torque FU<br>DSM rated current | 131.31 Nm<br>15.9 A |  |  |
| P pr: protection parameter       | dr24         | DSM rated speed                    | 1200 1/min          |  |  |
| C cs: control speed parameter    | dr25         | DSM rated frequency                | 80.0 Hz             |  |  |
| S ds: drive spec. control para   | dr26         | DSM EMK voltage constant           | 376                 |  |  |
| B uf: u/f parameter              | dr27         | DSM rated torque                   | 60.0 Nm             |  |  |
| D dr: drive parameter            | dr28         | DSM curr. f. zero speed            | 18.5 A              |  |  |
|                                  | dr30         | DSM stator resistance              | 1.091 Ohm           |  |  |
| E ec: encoder parameter          | dr31         | DSM inductance                     | 17.14 mH            |  |  |
| ud: user definition para.        | dr32         | DSM rated power                    | 7.53 kW             |  |  |
| F: free programmable para.       | dr33         | DSM max. torque                    | 130.0 Nm            |  |  |
| An: analog I/O parameter         | dr34         | mot.prot. time 300% Id             | 0.5 s               |  |  |
| G di: digital input parameter    | dr35         | mot.prot. time Imax                | 0.2 s               |  |  |
| [1] do: digital output parameter | dr36         | mot.prot. recovery time            | 5.0 s               |  |  |

Fig 2.2.4(16) click parameter **dr24** 

B、Click parameter **op**. Set parameter **oP03** and parameter **dr24** equivalent (see fig 2.2.4(17))

| 🖳 Project-explorer - New project                                                                                                    |                                                                                                    |                                                              |  |  |
|----------------------------------------------------------------------------------------------------|----------------------------------------------------------------------------------------------------|--------------------------------------------------------------|--|--|
| New project                                                                                                    | Parameter list Group properties                                                                                                    |                                                              |  |  |
| Node 0                                                                                                    | ID: Name:                                                                                                    | Value:                                                       |  |  |
| Inverter parameter     Inverter parameter     Inverter parameter     O op: operational parameter     O op: operational parameter                                                                                                    | <ul> <li>oP00 reference source</li> <li>oP01 rotation source</li> <li>oP02 rotation setting</li> </ul>                                                                                                    | 2: digital abs (op.3)<br>7: reference, no LS<br>0: low speed |  |  |
| C cs: control speed parameter                                                                                                    | <ul> <li>oP03 reference setting</li> </ul>                                                                                                    | 0.000 1/min                                                  |  |  |
| C cs: control speed parameter     S ds: drive spec. control para     Uf: u/f parameter     O dr: drive parameter     C cn: control parameter     C cn: control parameter     C cn: control parameter     U ud: user definition para.     F fr: free programmable para.     F fr: free programmable para.     G di: digital input parameter     G di: digital output parameter     G di: digital output param | <ul> <li>oP03 reference setting</li> <li>oP05 reference setting %</li> <li>oP05 reference setting %</li> <li>oP06 min. reference forward</li> <li>oP07 min. reference reverse</li> <li>oP10 max reference forward</li> <li>oP07 televence forward</li> <li>oP07 televence forward</li> <l< td=""></l<></ul> |                                                              |  |  |
| ·····[H] ps: pos/syn parameter<br>·····[] in: information parameter<br>·····[Y] sy: system parameter                                                                                                    | or or or or or or or or or or or or or                                                                                                    | 0.000 1/min                                                  |  |  |

Fig 2.2.4(17) set the parameter **oP03** as the same as the parameter **dr24** 

#### (3)、 If no abnormal, the servo motor will work normally.

#### 4、Resume communication with the control

Click parameter **sy.** Set up parameter **sy** 0303h. (See fig2.2.4(18)) Double click parameter **Sy24** $\rightarrow$ Input 0303h to the value box $\rightarrow$ Click OK

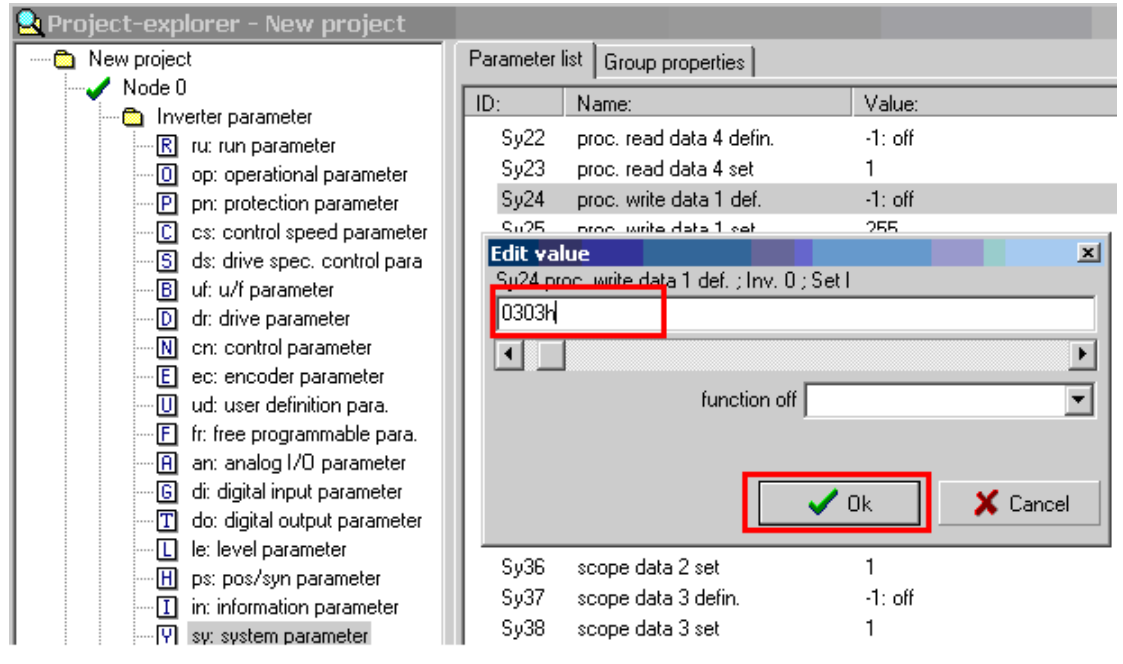

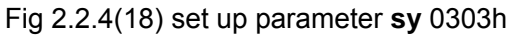

#### 2.2.5 Search for the motor's reference and trial test running of

#### the motor by Sigmatek controller

# Notice

Please make sure the synchronous belt is off before searching or will cause serious ecological consequences.

#### $I \space{-1mu}$ Search for the motor reference by Sigmatek controller

Main steps of searching for the motor reference of VENUS:

- 1、 Electrify
- 2、 Search for the motor's reference.

Detail explanations:

- 1、Electrify
- (1) Weak electricity on

Make sure there are no short-curcuit on the whole electric circuitry, then turn on the switch of chief line on the front of the machine. See fig2.2.5(1).

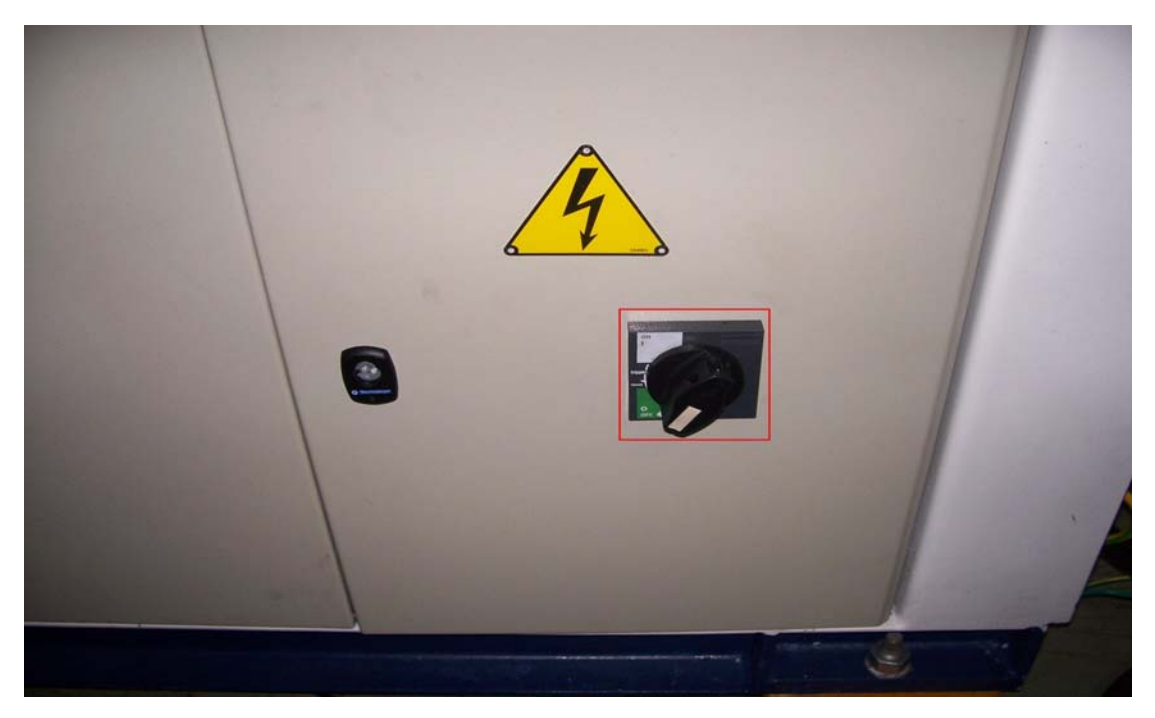

Fig 2.2.5(1)

Notice: Don't press 'motor on' on the keyboard when power is on.

(2) Force electricity on

Under the situation that all I/O signals are normal, turn on two bottons [heat on] and [motor on] on the keyboard. See fig 2.2.5(2).

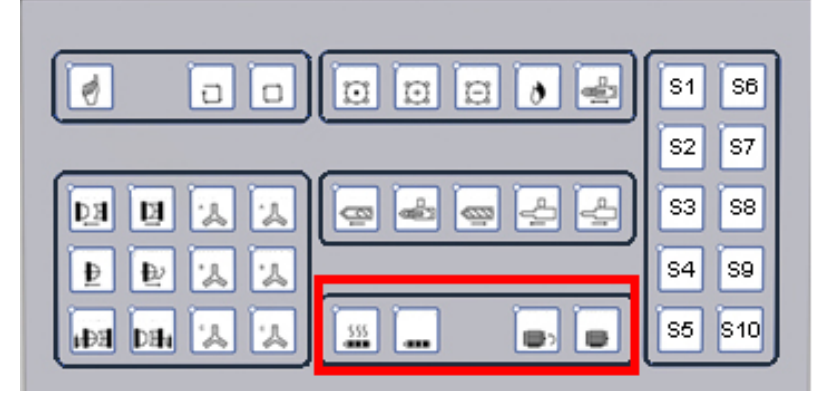

图 2.2.5(2)

#### Notice:

In order to ensure the injection part on fully electrical injection machine safe, the programmes include security designs of injection and storing parts that demand VENUS has to meet two requirements as below.

① If the tempreture deviation between the setted value and current value is within the allowed scope or not. See fig 2.2.5(3) in which the tempreture has reached the setted one.

② Screw cold boot to prevent delay time to the setted one. See fig2.2.5(4) in which the delay time is 100s. Then start the inverter.

See fig2.2.5(5), if the inverter enables, then [inverter on] lights on; otherwise, [inverter on] lights off.
| Manu      | ial        |        |            |        | Barrel He                   | ating     | Cycle Mold:<br>Cycle Time: | 0<br>0.00 s | Login                  |
|-----------|------------|--------|------------|--------|-----------------------------|-----------|----------------------------|-------------|------------------------|
|           | 193.2      | 198.1  | 199.8      | 203.7  | 195.3                       | ,,,,,,    | <u>111111</u>              | 38.1        |                        |
| C°        | Zone 1     | Zone 2 | Zone 3     | Zone 4 | Zone 5                      |           |                            | Hopper      |                        |
| SET       | 200.0      | 200.0  | 200.0      | 200.0  | 200.0                       |           |                            | 35.0        |                        |
| REAL      | 193.2      | 198.1  | 199.8      | 203.7  | 195.3                       |           |                            | 38.1        | -                      |
| MAX +     | 10.0       | 10.0   | 10.0       | 10.0   | 10.0                        |           |                            | 10.0        | Para                   |
| MIN -     | 10.0       | 10.0   | 10.0       | 10.0   | 10.0                        |           |                            | 10.0        | 2000                   |
| MODE      | PID        | PID    | PID        | PID    | PID                         |           |                            |             | Tuning                 |
| STANDBY   | 150.0      | 150.0  | 150.0      | 150.0  | 150.0                       |           |                            |             |                        |
| STATUS    |            |        |            | _      | •                           |           |                            | •           | Barrel                 |
| ALARM     |            |        |            |        |                             |           |                            |             |                        |
| Standby M | Mode Off ) | St St  | andby Time | 100.00 | 0.00 mi                     | n         |                            |             | Schedule               |
| Setup     | Heating    |        | np         | nject  | <mark>)</mark> ର<br>Product | Mold Info | Overview                   | Alarm Pa    | <b>"/~</b><br>arameter |
| Alarm     |            |        |            |        |                             |           |                            | 18:49:12    | 18.12.07               |

Fig 2.2.5(3)

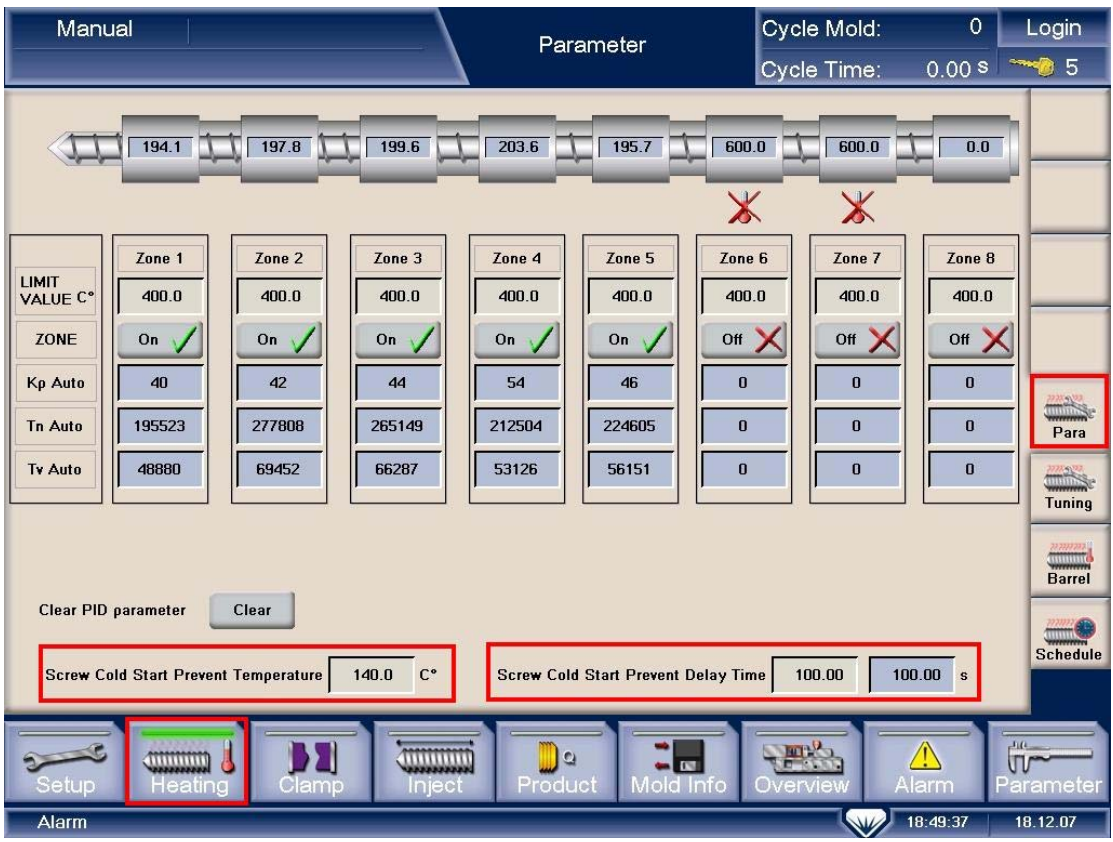

Fig 2.2.5(4)

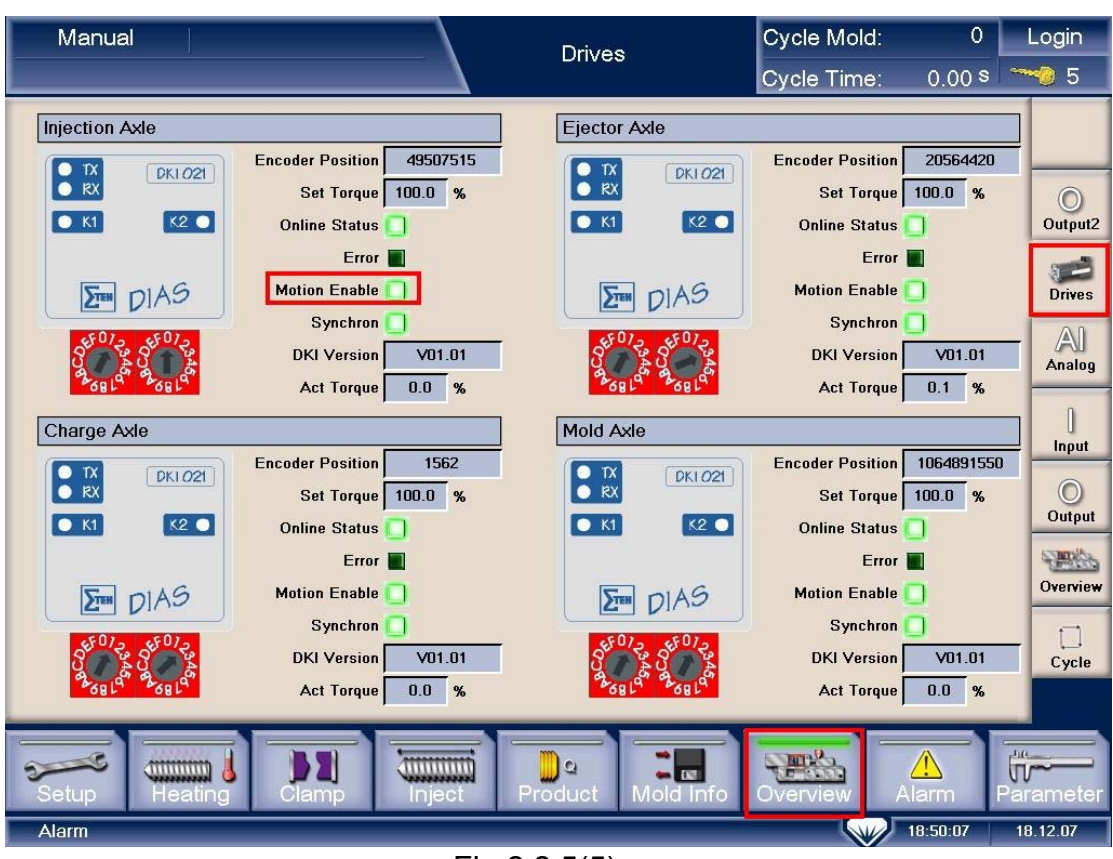

Fig 2.2.5(5)

#### 2、 Search for the motor's reference.

(1) Start searching

Click 'update' on 'inject KEB parameter' menu, with green lights on. Then click the button 'Motor Reference', and click 'start' in the dialog box to start searching. See fig 2.2.5(7)

Notice: Please check again that the belt is off, otherwise, it will cause serious damage to machine parts. Meanwhile, 'update' must be turned on with operators near by while searching.

(2) During searching

Fig 2.2.5(8) shows midway on searching and 2.2.5(9) shows the end of searching.

While searching, consult fig 2.2.5(6) to check if the searching process is normal and if the searching is finish.

Observing parameter **ru00**, while the value reaches 82, then it means reference starting.

(3) End of searching

Observe parameter **Ec02**. It is the reference of the inverter' software when parameter **Ec02** is fixed.

After searching, set di02=0, then set di02=1.

Turn off "motor off:

Turn on "motor on"

The reference searching is finish now.

| Parameter | Content of parameter | Parameter state display |
|-----------|----------------------|-------------------------|
| Ru00      | inverter state       | 82                      |
| Ru15      | Apparent current     | 0——rated current        |
| Ec02      | absolute pos. enc.1  | Dynamic changing        |
|           |                      |                         |

Fig 2.2.5(6)

Other 3 servo motors have the similar searching process, so do not describe here any more.

| Manual                 |          | Injecti             | on KEB Paramete            | Cycle Mo    | ld: 618    | Login      |
|------------------------|----------|---------------------|----------------------------|-------------|------------|------------|
|                        |          | Injecti             |                            | Cycle Tim   | ie: 0.00 s | 5          |
| Injection KEB Parame   | ter      | Injection KEB Param | ieter                      | Update      | •          | Cantrallar |
| ru00 Invert State      | 0        | cs06 KP speed       | 2000                       | Reset KEB   |            | Controller |
| ru01 Set Value Display | 0 rpm    | cs09 KI speed       | 700                        |             |            |            |
| ru09 Encoder Speed     | 0 rom    | cS19 Ahs Torque Ref | 205.00 Nm                  | Motor Ref   |            | Cpu Info   |
| ru11 Set Torque Displ  |          |                     |                            |             | ×          |            |
| ru12 Actual Torque Di  |          | M                   | lotor Reference            |             |            | Special    |
| ru15 Apparent Currunt  |          |                     |                            |             |            |            |
| ru17 Active Currunt    |          | You must tak        | e care of this conditions: |             |            | K-Mold     |
| ru20 Output Voltage    |          | - Motor has         | to be free revolably       | 2           |            | -          |
| ru54 Actual Position   |          | - Stay at the       | e machine during motor r   | eterence    |            | K-Inject   |
| Overspeed Protect      |          | - Motor has         | to be turned on            |             |            |            |
|                        |          |                     | Start                      |             |            | 32         |
| Over Speed Offset      |          |                     |                            |             |            | K-Eject    |
| Over Speed Check Time  |          |                     |                            |             |            | 1          |
| le04                   | 0.00 rpm | Parameter Nr        | 030A                       | Read        |            | K-Plast    |
| doO4                   | 0        | Parameter Value     | 16400                      | Com         |            |            |
|                        |          |                     | 10400                      | Save        |            |            |
|                        |          |                     |                            | ·           |            |            |
|                        |          |                     |                            | Sanda L     |            |            |
| Setup Heatin           | ng Clamp | Inject P            | Product Mold In            | fo Overview | Alarm      | Parameter  |
| Alarm                  |          |                     |                            |             | 12:59:33   | 11.12.07   |

Fig 2.2.5(7) dialog boxes of searching for the reference

| Manual                     |                |     | Injection Kt                 | EB Parar | nete  | er   | Cycle Mo<br>Cycle Tin | ild:<br>ne: | 618<br>0.00 s | Login     |    |
|----------------------------|----------------|-----|------------------------------|----------|-------|------|-----------------------|-------------|---------------|-----------|----|
| Injection KEB Paramete     | ər             |     | Injection KEB Parameter      |          |       |      | Update                | 0           |               |           | 1  |
| ru00 Invert State          | 82             |     | cs06 KP speed                | 2000     |       |      | Bacat KER             |             |               | Controlle | ər |
| ru01 Set Value Display     | 0              | rpm | cs09 KI speed                | 700      |       |      | Reserved              |             |               |           |    |
| ru09 Encoder Speed         | 0              | rpm | cS19 Abs.Torque.Ref          | 205.00   | Nm    |      | Motor Ref             |             |               | Cpu Info  | ð  |
| ru11 Set Torque Display    | 31.67          | Nm  | fr10 Load.Mot.Dependent.Para | 0        |       |      |                       |             |               |           | 1  |
| ru12 Actual Torque Display | 31.76          | Nm  | diO1 Select Signal Source    | 1        |       |      |                       |             |               | Special   | 1  |
| ru15 Apparent Currunt      | 13.2           | A   | diO2 Digital Input Setting   | 1        |       |      |                       |             |               |           |    |
| ru17 Active Currunt        | 13.3           | A   | ec00 Encoder Interface       | 16       |       |      |                       |             |               | K-Mold    |    |
| ru20 Output Voltage        | 12             | v   | ec01 Encoder(Inc/r)          | 512      |       |      |                       |             |               |           |    |
| ru54 Actual Position       | 46640344       |     | ec02 Absolute Position.Enc   | 44249    |       |      |                       |             |               |           |    |
| Overspeed Protection F     | ,<br>Parameter |     | ec06 Encoder Rotation        | 0        |       |      |                       |             |               | K-IIIject | -  |
|                            |                |     | op03 Reference Setting       | 0        | rpm   |      |                       |             |               | 1         |    |
| Over Speed Offset          | 10             |     |                              |          |       |      |                       |             |               | K-Eject   | t  |
| Over Speed Check Time      | 0.50           |     |                              |          |       |      |                       |             |               | 3         |    |
| leO4                       | 0.00           | rpm | Parameter Nr                 | 030A     |       |      | Read                  |             |               | K-Plast   | ł  |
| do04                       | 0              |     | Desemator Value              | 10.400   |       |      |                       |             |               |           | 1  |
|                            |                |     | Parameter value              | 16400    |       |      | Save                  |             |               |           |    |
|                            |                |     |                              |          |       |      |                       |             |               |           |    |
|                            | -              | _   |                              | _        | _     | _    | _                     | _           | _             |           |    |
|                            | 1              |     |                              |          |       |      |                       | 4           | 1             | Ĵ~~       |    |
| Setup Heating              | g Cli          | amp | Inject Produ                 | ct Mo    | Id In | fo - | Overview              | A           | arm F         | Parameter | ſ  |
| Alarm                      |                |     |                              |          |       |      |                       | 1           | 3:01:39       | 11.12.07  |    |

Fig 2.2.5(8) midway on searching

| Manual                     |           |     | Injection K                  | EB Parar   | mete  | er  | Cycle Mo  | old: | 618     | Login      |
|----------------------------|-----------|-----|------------------------------|------------|-------|-----|-----------|------|---------|------------|
|                            | _         | _   |                              |            |       |     | Cycle Tin | ne:  | 0.00 s  |            |
| Injection KEB Paramete     | ər        |     | Injection KEB Parameter      |            |       | ] [ | Update    | •    |         |            |
| ru00 Invert State          | 82        |     | cs06 KP speed                | 2000       | 1     |     | Reset KEB |      |         | Controller |
| ru01 Set Value Display     | 0         | rpm | cs09 KI speed                | 700        | -     |     |           |      |         |            |
| ru09 Encoder Speed         | 0         | rpm | cS19 Abs.Torque.Ref          | 205.00     | Nm    |     | Motor Ref |      |         | Cpu Info   |
| ru11 Set Torque Display    | 72.00     | Nm  | fr10 Load.Mot.Dependent.Para | 0          |       |     |           |      |         |            |
| ru12 Actual Torque Display | 72.00     | Nm  | diO1 Select Signal Source    | 1          |       |     |           |      |         | Special    |
| ru15 Apparent Currunt      | 29.9      | A   | diO2 Digital Input Setting   | 1          |       |     |           |      |         | -          |
| ru17 Active Currunt        | 29.9      | A   | ec00 Encoder Interface       | 1680000010 | Ī     |     |           |      |         | K-Mold     |
| ru20 Output Voltage        | 16        | v   | ec01 Encoder(Inc/r)          | 512        |       |     |           |      |         | -          |
| ru54 Actual Position       | 46640343  |     | ec02 Absolute Position.Enc   | 44246      |       |     |           |      |         | K-Inject   |
| Overspeed Protection F     | Parameter |     | ec06 Encoder Rotation        | 0          |       |     |           |      |         | TK Injour  |
|                            |           |     | op03 Reference Setting       | 0          | rpm   |     |           |      |         | 1          |
| Over Speed Offset          | 10        |     |                              |            |       |     |           |      |         | K-Eject    |
| Over Speed Check Time      | 0.50      |     |                              |            |       |     |           |      |         | 3          |
| leO4                       | 0.00      | rpm | Parameter Nr                 | 030A       | 1     |     | Read      |      |         | K-Plast    |
| do04                       | 0         |     | Decementar Value             | 40.400     | -     |     |           |      |         |            |
|                            |           |     | Falameter value              | 16400      |       |     | Save      |      |         |            |
|                            |           |     |                              |            |       | -   |           |      |         |            |
|                            | -         | _   |                              | _          | _     | _   |           | _    | _       |            |
|                            |           | 51  |                              |            | •     |     | STORE.    |      |         |            |
| Setup Heating              | g Ci      | amp | Inject Produ                 | ct Mo      | ld Ir | nfo | Overview  | A    | arm I   | Parameter  |
| Alarm                      |           |     |                              |            |       |     |           | 1    | 3:02:15 | 11.12.07   |

Fig 2.2.5(9) the end of searching

## $\mathrm{II}\,\smallsetminus\,$ Test running of the servo motor

Venus has 4 servo motors in all. Here, mainly introduce test running process of the injection servo motor, while other three are similar.

## (1)、 Test running of the injection servo motor

Steps as following:

- 1. Return to mechanical reference
- 2. Test running at low speed
- 3. Test running at middle speed
- 4. Test running at high speed

#### 1、Return to mechanical reference

Enter into menu "Zero Setting". Choose "On" in the dialog of "Zero Status", and then click "Zero End" of "Injection Axis" with "Encoder Value" to 0.00mm. See fig 2.2.5(10).

| Manual                                                        | Zero Setting Cycle Mold: 618 Login         | n         |
|---------------------------------------------------------------|--------------------------------------------|-----------|
| Move Reference                                                | Cycle Time: 0.00 s 5                       | 5         |
| Zero Setup                                                    | Screw Parameter                            | ng 1      |
| Zero Status On 🗸                                              | Screw Diameter 32.00 mm                    | ,         |
| Speed 1.0 %                                                   | Max Injection Force 161.0 KN 8.05 V Settin | ng 2      |
| Force 10.0 %                                                  | Max Holding Force 128.8 KN 6.44 V          | ce 1      |
| Servo Axis Zero Confirm Encoder Value Position                | Standard Load Cell 200.0 KN                |           |
| Injection Axis Zero End 46640341 0.00 mm                      | Load Cell 0.00 V 0.0 KN Source             | ce 2      |
| Mold Axis         Zero End         1060167435         2.95 mm | Load Cell Zero 0.31 V Mon                  | itor      |
| Ejector Axis Zero End 20564433 0.00 mm                        | Injection Pressure 0.05 Mpa                | 1         |
| Mold Adjust Axis Zero End 0 0.00 mm                           | Act Charge Axis Torque 0.00 Nm 0.0 %       | Set       |
| Dias Bus                                                      | Act Clamp Axis Torque 0.00 Nm 0.0 % Prin   | 5<br>iter |
| Bus Statistic 29                                              | Act Eject Axis Torque 0.00 Nm 0.0 %        | a1        |
|                                                               | Act Inject Axis Torque 0.00 Nm 0.0 %       | >         |
| Setup Heating Clamp                                           | Product Mold Info Overview Alarm Parame    | ter       |
| Alarm                                                         | 13:03:53 11.12.07                          |           |

Fig 2.2.5(10)

#### 2、Test running at low speed

#### (1) "Suck back" settings

Enter into menu 'Charge'. Set up 'Zones' to '1', then set up 'SE' to maximal. (For this machine the maximal injection stroke is 115mm)

Next set up the suck back speed to 15mm/s (We set 10% of the maximal speed as low speed in test running, while maximal speed is 150mm/s). At last set up 'Safety Time' to '20s'. See fig 2.2.5(11).

| Manual                  | Charge Settings                                     | Cycle Mold: 618 Lo                                                                     | gin            |
|-------------------------|-----------------------------------------------------|----------------------------------------------------------------------------------------|----------------|
|                         |                                                     | Cycle Time: 0.00 s                                                                     | 5              |
| Pressure Release        | Charge                                              | Suck Back                                                                              |                |
| Position 30.00 mm       | Position V1 V2 VF                                   | Zones Position (Offset value) 0.00 mm                                                  | _              |
| Velocity 30.00 mm/s     | Velocity 40 rpm                                     | 1 Velocity 15.00 mm/s                                                                  |                |
| Safety Time 5.00 0.00 s | P1 P2 PE<br>Pressure 60.0 %                         | Safety Time 20.00 2.18 s                                                               |                |
|                         | Back<br>Pressure 0.00 Mpa                           |                                                                                        | Para           |
| 401 ∱v (rpm)<br>36.00   | Delay 1<br>Charge                                   | Fime Before Charge     0.00     0.00     s       Safety time     100.00     0.00     s | arriage        |
|                         | Screw                                               | Backward Mode Charge & Hold.                                                           | a ja<br>Inject |
| 0                       | 115.00<br>Position (mm)                             |                                                                                        |                |
| Screw Position 36.00 mm | V/P Position 0.00 mm Back Pressure 0                | .05 Mpaharge Axis Torque 0.0 %                                                         | Curve          |
| Injection Peak 0.00 Mpa | V/P Velocity 0.00 mm/s Min. Cushion 0<br>Position 0 | .00 mm Screw Rotate 0 rpm 0                                                            | Charge         |
| V/P Time 0.00 s         | V/P Pressure 0.00 Mpa Cushion Complete 0            | .00 mm                                                                                 |                |
| Setup Heating           | Clamp Inject Product Mole                           | Info Overview Alarm Parar                                                              | neter          |
| Alarm                   |                                                     | 13:05:19 11.12                                                                         | 2.07           |

### (2) "Injection" settings

Enter into 'Injection' of menu "Injection settings". Enter into 'position mode' of menu 'V/P mode', and set up 'V/P time' to 20s. Then set up injection 'speed' with 15mm/s (This speed is 10% of the maxium speed, the same as the suck back speed). Set up 'pressure' with 100Mpa (Notice: This value cannot be 0Mpa). At last set up 'zones' to 3. See fig 2.2.5(12)

Fig 2.2.5(11)

| Manual                                                                                                    | Injection Settings                                                                                                    | Cycle Mold: 618 Login<br>Cycle Time: 0.00 s 3 5                                                             |
|----------------------------------------------------------------------------------------------------|----------------------------------------------------------------------------------------------------|----------------------------------------------------------------------------------------------------|
| Pressure Holding           Pressure         P E ← P 3 ← P 2 ← P 1           0.00         Mpa           T E         T 3         T 2           Time         0.00 s           Zones         1 | Injection<br>Position S6 S5 S4 S3<br>0.00<br>V6 V5 V4 V3<br>Velocity 15.00<br>Injection P<br>Pressure Injection P<br>Press                                                                                                    | S 2 ← S 1 ← SB<br>4.99 25.00 115.00 mm<br>3 V 2 V 1<br>15.00 15.00 mm/s<br>P Zones<br>eak 0.00 100.00 Mpa 3 |
| V/P     Position       V/P Time     10.00 s       V/P Position     0.00 mm       V/P Velocity     0.00 mm/s                                                                                | re(MPa) 149.86 V (mm/s)<br>0.00 36.00 VP                                                                                                    | Cooling Time<br>0.00 0.00 s<br>Injection Delay Time<br>0.00 0.00 s<br>Linject                               |
| Screw Position 36.00 mm V/P Position<br>Injection 0.05 Mpa V/P Velocity<br>Injection Peak 0.00 Mpa V/P Pressure<br>Pressure 0.00 Mpa V/P Pressure                                          | Time (ms)     F       0.00     mm     V/P Time     0.00     s Cha       0.00     mm/s     Min. Cushion     0.00     mm       0.00     mm/s     Cushion Complete     0.00     mm       0.00     Mpa     Cushion Complete     0.00     mm | Position (mm)<br>arge Axis Torque 0.0 %<br>Screw Rotate 0 rpm<br>Speed 0 rpm                                |
| Setup Heating Clamp                                                                                                    | Inject Product Mold Info                                                                                                    | Overview Alarm Parameter                                                                                    |

Fig 2.2.5(12)

(3) Observe the running status

Turn on 'heating' and 'motor on' on the keyboard. Press buttons 'inject' and 'suck back' to rotate motor. Enter into menu 'Injection KEB Parameter' to observe the running status.

If actual parameters correspond with those in table 2.2.5(13) and there is no vibration or noise, then the motor and the inverter both work well.

| Parameter | Content of parameter   | Parameter state display |
|-----------|------------------------|-------------------------|
| Ru00      | inverter state         | 66                      |
| Ru01      | setpoint value display | ±1600                   |
| Ru09      | encoder 1 speed        | close to±1600           |
| Ru15      | apparent current       | less than 1 A           |

Fig 2.2.5(13)

(4) Set the direction of motor rotation.

Press the button 'inject' and 'suck back' on the keyboard. Observe the motor's rotation from the axis direction. Fig 2.2.5(14) gives the concept of axis

direction.

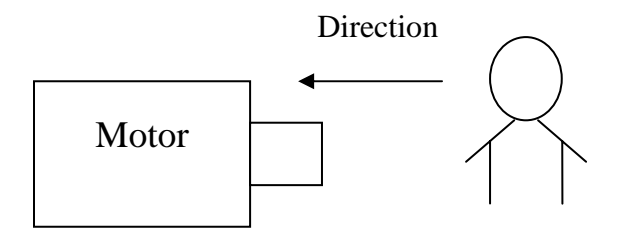

Fig 2.2.5(14)

| Motor                 | Direction of the axis |               |           |           |  |  |  |
|-----------------------|-----------------------|---------------|-----------|-----------|--|--|--|
|                       | VE400—VE4100          |               |           |           |  |  |  |
| Injection Servo Motor | Inject                | Anticlockwise | Suck back | Clockwise |  |  |  |
|                       | <b>E</b> : 0.0        |               |           |           |  |  |  |

If the direction is as fig 2.2.5(15), then it is correct. If not we have to adjust it, and the method is as fig 2.2.5(16).

| Manual                                                                                                    |                                                                                                    | Injection KE                                                                                                    | EB Parame                                                                                 | ter  | Cycle Molo                                                     | 1: 618<br>S: 0.00 S | Login                                                        |
|----------------------------------------------------------------------------------------------------|----------------------------------------------------------------------------------------------------|----------------------------------------------------------------------------------------------------|-------------------------------------------------------------------------------------------|------|----------------------------------------------------------------|---------------------|--------------------------------------------------------------|
| Injection KEB Paramete<br>ru00 Invert State<br>ru01 Set Value Display<br>ru09 Encoder Speed<br>ru11 Set Torque Display<br>ru12 Actual Torque Display<br>ru15 Apparent Currunt<br>ru17 Active Currunt<br>ru20 Output Voltage<br>ru54 Actual Position<br>Over Speed Protection F<br>Over Speed Offset<br>Over Speed Check Time<br>le04<br>do04 | 13       rpm         0       rpm         0.00       Nm         0.00       Nm         0.00       A         0.0       A         0.0       V         48739468       V         2arameter       10         0.50       rpm         0.00       rpm | Injection KEB Parameter<br>cs06 KP speed<br>cs09 KI speed<br>cS19 Abs.Torque.Ref<br>fr10 Load.Mot.Dependent.Para<br>di01 Select Signal Source<br>di02 Digital Input Setting<br>ec00 Encoder Interface<br>ec01 Encoder(Inc/r)<br>ec02 Absolute Position.Enc<br>ec06 Encoder Rotation<br>op03 Reference Setting<br>Parameter Nr<br>Parameter Value | 2000<br>700<br>205.00<br>1<br>1<br>1<br>1<br>512<br>44246<br>0<br>0<br>0<br>0<br>0<br>rpr |      | Cycle Time<br>Update<br>Reset KEB<br>Motor Ref<br>Read<br>Save | e: 0.00 \$<br>***   | 5<br>Controller<br>Cpu Info<br>Special<br>K-Mold<br>K-Inject |
| Setup Heating                                                                                                    |                                                                                                    | nject                                                                                                    | ot Mold                                                                                   | Info | Overview                                                       | Alarm               | Parameter                                                    |
| Alarm                                                                                                    |                                                                                                    |                                                                                                    |                                                                                           |      |                                                                | 13:08:18            | 11.12.07                                                     |

Fig 2.2.5(16)

Fig 2.2.5(15)

| 1                                                                                                    |
|----------------------------------------------------------------------------------------------------|
| Injection KEB Parameter       Update         ru00 lovert State       13         ru01 Set Value Display       0         ru02 Encoder Speed       0         ru13 Set Value Display       0.00         ru11 Set Torque Display       0.00         ru12 Actual Torque Display       0.00         ru13 Actual Torque Display       0.00         ru14 Actual Torque Display       0.00         ru15 Apparent Currunt       0.0         0.0       A         ru12 Output Voltage       0         vu14 Actual Position       48739467         Over Speed Offset       10         Over Speed Offset       10         Over Speed Check Time       0.50         le04       0.00         004       0 |
| Setup Heating Clamp Inject Product Mold Info                                                                                                    |

Fig 2.2.5(17)

Set up the value of 'ec06' to adjust the direction.

If the current value of 'ec06' is '0', then change the value to '16' to adjust the direction;

If the current value of 'ec06'is '16', then change the value to '0' to adjust the direction;

If the current value of 'ec06' is '1', then change the value to '17' to adjust the direction;

If the current value of 'ec06' is '17', then change the value to '1' to adjust the direction.

Please reconfirm the directions of inject and suck back.

See fig 2.2.5(17).

#### 3、Test running at middle speed

Turn on "motor off" and set up the speed of 'inject' and 'suck back' into '50%', which is 75mm/s here.

Turn on "Motor on" and choose "Inject" and "Suck back" on the keyboard. Then enter into menu "Injection KEB Parameter' to observe the status. If actual parameters correspond with those in table 2.2.5(18), but no vibration or noise, then the motor and the inverter both work well.

| Parameter | Content of parameter   | Parameter state display |
|-----------|------------------------|-------------------------|
| Ru00      | inverter state         | 66                      |
| Ru01      | setpoint value display | ±8000                   |
| Ru09      | encoder 1 speed        | close to±8000           |
| Ru15      | apparent current       | less than 1 A           |

Table 2.2.5(18)

#### 4、Test running at high speed

Turn on "motor off" and set up the speed of 'inject' and 'suck back' to the maximal speed, which is 15mm/s here.

Turn on "Motor on" and choose "Inject" and "Suck back" on the keyboard. Then enter into menu "Injection KEB Parameter' to observe the status. If actual parameters correspond with those in table 2.2.5(19), but no vibration or noise, then the motor and the inverter both work well.

| Parameter | Content of parameter   | Parameter state display |
|-----------|------------------------|-------------------------|
| Ru00      | inverter state         | 66                      |
| Ru01      | setpoint value display | ±16000                  |
| Ru09      | encoder 1 speed        | close to±16000          |
| Ru15      | apparent current       | less than 1 A           |

Table 2.2.5(19)

Now, test running of servo motor has been finished have finished. Next is to install the synchronous belt on servo motor.

## (2). Test running of other motors

Preplastic axis doesn't need to return to the mechanical reference.

Test running of the charge motor has following steps:

- 1. Test running at low speed
- 2. Test running at middle speed

3. Test running at high speed

#### 1. Test running at low speed

#### (1) Charge settings

Enter into the nemu "charge settings"

| Manual                                                                                                    |                           | Charge Settings                                 | Cycle Mold: 618<br>Cycle Time: 0.00 s                     | Login<br>ත 5 |
|----------------------------------------------------------------------------------------------------|---------------------------|-------------------------------------------------|-----------------------------------------------------------|--------------|
| Pressure Release                                                                                                    | Charge                    |                                                 | Suck Back                                                 |              |
| Position 30.00 mm                                                                                                    | Position V1 V2            | S 2 - S E<br>115.00 mm Zones<br>V E<br>40 rom 1 | Position<br>(Offset value) 0.00 mm<br>Velocity 15.00 mm/s |              |
| Safety Time 5.00 0.00 s                                                                                                    | P1 P2<br>Pressure BP1 BP2 | P E<br>60.0 %<br>BPE                            | Safety Time 20.00 2.18 s                                  |              |
|                                                                                                    | Back<br>Pressure          | 0.00 Mpa                                        |                                                           | Para         |
| 401 tv (pm)<br>36.00<br>36.00<br>36. |                           |                                                 |                                                           |              |
|                                                                                                    | <u>.</u>                  | 115.00<br>Position (mm)                         |                                                           |              |
| Screw Position 36.00 mm                                                                                                    | V/P Position 0.00 mm      | Back Pressure 0.05 Mpa                          | iharge Axis Torque 0.0 %                                  | Curve        |
| Injection Peak 0.00 Mpa<br>Pressure                                                                                                    | V/P Velocity 0.00 mm/s    | Min. Cushion 0.00 mm<br>Position                | Screw Rotate 0 rpm                                        | Charge       |
| V/P Time 0.00 s                                                                                                    | V/P Pressure 0.00 Mpa     | Cushion Complete 0.00 mm                        |                                                           |              |
| Setup Heating                                                                                                    | Clamp                     | Product Mold Info                               | Overview Alarm Pa                                         | rameter      |
| Alarm                                                                                                    |                           |                                                 | 13:10:50 1                                                | 1.12.07      |

Fig 2.2.5(20)

Set up charge 'Velocity' to 40 (10% of the maximal speed), 'Pressure' to 60%, 'Back pressure' to 0, and 'Charge safty time' to 100s.

See fig 2.2.5(20).

#### (2) Observe the running status

Turn on 'Heating on' and 'Motor On'. Press the button 'Charge' on the keyboard, so the motor rotate. Enter into menu 'Charge KEB Parameter' to observe the running status.

If actual parameters correspond with those in table2.2.5(21) and there is no vibration or noise, then the motor and the inverter both work well.

| Parameter | Content of parameter   | Parameter state display |
|-----------|------------------------|-------------------------|
| Ru00      | inverter state         | 66                      |
| Ru01      | setpoint value display | ±1600                   |
| Ru09      | encoder 1 speed        | close to±1600           |
| Ru15      | apparent current       | less than 1 A           |

Table 2.2.5(21)

#### (3) Set the direction of motor's rotation.

Observe motor's rotation from axis direction.

| Motor              | Direction of the axis |           |
|--------------------|-----------------------|-----------|
|                    | 40T410T               |           |
| Charge Servo Motor | Charge                | Clockwise |

Table 2.2.5(22)

If the direction is opposite, please see also the injection motor adjustment.

#### 2. Test running at middle speed

Turn on "Motor off" and set up the charge 'Velocity' to 200rpm (50% of the maximal speed).

Turn on "Motor on', and then click 'Charge' on the keyboard to rotate the motor. Enter into menu 'Inject KEB Parameter' to observe the running status.

If actual parameters correspond with those in table2.2.5(23) and there is no vibration or noise, then the motor and the inverter both work well.

| Parameter | Content of parameter   | Parameter state display |
|-----------|------------------------|-------------------------|
| Ru00      | inverter state         | 66                      |
| Ru01      | setpoint value display | ±8000                   |
| Ru09      | encoder 1 speed        | close to±8000           |
| Ru15      | apparent current       | less than 1 A           |

Table 2.2.5(23)

### 3. Test running at high speed

Turn on "Motor off" and set up the charge 'Velocity' to the maximal. Here is 400rmp.

Turn on "Motor on" and click 'Charge' on the keyboard to rotate the motor.

Enter into menu 'Inject KEB Parameter' to observe the running status.

If actual parameters correspond with those in table2.2.5(24) and there is no vibration or noise, then the motor and the inverter both work well.

| Parameter | Content of parameter   | Parameter state display |
|-----------|------------------------|-------------------------|
| Ru00      | inverter state         | 66                      |
| Ru01      | setpoint value display | ±16000                  |
| Ru09      | encoder 1 speed        | close to±16000          |
| Ru15      | apparent current       | less than 1 A           |

Table 2.2.5(24)

Till now, test running of charge motor has been finished. After the charge motor starts working, the synchronous belt can be put on

## (3). Test running of mold motor

Main steps:

- 1. Return to the mechanical reference
- 2. Test running at low speed
- 3. Test running at middle speed
- 4. Test running at high speed

#### 1. Return to the mechanical reference

See also test running of injection servo motor.

#### 2. Test running at low speed

- (1) Mold open settings
- Set 'Zones' to 3, 'Safty time' to 12s and 'Velocity' to 10%. See fig 2.2.5(25)
- (2) Mold close settings

Set 'Zones' to 4, 'Safty time' to 15s and 'Velocity' to 10%. See fig 2.2.5(26)

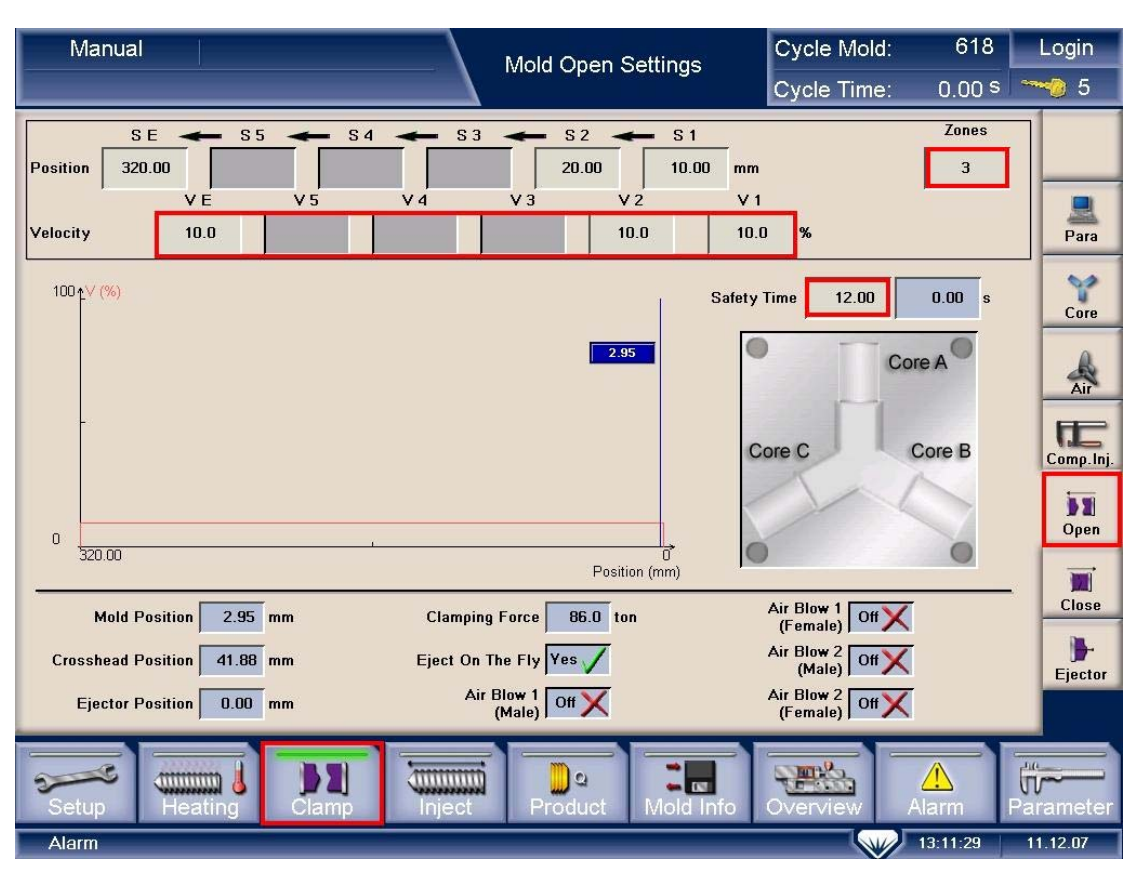

Fig 2.2.5(25)

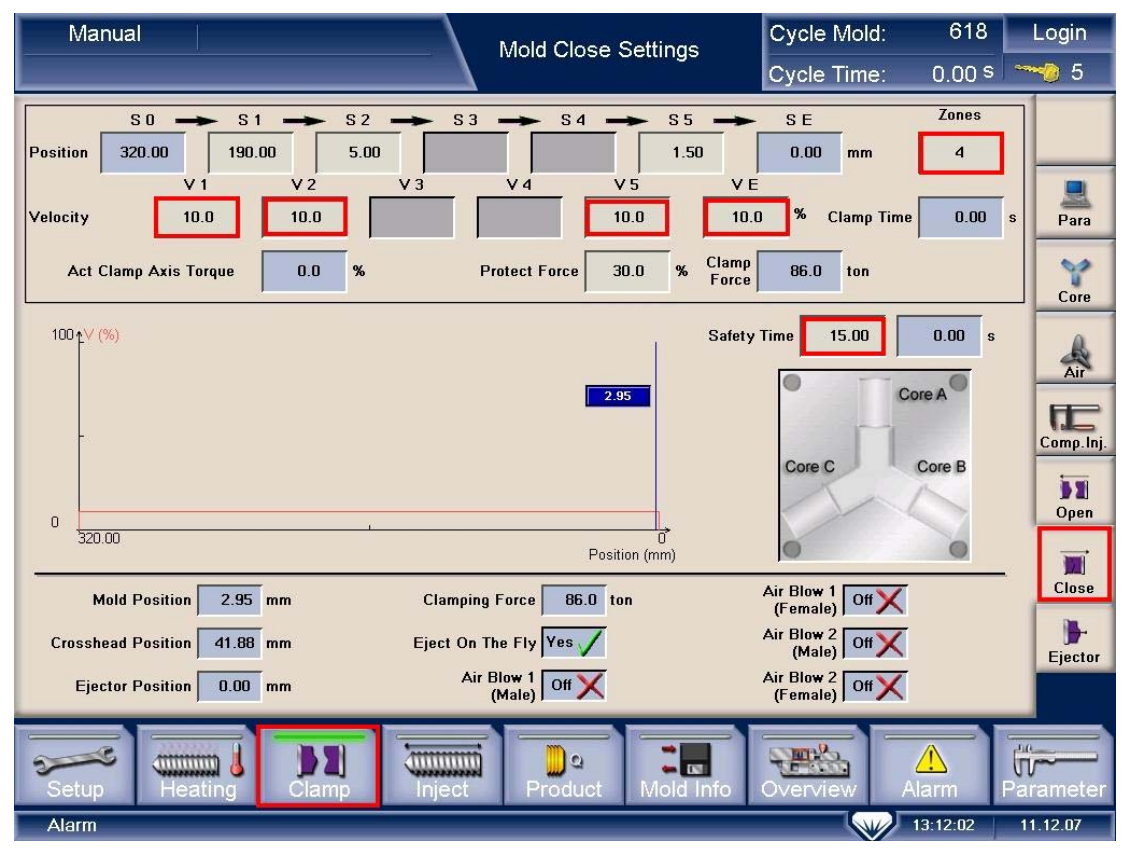

Fig 2.2.5(26)

(3) Observe running status

Turn on "Motor on" and click 'Mold open' and' Mold close'on the keyboard to rotate the motor.

Enter into menu 'Mold KEB Parameter' to observe the running status.

If actual parameters correspond with those in table2.2.5(27) and there is no vibration or noise, then the motor and the inverter both work well.

| Parameter | Content of parameter   | Parameter state display |
|-----------|------------------------|-------------------------|
| ru00      | inverter state         | 66                      |
| ru01      | setpoint value display | ±1600                   |
| ru09      | encoder 1 speed        | close to±1600           |
| ru15      | apparent current       | less than 1 A           |

Table 2.2.5(27)

(4) Set up the rotating direction

At low speed, observe the motor's rotation from the axis direction. See fig2.2.5(28).

| Motor            | Direction of the axis |           |            |               |
|------------------|-----------------------|-----------|------------|---------------|
|                  | 40T410T               |           |            |               |
| Mold Servo Motor | Mold Open             | Clockwise | Mold clamp | Anticlockwise |

Table 2.2.5(28)

If the direction is opposite, please see also the injection motor adjustment.

#### 3. Test running at middle speed

Turn on "Motor off" and set up mold 'Velocity' to 50%.

Turn on "Motor on', and then click 'Mold open' and 'Mold close' on the keyboard to rotate the motor. Enter into menu 'Mold KEB Parameter' to observe the running status.

If actual parameters correspond with those in table2.2.5(29) and there is no vibration or noise, then the motor and the inverter both work well.

| Parameter | Content of parameter   | Parameter state display |
|-----------|------------------------|-------------------------|
| ru00      | inverter state         | 66                      |
| ru01      | Setpoint value display | ±8000                   |
| ru09      | encoder 1 speed        | close to±8000           |
| ru15      | apparent current       | less than 1 A           |

Table 2.2.5(29)

#### 4. Test running at high speed

Turn on "Motor off" and set up mold 'Velocity' to 100%.

Turn on "Motor on" and click 'Mold open' and 'Mold close'on the keyboard to rotate the motor.

Enter into menu 'Mold KEB Parameter' to observe the running status.

If actual parameters correspond with those in table2.2.5(30) and there is no vibration or noise, then the motor and the inverter both work well.

| Parameter | Content of parameter   | Parameter state display |
|-----------|------------------------|-------------------------|
| ru00      | inverter state         | 66                      |
| ru01      | Setpoint value display | ±16000                  |
| ru09      | encoder 1 speed        | close to±16000          |
| ru15      | apparent current       | less than 1 A           |

Table 2.2.5(30)

Till now, test running of mold motor has been finished. After the mold motor starts working, the synchronous belt can be put on

## (4). Test running of ejector motor

Main steps:

- 1. Return to the mechanical reference
- 2. Test running at low speed
- 3. Test running at middle speed
- 4. Test running at high speed

#### 1. Return to the mechanical reference

See also test running of injection servo motor.

#### 2. Test running at low speed

#### (1) Ejector settings

Set up eject forward 'Zones' to 1, 'Position' to the maximal position (Which is 80mm here), 'Velocity' to 10%. Set up eject backward 'Zones' to 1, 'position' 'SE' to 0,'Velocity' to 10%. Set 'Eject Mode' to semi eject, 'Eject Counter' to 1, and 'Safety Time' to 12s. See fig 2.2.5(31).

| Manual                 |                        | Ejector Settings         | Cycle Mold:<br>Cycle Time: | 618 Logir<br>0.00 s 5 | n<br>5     |
|------------------------|------------------------|--------------------------|----------------------------|-----------------------|------------|
| Eject Forward          |                        | Eject Backward           |                            |                       |            |
| Position               | SE Zones<br>80.00 mm 1 | SE SE S2                 | ← S1                       | Zones                 |            |
| Velocity               | 10.0 %                 | Velocity 10.0            | %                          |                       | ?          |
| 100 <sub>1</sub> ∨ (%) |                        | 100 <mark>t ∨ (%)</mark> |                            | Cor                   | re         |
| 0.00                   |                        | 0.00                     |                            | Ai                    | 10-        |
| 0                      |                        | 0                        |                            | Comp                  | J.Inj.     |
| 0                      | 80.00<br>Position (mm) |                          | P                          | 80.00<br>osition (mm) |            |
| Eject Mode Semi Eject  |                        | Act Eject                | Axis Torque 0.0            | % Оре                 | en         |
| Eject Counter          | Eject On The Fly       | Yes 🗸                    | Mold Position 2.95         | mm Clos               | i<br>se    |
| Delay Time 0.00 0.00   | s Start Position       | 204.00 mm Crossh         | nead Position 41.88        | mm 🍺<br>Ejec          | )-<br>ctor |
| Standby Time 0.00 0.00 | ) s Safety time        | 12.00 0.00 s Eje         | ctor Position 0.00         | mm                    |            |
| Setup Heating          | Diamp                  | Product Mold Info        | Overview Ala               | rm Paramet            | ter        |
| Alarm                  |                        |                          | 13:                        | 13:38 11.12.07        |            |

Fig 2.2.5(31)

#### (2) Observe running status

Turn on "Motor on" and click 'Eject Forward' and 'Eject Backward' on the keyboard to rotate the motor.

Enter into menu 'Eject KEB Parameter' to observe the running status.

If actual parameters correspond with those in table2.2.5(32) and there is no vibration or noise, then the motor and the inverter both work well.

| Parameter | Content of parameter   | Parameter state display |
|-----------|------------------------|-------------------------|
| ru00      | inverter state         | 66                      |
| ru01      | setpoint value display | ±1600                   |
| ru09      | encoder 1 speed        | close to±1600           |
| ru15      | apparent current       | less than 1 A           |

Table 2.2.5(32)

(3) Set the direction of motor's rotation

At low speed, observe the motor's rotation from the axis direction. See fig 2.2.5(33)

| Motor         | Direction of the axis |               |          |           |  |
|---------------|-----------------------|---------------|----------|-----------|--|
|               | 40T410T               |               |          |           |  |
| Ejector Servo | Ejector               | Anticlockwise | Ejector  | Clockwise |  |
| Motor         | Forward               |               | Backward |           |  |

Table 2.2.5(33)

If the direction is opposite, please refer to the injection motor adjustment.

### 3. Test running at middle speed

Turn on "Motor off" and set up eject forward and eject backward to 50%.

Turn on "Motor on', and then click 'Eject Forward' and 'Eject Backward' on the keyboard to rotate the motor. Enter into menu 'Eject KEB Parameter' to observe the running status.

If actual parameters correspond with those in table2.2.5(34) and there is no vibration or noise, then the motor and the inverter both work well.

| Parameter | Content of parameter   | Parameter state display |
|-----------|------------------------|-------------------------|
| ru00      | inverter state         | 66                      |
| ru01      | Setpoint value display | ±8000                   |
| ru09      | encoder 1 speed        | close to±8000           |
| ru15      | apparent current       | less than 1 A           |

Table 2.2.5(34)

### 4. Test running at high speed

Turn on "Motor off" and set up eject forward and eject backward to 100%.

Turn on "Motor on', and then click 'Eject Forward' and 'Eject Backward' on the

keyboard to rotate the motor. Enter into menu 'Eject KEB Parameter' to observe the running status.

If actual parameters correspond with those in table2.2.5(35) and there is no vibration or noise, then the motor and the inverter both work well.

| Parameter | Content of parameter   | Parameter state display |
|-----------|------------------------|-------------------------|
| ru00      | inverter state         | 66                      |
| ru01      | Setpoint value display | ±16000                  |
| ru09      | encoder 1 speed        | close to±16000          |
| ru15      | apparent current       | less than 1 A           |

Table 2.2.5(35)

Till now, test running of eject motor has been finished. After the eject motor starts working, the synchronous belt can be put on

Remarks: The value display of 'ru01' and 'ru09' is based on motor's 'rated speed', which is 2000/rpm in this example.

1、For test running at low speed;

Ru01=2000×10%×8=1600rpm, |Ru09| is close to 1600rpm.

2、For test running at middle speed;

Ru01=2000×50%×8=8000rpm, |Ru09| is close to 8000rpm.

3、For test running at middle speed;

Ru01=2000×100%×8=16000rpm, |Ru09| is close to 16000rpm.

It is the same to calculate values of other rated speed motors.

## 2.2.6 Install synchronous-belt and test the tension

Clamping unit (Codes of components, see Fig 2.2.1(4) clamping unit.)
 (1) Install synchronous-belt for clamping unit.

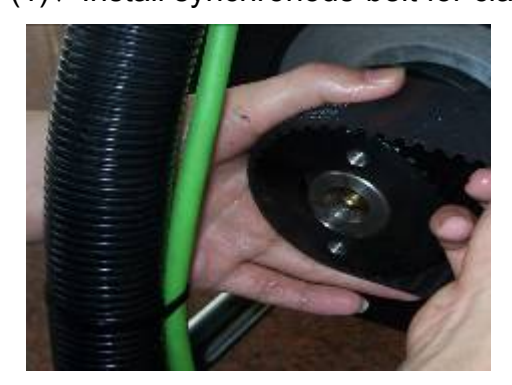

①Put a belt on one gear, then tighten the belt and put the belt on the other gear.

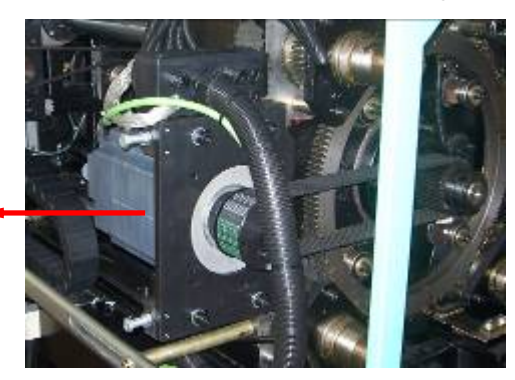

③ Strain the synchronous-belt by moving the motor outward (as the arrow shows).

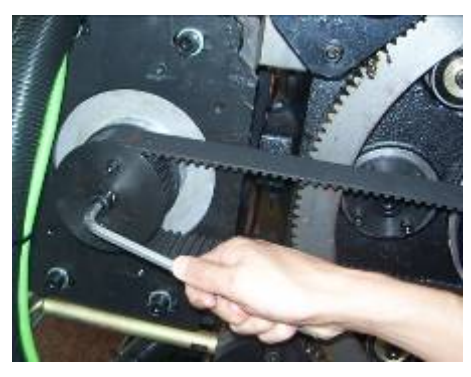

②Install bolts (3 pieces) and gear cover.

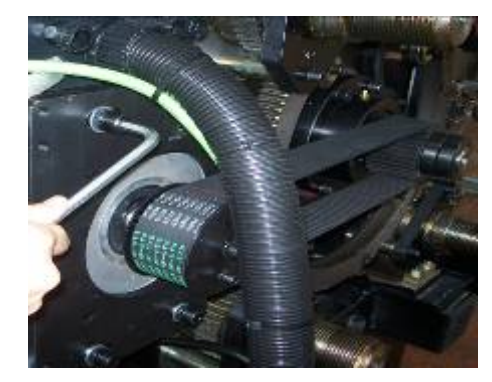

④ Tighten flange installation bolts (4bolts must be tightened at same time)

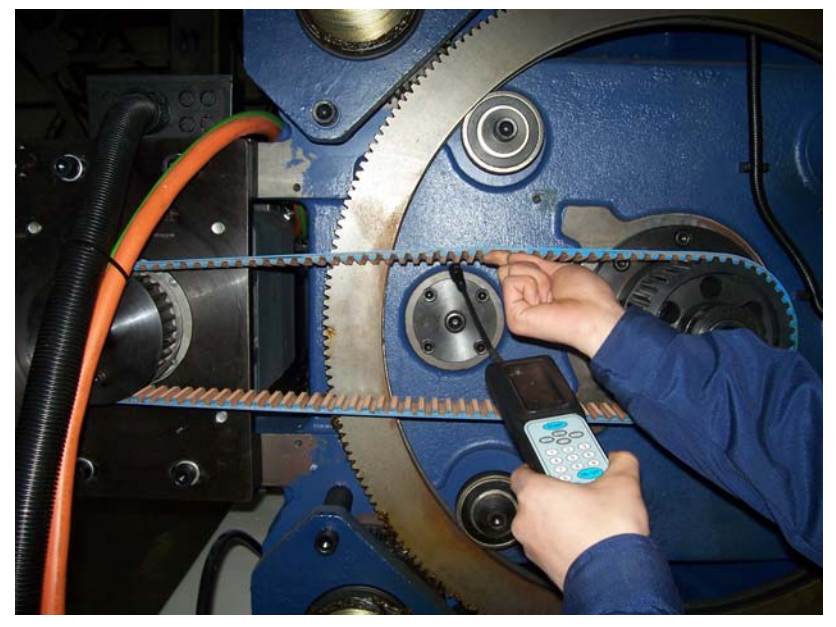

Fig 2.2.6(1) Test method of tensiometer (2)、 Test on clamping synchronous-belt tension.

<sup>(5)</sup> Put the professional tensiometer. See fig 2.2.6(1). (Tensiometer directions refer to appendix II) away from the synchronous-belt about 10mm, and the best position is in the middle of tow gears, then tension the belt by hands. The tensiometer displays tension values by measuring air vibration. Then compare to synchronous-belt tension-form (appendix I), to check if the belt tension is right or not.

6 If actual value is bigger, then it means the belt is too tight. First, loosen

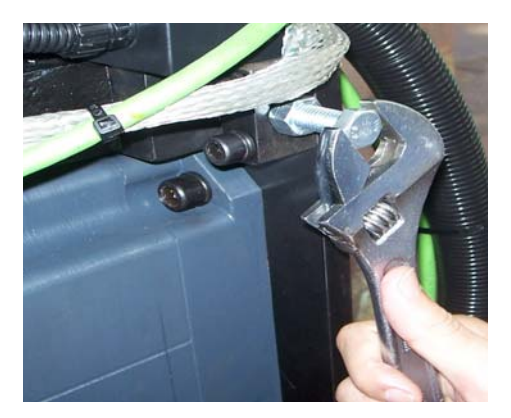

flange installation bolts; second, loosen tension adjusting bolts, at last do remember to tighten flange installation bolts before testing again. If the value is smaller, then it means the belt is to loose. First, loosen flange installation bolts; second, screw down the tension adjusting bolts; at last do remember to tighten flange installation bolts before testing again. Adjust the tension until its value is equal to the standard.

 $\bigcirc$  If the value is right, then tighten nuts first, and then screw down flange installation bolts.

# Notice

Two tension adjusting bolts should be screwed down synchronously, to avoid imbalance and damage to the synchronous-belt while working.

2、Plastification unit

(1) Install synchronous-belt for plastification unit. (See Fig 2.2.1(3) plastification unit for codes of components)

① Put the belt on one gear, then tighten the belt and put the belt on the other gear.

2 Install bolts (3 pieces) and gear cover.

③ Strain the synchronous-belt by moving the motor outward.

④ Tighten flange installation bolts (the four bolts must be tightened synchronously).

(2)、 Plastification synchronous-belt tension testing.

<sup>(5)</sup> Put the professional tensiometer. See fig 2.2.6(1). (Tensiometer directions refer to appendix II) away from the synchronous-belt about 10mm, and the best position is in the middle of tow gears, then tension the belt by hands. The tensiometer displays tension values by measuring air vibration. Then compare to synchronous-belt tension-form (appendix I), to check if the belt tension is right or not.

⑥ If actual value is bigger, then it means the belt is too tight. First, loosen flange installation bolts; second, loosen tension adjusting bolts, at last do remember to tighten flange installation bolts before testing again. If the value is

smaller, then it means the belt is to loose. First, loosen flange installation bolts; second, screw down the tension adjusting bolts; at last do remember to tighten flange installation bolts before testing again. Adjust the tension until its value is equal to the standard.

 $\ensuremath{\overline{0}}$  If the value is right, then tighten nuts first, and then screw down flange installation bolts.

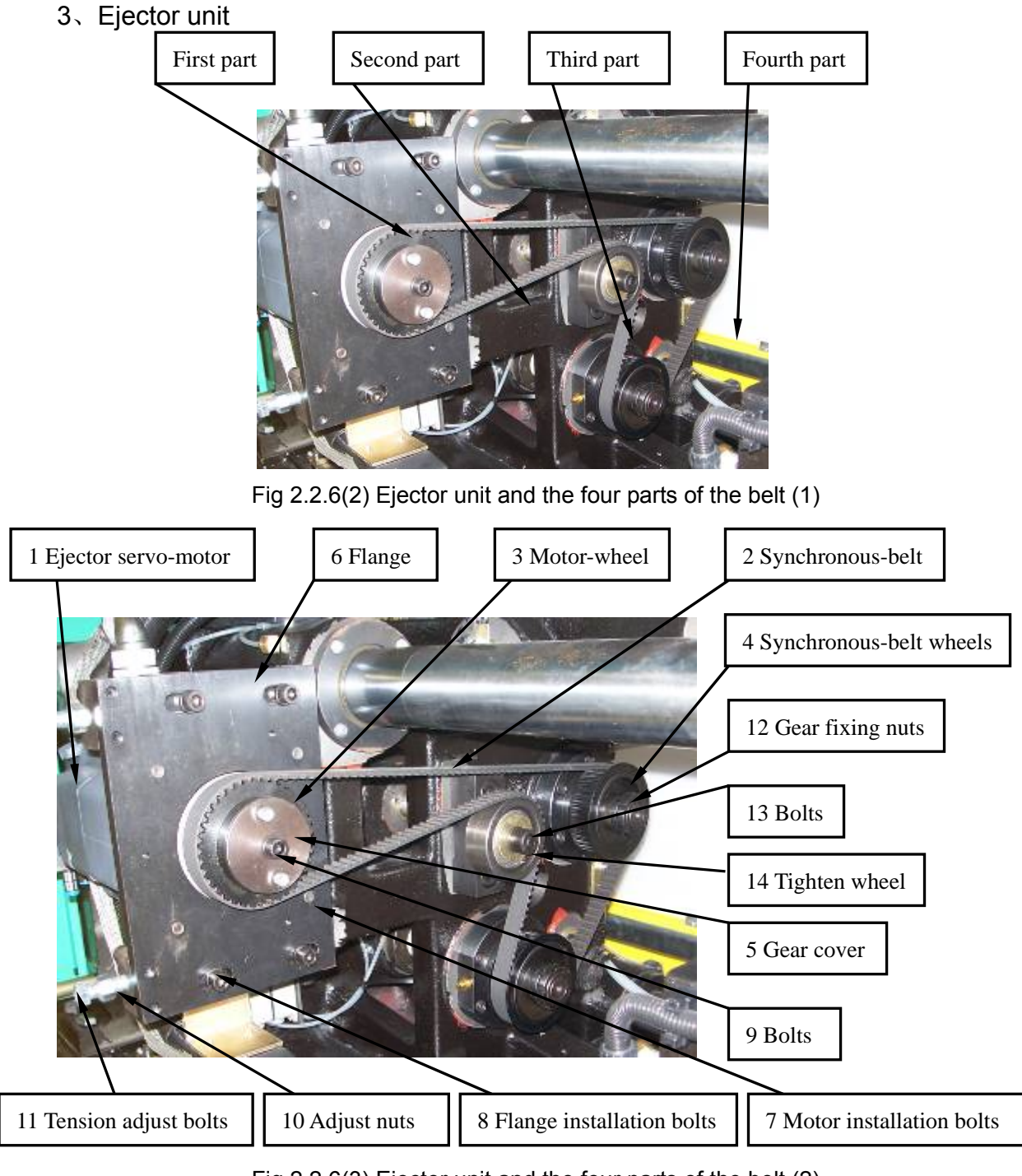

Fig 2.2.6(3) Ejector unit and the four parts of the belt (2)

(1)Install synchronous-belt.

①Rotate the synchronous-belt wheels4 (2 pieces) by hands. Let the ejector guide-panel on limit position (front-end or back-end).

<sup>(2)</sup>Put the belt on synchronous-belt wheels. Notice: tighten the first and third part of belt to keep the belt tension. Then the belt goes around tighten wheels, at the same time tighten the first and second part of belt to keep the belt tension. Finally put the belt on motor-wheel3 and keep the belt tension.

(2)、Test on ejector synchronous-belt tension.

Divide the ejector synchronous-belt into fours parts, as Fig2.2.6(1). If the belt is well installed, according to the theory, when the belt is zero-distortion, the tension of each part should be same. So it is ok to test the first part which is longest part.

Testing approaches:

Tighten flange installation bolts (the four bolts must be tightened simultaneously).

<sup>(5)</sup>Put the professional tensiometer (Tensiometer directions refer to appendix II) away from the synchronous-belt about 10mm, and the best position is in the middle of tow gears, then tension the belt by hands. The tensiometer displays tension values by measuring air vibration. Then compare to synchronous-belt tension-form (appendix I), to check if the belt tension is right or not.

<sup>(6)</sup> If actual value is bigger, then it means the belt is too tight. First, loosen flange installation bolts4; second, loosen tension adjusting bolts, at last do remember to tighten flange installation bolts before testing again. If the value is smaller, then it means the belt is to loose. First, loosen flange installation bolts; second, screw down the tension adjusting bolts; at last do remember to tighten flange installation bolts before testing again. If the value is equal to the standard.

Notice: Two tension adjusting bolts should be screwed down synchronously,

to avoid imbalance and damage to the synchronous-belt while working.

 $\bigcirc$  If the value is right, then tighten nuts first, and then screw down flange installation bolts. Installation and adjustment are finished.

4、Injection unit.

(1)、Install synchronous-belt for injection unit.(Codes of components see Fig 2.2.6(3) injection unit.)

① Put the belt on one gear, then tighten the belt and put the belt on the other gear.

2 Install the bolts (3 pieces) and gear cover.

③ Strain the synchronous-belt by moving the motor outward.

④ Tighten flange installation bolts. (Four bolts must be tightened synchronously)

(2)、 Injection synchronous-belt tension testing.

<sup>(5)</sup>Put the professional tensiometer (Tensiometer directions refer to appendix II) away from the synchronous-belt about 10mm, and the best position is in the middle of tow gears, then tension the belt by hands. The tensiometer displays tension values by measuring air vibration. Then compare to synchronous-belt tension-form (appendix I), to check if the belt tension is right or not.

<sup>(6)</sup> If actual value is bigger, then it means the belt is too tight. First, loosen flange installation bolts4; second, loosen tension adjusting bolts, at last do remember to tighten flange installation bolts before testing again. If the value is smaller, then it means the belt is to loose. First, loosen flange installation bolts; second, screw down the tension adjusting bolts; at last do remember to tighten flange installation bolts before testing again. Adjust the tension until its value is equal to the standard.

Notice: Two tension adjusting bolts should be screwed down synchronously,

in order to avoid imbalance and damage to the synchronous-belt while working.

 $\bigcirc$  If the value is right, then tighten nuts first, and then screw down flange installation bolts. Installation and adjustment are finished.

#### 5、Notice

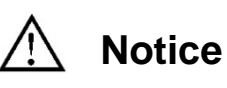

1、Do not use a rubber hammer to hit the belt when testing the belt to avoid absorbing the vibration wave.

2、Test the belt finally after tighten all screws to avoid unnecessary errors.

## 2.2.7 Search for the mechanical reference

Searching Steps:

1, Login the dialog box of zero set;

2、After choosing zero set function, move related mechanical components to the reference;

3、Set the reference and adjust the proximity switch;

4、Test the machine to check the actual stroke;

5、Finish..

Detail explanations:

#### 1、Login the fourth level

- (1)、Electrify (Turn off the motor);
- (2)、 Click 'login' on the screen;
- (3)、 Type login passwords '020808' to the dialog box;
- (4)、Enter.

(See fig2.2.7(1))

| Manual                                                                                                    | Machine Overview                                   | Cycle Mold: 618<br>Cycle Time: 0.00 <sup>s</sup> | Login         |
|----------------------------------------------------------------------------------------------------|----------------------------------------------------|--------------------------------------------------|---------------|
| Software Version D - V01_13-01.01.127<br>Machine Type HTD86 - E210<br>Passed Ratio 100.0 % H1 H2<br>Passed Product 618 111.6 136.7<br>Rejected Product 0<br>Mold Position<br>2.95 mm<br>Ejector Position<br>0.00 mm<br>Clamp Force<br>86 0 top | 1 2 3 4 5 6<br>0 W E R T<br>A S D F G<br>Z X C V B | 7 8 9 0<br>Y U I O P<br>H J K L<br>N M           |               |
| Inj. Compress<br>OFF                                                                                                    |                                                    | Back Pressure                                    | a             |
| Mold close 0.00 s Suck Back 2.                                                                                                    | .18 s Holding Pressure 0.00 s                      | Cycle Interval 0.00                              | overview<br>s |
| Plastication 0.00 s Injection 0.                                                                                                    | .00 s Ejection 0.00 s                              | Cuple Time 0.00                                  | Cycle         |
| ing, one i orward out s Mold Open o.                                                                                                    | s country 0.00 s                                   |                                                  |               |
| Setup Heating Clamp Inject                                                                                                    | tt Product Mold Info                               | Overview Alarm                                   | Parameter     |
| Alarm                                                                                                    |                                                    | 13:29:36                                         | 11.12.07      |

Fig 2.2.7(1) login the fourth level

### $\mathbf{2}_{\mathbf{v}}$ Login the menu of zero setting

- (1)、 Click 'parameter' on the right of the screen;
- (2)、 Click 'zero set' on the right of parameter menu.(See fig2.2.7(2))

| Manual           |                    |                |        | Zero Setting                               | Cycle Mold:              | 618         | Login                   |
|------------------|--------------------|----------------|--------|--------------------------------------------|--------------------------|-------------|-------------------------|
|                  |                    |                |        |                                            | Cycle Time:              | 0.00 s      | 4                       |
| Zero Setup       |                    |                |        | Screw Parameter                            |                          |             |                         |
| Zero Status      | Dff 🗙              |                |        | Screw Diameter 32                          | .00 mm                   |             |                         |
| Speed            | 2.0 %              |                |        | Max Injection Force 16                     | 1.0 <mark>KN</mark> 8.05 | v           |                         |
| Force            | 30.0 %             |                |        | Max Holding Force 12                       | 3.8 <mark>KN</mark> 6.44 | v           |                         |
| Servo Axis       | Zero Confirm Encod | er Value 🛛 Pos | sition | Standard Load Cell<br>Calibration(10V) 200 | D.O KN                   |             |                         |
| Injection Axis   | Zero End 4873      | 39464 36.0     | 0 mm   | Load Cell<br>Current Voltage               | 00 V 0.0                 | KN          |                         |
| Mold Axis        | Zero End 1060      | 167435 2.95    | ōmm    | Load Cell Zero<br>Offset                   | 31 V                     |             | <u></u><br>Monitor      |
| Ejector Axis     | Zero End 2056      | 64433 0.00     | ) mm   | Injection Pressure                         | .05 Mpa                  |             | ÷~~                     |
| Mold Adjust Axis | Zero End           | 0 0.00         | ) mm   | Act Charge Axis Torque                     | 00 Nm 0.0                | %           | Zero Set                |
| Dias Bus         | <u> </u>           | Л              |        | Act Clamp Axis Torque                      | 00 Nm 0.0                | %           | Printer                 |
| Bus Statistic    | 29                 |                |        | Act Eject Axis Torque                      | 00 Nm 0.0                | %           |                         |
|                  |                    |                |        | Act Inject Axis Torque                     | 00 Nm 0.0                | %           | Parat                   |
| Setup He         |                    |                |        | Product Mold Info                          | Overview A               | A<br>larm F | <b>ff~</b><br>Parameter |
| Alarm            |                    |                |        |                                            |                          | 3:46:42     | 11.12.07                |

Fig 2.2.7(2) zero setting menu

#### $3_{\scriptscriptstyle N}$ Set up speed and pressure of zero set

- (1)、 Click dialog box of speed;
- (2)、 Click '2' in the dialog box;
- (3)、 Click green hook;
- (4), Set up the pressure to 30.

(See fig2.2.7(3))

| Manual           |                            |          | Zero Setting             | Cycle Mold:        | 618      | Login                   |
|------------------|----------------------------|----------|--------------------------|--------------------|----------|-------------------------|
|                  |                            |          |                          | Cycle Time:        | 0.00 s   | - 4                     |
| Zero Setup       |                            |          | Screw Parameter          |                    |          |                         |
| Zero Status      | Dff 🗙                      |          |                          | ×                  |          |                         |
| Speed            | <mark>2.0</mark> %         |          | Reference Speed          | % I 8.05           | v        |                         |
| Force            | 30.0 %                     |          | Old 2.0 Min<br>Max       | 1.0<br>20.0 1 6.44 | v        |                         |
| Servo Axis       | Zero Confirm Encoder Value | Position | 7 8 9 0                  | 1 P                |          |                         |
| Injection Axis   | Zero End 48739464          | 36.00 mm | 555                      | 0.0                | KN       |                         |
| Mold Axis        | Zero End 1060167435        | 2.95 mm  |                          |                    |          | <u>L</u><br>Monitor     |
| Ejector Axis     | Zero End 20564433          | 0.00 mm  | 1 2 3                    | ba                 |          | Ű~~                     |
| Mold Adjust Axis | Zero End O                 | 0.00 mm  | . 0                      | n 0.0              | %        | Zero Set                |
| Dias Bus         | it ji                      |          | Act Clamp Axis Torque U. | UU Nm 0.0          | %        | Printer                 |
| Bus Statistic    | 29                         |          | Act Eject Axis Torque    | 00 Nm 0.0          | %        |                         |
|                  |                            |          | Act Inject Axis Torque   | 00 Nm 0.0          | %        | Paral                   |
| Setup He         | ating Clamp                | Inject   | Product Mold Info        | Overview Al        | 1<br>arm | <b>fir</b><br>Parameter |
| Alarm            |                            |          |                          | 1                  | 3:48:44  | 11.12.07                |

Fig 2.2.7(3) set up speed and pressure

#### $4_{\rm N}$ Click 'on' and move to the reference

- (1)、Click 'motor on';
- (2)、 Click 'zero set', and then click 'on';
- (3)、 Choose the axis. Operations as following:

(See fig 2.2.7(5))

| axis needs to set | Set zero   | motion        |
|-------------------|------------|---------------|
| Injection axis    | Inject     | Suck back     |
| Mold axis         | Mold chose | Mold open     |
| Ejection axis     | Eject back | Eject forward |

Table 2.2.7(4) operational keys

| Manual                                       |                      |                | Zero Setting                           | Cycle Mold:   | 618 L        | ₋ogin              |
|----------------------------------------------|----------------------|----------------|----------------------------------------|---------------|--------------|--------------------|
| Move                                         | Reference            |                |                                        | Cycle Time:   | 0.00 s 🛰     | 🤌 4                |
| Zero Setup                                   |                      |                | Screw Parameter                        |               |              |                    |
| Zero Status                                  | On 🗸                 |                | Screw Diameter                         | 32.00 mm      |              | _                  |
| Speed                                        | 2.0 %                |                | Max Injection Force                    | 161.0 KN 8.05 | v            |                    |
| Force                                        | 30.0 %               |                | Max Holding Force                      | 128.8 KN 6.44 | v            |                    |
| Servo Axis                                   | Zero Confirm Encoder | Value Position | Standard Load Cell<br>Calibration(10V) | 200.0 KN      |              | _                  |
| Injection Axis                               | Zero End 48739       | 1464 36.00 mm  | Load Cell<br>Current Voltage           | 0.00 V 0.0    | KN           |                    |
| Mold Axis                                    | Zero End 106016      | i7435 2.95 mm  | Load Cell Zero                         | 0.31 V        |              | <u></u><br>Monitor |
| Ejector Axis                                 | Zero End 20564       | 1433 0.00 mm   | Injection Pressure                     | 0.05 Mpa      |              | <u> </u>           |
| Mold Adjust Axis                             | Zero End O           | 0.00 mm        | Act Charge Axis Torque                 | 0.00 Nm 0.0   | %            | Zero Set           |
| Dias Bus                                     | IL IL                | JL             | Act Clamp Axis Torque                  | 0.00 Nm 0.0   | %            | Printer            |
| Bus Statistic                                | 29                   |                | Act Eject Axis Torque                  | 0.00 Nm 0.0   | %            |                    |
|                                              |                      |                | Act Inject Axis Torque                 | 0.00 Nm 0.0   | %            | Para1              |
| Setup Heating Clamp Inject Product Mold Info |                      |                |                                        |               |              | ameter             |
| Alarm                                        |                      |                |                                        |               | 13:55:10 11. | .12.07             |

Fig 2.2.7(5) zero setting menu

# 5、Click operational keys of zero setting and move the axis to the reference

(1) Dismantle the two proximity switches corresponding to axis loosely. Make sure it does not affect zero set.

(2)、According to table 2.2.7(4), press the key until the axis move to the reference, and then press 'Zero End'. Then "actual reference" shows 'zero'. (Until it can't move)

(3)、According to table 2.2.7(4), press the key of clamping. When the numeric value of actual reference is between 2mm and 3mm, press the key of 'zero set' again. It's the actual mechanical reference.

(4). Turn on the proximity switch of zero set to. Then fix them up.

(5) Move the model axis. When the numeric value of the actual reference is between 5mm and 10mm, press the key of zero set. Observe the proximity switch when actual reference is zero. If the light is not on, trim the sensor till all lights on.

(6), Move the model axis. Observe actual reference, and wait until it reaches to the maximum stroke. The system will stop.

(7)、 If actual reference doesn't reach maximum, adjust it as step 3.

- (8)、 Adjust the proximity switch to make them on at stroke end.
- (9)、Click 'off' to quit.

#### 6、Test the machine to check the actual stroke

(1). Set the axis stroke from zero to maximum stroke.

(2)、 Observe the maximal stroke to check whether it is the same as actual stroke.

(3)、Observe the zero stroke to check whether it is the same as actual stroke. **7**、**Finish** 

## Attention

During zero setting, operated speed must be below 3% of speed and operated pressure below 30% of pressure. Otherwise, the machine will be broken.

## 2.2.8 Test running of full-electrical injection moulding machine

(1), At the manual model, test the machine at low speed and pressure and with full stroke. In the test, set speed about 10% and pressure about 30%.

(2). At the manual model, test the machine at middle speed and pressure and with full stroke. In the test, set speed about 30%, pressure about 50%.

(3) At the manual model, test the machine at high s speed and pressure and with full stroke. In the test, set speed about 99%, pressure about 100%.
(4) Finish.

## Notice

During tests, please press 'Stop' button immediately if any abnormal happens. Find out the reason, and then do tests again.

## 2.2.9 Finish

- 1、Clean up the machine.
- 2. Fix the belt, protective covering and protective door.
- 3, Finish changing the servo motor.

## **Chapter 3 Synchronous-belt Malfunctions**

#### 3.1 Approaches of changing synchronous-belt

- 1. Dismantle the broken synchronous-belt;
- 2. Install synchronous-belt and adjust the tension;
- 3、 Check the mechanical reference;
- 4、Test running of the machine;
- 5、Finish.

#### 3.2 Change synchronous-belt in detail

## 3.2.1 Take down the synchronous-belt from the machine

(1) Synchronous-belt for clamping unit.

Step1: Dismantle safety cover and gear protection cover;

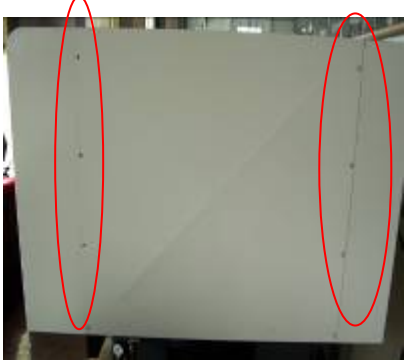

① Dismantle rear cover Step2: Dismantle synchronous-belt.

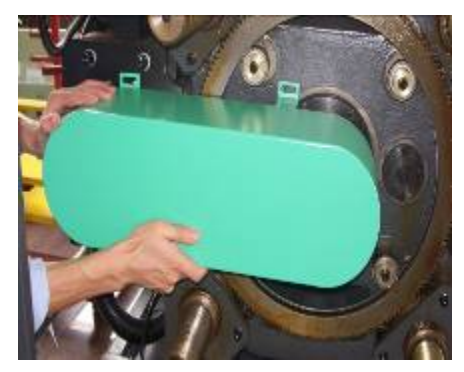

② Dismantle gear protection cover

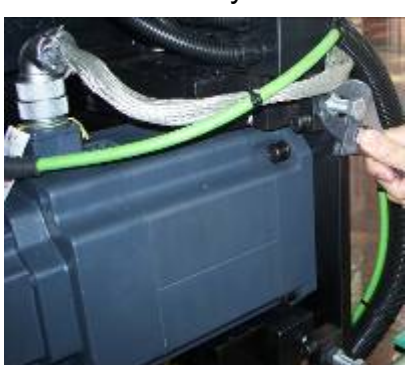

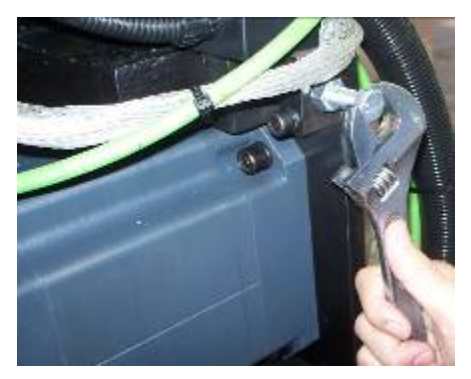

① Loosen adjusting nuts (2 pieces) ② Loosen tension adjusting bolts (2 pieces)

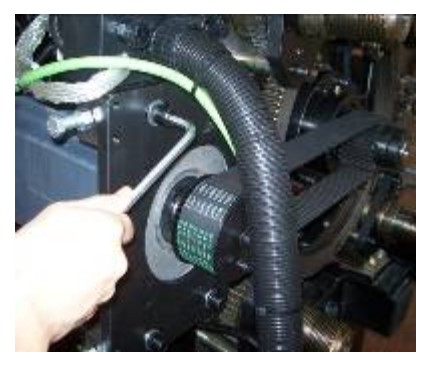

③ Loosen flange installation bolts(4 pieces)

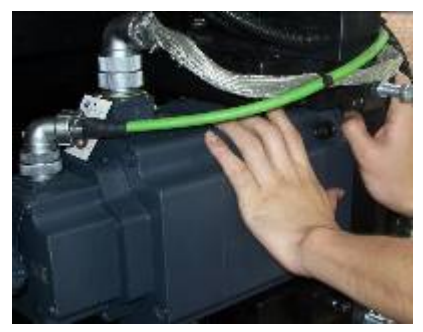

⑤ Push clamping motor to the machine. Loosen synchronous-belt

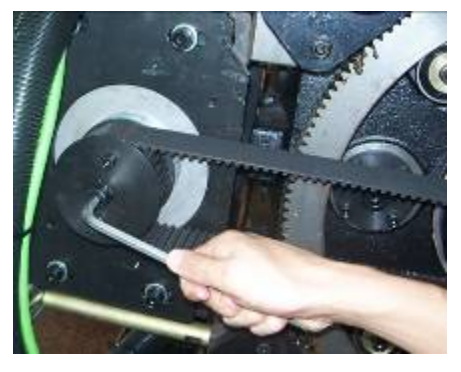

④ Screw off bolts (3 pieces), and take down the gear cover

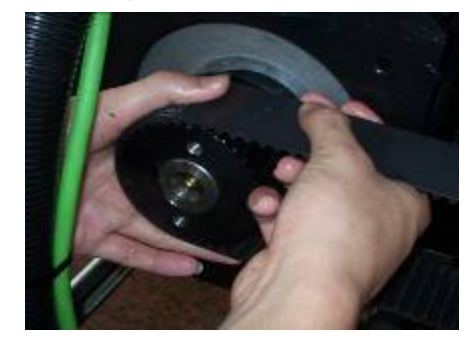

<sup>(6)</sup>Take out the synchronous-belt slowly and softly

- (2)、Synchronous-belt for plastification unit.
- Step1: Dismantle safety cover;

Step2: Dismantle synchronous belt.

Because of same construct, the dismantle method is the same.

About assembly codes, please see Fig 2.2.1(4) plastification unit

- 1) Loosen adjusting nuts10 (2 pieces);
- 2 Loosen tension adjusting bolts 11(2 pieces);
- ③ Loosen flange connection bolts 8(4pieces);
- ④ Loosen cover bolts 9 (3 pieces); remove gear cover 5;
- ⑤ Push plastification motor 1 to the machine to loosen synchronous-belt;
- (6) Take out the synchronous-belt 2 slowly and softly.
- (3) Synchronous-belt for ejector unit.
- Step1: Dismantle safety cover;

Step2: Dismantle synchronous belt.

Because of same construct, the dismantle method is the same.

About assembly codes, please see Fig 2.2.1(6) ejector unit.

- ① Loosen adjusting nuts10 (2 pieces);
- 2 Loosen tension adjusting bolts 11(2 pieces);
- ③ Loosen flange connection bolts 8(4pieces);
- ④ Loosen cover bolts 9 (3 pieces); remove gear cover 5;
- ⑤ Push plastification motor 1 to the machine to loosen synchronous-belt;
- 6 Take out the synchronous-belt 2 slowly and softly.

(4) Synchronous-belt for injection unit

Because of same construct, the dismantle method is the same.

About assembly codes, please see 2.2.1(7) injection unit

Step1: Dismantle safety cover;

Step2: Dismantle synchronous belt

- ① Loosen adjusting nuts10 (2 pieces);
- 2 Loosen tension adjusting bolts 11(2 pieces);
- ③ Loosen flange connection bolts 8(4pieces);
- ④ Loosen cover bolts 9 (3 pieces); remove gear cover 5;
- ⑤ Push plastification motor 1 to the machine to loosen synchronous-belt;
- (6) Take out the synchronous-belt 2 slowly and softly.

## 3.2.2 Install synchronous-belt and test the tension

1、Clamping unit (Codes of components, see Fig 2.2.1(4) clamping unit.)

(1)、 Install synchronous-belt for clamping unit.

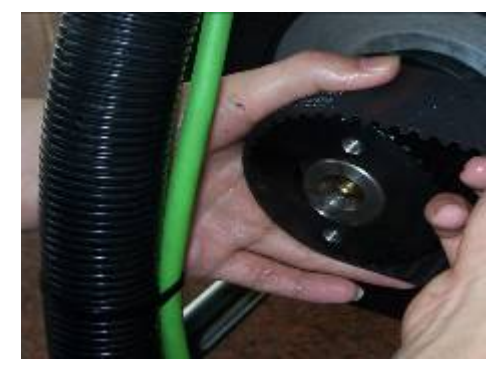

①Put a belt on one gear, then tighten the belt and put the belt on the other gear.

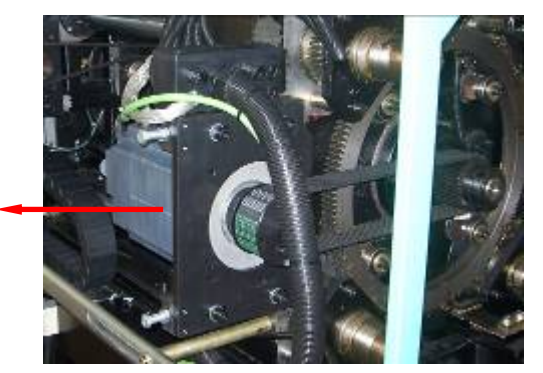

③ Strain the synchronous-belt by moving the motor outward (the arrow shows).

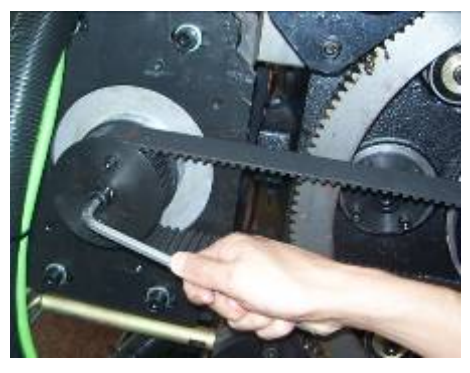

2 Install bolts (3 pieces) and gear cover

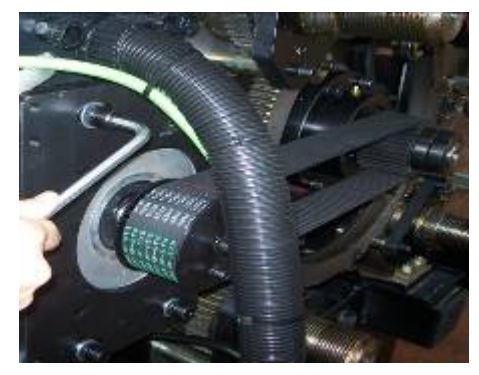

(4) Tighten flange installation bolts (four bolts must be tightened synchronously)

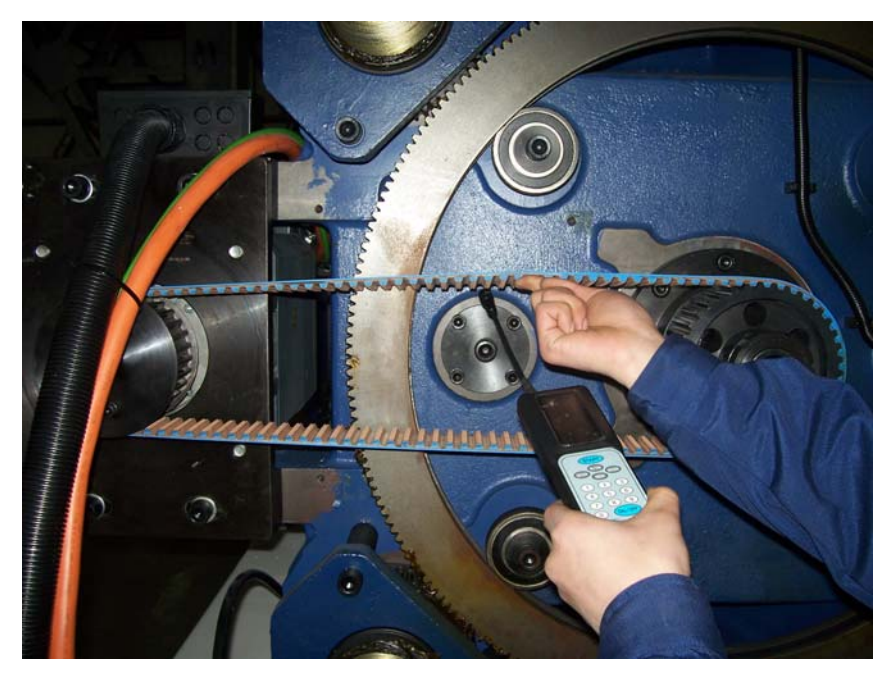

Fig 3.2.2(1) Test methods of tensiometer

(2)、Test on clamping synchronous-belt tension.

<sup>(5)</sup>Put the professional tensiometer. See fig 3.2.2(1). (Tensiometer directions refer to appendix II) away from the synchronous-belt about 10mm, and the best position is in the middle of tow gears, then tension the belt by hands. The tensiometer displays tension values by measuring air vibration. Then compare to synchronous-belt tension-form (appendix I), to check if the belt tension is right or not.

⑥If actual value is bigger, then it means the belt is too tight. First, loosen flange installation bolts; second, loosen tension adjusting bolts, at last do

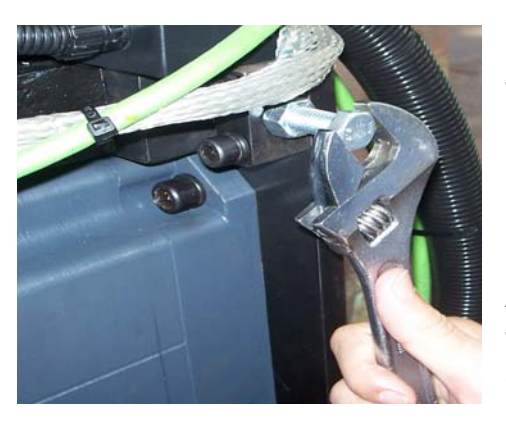

remember to tighten flange installation bolts before testing again. If the value is smaller, then it means the belt is to loose. First, loosen flange installation bolts; second, screw down the tension adjusting bolts; at last do remember to tighten flange installation bolts before testing again. Adjust the tension until its value is equal to the standard.

⑦ If the value is right, then tighten nuts first, and then screw down flange installation

bolts.

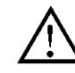

Notice

Two tension adjusting bolts should be screwed down synchronously, to avoid imbalance and damage to the synchronous-belt while working.

2、Plastification unit

(1)、Install synchronous-belt for plastification unit.(Codes of components see Fig 2.2.1(3) plastification unit)

① Put the belt on one gear, then tighten the belt and put the belt on the other gear.

② Install bolts (3 pieces) and gear cover.

③ Strain the synchronous-belt by moving the motor outward.

④ Tighten flange installation bolts (the four bolts must be tightened synchronously).

(2)、 Plastification synchronous-belt tension testing.

<sup>(5)</sup> Put the professional tensiometer. See fig 3.2.2(1) (Tensiometer directions refer to appendix II) away from the synchronous-belt about 10mm, and the best position is in the middle of tow gears, then tension the belt by hands. The tensiometer displays tension values by measuring air vibration. Then compare to synchronous-belt tension-form (appendis I), to check if the belt tension is right or not.

<sup>(6)</sup> If actual value is bigger, then it means the belt is too tight. First, loosen flange installation bolts; second, loosen tension adjusting bolts, at last do remember to tighten flange installation bolts before testing again. If the value is smaller, then it means the belt is to loose. First, loosen flange installation bolts; second, screw down the tension adjusting bolts; at last do remember to tighten flange installation bolts before testing again. Adjust the tension until its value is equal to the standard.

 $\ensuremath{\overline{\mathcal{O}}}$  If the value is right, then tighten nuts first, and then screw down flange installation bolts.

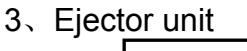

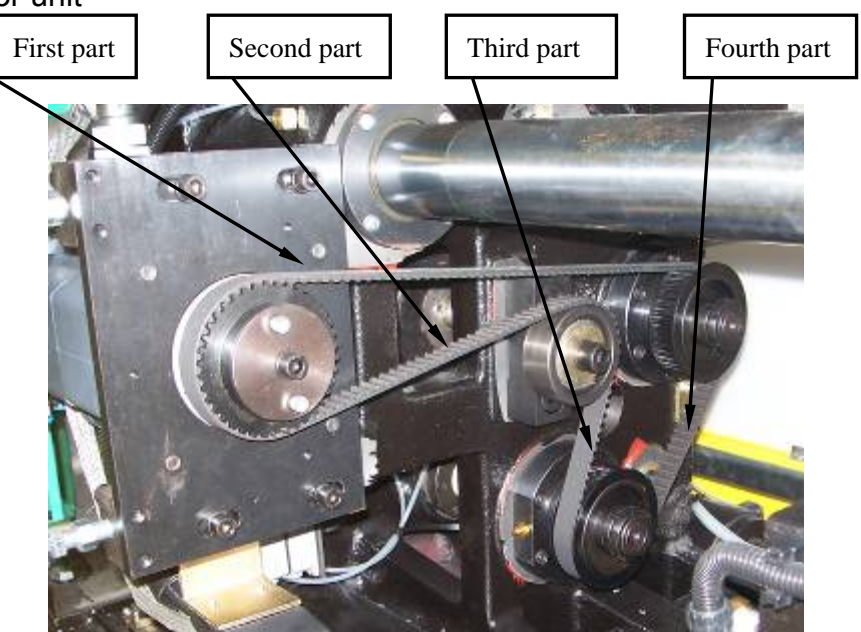

Fig 3.2.2(2) Ejector unit and the four parts of the belt

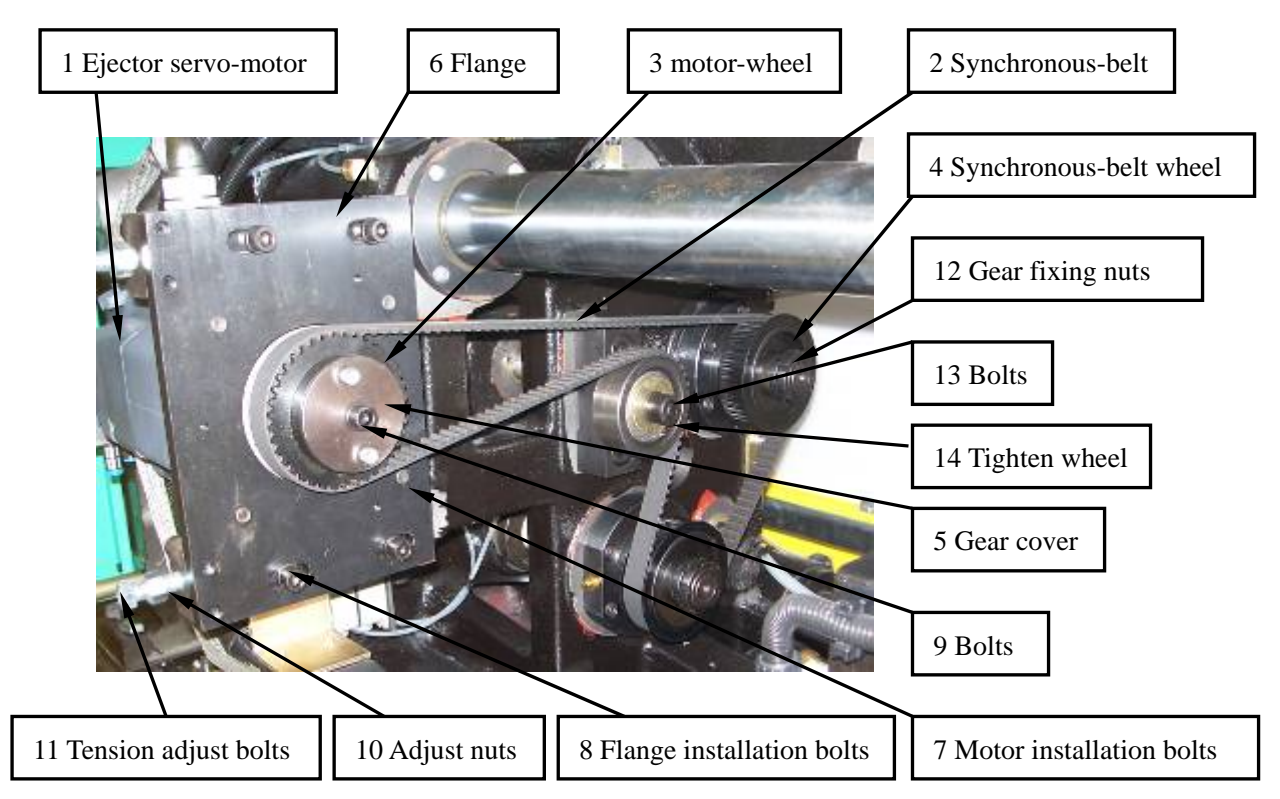

Fig 3.2.2(3) Ejector unit and the four parts of the belt

(1)Install synchronous-belt.

①Rotate the synchronous-belt wheels4 (2 pieces) by hands. Let the ejector guide-panel on limite position (front-end or back-end).

<sup>(2)</sup>Put the belt on synchronous-belt wheels. Notice: tighten the first and third part of belt to keep the belt tension. Then the belt goes around tighten wheels, at the same time tighten the first and second part of belt to keep the belt tension. Finally put the belt on motor-wheel3 and keep the belt tension.

(2)、Test on ejector synchronous-belt tension.

Divide the ejector synchronous-belt into fours parts, as Fig3.2.2(2). If the belt is well installed, according to the theory, when the belt is zero-distortion, the tension of each part should be same. So it is ok to test the first part which is longest part.

Testing approaches:

Tighten flange installation bolts (the four bolts must be tightened simultaneously).

<sup>⑤</sup>Put the professional tensiometer (Tensiometer directions refer to appendix II) away from the synchronous-belt about 10mm, and the best position is in the middle of tow gears, then tension the belt by hands. The tensiometer displays tension values by measuring air vibration. Then compare to synchronous-belt tension-form (appendis I), to check if the belt tension is right or not.

<sup>(6)</sup> If actual value is bigger, then it means the belt is too tight. First, loosen flange installation bolts4; second, loosen tension adjusting bolts, at last do remember to tighten flange installation bolts before testing again. If the value is smaller, then it means the belt is to loose. First, loosen flange installation bolts;

second, screw down the tension adjusting bolts; at last do remember to tighten flange installation bolts before testing again. Adjust the tension untill its value is equal to the standard.

Notice: Two tension adjusting bolts should be screwed down synchronously,

to avoid imbalance and damage to the synchronous-belt while working.

 $\bigcirc$  If the value is right, then tighten nuts first, and then screw down flange installation bolts. Installation and adjustment are finished.

4、Injection unit.

(1) Install synchronous-belt for injection unit.

(Codes of components see Fig 3.2.2(7) injection unit.)

① Put the belt on one gear, then tighten the belt and put the belt on the other gear.

② Install the bolts (3 pieces) and gear cover.

③ Strain the synchronous-belt by moving the motor outward.

④ Tighten flange installation bolts. (Four bolts must be tightened synchronously)

(2)、 Injection synchronous-belt tension testing.

<sup>(5)</sup> Put the professional tensiometer (Tensiometer directions refer to appendix II) away from the synchronous-belt about 10mm, and the best position is in the middle of tow gears, then tension the belt by hands. The tensiometer displays tension values by measuring air vibration. Then compare to synchronous-belt tension-form (appendis I), to check if the belt tension is right or not.

<sup>(6)</sup> If actual value is bigger, then it means the belt is too tight. First, loosen flange installation bolts4; second, loosen tension adjusting bolts, at last do remember to tighten flange installation bolts before testing again. If the value is smaller, then it means the belt is to loose. First, loosen flange installation bolts; second, screw down the tension adjusting bolts; at last do remember to tighten flange installation bolts before testing again. If the value is second, screw down the tension adjusting bolts; at last do remember to tighten flange installation bolts before testing again. Adjust the tension untill its value is equal to the standard.

Notice: Two tension adjusting bolts should be screwed down synchronously,

to avoid imbalance and damage to the synchronous-belt while working.

1 If the value is right, then tighten nuts first, and then screw down flange installation bolts. Installation and adjustment are finished.

5、Notice:

## Notice

1、Do not use a rubber hammer to hit the belt when testing the belt to avoid absorbing the vibration wave.

2、Test the belt finally after tighten all srews to avoid unnecessary errors.
## 3.2.3 Search for the mechanical reference

Searching Steps:

- 1, Login the dialog box of zero set;
- 2. After choosing zero set function, move related mechanical components to the reference;
- 3、Set the reference and adjust the proximity switch;
- 4、Test the machine to check the actual stroke;
- 5、Finish.

Detail explanations:

### 1、Login the fourth level

(1). Turn on the power supply. (Don't turn on the button 'Motor on' on the keyboard.)

- (2)、 Click 'login' on the screen;
- (3)、 Type login passwords '020808' to the dialog box;
- (4)、Enter.

(See fig 3.2.3(1))

| Manual                                                                                                    | Machine Overview                                         | Cycle Mold:<br>Cycle Time: | 618 Login<br>0.00 s 1                    |
|----------------------------------------------------------------------------------------------------|----------------------------------------------------------|----------------------------|------------------------------------------|
| Software Version     D - V01_13-01.01.127       Machine Type     HTD86 - E210       Passed Ratio     100.0       Passed Product     618       Rejected Product     0       Mold Position     0       Z.95     mm       Ejector Position     0.00       O.00     mm       Clamp Force     model | 1 2 3 4 5 6<br>Q W E R T<br>A S D F G<br>Z X C V B       | Y U T H J K<br>N M         |                                          |
| Inj. Compress       OFF       Mold close       0.00       s       Suck Back       Plastication       0.00       s       Injection                                                                                                    | 2.18 s Holding Pressure 0.00 s<br>0.00 s Ejection 0.00 s | Cycle Interval             | k Pressure<br>J5 Mpa<br>0.00 s<br>0.00 s |
| Inj. Unit Forward 0.00 s Mold Open                                                                                                    | 0.00 s Cooling 0.00 s                                    | Cycle Time                 | Cycle                                    |
| Setup Heating Clamp Inj<br>Alarm                                                                                                    | ect Product Mold Info                                    | Overview A                 | larm Parameter<br>13:29:36 11.12.07      |

Fig3.2.3(1) login the fourth level

## 2、Login the menu of system's zero set

- (1)、 Click 'parameter' on the right of the screen;
- (2)、 Click 'zero set' on the right of parameter menu.

(See fig3.2.3(2))

| Manual           |                           |            | Zero Setting                               | Cycle Mold:              | 618               | Login     |
|------------------|---------------------------|------------|--------------------------------------------|--------------------------|-------------------|-----------|
|                  |                           |            | Zero oetting                               | Cycle Time:              | 0.00 s            | 4         |
| Zero Setup       |                           |            | Screw Parameter                            |                          |                   |           |
| Zero Status      | Dff 🗙                     |            | Screw Diameter 32                          | .00 mm                   |                   |           |
| Speed            | 2.0 %                     |            | Max Injection Force 161                    | I.O KN 8.05              | v                 |           |
| Force            | 30.0 %                    |            | Max Holding Force 128                      | 3.8 <mark>KN</mark> 6.44 | v                 |           |
| Servo Axis       | Zero Confirm Encoder Valu | e Position | Standard Load Cell 200<br>Calibration(10V) | 0.0 KN                   |                   |           |
| Injection Axis   | Zero End 48739464         | 36.00 mm   | Load Cell<br>Current Voltage               | 0.0 V 0.0                | KN                |           |
| Mold Axis        | Zero End 1060167435       | 2.95 mm    | Load Cell Zero 0.3<br>Offset               | 31 V                     |                   | Monitor   |
| Ejector Axis     | Zero End 20564433         | 0.00 mm    | Injection Pressure 0.                      | 05 Mpa                   |                   | ,<br>()   |
| Mold Adjust Axis | Zero End O                | 0.00 mm    | Act Charge Axis Torque 0.                  | 00 Nm 0.0                | %                 | Zero Set  |
| Dias Bus         | <u>п п</u>                |            | Act Clamp Axis Torque                      | 00 Nm 0.0                | %                 | Printer   |
| Bus Statistic    | 29                        |            | Act Eject Axis Torque 0.                   | 00 Nm 0.0                | %                 |           |
|                  |                           |            | Act Inject Axis Torque                     | 00 <mark>Nm</mark> 0.0   | %                 | Paral     |
| Setup He         | ating Clamp               | Inject     | Product Mold Info                          | Overview A               | <u>A</u><br>.larm | Parameter |
| Alarm            |                           | _          |                                            |                          | 13:46:42          | 11.12.07  |

Fig3.2.3(2) zero setting menu

## $3 \$ Set up speed and pressure of zero set

- (1)、 Click dialog box of speed;
- (2)、 Click '2' in the dialog box;
- (3)、Click green hook;
- (4). Set up the pressure to 30.
- (See fig3.2.3(3))

| Manual           |                            |          | Zero Setting           | Cycle Mold:        | 618       | Login          |
|------------------|----------------------------|----------|------------------------|--------------------|-----------|----------------|
|                  |                            |          |                        | Cycle Time:        | 0.00 s    |                |
| Zero Setup       |                            |          | Screw Parameter        |                    |           |                |
| Zero Status 🛛 🖸  | ff 🗙                       |          |                        | × n                |           |                |
| Speed            | <mark>2.0</mark> %         |          | Reference Speed        | % I 8.05           | v         |                |
| Force            | 30.0 %                     |          | Old 2.0 Min<br>Max     | 1.0<br>20.0 1 6.44 | v         |                |
| Servo Axis       | Zero Confirm Encoder Value | Position | 7 8 9 1                |                    |           |                |
| Injection Axis   | Zero End 48739464          | 36.00 mm |                        | 0.0                | KN        |                |
| Mold Axis        | Zero End 1060167435        | 2.95 mm  |                        |                    |           | Landon Monitor |
| Ejector Axis     | Zero End 20564433          | 0.00 mm  | 1 2 3                  | - pa               |           | (î~~~          |
| Mold Adjust Axis | Zero End O                 | 0.00 mm  |                        | / n 0.0            | %         | Zero Set       |
| Dias Bus         |                            | I        | Act Clamp Axis Lorque  | .UU Nm 0.0         | %         | Printer        |
| Bus Statistic    | 29                         |          | Act Eject Axis Torque  | .00 Nm 0.0         | %         | Revol          |
|                  |                            |          | Act Inject Axis Torque | .00 Nm 0.0         | %         | Parat          |
| Setup            | ating Clamp                | Inject   | Product Mold Info      | Overview A         | 1<br>larm | Parameter      |
| Alarm            |                            |          |                        |                    | 13:48:44  | 11.12.07       |

Fig3.2.3(3) set speed and pressure

### 4、 Click 'on' and move to the reference

- (1)、 Click 'motor on';
- (2)、 Click 'zero set', and then click 'on';

(3). Choose the axis which need be setted zero. Operations as following: (See fig 3.2.3(5))

| axis needs to set | Set zero   | motion        |
|-------------------|------------|---------------|
| Injection axis    | Inject     | Suck back     |
| Mold axis         | Mold chose | Mold open     |
| Ejection axis     | Eject back | Eject forward |

Table 3.2.3(4) operational keys

| Manual           |                    |               |           | Zero Setting                                 | Cycle Mold: | 618              | Login          |
|------------------|--------------------|---------------|-----------|----------------------------------------------|-------------|------------------|----------------|
| Move             | Reference          |               |           | Loro Couling                                 | Cycle Time: | 0.00 s           | 4              |
| Zero Setup       |                    |               |           | Screw Parameter                              |             |                  |                |
| Zero Status      | On 🗸               |               |           | Screw Diameter 32                            | 2.00 mm     |                  |                |
| Speed            | 2.0 <mark>%</mark> |               |           | Max Injection Force 16                       | 1.0 KN 8.05 | <b>v</b>         |                |
| Force            | 30.0 %             |               |           | Max Holding Force 12                         | 8.8 KN 6.44 | v                |                |
| Servo Axis       | Zero Confirm       | Encoder Value | Position  | Standard Load Cell 20<br>Calibration(10V) 20 | 0.0 KN      |                  |                |
| Injection Axis   | Zero End           | 48739464      | 36.00 mm  | Load Cell<br>Current Voltage                 | 00 V 0.0    | KN               |                |
| Mold Axis        | Zero End           | 1060167435    | 2.95 mm   | Load Cell Zero<br>Offset                     | 31 V        |                  | Landon Monitor |
| Ejector Axis     | Zero End           | 20564433      | 0.00 mm   | Injection Pressure                           | .05 Mpa     |                  | ű~~            |
| Mold Adjust Axis | Zero End           | 0             | 0.00 mm   | Act Charge Axis Torque                       | .00 Nm 0.0  | %                | Zero Set       |
| Dias Bus         | JI                 |               | I <u></u> | Act Clamp Axis Torque                        | .00 Nm 0.0  | %                | Printer        |
| Bus Statistic    | 29                 |               |           | Act Eject Axis Torque                        | .00 Nm 0.0  | %                |                |
|                  |                    |               |           | Act Inject Axis Torque                       | .00 Nm 0.0  | %                | Para1          |
|                  |                    |               |           |                                              |             |                  |                |
| Setup He         | ating              | Clamp         | Inject    | Product Mold Info                            | Overview A  | <u>Å</u><br>Jarm | Parameter      |
| Alarm            |                    |               |           |                                              |             | 13:55:10         | 11.12.07       |

Fig3.2.3(5) zero setting menu

 $5\,{\scriptstyle \smallsetminus}\,$  Click operational keys of zero setting and move the axis to the reference

(1)、 Dismantle the two proximity switches corresponding to axis loosely. Make sure it does not affect zero set.

(2)、According to table 3.2.3(1), press the key until the axis move to the reference, and then press 'Zero End'. Then "actual reference" shows 'zero'. (Until it can't move)

(3)  $\$  According to table 3.2.3(1), press the key of clamping. When the numeric value of actual reference is between 2mm and 3mm, press the key of 'zero set' again. It's the actual mechanical reference.

(4)、 Turn on the proximity switch of zero set to. Then fix them up.

(5) Move the model axis. When the numeric value of the actual reference is between 5mm and 10mm, press the key of zero set. Observe the proximity switch when actual reference is zero. If the light is not on, trim the sensor till all lights on.

(6), Move the model axis. Observe actual reference, and wait until it reaches to the maximum stroke. The system will stop.

(7)、 If actual reference doesn't reach maximum, adjust it as step 3.

- (8)、 Adjust the proximity switch to make them on at stroke end.
- (9)、Click 'off' to quit.

## 6、Test the machine to check the actual stroke

(1), Set the axis stroke from zero to maximum stroke.

(2)、Observe the maximum stroke to check whether it is the same as actual stroke.

(3), Observe the zero stroke to check whether it is the same as actual stroke.

## 7、Finish

## Notice

During zero setting, operated speed must be below 3% of speed and operated pressure below 30% of pressure. Otherwise, the machine will be broken.

## 3.2.4 Test running of full-electrical injection molding machine

(1), At the manual model, test the machine at low speed and pressure and with full stroke. In the test, set speed about 10% and pressure about 30%.

(2)、 At the manual model, test the machine at middle speed and pressure and with full stroke. In the test, set speed about 30%, pressure about 50%.

(3) At the manual model, test the machine at high s speed and pressure and with full stroke. In the test, set speed about 99%, pressure about 100%.
(4) Finish.

# **Notice**

During tests, please press 'stop' button immediately if any abnormal happens. Find out the reason, and then do tests again.

## 3.2.5 Finish

- 1、Clean up the machine; tighten all wires;
- 2. Dismantle protective cover of the synchronous belt and install it rightly;
- 3. Dismantle the protective door and install it rightly;
- 4、Finish changing.

# Chapter 4 Synchronous-wheel Malfunctions

## 4.1 Approaches of changing synchronous- wheel

- 1. Dismantle the broken synchronous- wheel;
- 2. Install synchronous-belt and adjust the tension;
- 3、 Check the mechanical reference;
- 4、Test running of the machine;
- 5、Finish.

## 4.2 Change synchronous-wheel in detail

## 4.2.1 Take down the synchronous-wheel from the machine

1. Synchronous-wheel for the clamping unit

Methods of dismantling the synchronous-belt and motor-wheel have already been introduced in chapter 2.2.1, so here mainly explain methods of dismantling another synchronous-wheel which fixed on the ball screw.

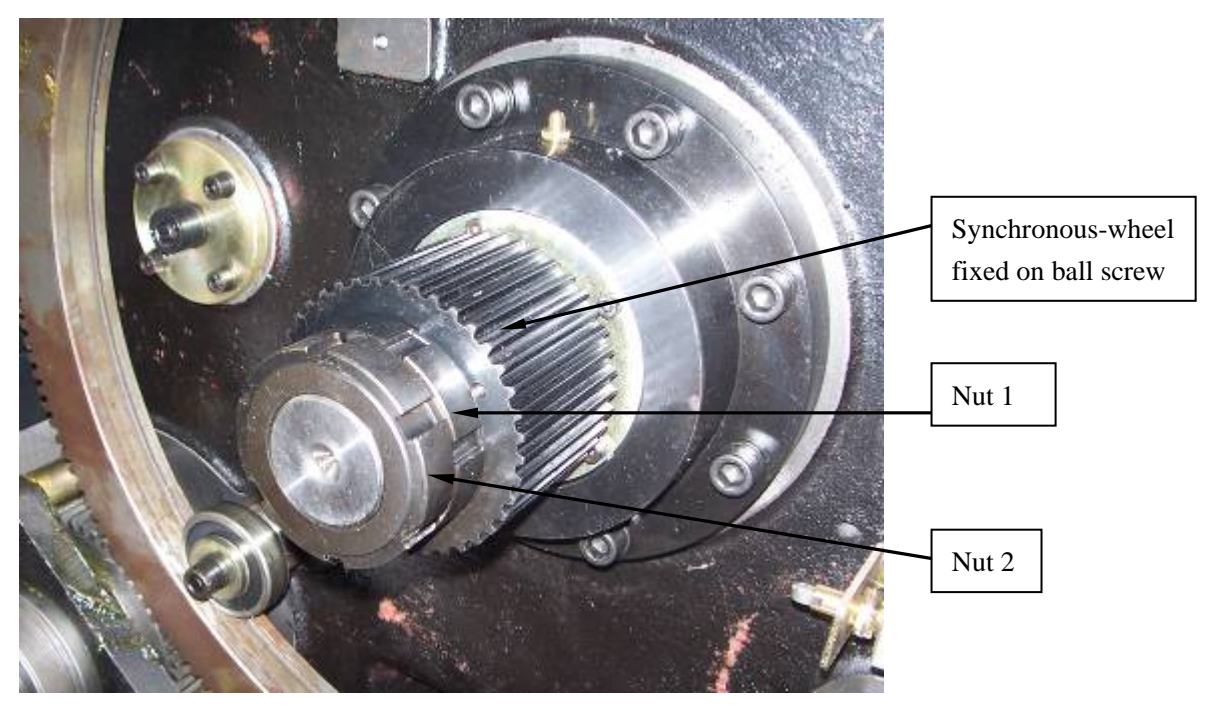

Fig 4.2.1(1) synchronous-wheel for clamping unit

- ①Dismantle the nut1 and nut2;
- ②Dismantle the synvhronous-wheel.
- 2 Synchronous-wheel for the plastification unit

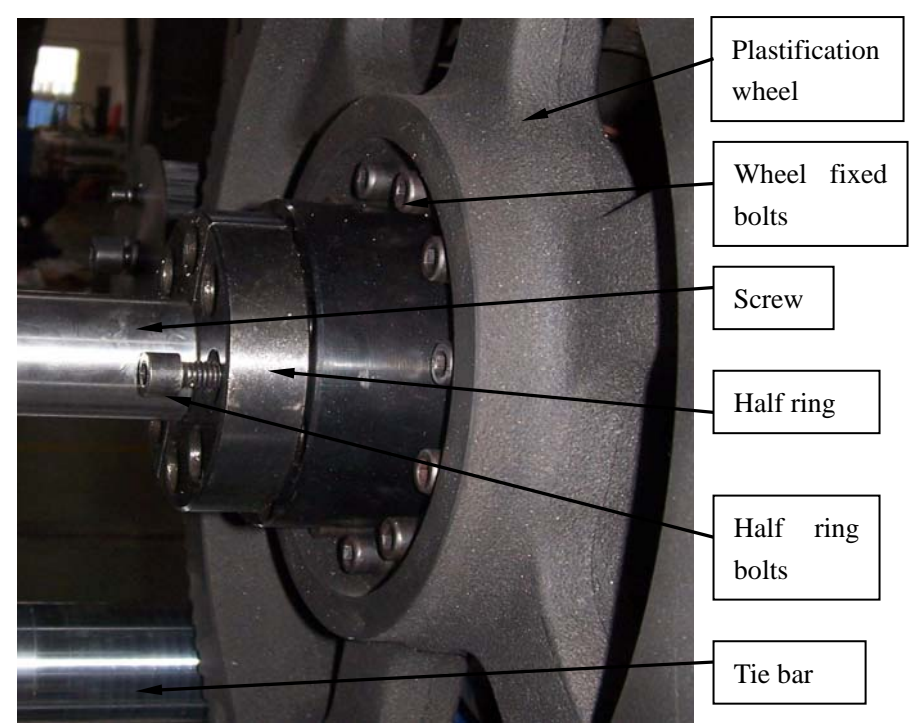

Fig 4.2.1(2) synchronous-wheel for plastification unit

① Because the space of plastification unit is small, it's better to plastify backwards to the end before dismantling.

② It's better to measure the diameter of the wheel and the distance of tie bars before dismantling to check if a tie bar need be taken off or not.

- ③ Dismantle half ring
- ④ Take out the screw.
- ⑤ Dismantle the wheel fixed bolts and plastification wheel.
- 3、Ejector unit

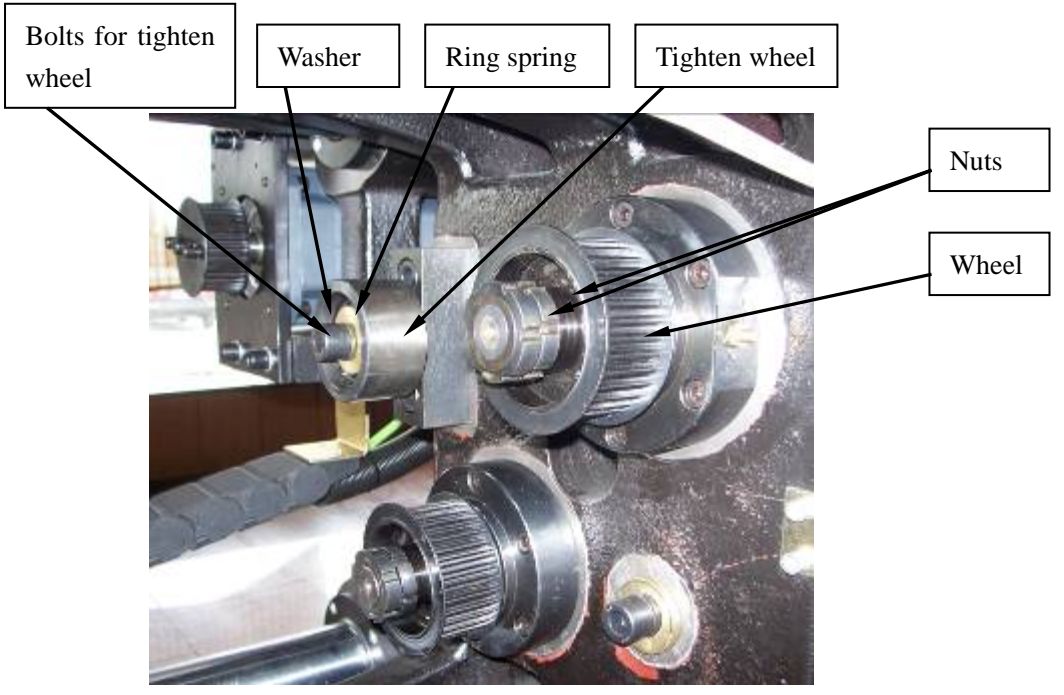

Fig 4.2.1(3) synchronous-wheel for ejector unit

Because of the same construct, the dismantling methods are the same.

- ① Dismantle the nuts (2 pieces).
- ② Dismantle the synvhronous-wheel from the shaft.
- 4、Injection unit

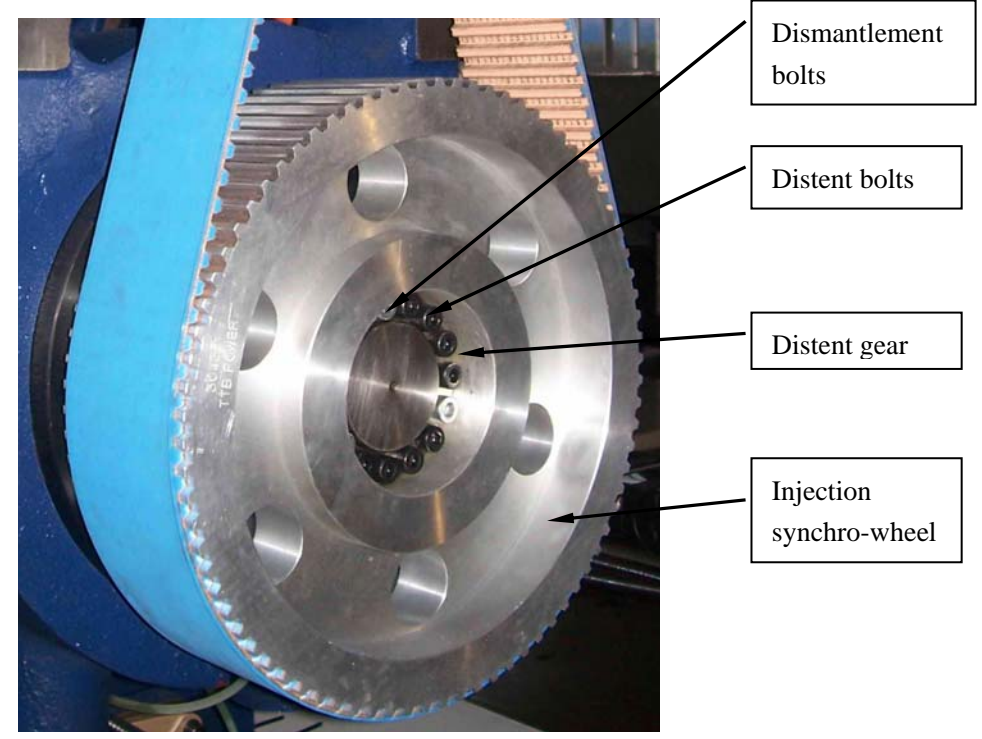

Fig 4.2.1(4) synchronous-wheel for injection unit

(1)Loosen the distant gear: loosen the distant bolts, 12 pieces in Fig4.2.1(4) (bolts quantities may be different according to different types of machines), and then screw down the white dismantlement bolt to eject the distensible gear.

(Remarks: Don't need to dismantle the nuts, but just the distant gear) ②Dismantle the injection synchro-wheel.

## 4.2.2 Install synchro-wheel

1. The installation methods of injection synchro-wheel(because of the distant gear) are different from others. The installation methods of other synchro-wheel are opposite.

2、Following is mainly to explain how to install and adjust the injection wheel: Installation methods as follow:

Use a **torque spanner** to tighten in cross-type and tighten for 3 times.

According to the sequence of tighten times, the torque for each time is one **1/3**, **2/3** and **one time** of needed torque.

Take VE600-120 as an example:

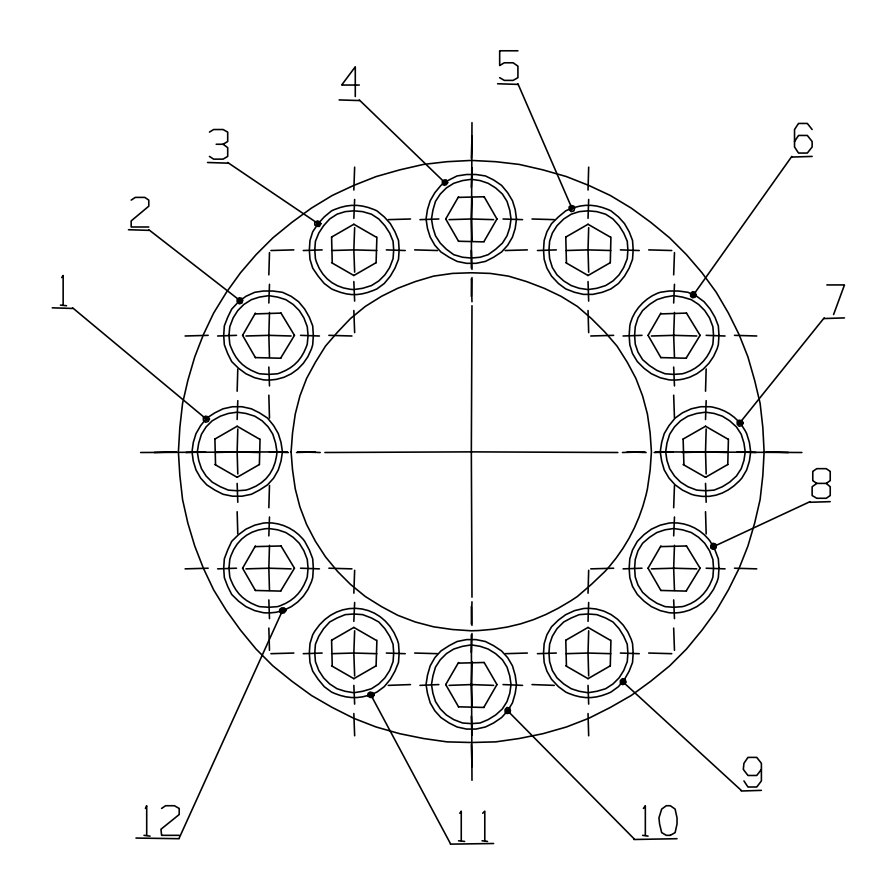

Fig 4.2.2(1) screws place on synchronous-wheel

#### (1), Injection seat capacity is 120/120h

There are 12 distant bolts, marked as bolt1, bolt2, bolt3, bolt4, bolt5, bolt6, bolt7, bolt8, bolt9, bolt10, bolt11, and bolt12. The torque needed by each bolt is 15(N.M).

Bolts should be screwed down for the first time by following orders: bolt1, bolt7, bolt2, bolt8, bolt3, bolt9, bolt4, bolt10, bolt5, bolt11, bolt6, bolt12. In this time, the torque of each bolt is  $15 \times (1/3) = 5(N.M)$ .

Bolts should be screwed down for the second time by following orders: bolt12, bolt6, bolt11, bolt5, bolt10, bolt4, bolt9, bolt3, bolt8, bolt2, bolt7, bolt1. In this time, the torque of each bolt is  $15 \times (2/3) = 10(N.M)$ .

Bolts should be screwed down for the third time by following orders: bolt1, bolt7, bolt2, bolt8, bolt3, bolt9, bolt4, bolt10, bolt5, bolt11, bolt6, bolt12. In this time, the torque of each bolt is  $15 \times 1=15(N.M)$ .

(2)、 Injection seat capacity is 210/210h
There are 8 pieces distant gears. Orders as following:
First time: bolt1, bolt5, bolt2, bolt6, bolt3, bolt7, bolt4, bolt8.
Second time: bolt8, bolt4, bolt7, bolt3, bolt6, bolt2, bolt5, bolt1.
Third time: bolt1, bolt5, bolt2, bolt6, bolt3, bolt7, bolt4, bolt8.

(3)、 Injection seat capacity is **300/300h**, **430/430h**, **580/580h**, **750/750h** There are 9 pieces distant gears. Orders as following: First time: bolt1, bolt5, bolt2, bolt6, bolt3, bolt7, bolt4, bolt8, bolt9. Second time: bolt9, bolt4, bolt8, bolt3, bolt7, bolt2, bolt6, bolt1, bolt5. Third time: bolt1, bolt5, bolt2, bolt6, bolt3, bolt7, bolt4, bolt8, bolt9.

As to the installation methods of other machines, please refer to the above.

| Type of machine | Quantity of<br>bolts<br>(pcs) | The torque need of each bolt(N.M) |
|-----------------|-------------------------------|-----------------------------------|
| VE600-120       | 12-M6                         | 15                                |
| VE900-210       | 8-M8                          | 35                                |
| VE1200-320      | 9-M8                          | 35                                |
| VE2300-820      | 9-M10                         | 70                                |
| VE4100-1500     | 10-M12                        | 100                               |

Table 4.2.2(2) synchronous-wheel

(4)、Notice

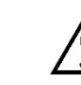

## Notice

1. Please install the distant gear according to the torque given in the table, otherwise, synchro-wheel may be broken or serious results.

2、 If the type of machine doesn't be listed in the table above, please contact supplier's service department.

## 4.2.3 Search for the mechanical reference

Steps:

1、Login the dialog box of zero set;

2. After choosing zero set function, move related mechanical components to the reference;

- 3、Set the reference and adjust the proximity switch;
- 4、Test the machine to check the actual stroke;
- 5、Finish.

Detail explanations:

## 1、Login the fourth level

- (1). Turn on the main power supply. (Do not turn on the button 'Motor on')
- (2)、 Click 'login' on the screen;
- (3)、 Type login passwords '020808' to the dialog box;
- (4)、Enter.

(See fig4.2.3(1))

| Manual                                                                                                    | Machine Overview                                                                                                    | Cycle Mold:<br>Cycle Time:         | 618 Login<br>0.00 s 1      |
|----------------------------------------------------------------------------------------------------|----------------------------------------------------------------------------------------------------|------------------------------------|----------------------------|
| Software Version<br>Machine Type<br>Passed Ratio<br>Passed Ratio<br>Passed Product<br>Rejected Product<br>D<br>Mold Position<br>2.95 mm<br>Ejector Position<br>0.00 mm<br>Clamp Force<br>86.0 ton<br>Inj. Compress<br>OFF |                                                                                                    | 7 8 9<br>Y U 1 4<br>H J K<br>N M . | Pressure<br>Mpa            |
| Mold close 0.00 s Suck Back<br>Plastication 0.00 s Injection<br>Inj. Unit Forward 0.00 s Mold Open                                                                                                    | 2.18         s         Holding Pressure         0.00         s           0.00         s         Ejection         0.00         s           0.00         s         Cooling         0.00         s | Cycle Interval                     | 0.00 s<br>0.00 s<br>0.00 s |
| Setup Heating Clamp Inje                                                                                                    | ect Product Mold Info                                                                                                    | Overview Ala                       | rm Parameter               |

Fig 4.2.3 (1) login the fourth level

## $\mathbf{2}_{\mathbf{v}}$ Login the menu of system's zero set

- (1), Click 'parameter' on the right of the screen;
- (2), Click 'zero set' on the right of 'parameter' menu.
- (See fig4.2.3 (2))

| Manual           |                     |               |          | Zero Setting                               | Cycle Mold:              | 618              | Login     |
|------------------|---------------------|---------------|----------|--------------------------------------------|--------------------------|------------------|-----------|
|                  |                     |               |          | Zero Getting                               | Cycle Time:              | 0.00 s           |           |
| Zero Setup       |                     |               |          | Screw Parameter                            |                          |                  |           |
| Zero Status      | Off 🗙 III           |               |          | Screw Diameter 32                          | .00 mm                   |                  |           |
| Speed            | 2.0 %               |               |          | Max Injection Force 16                     | 1.0 KN 8.05              | v                |           |
| Force            | 30.0 <mark>%</mark> |               |          | Max Holding Force 120                      | 3.8 <mark>KN</mark> 6.44 | v                |           |
| Servo Axis       | Zero Confirm        | Encoder Value | Position | Standard Load Cell<br>Calibration(10V) 200 | 0.0 KN                   |                  |           |
| Injection Axis   | Zero End            | 48739464      | 36.00 mm | Load Cell<br>Current Voltage               | 00 V 0.0                 | KN               |           |
| Mold Axis        | Zero End            | 1060167435    | 2.95 mm  | Load Cell Zero<br>Offset                   | 31 V                     |                  | Monitor   |
| Ejector Axis     | Zero End            | 20564433      | 0.00 mm  | Injection Pressure 0                       | .05 Mpa                  |                  | бî~~      |
| Mold Adjust Axis | Zero End            | 0             | 0.00 mm  | Act Charge Axis Torque                     | 00 <mark>Nm</mark> 0.0   | %                | Zero Set  |
| Dias Bus         |                     |               |          | Act Clamp Axis Torque                      | 00 Nm 0.0                | %                | Printer   |
| Bus Statistic    | 29                  |               |          | Act Eject Axis Torque                      | 00 <mark>Nm</mark> 0.0   | %                |           |
|                  |                     |               | ,        | Act Inject Axis Torque                     | 00 Nm 0.0                | %                | Paral     |
| Setup He         | ating               | Diamp         | Inject   | Product Mold Info                          | Overview A               | <u>/</u><br>larm | Parameter |
| Alarm            |                     |               |          |                                            |                          | 13:46:42         | 11.12.07  |

Fig 4.2.3(2) zero setting menu

#### 3、Set up speed and pressure of zero set

- (1)、 Click dialog box of 'speed';
- (2)、 Click '2' in the dialog box;
- (3)、 Click 'green hook';
- (4), Set up 'pressure' to 30.

(See fig4.2.3(3))

| Manual           |                      |                | Zero Se                     | ettina                | Cycle       | Mold: | 618      | Login     |
|------------------|----------------------|----------------|-----------------------------|-----------------------|-------------|-------|----------|-----------|
|                  |                      |                | 2010 0                      | sting                 | Cycle       | Time: | 0.00 s   | 4         |
| Zero Setup       |                      |                | Screw Pa                    | arameter              |             |       |          |           |
| Zero Status      | Off 🗙                |                |                             | _                     | <b>X</b>    |       |          |           |
| Speed            | <mark>2.0</mark> %   |                | R                           | eference Speed<br>2.0 | %           | 8.05  | v        |           |
| Force            | 30.0 %               |                | Old                         | 2.0 Min<br>Max        | 1.0<br>20.0 | 6.44  | v        |           |
| Servo Axis       | Zero Confirm Encoder | Value Position | 7                           | 8 9                   | CL          |       |          |           |
| Injection Axis   | Zero End 48739       | 464 36.00 mm   |                             |                       |             | 0.0   | KN       |           |
| Mold Axis        | Zero End 106016      | 7435 2.95 mm   |                             | 2 0                   |             |       |          | Monitor   |
| Ejector Axis     | Zero End 20564       | 433 0.00 mm    |                             | 2 3                   | - 08        | ı     |          | í~~       |
| Mold Adjust Axis | Zero End O           | 0.00 mm        |                             | o                     |             | 0.0   | %        | Zero Set  |
| Dias Bus         | <u>n n</u>           | JL.            | Act Clamp                   | Axis lorque           | U.UU Nm     | 0.0   | %        | Printer   |
| Bus Statistic    | 29                   |                | Act Eject A                 | Axis Torque           | 0.00 Nm     | 0.0   | %        |           |
|                  |                      |                | Act Inject                  | Axis Torque           | 0.00 Nm     | 0.0   | %        | Paral     |
| Setup He         | ating                | Inject         | <mark>)</mark> ୁ<br>Product | Mold Infe             | o Overvi    | ew Al | 1<br>arm | Parameter |
| Alarm            |                      |                |                             |                       |             | 1     | 3:48:44  | 11.12.07  |

Fig 4.2.3(3) set up speed and pressure

#### $4_{\rm N}$ Click 'on' and move to the reference

(1)、Click 'motor on';

- (2)、 Click 'zero set', and then click 'on';
- (3) Choose the axis which need be setted zero. Operations as following: (See fig 4.2.3(5))

| axis needs to set | Set zero   | motion        |
|-------------------|------------|---------------|
| Injection axis    | Inject     | Suck back     |
| Mold axis         | Mold chose | Mold open     |
| Ejection axis     | Eject back | Eject forward |

Table 4.2.3(4) operational keys

| Manual           | Reference    |               | -        | Zero Setting                 | Cycle Mold:  | 618         | Login    |
|------------------|--------------|---------------|----------|------------------------------|--------------|-------------|----------|
| Zero Setup       | - Ttelefende |               |          | Screw Parameter              | Cycle fille. | 0.00 0      |          |
|                  |              |               |          |                              |              |             |          |
| Soeed            | 20 %         |               |          | Screw Diameter 32            |              | <b>-</b>    |          |
| Force            | 30.0 %       |               |          | Max Injection Force          |              | Č           |          |
|                  | 7 6 6        | E 1 21        | D it     | Standard Load Cell           | .8 KN 6.44   | ×           |          |
| Servo Axis       | Zero Confirm | Encoder Value | Position | Calibration(10V)             |              | _           |          |
| Injection Axis   | Zero End     | 48739464      | 36.00 mm | Current Voltage              | 00 V 0.0     | KN          |          |
| Mold Axis        | Zero End     | 1060167435    | 2.95 mm  | Load Cell Zero 0.3<br>Offset | n v          |             | Monitor  |
| Ejector Axis     | Zero End     | 20564433      | 0.00 mm  | Injection Pressure 0.        | 05 Mpa       |             | <u>ш</u> |
| Mold Adjust Axis | Zero End     | O             | 0.00 mm  | Act Charge Axis Torque       | DO Nm O.O    | %           | Zero Set |
| Dias Bus         | ][]          |               |          | Act Clamp Axis Torque 0.     | DO Nm 0.0    | %           | Printer  |
| Bus Statistic    | 29           |               |          | Act Eject Axis Torque 0.     | 00 Nm 0.0    | %           |          |
|                  |              |               |          | Act Inject Axis Torque       | DO Nm 0.0    | %           | Para     |
| Setup            | ating (      | Diamp         | Inject   | Product Mold Info            | Overview A   | A<br>larm F | dif      |
| Alarm            |              |               |          |                              |              | 13:55:10    | 11.12.07 |

Fig 4.2.3(5) zero setting

# $5\,$ Click operational keys of zero setting and move the axis to the reference

(1) Dismantle the two proximity switches corresponding to axis loosely. Make sure it does not affect zero set.

(2)、According to table 4.2.3(4), press the key until the axis move to the reference, and then press 'Zero End'. Then "actual reference" shows 'zero'. (Until it can't move)

(3)、According to table 4.2.3(4), press the key of clamping. When the numeric value of actual reference is between 2mm and 3mm, press the key of 'zero set' again. It's the actual mechanical reference.

(4). Turn on the proximity switch of zero set to. Then fix them up.

(5) Move the model axis. When the numeric value of the actual reference is between 5mm and 10mm, press the key of zero set. Observe the proximity switch when actual reference is zero. If the light is not on, trim the sensor till all lights on.

(6), Move the model axis. Observe actual reference, and wait until it reaches to the maximum stroke. The system will stop.

(7)、 If actual reference doesn't reach maximum, adjust it as step 3.

- (8)、 Adjust the proximity switch to make them on at stroke end.
- (9)、Click 'off' to quit.

## 6、Test the machine to check the actual stroke

(1). Set the axis stroke from zero to maximum stroke.

(2)、Observe the maximum stroke to check whether it is the same as actual stroke.

(3)、Observe the zero stroke to check whether it is the same as actual stroke. **7**、**Finish** 

# Notice

During zero setting, operated speed must be below 3% of speed and operated pressure below 30% of pressure. Otherwise, the machine will be broken.

## 4.2.4 Test running of full-electrical injection moulding machine

(1), At the manual model, test the machine at low speed and pressure and with full stroke. In the test, set speed about 10% and pressure about 30%.

(2)、 At the manual model, test the machine at middle speed and pressure and with full stroke. In the test, set speed about 30%, pressure about 50%.

(3)、 At the manual model, test the machine at high s speed and pressure and with full stroke. In the test, set speed about 100%, pressure about 100%.
(4)、 Finish.

# Notice

During tests, please press 'stop' button immediately if any abnormal happens. Find out the reason, and then do tests again.

## 4.2.5 Finish

- 1、Clean up the machine; tighten all wires;
- 2. Dismantle protective cover of the synchronous belt and install it rightly;
- 3、Dismantle the protective door and install it rightly;
- 4、Finish changing.

# Chapter 5 KEB Malfunctions

## 5.1 Steps of changing KEB

- 1、Demount the broken KEB;
- 2、Replace a good KEB;
- 3、Upload KEB parameters;
- 4、 Connect a laptop with KEB, then search for the servo motor reference;
- 5、Test running of servo motor;
- 6、Set up the synchronization belt and adjust the tension;
- 7. Search for the mechanical reference;
- 8、Test running;
- 9、Finish.

## 5.2 Changing KEB in detail

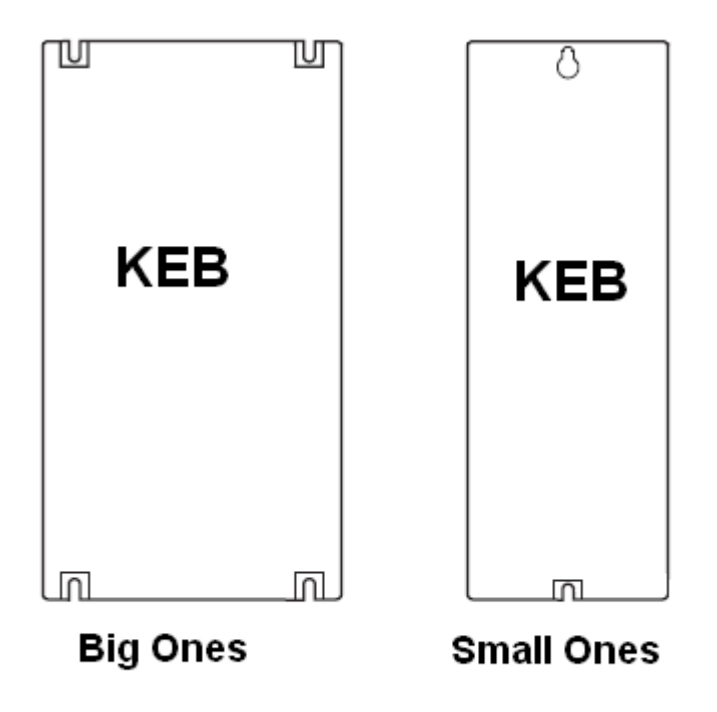

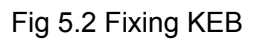

## 5.2.1 Demount the broken KEB

1、 Open the back cabinet;

2、Remove DKI's wires which are connected to KEB, then remove KEB from inverter;

- Pull out signal terminals of KEB on the back of DKI and remove wires at the bottom of KEB;
- 4、Remove setscrews;
- 5、Take care of the replaced KEB.

# <u> Notice</u>

Be careful when remove KEB, and keep it clean.

## 5.2.2 Replace a good KEB

# 🚹 Warning

After replace a new KEB, don't electrify before checking out broken reasons, otherwise, it will also make the new KEB broken easily.

- 1. Install KEB to the cabinet;
- 2. Connect wires to right terminals, according to below diagram;

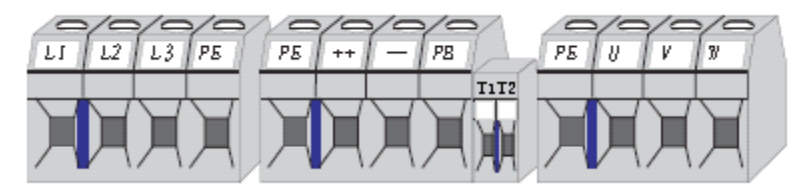

Fig 5.2.2(1) KEB's power terminals

'L1、L2、L3' is connected to three face power supply, '+、 -' is connected to DC, 'PB、 +' is connected to trig resistance, 'T1、T2' is connected to servo motor's PTC's, and 'U、V、W' is connected to servo motor.

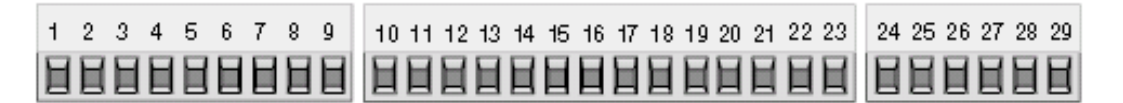

#### Fig 5.2.2(2) KEB's control terminals

1: analog '1+'; 2: analog '1-'; 5: analog output '1+'; 7: 10V power output; 8: analog grounding; 16: enable; 20: 24V power output; 21: 24V power input; 22: digital grounding.

- 3、Insert KEB enable terminal;
- 4、Insert DKI to KEB, and make circuitry well connected;
- 5、Check terminals and EMC.

## 5.2.3 Upload KEB parameters

Steps of uploading KEB parameters:

- 1、Set up parameter Ud02, and select KEB's mode
- 2、Open up dw5 file which needs to be uploaded
- 3、Upload

4、Turn off power supply after uploading, then connect hardware enable terminals.

Detail explanations:

- 1、Set up parameter Ud02, and select KEB's mode
- A. Choose parameter ud (as fig 5.2.3(1)).

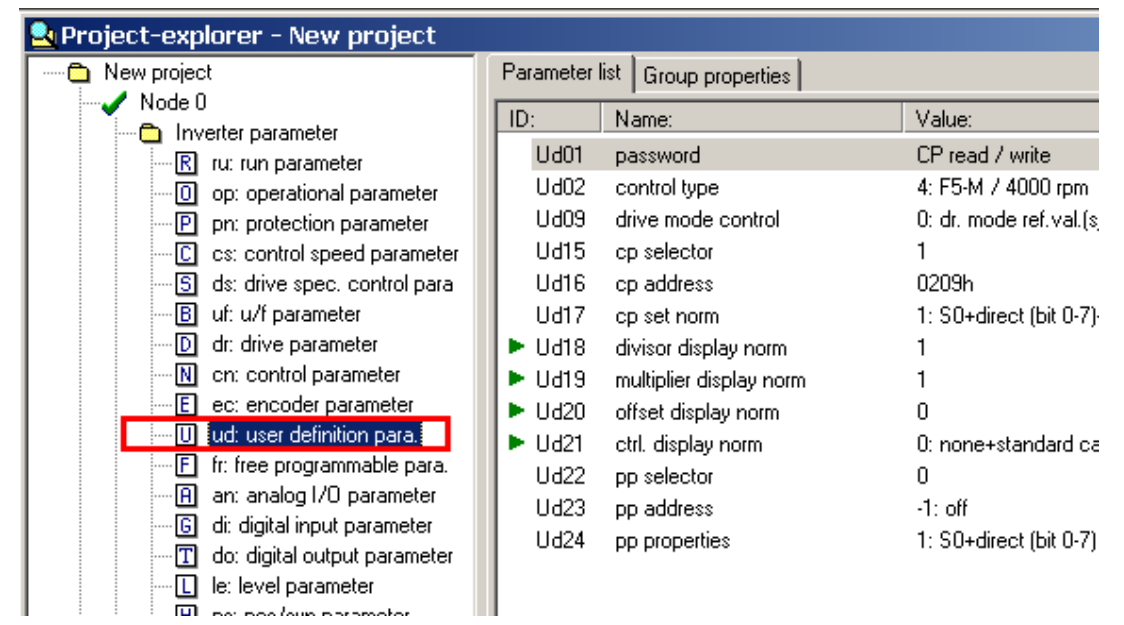

Fig 5.2.3(1) Choose parameter ud

B  $\$  Set parameter Ud02 to 8. Double click 'Ud02'—input 8—click 'ok'. (See Fig 5.2.3(2))

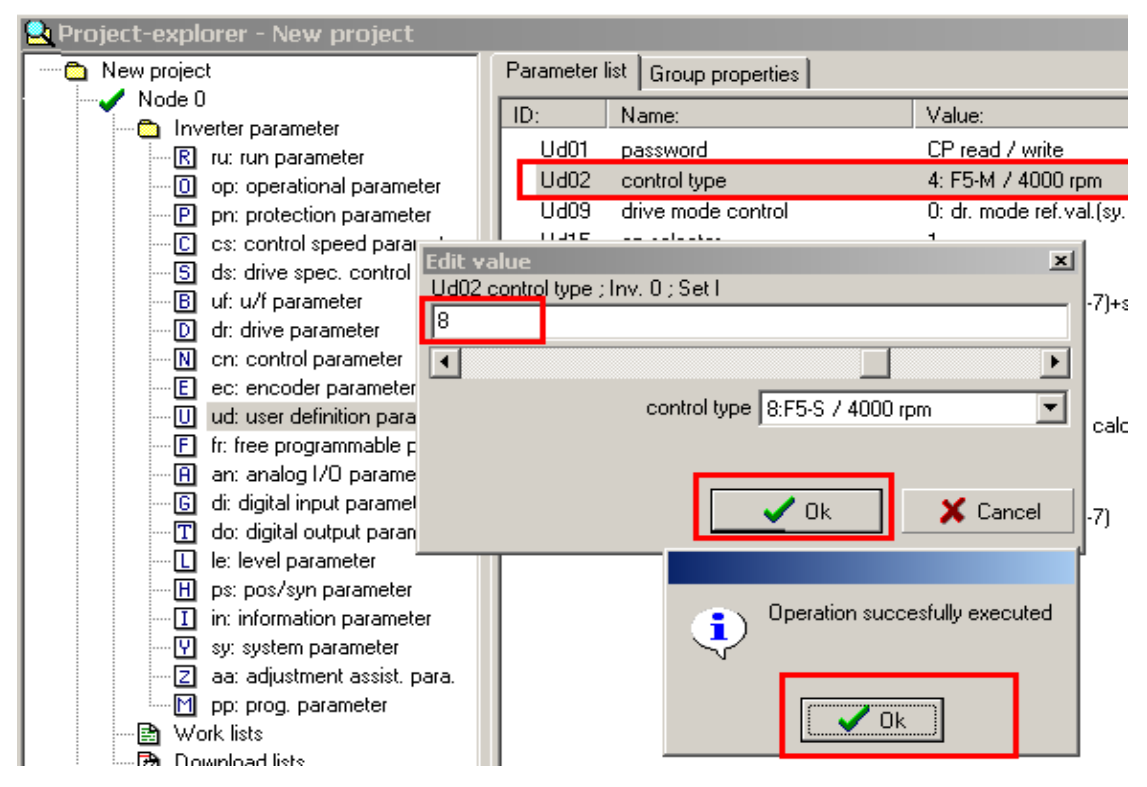

Fig 5.2.3(2) set up parameter ud

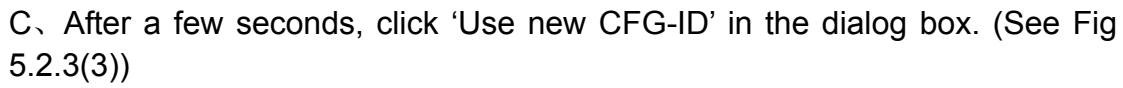

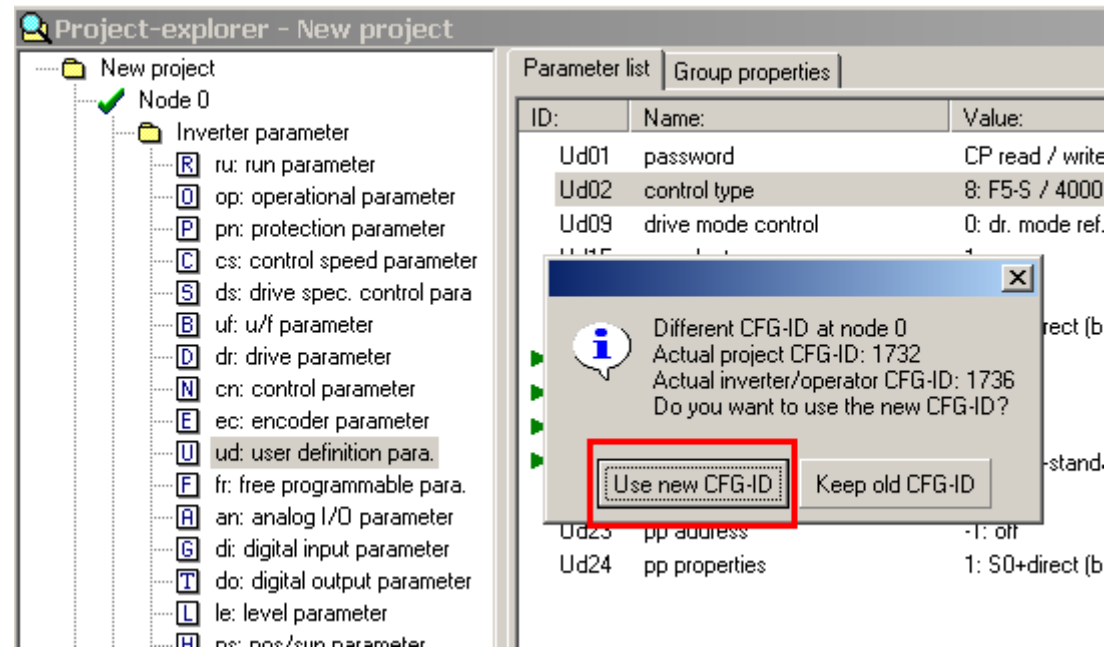

Fig 5.2.3(3) choose new edition

2、Open up dw5 file which needs to be uploaded

Click 'open' in KEB software→select dw5→click. (See Fig 5.2.3(4))

| COMBIVIS 5 - New project UNREGISTERED DEMO VERSION - only for<br>Eile Edit View Project-explorer Help                                                                                                    | evaluation                                                             |
|----------------------------------------------------------------------------------------------------|------------------------------------------------------------------------|
| Project-explorer - New project     Parameter list Group properties     ID: Name:                                                                                                    | Value:                                                                 |
| Image: Relation of the second state     ruloo inverter state       打开     ? ×       查找范围(L):     36t-keb                                                                                                    | 13: power un<br>0.000 1/min<br>0.000 1/min<br>0.0000 Hz<br>0.000 1/min |
| Image: second state of the second state of the second s | 0.000 1/min<br>0.000 1/min<br>0.00 Nm<br>0.00 Nm                       |
| ☐ mold.dw5<br>☐ mold_mainparameter.dw5<br>文件名 ⑭): eject.dw5 [打开 ⑭]                                                                                                    | 0 %<br>No Answer<br>0.0 A<br>0.0 A<br>0.0 A                            |
| 文件类型 ①: Program files (*. pr5;*. wr5;*. dw5;*. s ▼ 取消<br>□ sur sustem parameter ru20 output voltage<br>Fig 5.2.3(4) choose new edition                                                                                                    |                                                                        |

- 3、Upload
- A、 Click 'down arrowhead' marked by red $\rightarrow$ click 'Yes'.
- (See Fig 5.2.3(5), Fig 5.2.3(6))

| KB     | COMBI                           | IVIS 5 -                | New pr    | oject           | UNR    | EGISTERED DEMO VER       | RSION - only for evaluation !!          |  |
|--------|---------------------------------|-------------------------|-----------|-----------------|--------|--------------------------|-----------------------------------------|--|
| Eile   | e <u>E</u> dit                  | <u>V</u> iew <u>s</u> c | rew.dw5   | <u>W</u> indows | Help   |                          |                                         |  |
| (      | £ .                             | 3 %                     | Ē         | <b>e</b> †      | Ø      | A 🛛 🖉                    | 🕂 🛉 ங 🚏 🗸 🗐                             |  |
|        | Projec                          | t-explo                 | rer - Ne  | ew proje        | et     |                          |                                         |  |
| [ ···· | Parameter list Group properties |                         |           |                 |        |                          |                                         |  |
|        | Node 0                          |                         |           |                 |        |                          |                                         |  |
|        |                                 | nvert                   | er parame | eter            |        | ru00 inverter state      | 13: power upit pot readu                |  |
|        | E C·\                           | KehDat                  | a\ Com    | hivis5\ 8f      | it-kek | \screw.dw5 - Node (      |                                         |  |
|        |                                 | REDBUI                  | .u /oom   | 014130 \01      | JC KEL | Jonennano noue           |                                         |  |
|        |                                 |                         |           |                 |        |                          |                                         |  |
|        | <u> </u>                        |                         |           |                 |        |                          |                                         |  |
|        | 864                             | R/W                     | Set       | Addr            | ID     | Parameter                | Value Remarks 📥                         |  |
|        | 0                               | WA                      | I.        | 0801h           | Ud01   | password                 | 0                                       |  |
|        | 1                               | WA                      | I         | 0909h           | Fr09   | indirect set pointer     | 0                                       |  |
|        | 2                               | WA                      | I         | 0002h           | SyO2   | inverter identifier      | 1736: F5-S/V2.80 4000r                  |  |
|        | 3                               |                         |           | 00001           | F 00   |                          |                                         |  |
|        | 4                               | WA                      |           | 0909h           | Frug   | indirect set pointer     |                                         |  |
|        | 0                               | HU<br>DO                |           | 0200h           | ru00   | inverter state           | scrow dw5                               |  |
|        | 12                              | RU<br>DO                |           | 0201h           | ru01   | set value display        | SCI EW.UWJ                              |  |
|        | 6                               |                         |           | 02020           | 1002   | actual frequency display | Process Download (write parameter list) |  |
|        | lå –                            | BO                      | -         | 0203h<br>0207h  | 1003   | actual requericy display | to inverter Node 0 ?                    |  |
|        | 10                              | BO                      | i i       | 0207H           | 1007   | encoder 1 speed          | I                                       |  |
|        | 11                              | BO                      | i i       | 0203H<br>0204h  | nu10   | encoder 2 speed          |                                         |  |
|        | 12                              | BO                      | i         | 020Bb           | ru11   | set torque display       | Yes 🚫 No                                |  |
|        | 13                              | RO                      | i         | 020Ch           | ru12   | actual torque display    |                                         |  |
|        | 14                              | RO                      | Ì         | 020Dh           | ru13   | actual utilization       | 0%                                      |  |
|        | 15                              | BW                      | I.        | 020Eh           | ru14   | peak utilization         | 75 %                                    |  |
|        |                                 |                         |           |                 |        |                          |                                         |  |
|        |                                 |                         |           |                 |        |                          | • • • • • • • • • • • • • • • • • • •   |  |
| L *    | 1 1                             | <u> </u>                | 1000 1000 |                 |        |                          | x-rago                                  |  |

Fig5.2.3(5) upload inverter parameters

| <mark>(E</mark> COMBI<br>Eile <u>E</u> dit | IVIS 5 -<br>⊻iew so                         | New pr<br>trew.dw5 | oject<br><u>W</u> indow: | UNR<br>5 <u>H</u> elp | egistered demo ver       | SION - only for evaluat             | ion !!     |         |
|--------------------------------------------|---------------------------------------------|--------------------|--------------------------|-----------------------|--------------------------|-------------------------------------|------------|---------|
| <b>d</b>                                   | 3 %                                         |                    | <b>i</b> 1               | Ø                     | i 💁 🔤 🖪 👔                | 🔸 🛧 🀜 🦞                             | ✓ 🔳        |         |
| 🔍 Projec                                   | t-explo:                                    | orer - Ne          | ew proje                 | ect                   |                          |                                     |            |         |
| Net                                        | New project Parameter list Group properties |                    |                          |                       |                          |                                     |            |         |
| <b>₽</b> C:\1                              | KebDat                                      | a∖Comb             | ivis5\8                  | 6t-keb                | \screw.dw5 - Node O      | 1                                   |            | - 🗆 ×   |
|                                            |                                             | _ ,                |                          |                       | ,                        |                                     |            |         |
|                                            |                                             |                    |                          |                       |                          |                                     |            | -       |
| 864                                        | B/W                                         | Set                | Addr                     | ID                    | Parameter                | Value                               | Remarks    | <b></b> |
| 0                                          | WA                                          | I                  | 0801h                    | Ud01                  | password                 | 0                                   |            |         |
| 12                                         | WA<br>WA                                    |                    | 0909h<br>0002h           | Fr09<br>Su02          | indirect set pointer     | 0<br>1736: F5-S A/2 80 4000r        |            |         |
| 3                                          |                                             |                    | 000211                   | 5902                  | Inverter identilier      | 1130.133772.0040001                 |            |         |
| 4                                          | WA                                          | 1                  | 0909h                    | Fr09                  | indirect set pointer     | 0                                   |            |         |
| 15                                         | RU<br>BO                                    |                    | 0200h<br>0201h           | ru00                  | set value disclam        | 66: forward constant<br>0.000 12-34 |            |         |
| 7                                          | RO                                          | i                  | 0202h                    | ru02                  | ramp outpu screw.dw5     |                                     |            |         |
| 8                                          | RO                                          | 1                  | 0203h                    | ru03                  | actual freq              | Up/Download in pr                   | oaress     |         |
| 19                                         | RU<br>BO                                    |                    | 0207h<br>0209h           | ruU7<br>ru09          | actual valu<br>encoder 1 |                                     | - <b>3</b> |         |
| 11                                         | RO                                          | i                  | 020Ah                    | ru10                  | encoder 2                | 27%                                 |            |         |
| 12                                         | RO                                          | 1                  | 020Bh                    | ru11                  | set torque               | 21/8                                |            |         |
| 13                                         | RU<br>BO                                    |                    | 020Ch<br>020Dh           | ru12                  | actual torg              |                                     | -          |         |
| 15                                         | RW                                          | i                  | 020Eh                    | ru14                  | peak utiliza             | Cancel                              |            |         |
|                                            |                                             |                    |                          |                       |                          |                                     |            |         |
|                                            |                                             |                    |                          |                       |                          |                                     |            |         |
| : :                                        | t <b>ala</b> () (ada                        | liaka              |                          |                       | ru23 output conditi      | on state A-177                      |            |         |

Fig 5.2.3(6) process of uploading

| В、 | Click | 'ok' | to | finish |
|----|-------|------|----|--------|
|    |       |      |    |        |

| KE | COMI            | BIVIS 5          | - New pi               | roject         | UN              | REGISTERED DEMO             | VERS  | ION - only for evaluat | tion !! |   |
|----|-----------------|------------------|------------------------|----------------|-----------------|-----------------------------|-------|------------------------|---------|---|
| Ei | le <u>E</u> dit | t <u>V</u> iew ∉ | <u>s</u> crew.dw5      | <u>W</u> indov | vs <u>H</u> elp |                             |       |                        |         |   |
|    | <b>/</b>        |                  | , B                    | <b>e</b> 1     | 1 2             | 3 💁 🔤 🖹                     |       | 🔸 🛧 🍋 🍄                | ✓ 🔳     |   |
| 2  | Proje           | ect-expl         | orer - N               | ew proj        | ject            |                             |       |                        |         |   |
| Fi |                 | KobDat           |                        | iuie5\ O       | 6t-kok          | l (                         | 10.0  | 1                      |         |   |
| H  |                 | , Kebbat         | алсопо                 |                | ос-кео          | SCLEM.NMD - MOL             | ie u  |                        |         |   |
| Ш  |                 |                  |                        |                |                 |                             |       |                        |         | - |
| Hi | 004             | P /bi/           | Set                    | Adde           | ID              | Parameter                   |       | Value                  | Bemerke |   |
| Ш  | 004             |                  |                        | 0001L          | 10              | Parameter                   |       |                        | nemarks | F |
| Ш  | 1               | WA<br>WA         |                        | 0001n          | Er09            | indirect set pointer        |       | 0                      |         |   |
| Ш  | 2               | WA               | i                      | 0002h          | Sv02            | inverter identifier         |       | 1736: F5-S/V2.80 4000r |         |   |
| Ш  | 3               |                  |                        |                | -,              |                             |       |                        |         |   |
| Ш  | 4               | WA               | 1                      | 0909h          | Fr09            | indirect set pointer        |       | 0                      |         |   |
| Ш  | 5               | RO               | I.                     | 0200h          | ru00            | inverter state              |       | 66: forward constant   |         |   |
| Ш  | 6               | RO               | 1                      | 0201h          | ru01            | set value display           |       | 0.000 1/min            |         |   |
| Ш  | 7               | RO               | I                      | 0202h          | ru02            | ramp output display         |       | 0.000 1/min            |         |   |
| Ш  | 8               | RU               |                        | 0203h          | ruU3            | actual frequiscrew.d        | w5    |                        |         |   |
| Ш  | 5<br>10         | R0               |                        | 0207h<br>0209h | ru07            | actual value<br>encoder 1 s |       |                        |         |   |
| Ш  | 11              | BO               | 1                      | 0203n<br>0204h | nu10            | encoder 1 s                 |       | Up/Download in pi      | ogress  |   |
| Ш  | 12              | RO               | i                      | 020Bh          | ru11            | set torque d                |       |                        |         |   |
| Ш  | 13              | RO               | i i                    | 020Ch          | ru12            | actual torgu                |       | 100%                   |         |   |
| Ш  | 14              | RO               | 1                      | 020Dh          | ru13            | actual utiliza              |       |                        |         |   |
| Ш  | 15              | BW               | 1                      | 020Eh          | ru14            | peak utilizat               |       |                        | ha l    |   |
| Ш  |                 |                  |                        |                |                 |                             | screw | r.dw5                  |         |   |
| 12 | •               |                  |                        |                |                 |                             | -     | Up/Download finished.  | ₽       |   |
| 17 |                 | M                | no: nroa n             | arameter       | . para.         | ru22 internal               |       | )                      |         |   |
| Ε. |                 |                  | rp: prog. p<br>k liete | aramotor       |                 | ru23 output                 | ~     |                        |         |   |
|    |                 |                  | unload lists           |                |                 | ru24 state of               |       |                        |         |   |
|    |                 | - bow<br>Sco     | ne files               |                |                 | ru25 outout                 |       | Ok 🗸                   |         |   |
|    |                 | ~                |                        |                |                 |                             |       |                        | I       |   |

Fig 5.2.3(7) uploading finish

4. Turn off power supply after uploading, then connect hardware enable terminals.

Hardware enable terminals are 16 and 20 terminations of the inverter.

## 5.2.4 Search for the servo motor reference by a laptop

Steps:

(1)、Reset KEB inverter (set up inverter's enable control bit to zero, di02=0)

(2)、Electrify

(3)、Input start codes for searching the reference.(Set up parameter **Ec02** 2206)

- (4)、 Set KEB inverter to work (clear inverter's enable control, di02=1)
- (5)、Observe the searching status
- (6)、Reset KEB inverter (Set up inverter's enable control bit to zero)

Detail explanations:

(1) Reset KEB inverter (Set up inverter's enable control bit to zero, di02=0)

A、 Choose parameter di. (See fig 5.2.4(1))

Click parameter di in the left dialog box.

| 🖳 Project-explorer - New project       |                                 |                                           |                                                    |  |  |  |
|----------------------------------------|---------------------------------|-------------------------------------------|----------------------------------------------------|--|--|--|
| New project                            | Parameter list Group properties |                                           |                                                    |  |  |  |
| Node U                                 | ID:                             | Name:                                     | Value:                                             |  |  |  |
| R ru: run parameter                    | di00                            | PNP / NPN selection                       | 0: PNP<br>1: ST                                    |  |  |  |
| ······································ | di02                            | digital input setting                     | 1: ST                                              |  |  |  |
| C: cs: control speed parameter         | di03                            | digital noise filter                      | 0 ms<br>0: no incut                                |  |  |  |
| B uf: u/f parameter                    | di04                            | input trigger                             | 0: no input                                        |  |  |  |
| dr: drive parameter                    | di06                            | select strobe source                      | 0: no input                                        |  |  |  |
| ec: encoder parameter                  | di07                            | strobe mode<br>input strobe dependence    | U: pos. slope<br>0: no input                       |  |  |  |
| ud: user definition para.              | di09                            | reset input selection                     | 3: ST+RST                                          |  |  |  |
| an: analog 1/0 parameter               | di10                            | neg slope f.reset inputs<br>11. functions | 3:ST+RST<br>1:∞11                                  |  |  |  |
| G di: digital input parameter          | di12                            | 12 functions                              | 2: sf2                                             |  |  |  |
|                                        | di13                            | 13 functions                              | 8192: ef                                           |  |  |  |
|                                        | di14<br>di15                    | 14 functions<br>IA functions              | U: no function selected<br>0: no function selected |  |  |  |
|                                        | L 196                           | 10 C C                                    | • · · · · ·                                        |  |  |  |

Fig 5.2.4(1) choose the parameter di

B、Set parameter **di02** to zero. (See fig 5.2.4(2))

Double click parameter  $di02 \rightarrow type$  zero into the dialog box $\rightarrow$ click 'OK'.

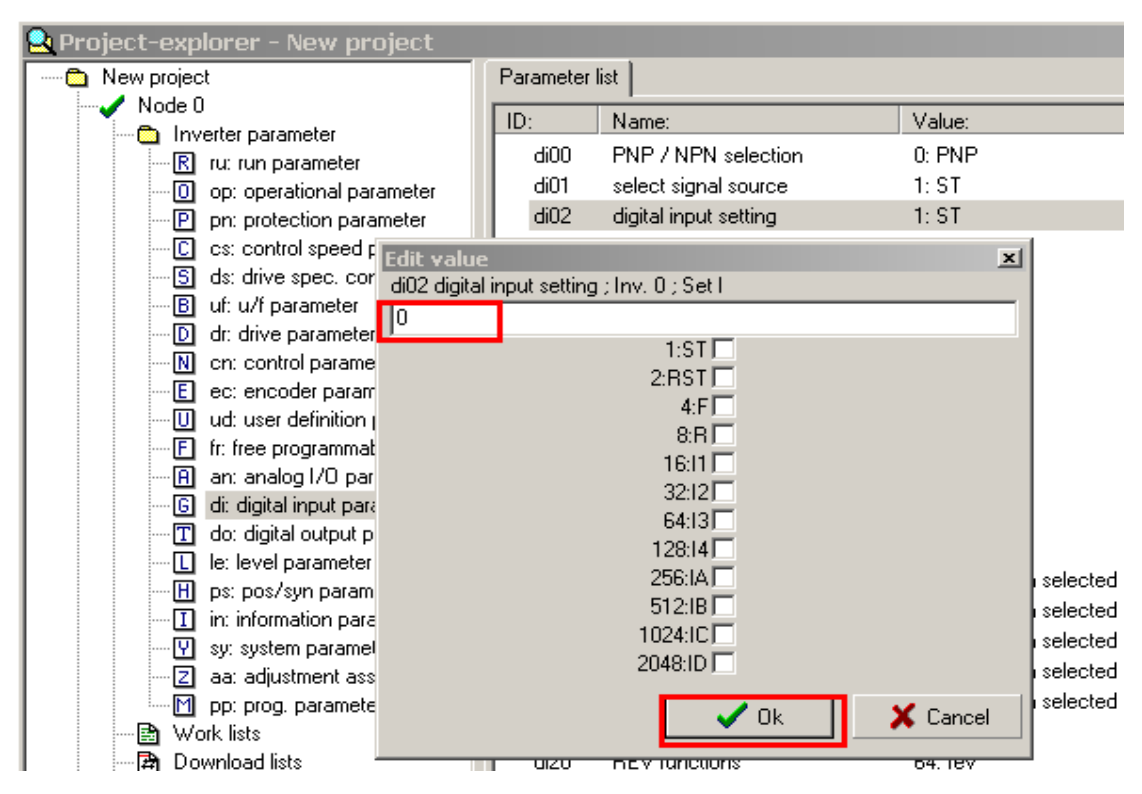

Fig 5.2.4(2) set parameter di02 to zero

### (2)、Electrify

Click 'motor on' to let drivers work.

(3). Input start codes for searching the reference. (Set up parameter  $\mathbf{Ec02}$  2206)

A、Set up parameter ec (See fig 5.2.4(3))

Click parameter ec in the left of the dialog box.

| 🔄 Project-explorer - New project                                                                                                    |                                                                                                    |                                                                                                    |                                                                                                    |  |
|----------------------------------------------------------------------------------------------------|----------------------------------------------------------------------------------------------------|----------------------------------------------------------------------------------------------------|----------------------------------------------------------------------------------------------------|--|
| New project                                                                                                    | Parameter I                                                                                                    | ist Group properties                                                                                                    |                                                                                                    |  |
| Node 0                                                                                                    | ID:                                                                                                    | Name:                                                                                                    | Value:                                                                                                    |  |
| <ul> <li>Inverter parameter</li> <li>ru: run parameter</li> <li>op: operational parameter</li> <li>pn: protection parameter</li> <li>cs: control speed parameter</li> <li>ds: drive spec. control para</li> <li>d: u/f parameter</li> <li>d: drive parameter</li> <li>d: drive parameter</li> <li>d: drive parameter</li> <li>cn: control parameter</li> <li>c: ec: encoder parameter</li> <li>ud: user definition para.</li> <li>f: free programmable para.</li> <li>f: free programmable para.</li> <li>d: digital input parameter</li> <li>d: digital output parameter</li> <li>le: level parameter</li> <li>in: information parameter</li> </ul> | ID:<br>Ec00<br>Ec01<br>Ec02<br>Ec03<br>Ec04<br>Ec05<br>Ec06<br>Ec07<br>Ec10<br>Ec11<br>Ec12<br>Ec13<br>Ec14<br>Ec15<br>Ec16<br>Ec17 | Name:<br>encoder 1 interface<br>encoder 1 (inc/r)<br>absolute pos. enc.1<br>time 1 for speed calc.<br>gear 1 numerator<br>gear 1 determinator<br>enc.1 rotation<br>enc.1 trigger/mult.<br>encoder 2 interface<br>encoder 2 (inc/r)<br>absolute pos. enc. 2<br>time 2 for speed calc.<br>gear 2 numerator<br>gear 2 determinator<br>enc.2 rotation<br>enc.2 trigger/mult. | Value:           19: Resolver Interface           1024: 1024 inc           57057           3: 4,0 ms           1000           1000           0: not invers+off           2: 4 times           2: Incremental Out           1024: 1024 inc           57057           3: 4,0 ms           1000           0: not invers+off           2: Incremental Out           1024: 1024 inc           57057           3: 4,0 ms           1000           1000           0: not invers+off           2: 4 times |  |
| · · · · · · · · · · · · · · · · · · ·                                                                                                    |                                                                                                    | • •                                                                                                    |                                                                                                    |  |

Fig 5.2.4(3) set parameter Ec

 $B_{\sim}$  Set up parameter **Ec02** 2206. (See fig 5.2.4(4))

| 1 21                             |                    | 0                   |                           |
|----------------------------------|--------------------|---------------------|---------------------------|
| 😫 Project-explorer - New project |                    |                     |                           |
| ····· 🛅 New project              | Parameter list     |                     |                           |
|                                  | ID: N              | Name:               | Value:                    |
|                                  | Ec00 e             | encoder 1 interface | 19: Resolver Interface    |
| op: operational parameter        | Ec01 e             | encoder 1 (inc/r)   | 1024: 1024 inc            |
| P pn: protection parameter       | Ec02 a             | absolute pos. enc.1 | 57057                     |
| C cs: control speed ( Edit value | 2                  |                     | x                         |
| S ds: drive spec. col Ec02 abs   | olute pos. enc.1 ; | ;Inv.0;SetI         |                           |
| B ul: u/t parameter 2206         |                    |                     |                           |
|                                  |                    |                     | tio-                      |
| E ec: encoder paran              |                    |                     |                           |
| U ud: user definition            |                    |                     |                           |
| Fr: free programma               |                    | 🗸 Ok                | 🗙 Cancel                  |
| 🔤 🖪 an: analog I/O pai           |                    |                     |                           |
| di: digital input parameter      | Ec14 o             | jear 2 numerator    | 1000                      |
| do: digital output parameter     | Ec15 o             | jear 2 determinator | 1000                      |
| le: level parameter              | Ec16 e             | enc.2 rotation      | 0: not invers+off         |
| in: information parameter        | Ec17 e             | enc.2 trigger/mult. | 2: 4 times                |
|                                  | Ec20 e             | enc.operating mode  | 1: Output+term, resistor- |
| aa: adjustment assist. para.     | Ec21 9             | SSI multiturn res.  | 12                        |

#### Double click parameter $Ec \rightarrow type$ 2206 into the dialog box $\rightarrow$ click 'OK'.

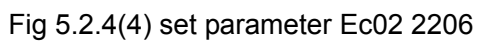

(4)  $\smallsetminus$  Set KEB inverter to work (clear inverter's enable control, di02=1) The inverter is ready to work.

A、Set up parameter **di.** (See fig5.2.4(5))

Click the parameter **di** in the left of dialog box.

| A Project-explorer - New project                                                                                                    |                                                                             |                                                                                                    |                                                                                                    |  |  |  |
|----------------------------------------------------------------------------------------------------|-----------------------------------------------------------------------------|----------------------------------------------------------------------------------------------------|----------------------------------------------------------------------------------------------------|--|--|--|
| New project                                                                                                    | Parameter                                                                   | list Group properties                                                                                                    |                                                                                                    |  |  |  |
| Node U                                                                                                    | ID:                                                                         | Name:                                                                                                    | Value:                                                                                                    |  |  |  |
| Inverter parameter     Inverter parameter     ru: run parameter     op: operational parameter     pr: protection parameter     cs: control speed parameter     ds: drive spec. control para     uf: u/f parameter     uf: drive parameter     cn: control parameter     inverter     inver     inverter     inver     inverter     in | ID:<br>di00<br>di01<br>di02<br>di03<br>di04<br>di05<br>di06<br>di07<br>di00 | Name:<br>PNP / NPN selection<br>select signal source<br>digital input setting<br>digital noise filter<br>input logic<br>input trigger<br>select strobe source<br>strobe mode<br>input strobe decondence | Value:<br>0: PNP<br>1: ST<br>0: no input<br>0 ms<br>0: no input<br>0: no input<br>0: no input<br>0: no input<br>0: no slope<br>0: pos. slope |  |  |  |
| C. encode parameter     U ud: user definition para.     Fr: free programmable para.     A an: analog I/O parameter     G d: digital input parameter     C do: digital output parameter     L le: level parameter     Fr: ps: pos/syn parameter     Fr: inc information parameter                                                                                                    | di08<br>di09<br>di10<br>di11<br>di12<br>di13<br>di14<br>di15                | input strobe dependence<br>reset input selection<br>neg slope f.reset inputs<br>I1 functions<br>I2 functions<br>I3 functions<br>I4 functions<br>IA functions                                            | 0: no input<br>3: ST+RST<br>3: ST+RST<br>1: sf1<br>2: sf2<br>8192: ef<br>0: no function selected<br>0: no function selected                  |  |  |  |

Fig 5.2.4(5) set the parameter **di** 

B、Set up parameter di02 1. (See fig5.2.4(6))

Double click parameter  $di02 \rightarrow input 1$  to the dialog box $\rightarrow$ click 'OK'.

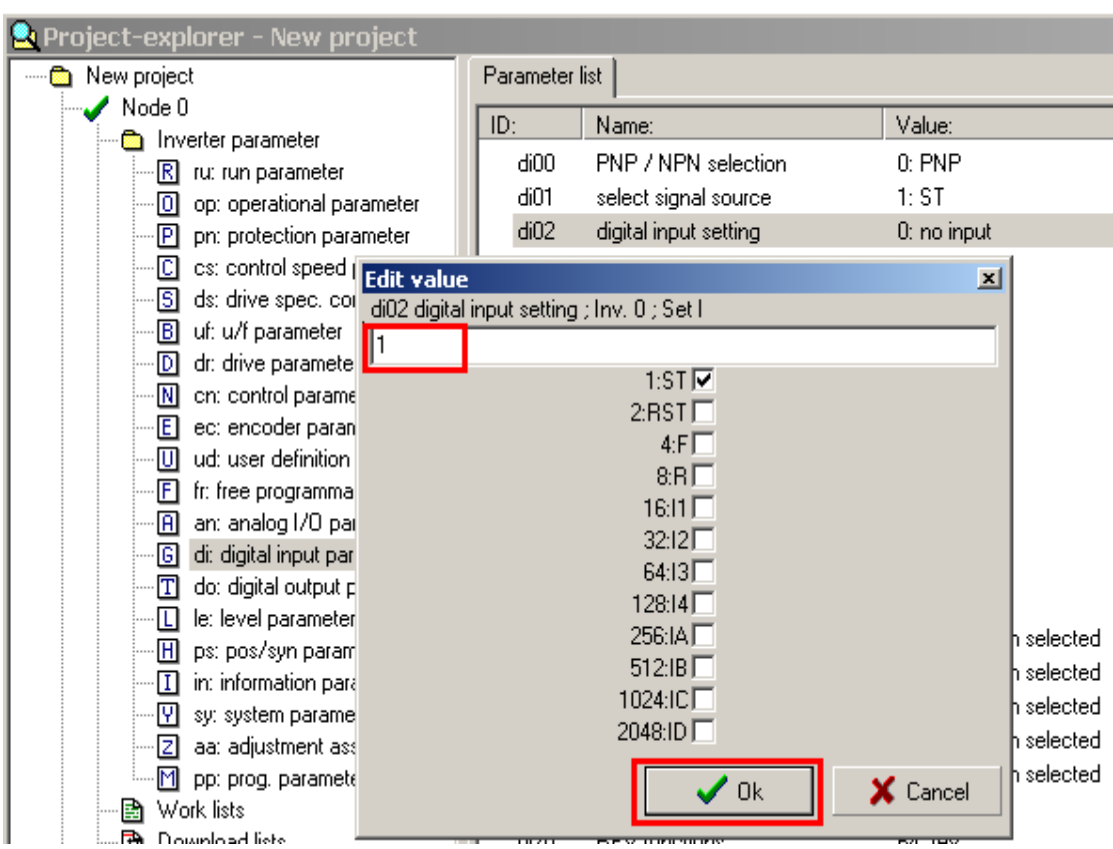

Fig 5.2.4(6) set the parameter di02 1

(5). Observe the searching status

The status could be judged by observing parameters as following

| parameter | Parameter's content | Parameter's state     |  |  |  |  |  |
|-----------|---------------------|-----------------------|--|--|--|--|--|
| ru00      | inverter state      | calculate drive data  |  |  |  |  |  |
| ru15      | apparent current    | Increase from zero to |  |  |  |  |  |
|           |                     | rated current         |  |  |  |  |  |
| EC02      | absolute pos. enc.1 | changing              |  |  |  |  |  |
|           |                     |                       |  |  |  |  |  |

Table 5.2.4(1) parameters in the state of finding

The inverter is in the right state when the parameter is the same as the content of table 2.2.3(1). Wait for a while (about between 20 to 30 seconds) to observe the parameter **Ec02**. It is the reference of the inverter' software when parameter **Ec02** is fixed.

(6)、Reset KEB inverter (set up inverter's enable control bit to zero, **di02**=0) Refer to step 1.

## 5.2.5 Test running of servo motor

Steps:

- 1、Cut off communication with the control;
- 2、Test running at low speed;
- 3、Test running at high speed;
- 4、Resume communication with the control;
- 5、Warnings and solutions.

Detail explanations.

1、Cut off communication with the control

Set up parameter Sy24 –1. Cut off communication with the control.

A、Set up parameter Sy24. (See fig5.2.5(1))

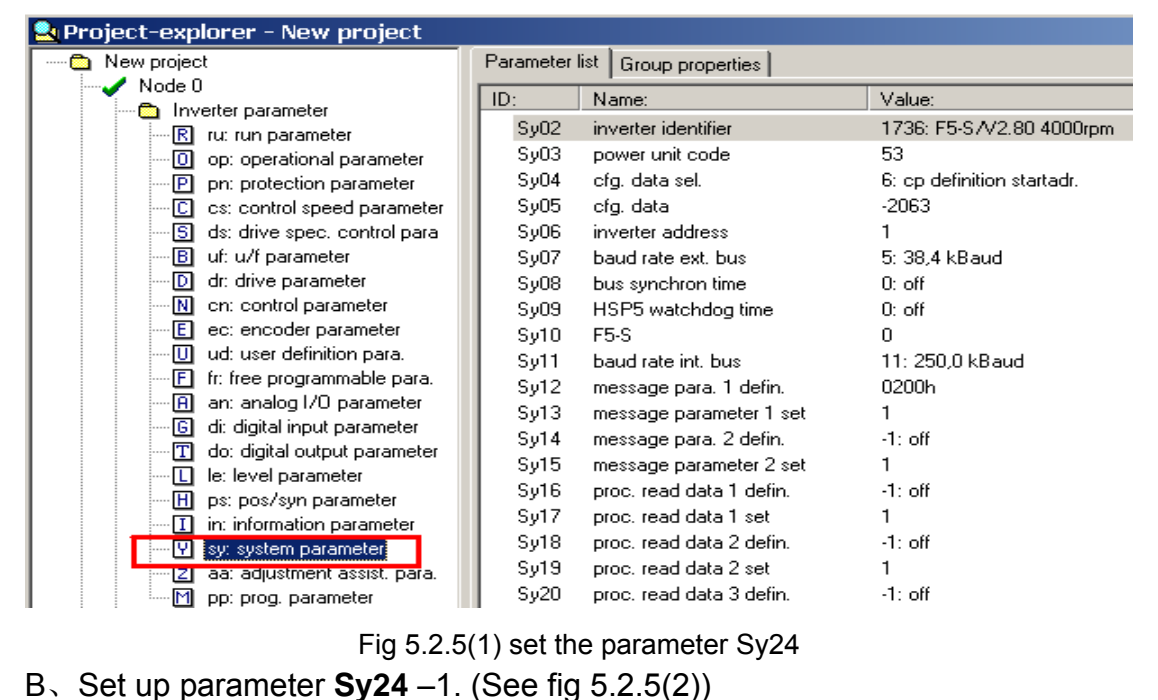

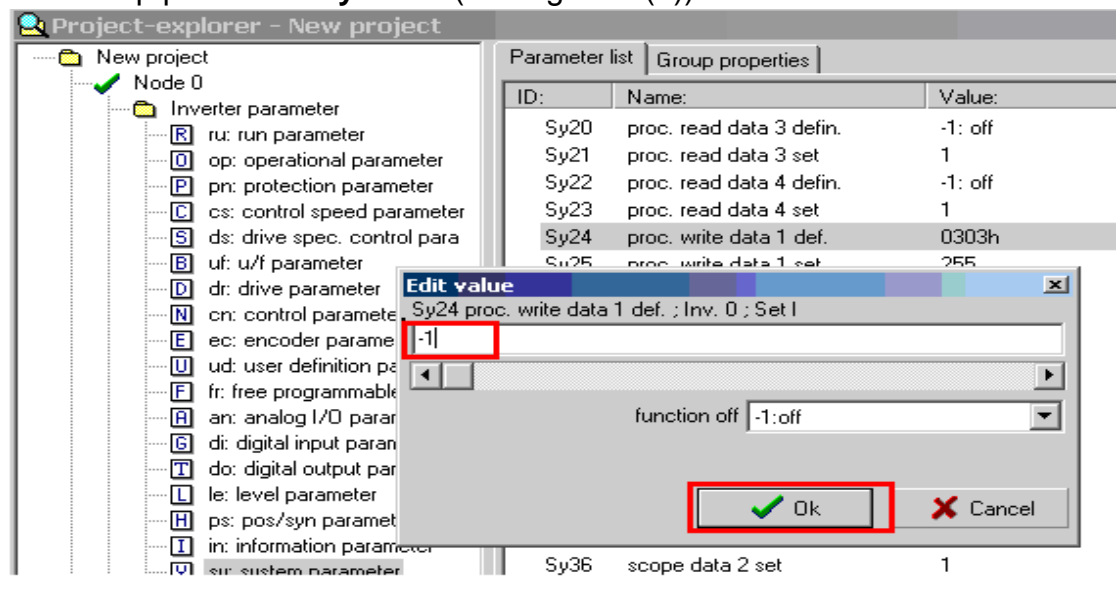

Fig 5.2.5(2) set the parameter Sy24 -1

#### 2、Test running at low speed

(1). Set up parameter **oP03** 50, which means let the motor rotates by 50 rotation per minter.

A、Click parameter op. (See fig5.2.5(3))

Fig 5.2.5(3) click the parameter op

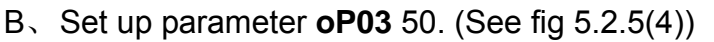

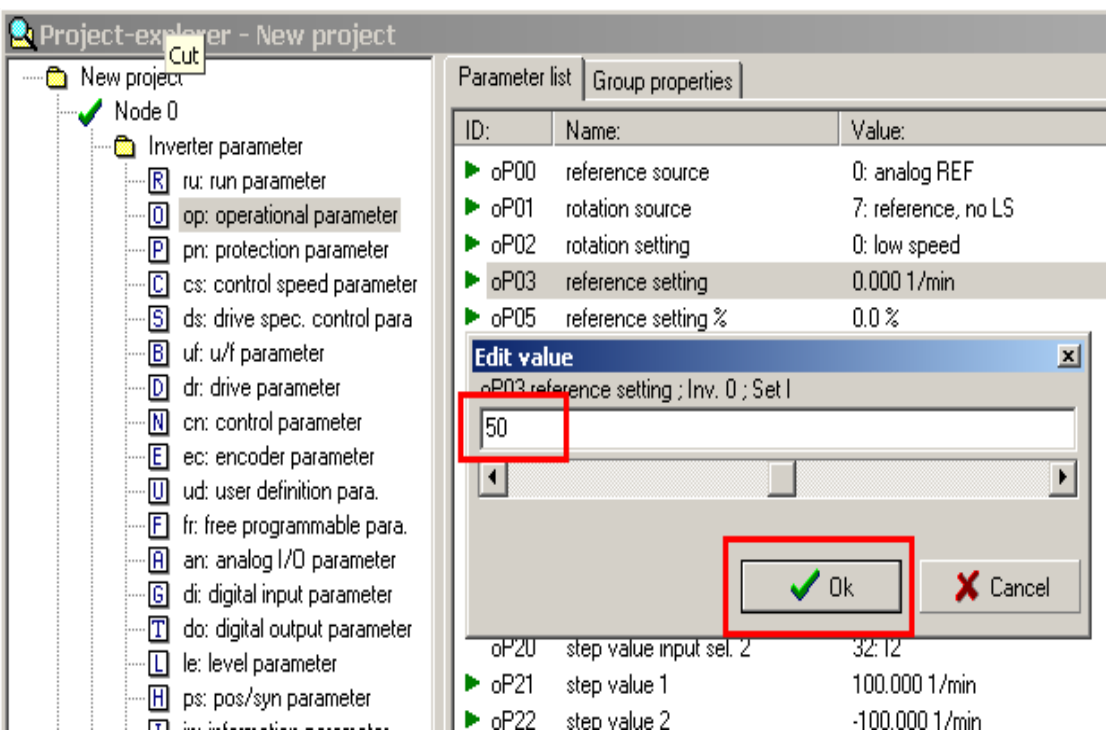

#### Fig 5.2.5(4) set the parameter oP03 50

(2)、Set up KEB inverter into work state. (Clear the inverter's enable control, **di02=**1)

- A、Click parameter di.(See fig 5.2.5(5))
- $B_{\sim}$  Set up parameter **di02** to 1. (See fig 5.2.5(6))

| 🚉 Project-explorer - New project |           |                                 |                         |  |  |
|----------------------------------|-----------|---------------------------------|-------------------------|--|--|
| New project                      | Parameter | Parameter list Group properties |                         |  |  |
| Node 0                           | ID:       | Name:                           | Value:                  |  |  |
| Inverter parameter               | di00      | PNP / NPN selection             | 0: PNP                  |  |  |
| op: operational parameter        | di01      | select signal source            | 1: ST                   |  |  |
| P pn: protection parameter       | di02      | digital input setting           | 0: no input             |  |  |
| C cs: control speed parameter    | di03      | digital noise filter            | 0 ms                    |  |  |
| - 5 ds: drive spec. control para | di04      | input logic                     | 0: no input             |  |  |
| B uf: u/f parameter              | di05      | input trigger                   | 0: no input             |  |  |
| D dr: drive parameter            | di06      | select strobe source            | 0: no input             |  |  |
| cn: control parameter            | di07      | strobe mode                     | 0: pos. slope           |  |  |
| E ec: encoder parameter          | di08      | input strobe dependence         | 0: no input             |  |  |
| U ud: user definition para.      | di09      | reset input selection           | 3: ST+RST               |  |  |
| F II: free programmable para.    | di10      | neg slope f.reset inputs        | 3: ST+RST               |  |  |
| H an: analog I/U parameter       | di11      | 11 functions                    | 1: sf1                  |  |  |
| TL do: digital output parameter  | di12      | 12 functions                    | 2: sf2                  |  |  |
|                                  | di13      | 13 functions                    | 8192: ef                |  |  |
| B ns: nos/sun parameter          | di14      | 14 functions                    | 0: no function selected |  |  |
| □ in: information parameter      | di15      | IA functions                    | 0: no function selected |  |  |

Fig 5.2.5(5) choose parameter di

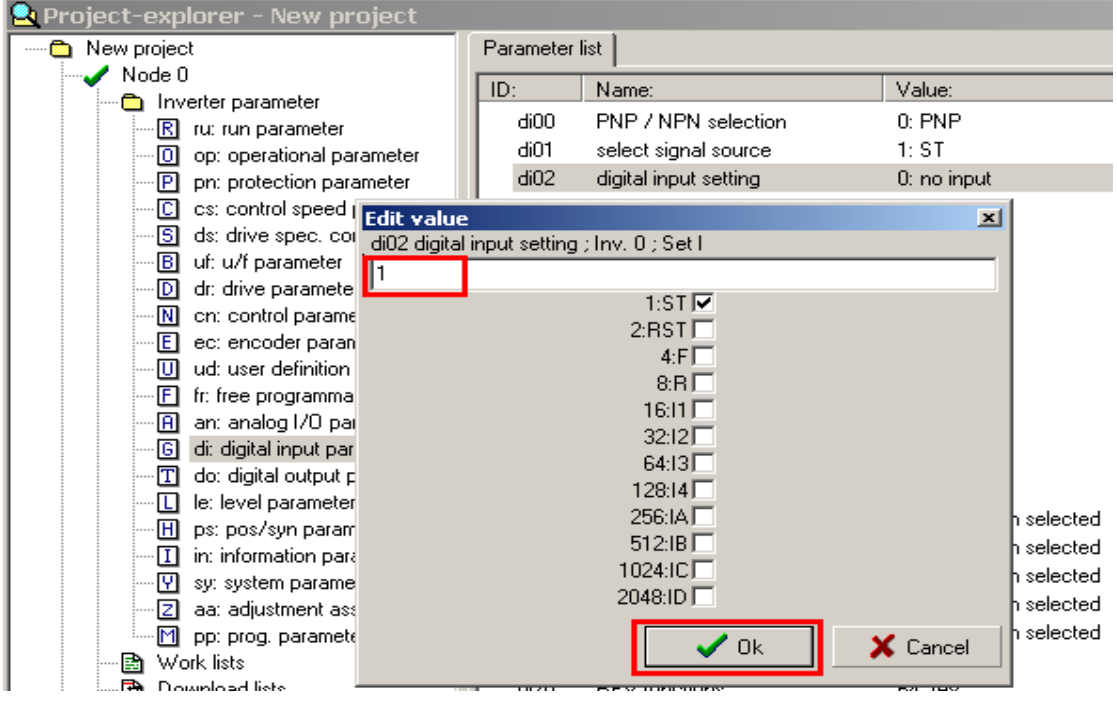

Fig 5.2.5(6) set up parameter di02 to 1

(3), Observe the state of the motor.

While the inverter is working, servo motor starts to run. We can observe the state of the motor by parameters as following.

| Parameter                                                | Parameter's content | Parameter's state     |  |  |  |
|----------------------------------------------------------|---------------------|-----------------------|--|--|--|
| ru00                                                     | Inverter state      | forward constant      |  |  |  |
| ru02                                                     | Ramp output display | Fifty                 |  |  |  |
| ru09                                                     | Encoder 1 speed     | About fifty           |  |  |  |
| ru15 Apparent current                                    |                     | Infinitesimal current |  |  |  |
| Table 5.0.5(4) a superstant while the prostantic working |                     |                       |  |  |  |

Table 5.2.5(1) parameters while the motor is working

When actual parameters are the same as, it means both servo motor and inverter run exactly.

(4), Set direction of the motor' rotation.

Observe rotation direction from the side of axial direction when the motor works at low speed.

Fig 5.2.5(7) shows the concept of axial direction:

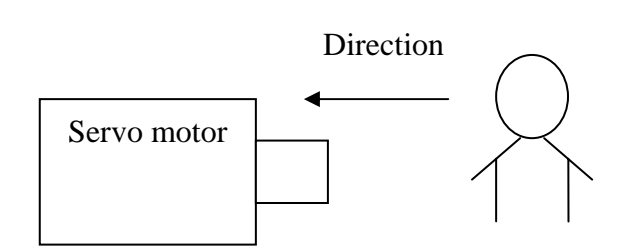

Fig 5.2.5(7) the concept of axial direction

If the rotation direction isn't correct, adjust parameter Ec06.

| Motor                 | axial direction |               |               |               |               |  |  |
|-----------------------|-----------------|---------------|---------------|---------------|---------------|--|--|
|                       | VE600           | VE900         | VE1200        | VE1500        | VE4100        |  |  |
| Inject servo<br>motor | anticlockwise   | anticlockwise | anticlockwise | anticlockwise | anticlockwise |  |  |
| Mould servo<br>motor  | anticlockwise   | anticlockwise | anticlockwise | anticlockwise | anticlockwise |  |  |
| Charge<br>servo motor | clockwise       | clockwise     | clockwise     | clockwise     | clockwise     |  |  |
| Eject servo<br>motor  | clockwise       | anticlockwise | anticlockwise | anticlockwise | anticlockwise |  |  |

Table 5.2.5(2) axial directions of different motors

Set-up procedures:

 $\rm i$   $\backsim$  Reset KEB inverter. (Set up parameter di02 to zero)

A、Click parameter di. (See fig 5.2.5(8))

| 😫 Project-explorer - New project |                                 |                          |                         |  |  |  |
|----------------------------------|---------------------------------|--------------------------|-------------------------|--|--|--|
| New project                      | Parameter list Group properties |                          |                         |  |  |  |
| Node 0                           | ID: Name:                       |                          | Value:                  |  |  |  |
| R ru: run parameter              | di00                            | PNP / NPN selection      | 0: PNP                  |  |  |  |
| op: operational parameter        | di01                            | select signal source     | 1: ST                   |  |  |  |
| P pn: protection parameter       | di02                            | digital input setting    | 1: ST                   |  |  |  |
| C cs: control speed parameter    | di03                            | digital noise filter     | 0 ms                    |  |  |  |
|                                  | di04                            | input logic              | 0: no input             |  |  |  |
| B uf: u/f parameter              | di05                            | input trigger            | 0: no input             |  |  |  |
| D dr: drive parameter            | di06                            | select strobe source     | 0: no input             |  |  |  |
| cn: control parameter            | di07                            | strobe mode              | 0: pos. slope           |  |  |  |
| E ec: encoder parameter          | di08                            | input strobe dependence  | 0: no input             |  |  |  |
| U ud: user definition para.      | di09                            | reset input selection    | 3: ST+RST               |  |  |  |
| Fr: free programmable para.      | di10                            | neg slope f.reset inputs | 3: ST+RST               |  |  |  |
|                                  | di11                            | 11 functions             | 1: sf1                  |  |  |  |
|                                  | di12                            | 12 functions             | 2: sf2                  |  |  |  |
|                                  | di13                            | 13 functions             | 8192: ef                |  |  |  |
|                                  | di14                            | 14 functions             | 0: no function selected |  |  |  |
| In: information parameter        | di15                            | IA functions             | 0: no function selected |  |  |  |
|                                  | L rae                           | ID C C                   |                         |  |  |  |

Fig 5.2.5(8) click the parameter di

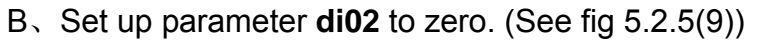

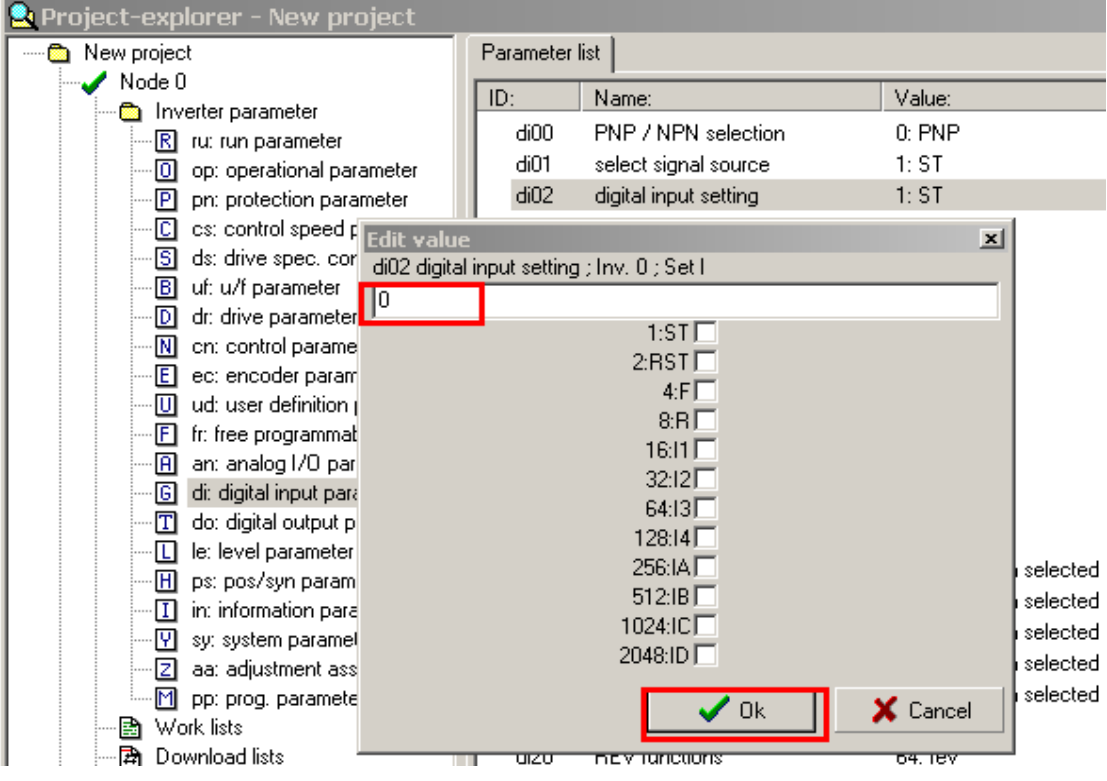

Fig 5.2.5(9) set the parameter di02 zero

- ii 、Set up parameter Ec06.
  - A、Select parameter ec.

| 😫 Project-explorer - New project |                                 |                        |                        |  |  |  |
|----------------------------------|---------------------------------|------------------------|------------------------|--|--|--|
| New project                      | Parameter list Group properties |                        |                        |  |  |  |
| Node U                           | ID:                             | Name:                  | Value:                 |  |  |  |
|                                  | Ec00                            | encoder 1 interface    | 19: Resolver Interface |  |  |  |
|                                  | Ec01                            | encoder 1 (inc/r)      | 1024: 1024 inc         |  |  |  |
| P pn: protection parameter       | Ec02                            | absolute pos. enc.1    | 57057                  |  |  |  |
| C cs: control speed parameter    | Ec03                            | time 1 for speed calc. | 3: 4,0 ms              |  |  |  |
| S ds: drive spec. control para   | Ec04                            | gear 1 numerator       | 1000                   |  |  |  |
| B uf: u/f parameter              | Ec05                            | gear 1 determinator    | 1000                   |  |  |  |
| D dr: drive parameter            | Ec06                            | enc.1 rotation         | 0: not invers+off      |  |  |  |
| N cn: control parameter          | Ec07                            | enc.1 trigger/mult.    | 2: 4 times             |  |  |  |
| ec: encoder parameter            | Ec10                            | encoder 2 interface    | 2: Incremental Out     |  |  |  |
| U ud: user definition para.      | Ec11                            | encoder 2 (inc/r)      | 1024: 1024 inc         |  |  |  |
| Fr: rree programmable para.      | Ec12                            | absolute pos. enc. 2   | 57057                  |  |  |  |
| in an analog i/o parameter       | Ec13                            | time 2 for speed calc. | 3:4,0 ms               |  |  |  |
| do: digital output parameter     | Ec14                            | gear 2 numerator       | 1000                   |  |  |  |
|                                  | Ec15                            | gear 2 determinator    | 1000                   |  |  |  |
|                                  | Ec16                            | enc.2 rotation         | 0: not invers+off      |  |  |  |
| in: information parameter        | Ec17                            | enc.2 trigger/mult.    | 2: 4 times             |  |  |  |

Fig 5.2.5(10) click the parameter ec

B、 Double click parameter **Ec06** $\rightarrow$ change the state of the inverter system (change 'on' to 'off 'to 'on')  $\rightarrow$ click 'OK' (See fig5.2.5(11)).

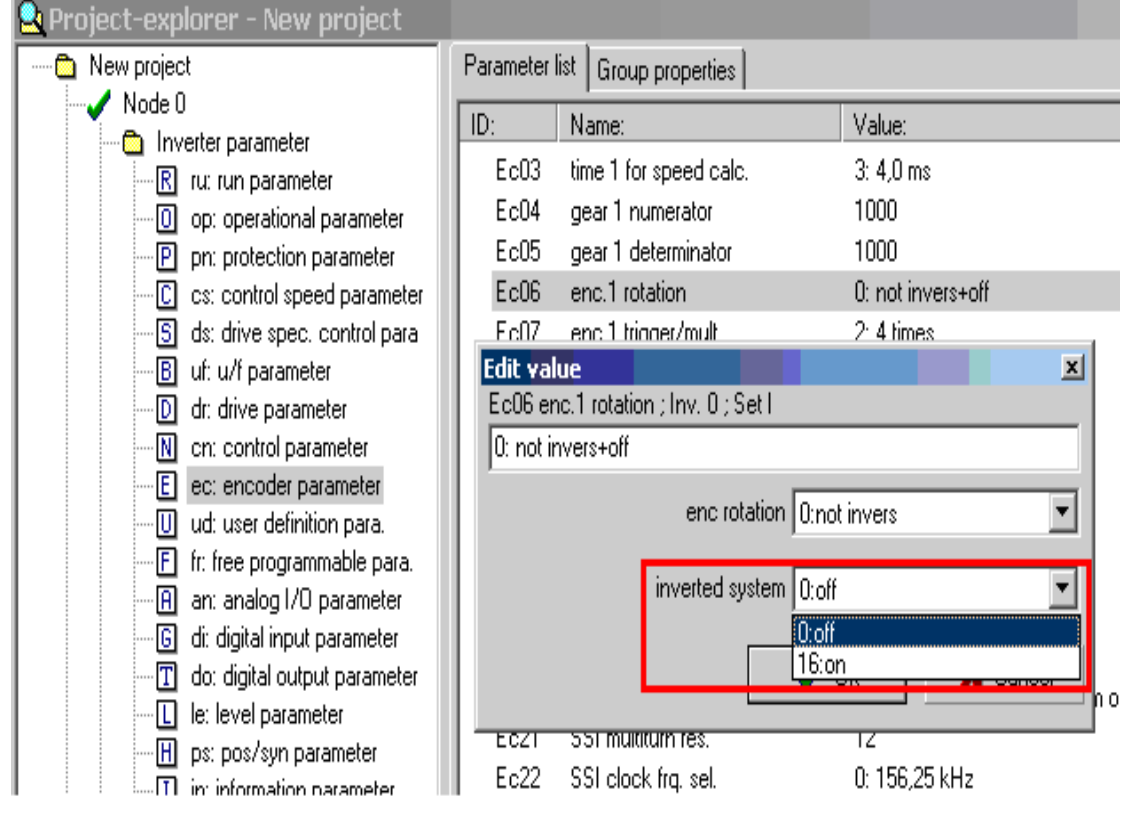

Fig 5.2.5(11) set the parameter **Ec06** 

- iii、Set the inverter to work. (Set up parameter di02 to zero)
- A、Click parameter di. (See fig 5.2.5(12))

| 😫 Project-explorer - New project                                                                                                    |                                                                                                    |                                                                                                    |                                                                                                    |  |  |  |  |
|----------------------------------------------------------------------------------------------------|----------------------------------------------------------------------------------------------------|----------------------------------------------------------------------------------------------------|----------------------------------------------------------------------------------------------------|--|--|--|--|
| New project                                                                                                    | Parameter list Group properties                                                                                                  |                                                                                                    |                                                                                                    |  |  |  |  |
| <ul> <li>New project</li> <li>Node 0</li> <li>Inverter parameter</li> <li>ru: run parameter</li> <li>op: operational parameter</li> <li>pr: protection parameter</li> <li>cs: control speed parameter</li> <li>ds: drive spec. control para</li> <li>uf: u/f parameter</li> <li>dr: drive parameter</li> <li>ch: control parameter</li> <li>ch: control parameter</li> <li>fr: free programmable para.</li> <li>fr: digital input parameter</li> </ul> | Parameter<br>ID:<br>di00<br>di01<br>di02<br>di03<br>di04<br>di05<br>di06<br>di07<br>di08<br>di08<br>di09<br>di10<br>di11<br>ii10 | Group properties           Name:           PNP / NPN selection           select signal source           digital input setting           digital noise filter           input logic           input trigger           select strobe source           strobe mode           input strobe dependence           reset input selection           neg slope f.reset inputs           11 functions | Value:<br>0: PNP<br>1: ST<br>0: no input<br>0 ms<br>0: no input<br>0: no input<br>0: no input<br>0: no input<br>0: pos. slope<br>0: no input<br>3: ST+RST<br>3: ST+RST<br>1: sf1 |  |  |  |  |
| do: digital output parameter     do: le: level parameter     H ps: pos/syn parameter     in: information parameter                                                                                                    | di12<br>di13<br>di14<br>di15                                                                                                    | 12 functions<br>13 functions<br>14 functions<br>1A functions                                                                                                    | 2: sf2<br>8192: ef<br>0: no function selected<br>0: no function selected                                                                                                    |  |  |  |  |

#### Fig 5.2.5(12) click the parameter di

#### B、Set up parameter **di02** to 1. (See fig5.2.5(13))

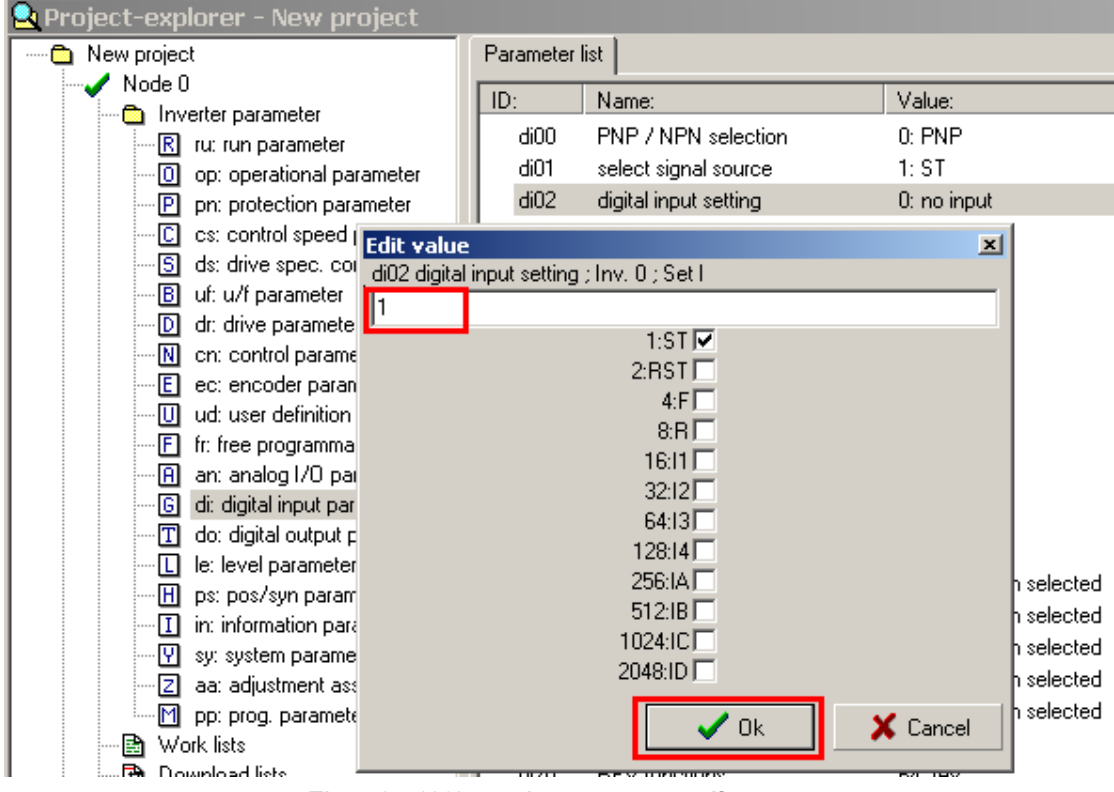

Fig 5.2.5(13) set the parameter di02 one

 $\operatorname{iv}_{\times}$  Make sure the motor rotates in correct direction.

(5), Finish the low speed test

Click parameter 'op'. Set up parameter op03 to zero. At last stop the motor. (See fig5.2.5(14))

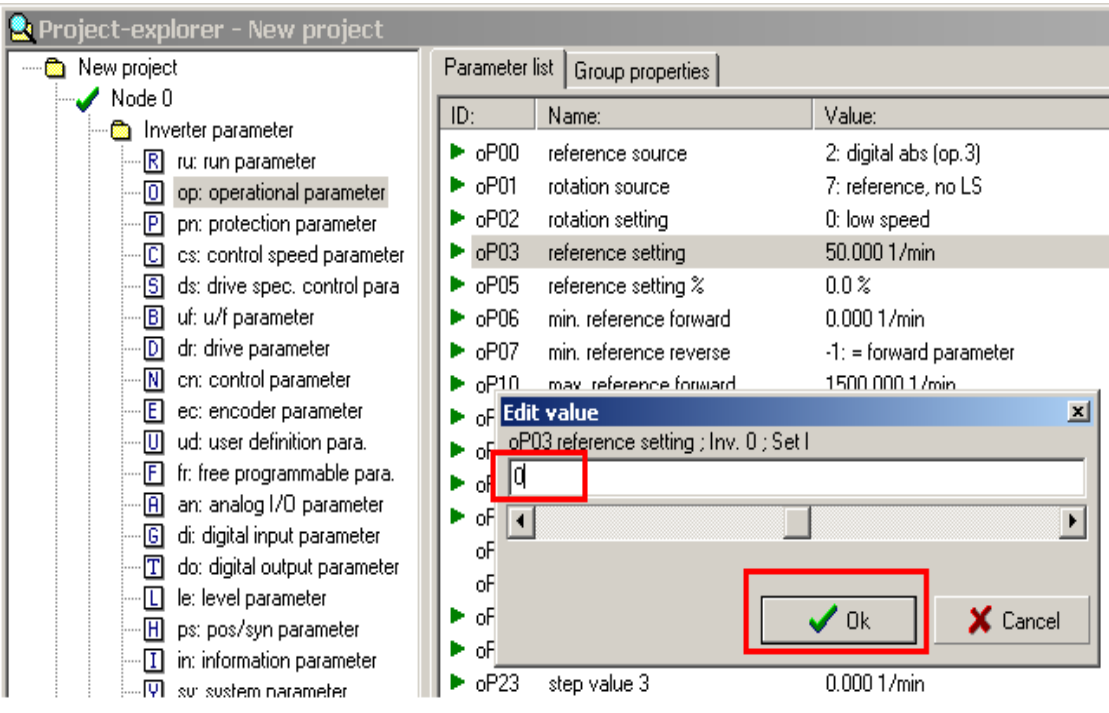

Fig 5.2.5(14) set the parameter oP03 zero

### 3、Test running at high speed

Set up parameter **oP03** to test the servo motor at a high speed.

(1)、 Run the servo motor at high speed. (500r/m)

Click parameter op. Set parameter oP03 to 500. (See fig5.2.5(15))

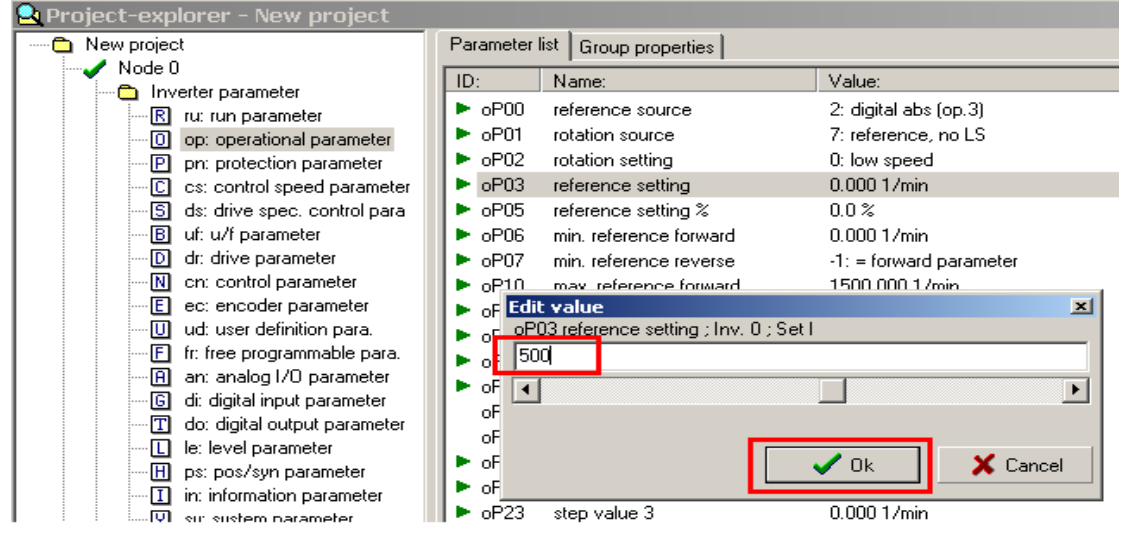

Fig 5.2.5(15) set the parameter oP03 five hundred

#### Observe parameters as following:

| Parameter | Parameter's content | Parameter's state     |
|-----------|---------------------|-----------------------|
| ru00      | inverter state      | forward constant      |
| ru02      | ramp output display | 500                   |
| ru09      | encoder 1 speed     | About 500             |
| ru15      | apparent current    | Infinitesimal current |

Table 5.2.5(3) observe the parameters in a high speed

The servo motor works well if there is no shake or abnormal noise.

## (2)、 Let the motor work at rated speed. (oP03=dr24)

A、Click parameter dr, and select parameter dr24. (See fig5.2.5(16))

| 😫 Project-explorer - New project                                 |                                 |                                                  |                     |  |  |  |
|------------------------------------------------------------------|---------------------------------|--------------------------------------------------|---------------------|--|--|--|
| New project                                                      | Parameter list Group properties |                                                  |                     |  |  |  |
| Node 0                                                           | ID:                             | Name:                                            | Value:              |  |  |  |
| R ru: run parameter     O op: operational parameter              | dr15<br>dr23                    | max torque FU<br>DSM rated current               | 131.31 Nm<br>15.9 A |  |  |  |
| pn: protection parameter                                         | dr24                            | DSM rated speed                                  | 1200 1/min          |  |  |  |
| C cs: control speed parameter     S ds: drive spec. control para | dr25<br>dr26                    | DSM rated frequency<br>DSM EMK voltage constant  | 80.0 Hz<br>376      |  |  |  |
| B uf: u/f parameter                                              | dr27                            | DSM rated torque                                 | 60.0 Nm             |  |  |  |
|                                                                  | dr28<br>dr30                    | DSM curr. f. zero speed<br>DSM stator resistance | 18.5 A<br>1.091 Ohm |  |  |  |
| E ec: encoder parameter                                          | dr31                            | DSM inductance                                   | 17.14 mH            |  |  |  |
| F] fr: free programmable para.                                   | dr32                            | DSM rated power                                  | 7.53 kW             |  |  |  |
| - A an: analog I/O parameter                                     | dr33<br>dr34                    | mot.prot. time 300% Id                           | 0.5 s               |  |  |  |
|                                                                  | dr35                            | mot.prot. time Imax                              | 0.2 s               |  |  |  |
| I la laval naramatar                                             | 0136                            | modprod recovery time                            | 0.0 %               |  |  |  |

Fig 5.2.5(16) click the parameter dr24

B、Click parameter **op**. Set parameter **oP03** the same as parameter **dr24**. (See fig5.2.5 (17))

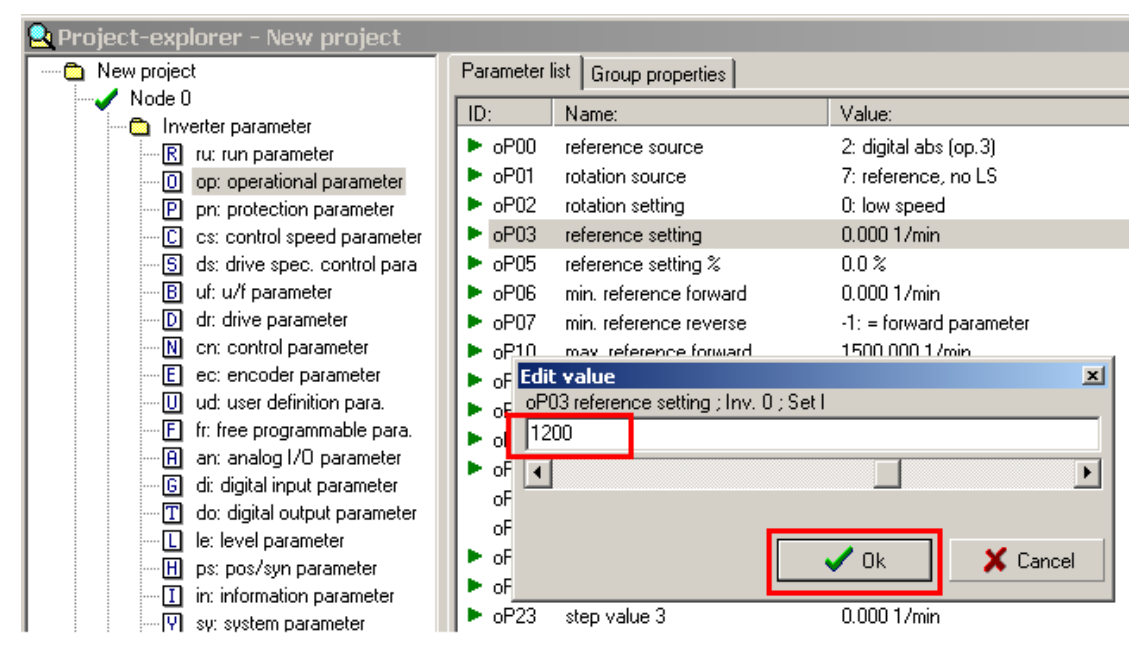

Fig 5.2.5(17) set parameter **oP03** the same as parameter **dr24** 

(3) The servo motor works well if there is no shake or abnormal noise.
Select parameter **op.** Set up **Op03** to 0, and then the motor stops working. **4** Resume communication with the control

## Click parameter **sy**. Set up parameter **sy** 0303h. (See fig5.2.5(18)) Double click parameter **Sy24** $\rightarrow$ Type 0303h into the dialog box $\rightarrow$ Click 'OK'.

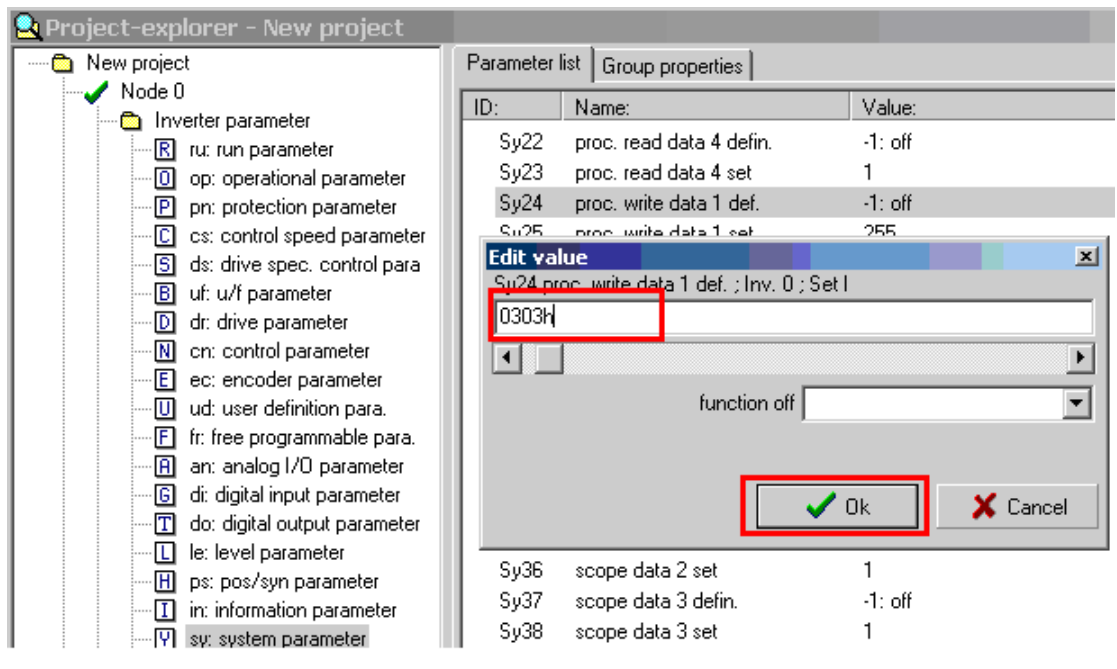

Fig 5.2.5(18) set up parameter sy 0303h

## 5.2.6 Search for the motor's reference and trial test running of

## the motor by Sigmatek controller

# **Notice**

Please make sure the synchronous belt is off before searching or will cause serious ecological consequences.

## $I \space{-1mu}$ Search for the motor's reference by Sigmatek controller

Main steps of searching for the motor reference of VENUS:

- 1、 Electrify
- 2、 Upload related parameters of servo motor
- 3、 Search for the motor's reference

Detail explanations:

### 1、Electrify

(1) Weak electricity on

Make sure that whole electric circuitry is ok. Then turn on the switch of chief line on the front of the machine. See fig 5.2.6(1).

## Notice: Don't press 'motor on' on the keyboard when power is on.

(2) Force electricity

Under the situation that all I/O signals are normal, turn on two bottons [heat

on ] and [motor on ] on the keyboard. See fig 5.2.6 (2) .

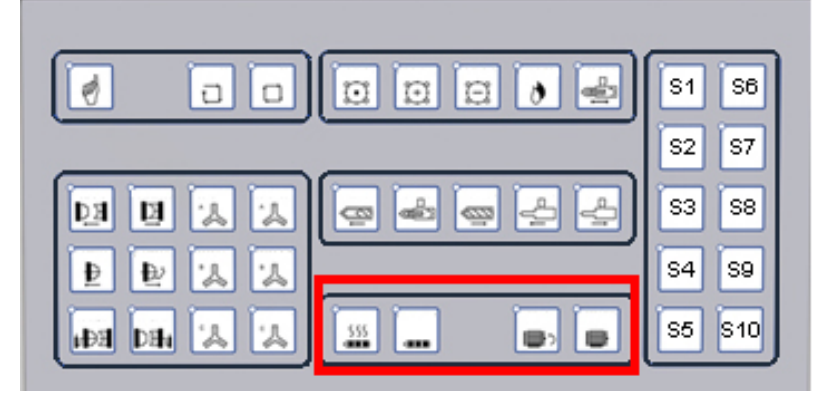

图 5.2.6 (2)

#### Notice:

In order to ensure the injection part on fully electrical injection machine safe, the programmes include security designs of injection and storing parts that demand VENUS has to meet two requirements as below.

 If the tempreture deviation between the setted value and current value is within the allowed scope or not. See fig 5.2.6(3) in which the tempreture has reached the setted one.

② Screw cold boot to prevent delay time to the setted one. See fig5.2.6(4) in which the delay time is 100s. Then start the inverter.

See fig5.2.6(5), if the inverter enables, then [inverter on] lights on; otherwise, [inverter on] lights off.

| Manua     | al         |        |            | Barrel Heating |          |           | Cycle Mole | d: 0      | Login     |
|-----------|------------|--------|------------|----------------|----------|-----------|------------|-----------|-----------|
|           |            |        |            |                |          |           | Cycle Time | e: 0.00 s |           |
|           |            |        |            |                |          |           |            | T         |           |
|           | 193.2      | 198.1  | 199.8      | 203.7          | 195.3    |           |            | 38.1      |           |
|           |            |        |            |                |          |           |            |           |           |
| C*        | Zone 1     | Zone 2 | Zone 3     | Zone 4         | Zone 5   |           |            | Hopper    |           |
| SET       | 200.0      | 200.0  | 200.0      | 200.0          | 200.0    |           |            | 35.0      |           |
| REAL      | 193.2      | 198.1  | 199.8      | 203.7          | 195.3    |           |            | 38.1      | 227.0.22  |
| MAX +     | 10.0       | 10.0   | 10.0       | 10.0           | 10.0     |           |            | 10.0      | Para      |
| MIN -     | 10.0       | 10.0   | 10.0       | 10.0           | 10.0     |           |            | 10.0      | 200 200 a |
| MODE      | PID        | PID    | PID        | PID            | PID      |           |            |           | Tuning    |
| STANDBY   | 150.0      | 150.0  | 150.0      | 150.0          | 150.0    |           |            |           |           |
| STATUS    |            |        |            |                | •        |           |            |           | Barrel    |
| ALARM     |            |        |            |                |          |           |            |           |           |
| Standby M | Node Off ) | K St   | andby Time | 100.00         | 0.00 mii | i -       |            |           | Schedule  |
|           |            | -      |            |                |          |           |            |           |           |
| Satur     |            |        |            |                | Product  | Mold Info | SPEC       | Alarm     | <b>f</b>  |
| Alarm     | Heattin    | g Olai |            |                |          |           |            | 18:49:12  | 18.12.07  |

Fig 5.2.6(3)

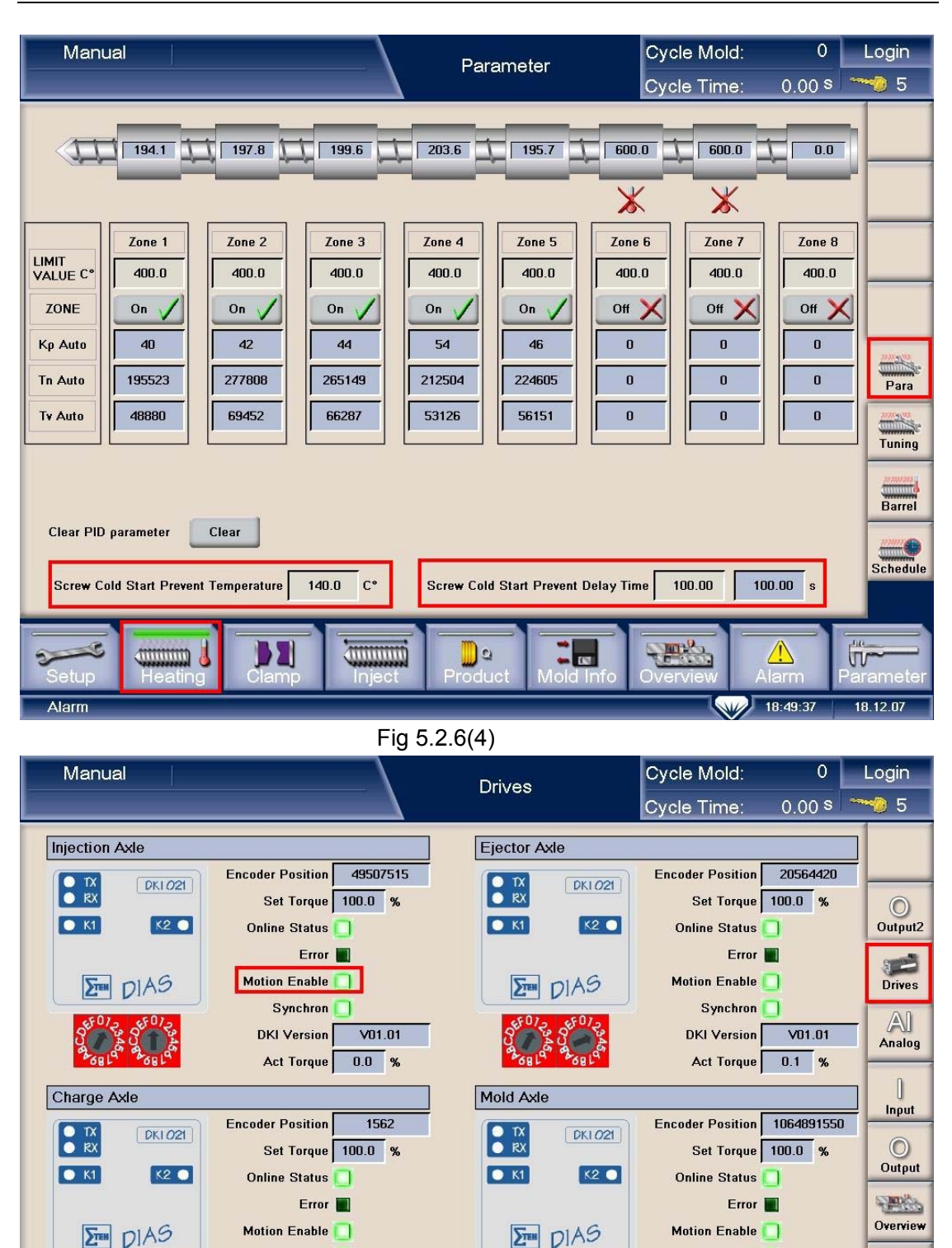

Synchron 🔲

Act Torque 0.0 %

DKI Version

52

1111111111

Alarm

V01.01

111111111

0

Synchron 🦳

DKI Version V01.01

Act Torque 0.0 %

Cycle

JU

18.12.07
- 2、Upload related parameters of servo motor
- (1)、 Connect the computer with a special U disk. See fig 5.2.6(6)

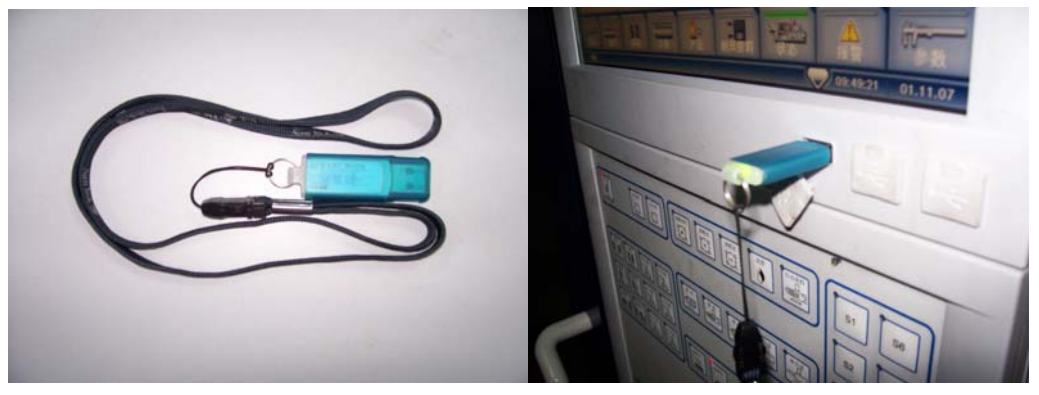

Fig 5.2.6(6) Connect the USB connecter with a special U disk

(2)、Reset KEB inverter

Before uploading motor's parameters to KEB inverter, we must resume KEB settings, called RESET KEB.

Steps as following:

① After entering into the main menu, click 'Parameter' to enter into 'Parameter-setting' menu. See fig 5.2.6(8)

② Click 'Triangle button' on bottom right to turn to 'Confidential parameter' menu. See fig 5.2.6(8)

| Manual                                                             | Main Parameter      | Cycle Mold                 | : 618     | Login                                       |
|--------------------------------------------------------------------|---------------------|----------------------------|-----------|---------------------------------------------|
|                                                                    |                     | Cycle Time                 | : 0.00 s  | 5                                           |
| Language Setting                                                   | Time Setting        | Screen Saver               |           |                                             |
| English                                                            | Time 12:52:28       | Screen Saver<br>Delay Time | 10.00 min | Setting 1                                   |
| Unit Metric                                                        | Date 11.12.07       |                            |           | Setting 2                                   |
| Modify Password Old Password New Password Confirm Password confirm |                     |                            |           | Source 2<br>Source 2<br>Monitor<br>Zero Set |
| Setup Heating Clamp                                                | Inject Product Mold | Info                       | Alarm     | Para1                                       |
| Alarm                                                              |                     |                            | 12:52:28  | 11.12.07                                    |

Fig 5.2.6(8) Parameter-setting menu

③ Click 'KEB-Inject' to enter into 'Injection KEB parameter' menu.

See fig 5.2.6(9)

Notice: 'KEB-Inject' corresponds to the servo inverter.

④ Click 'Reset KEB', then click 'Yes' in the dialog area to reset KEB. The screen and keyboard will reboot.

See fig 5.2.6(10) and fig 5.2.6(11)

| Manual                                       |            | Controller |         |        |               | Cycle Mold:      | 618         | Login      |
|----------------------------------------------|------------|------------|---------|--------|---------------|------------------|-------------|------------|
|                                              |            |            |         |        |               | Cycle Time:      | 0.00 s      | 5          |
| Motor - Speed C                              | Controller |            |         |        |               | Injectio         | on          |            |
|                                              | Injection  | Mold       | Ejector | Charge |               | Кр               | 550         | Controller |
| КV                                           | 10000      | 10000      | 10000   | 20000  |               | Tn               | 300         |            |
| VU                                           | 300        | 525        | 100     | 0      |               | Kp Pressure      | 0           |            |
|                                              | <b></b>    |            |         |        |               | Tn Pressure      | 0           | Special    |
| OL2 Protection                               |            |            |         |        | Inje          | ct Controll Mode | Speed Mode  |            |
| Speed Hz                                     | 3          | 3          | 6       | 6      |               | Speed Limit      | 1.00 mm/s   | K-Mold     |
| Force %                                      | 68.0       | 75.0       | 100.0   | 70.0   | Back Pressure |                  |             | <b>1</b>   |
| Force Release                                |            |            |         |        |               | Кр               | 350         | K-Inject   |
|                                              | Injection  | Mold       | Ejector |        |               | Tn               | 100         |            |
| Velocity mm/s                                | 20.00      | 20.00      | 20.00   |        |               | Holdin           | 9           | K-Eject    |
| Acc/Dec mm/s <sup>z</sup>                    | 20.00      | 20.00      | 20.00   |        |               | Кр               | 66          | K-Plast    |
| Force %                                      |            | 15.0       | 15.0    |        |               | Tn               | 50000       |            |
| Force Mpa                                    | 10.00      |            |         |        |               | Speed Limit      | 149.00 mm/s |            |
|                                              |            |            |         |        | _             |                  |             |            |
| Setup Heating Clamp Inject Product Mold Info |            |            |         |        |               |                  |             |            |
| Alarm                                        |            |            |         |        |               |                  | 12:52:51    | 11.12.07   |

Fig 5.2.6(9) selecting menu of inverter

| Manual                                                                                                    |                                                                                                    | Injection KE                                                                                                    | EB Paramet                                                                                                    | er Cycle Mo                      | ld: 618  | Login                                       |
|----------------------------------------------------------------------------------------------------|----------------------------------------------------------------------------------------------------|----------------------------------------------------------------------------------------------------|----------------------------------------------------------------------------------------------------|----------------------------------|----------|---------------------------------------------|
| Injection KEB Parameter         ru00 Invert State         ru01 Set Value Display         ru09 Encoder Speed         ru11 Set Torque Display         ru12 Actual Torque Display         ru15 Apparent Currunt         ru17 Active Currunt         ru20 Output Voltage         ru54 Actual Position         Over Speed Offset         Over Speed Check Time         le04         do04 | 13 rpm<br>0 rpm<br>0.00 Nm<br>0.00 A<br>0.00 A<br>0.00 A<br>0.0 A<br>10<br>0.0 v<br>16629666 v<br>10<br>10<br>0.50 rpm<br>10<br>0.50 rpm | Injection KEB Parameter         cs06 KP speed         cs09 KI speed         cs19 Abs.Torque.Ref         fr10 Load.Mot.Dependent.Para         di01 Select Signal Source         di02 Digital Input Setting         ec00 Encoder Interface         ec01 Encoder(Inc/r)         ec06 Encoder Rotation         op03 Reference Setting | 2000<br>700<br>205.00 Mm<br>0<br>1<br>1<br>1<br>1<br>512<br>44240<br>0<br>0<br>0<br>0<br>0<br>0<br>0<br>0<br>1<br>6400 | Update<br>Reset KEB<br>Motor Ref |          | Controller<br>Cpu Info<br>Special<br>K-Mold |
| Setup Heating                                                                                                    | Clam                                                                                                    | D Inject Produc                                                                                                    | t Mold II                                                                                                    | nfo Overview                     | Alarm    | Parameter                                   |
| Alarm                                                                                                    |                                                                                                    |                                                                                                    |                                                                                                    |                                  | 12:53:20 | 11.12.07                                    |

Fig 5.2.6(10) KEB parameter menu of injection

| Manual                     |            | Injection KEB Parameter       | Cycle Mold: | 618        | Login      |
|----------------------------|------------|-------------------------------|-------------|------------|------------|
|                            |            |                               | Cycle Time: | 0.00 s 🛸   |            |
| Injection KEB Paramete     | ər         | Injection KEB Parameter       | Update      |            |            |
| ru00 Invert State          | 13         | cs06 KP speed 2000            | Reset KEB   |            | Controller |
| ru01 Set Value Display     | 0 rpm      | cs09 KI speed 700             |             |            |            |
| ru09 Encoder Speed         | 0 rpm      | cS19 Abs.Torque.Ref 205.00 Nm | Motor Ref   |            | Cpu Info   |
| ru11 Set Torque Display    | 0.00 Nm    | fr10_Load Mot Decendent Para  |             |            |            |
| ru12 Actual Torque Display | 0.00 Nm    | ×                             |             |            | Special    |
| ru15 Apparent Currunt      | 0.0 A      |                               |             |            |            |
| ru17 Active Currunt        | 0.0 A      | Do yo really want to Reset?   |             |            | K-Mold     |
| ru20 Output Voltage        | 0 v        | Yes No                        |             |            | -          |
| ru54 Actual Position       | 46629666   |                               |             |            | K-Inject   |
| Overspeed Protection F     | Parameter  | ec06 Encoder Rotation 0       |             |            | _          |
|                            |            | op03 Reference Setting 0 rpm  |             |            | 32         |
| Over Speed Offset          | 10         |                               |             |            | K-Eject    |
| Over Speed Check Time      | 0.50       |                               |             |            | 52         |
|                            | 200.00 rpm | Parameter Nr 030A             | Read        |            | K-Plast    |
| doU4                       | U          | Parameter Value 16400         | Sava        |            |            |
|                            |            |                               | Guit        |            |            |
|                            |            |                               |             |            |            |
|                            |            |                               | 5000%       |            | <u> </u>   |
| Setup Heating              | g Clamp    | Inject Product Mold Info      | Overview A  | larm Pa    | rameter    |
| Alarm                      |            |                               |             | 12:54:28 1 | 1.12.07    |

Fig 5.2.6(11) KEB reset dialog box

- (3) Search for the motor's reference
- ① After reboot, click 'mold info'. See fig 5.2.6(12).

| Manual         |                | Mold Info    | Cycle Mold: | 618 Login         |
|----------------|----------------|--------------|-------------|-------------------|
|                |                |              | Cycle Time: | 0.00 s 🔭 😏 5      |
| Directory      | C:\ZHAFIR      | 1            |             | File Type         |
| I≇-C:\ZHAFIR — | Nr Filename    | Time         | Date 🔺      | Mold Info         |
|                |                |              |             |                   |
|                |                |              |             |                   |
|                |                |              |             |                   |
|                |                |              |             |                   |
|                |                |              |             |                   |
|                | _              |              |             |                   |
|                |                |              |             |                   |
|                |                |              |             | Save              |
|                |                |              |             | Del               |
|                |                |              |             | Сору              |
|                |                |              |             |                   |
|                |                |              |             | Paste             |
| Setup          | Clamp Inject F | De Mold Info | Overview    | Alarm Parameter   |
| Alarm          |                |              |             | 12:56:26 11.12.07 |

Fig 5.2.6(12) menu of mould data

② On the left of the menu there is a 'Directory'. Select 'E' disc after insert an USB. Then select the files in which contains motor parameters, that is E—KEB Motor Parameter—ALPHA60 (Notice: ALPHA60 includes four motor parameter files). Select 'KEB Injection File' which is in the 'File Type' option. Then there appears a file in the middle of the menu named 'INJECT.IK'. See fig5.2.6(13).

| Manual                |                             | Mold Info         | Cycle Mold: | 618                               | Login     |
|-----------------------|-----------------------------|-------------------|-------------|-----------------------------------|-----------|
|                       |                             | inola inic        | Cycle Time: | 0.00 s                            |           |
| Directory             | E:\KEB Motor Parameter\ALPH | HA60              |             | File Type                         |           |
| C:VZHAFIR             | Nr Filename                 | Time<br>09:59:20  | Date        | KEB Injec                         | tion File |
| -CruzerLock2          |                             |                   |             | Inject Config File                | •         |
| -PocketCache Trial Ve |                             |                   |             | Crosshead Table                   | ,         |
| ₱ 01_12_USB           |                             |                   |             | Bitmap                            |           |
| KEB Motor Paramete    |                             |                   |             | KEB Mold File<br>KEB Ejector File |           |
| ♥SRC00                |                             |                   |             | KEB Injection Fi                  | le V      |
| - SRC                 |                             |                   |             |                                   |           |
|                       |                             |                   |             |                                   |           |
|                       |                             |                   |             |                                   | Save      |
|                       |                             |                   |             |                                   | Del       |
|                       | _                           |                   |             |                                   | Сору      |
|                       | 1                           |                   |             | -                                 |           |
|                       |                             |                   | ▼           |                                   | Paste     |
| Setup Heating         | Clamp                       | Product Mold Info | Overview    | Alarm                             | Parameter |
| Alarm                 |                             |                   |             | 12:57:31                          | 11.12.07  |

Fig 5.2.6(13) steps before parameter uploading

③ Double-click 'INJECT.IK'. There will appear a dialog box. Select 'Yes' to upload injection motor parameters to KEB inverter, and click 'OK' when uploading completes.

See fig 5.2.6(13) and fig 5.2.6(14)

Now, preparative works of searching for the reference have been done.

| Manual                                                             |                                                     | Mold Info |                         | Cycle Mc                   | old: | 618                    | Login     |
|--------------------------------------------------------------------|-----------------------------------------------------|-----------|-------------------------|----------------------------|------|------------------------|-----------|
|                                                                    |                                                     |           |                         | Cycle Tin                  | ne:  | 0.00 s                 |           |
| Directory                                                          | E:\KEB Motor Parameter\ALPH Nr Filename 1 INJECT.IK | IA60      | <b>Time</b><br>09:59:20 | Date<br>12.06.07           |      | File Type<br>KEB Injec | tion File |
| CruzerLock2     CruzerSync     PocketCache Trial Ve     ₱01_12_USB |                                                     |           |                         |                            |      |                        |           |
| ⊕parameter     ⊖-KEB Motor Paramete     └-ALPHA60     Seccoor      |                                                     |           | _                       |                            |      | ×                      |           |
| SRC                                                                |                                                     | ?         | Load                    | I this file ?<br>INJECT.IK |      |                        |           |
|                                                                    |                                                     | N         | Yes                     |                            | lo   |                        | Save      |
|                                                                    | _                                                   |           |                         |                            |      |                        | Del       |
|                                                                    |                                                     |           |                         |                            |      |                        | Сору      |
|                                                                    | ,                                                   |           |                         |                            | •    |                        | Paste     |
| Setup Heating                                                      | Clamp Inject F                                      | De Mok    | d Info                  | Overview                   |      | Alarm                  | Parameter |
| Alarm                                                              |                                                     |           |                         | (                          |      | 12:58:13               | 11.12.07  |

Fig 5.2.6(14) upload dialog box

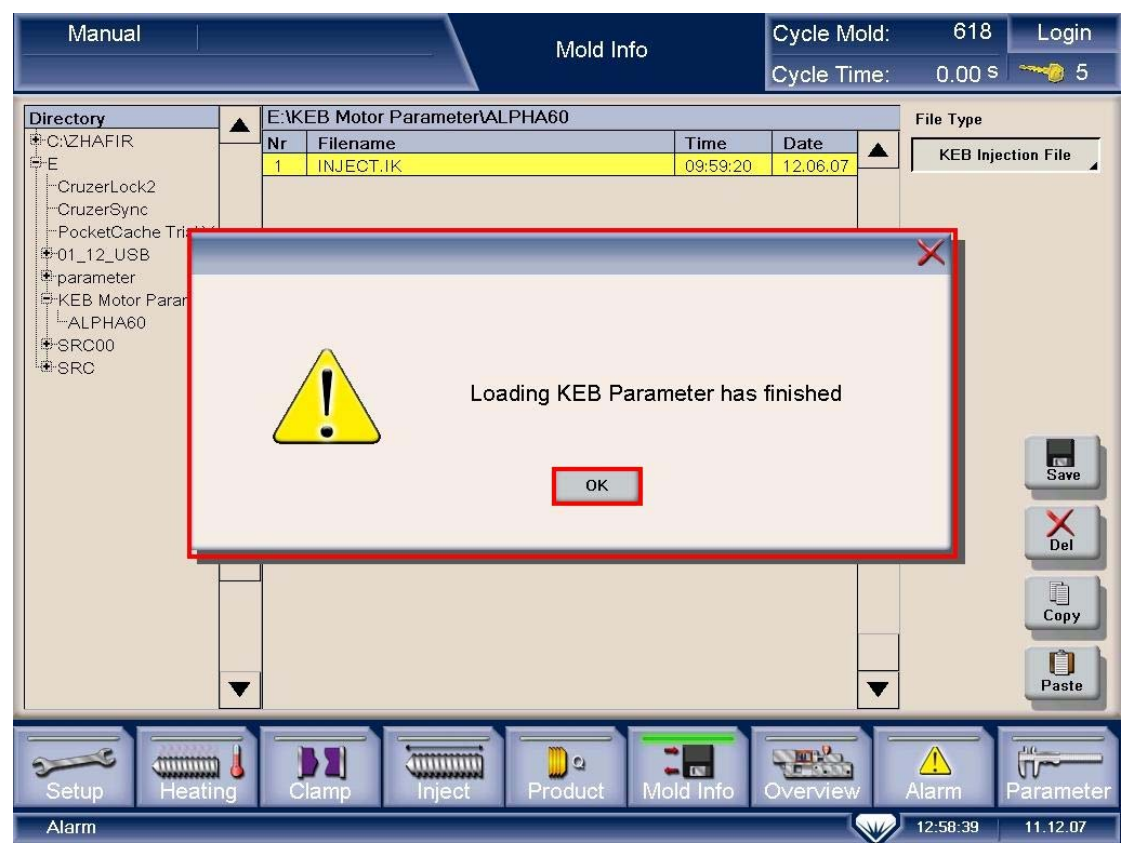

Fig 5.2.6(15) uploading finished

3、Search for the motor's reference.

(1) Start searching

Click 'update' on 'inject KEB parameter' menu, with green lights on. Then click the button 'Motor Reference', and click 'start' in the dialog box to start searching. See fig 5.2.6(16)

Notice: Please check again that the belt is off, otherwise, it will cause serious damage to machine parts. Meanwhile, 'update' must be turned on with operators near by while searching.

(2) During searching

Fig 2.2.5(17) shows midway on searching and 5.2.6(18) shows the end of searching.

While searching, consult fig 5.2.6(15) to check if the searching process is normal and if the searching is finish.

Observing parameter **ru00**, while the value reaches 82, it means reference starting.

(3) End of searching

Observe parameter **Ec02**. It is the reference of the inverter' software when parameter **Ec02** is fixed.

After searching, set di02=0, then set di02=1.

Turn off "motor off:

Turn on "motor on"

The reference searching is finish now.

| Parameter | Content of parameter | Parameter state display |
|-----------|----------------------|-------------------------|
| Ru00      | inverter state       | 82                      |
| Ru15      | apparent current     | 0——rated current        |
| Ec02      | absolute pos. enc.1  | Dynamic changing        |

Table 5.2.6(15)

Other 3 servo motors have the similar searching process, so do not describe here any more.

| Manual                                                                                                    | Injection KEB Parameter                                                                                                    | Cycle Mold: 618<br>Cycle Time: 0.00 s | Login                  |  |  |  |  |  |
|----------------------------------------------------------------------------------------------------|----------------------------------------------------------------------------------------------------|---------------------------------------|------------------------|--|--|--|--|--|
| Injection KEB Parameter<br>ru00 Invert State 0 ru01 Set Value Display 0 rpm ru09 Encoder Speed 0 ru11 Set Torque Displ                                         | Injection KEB Parameter       cs06 KP speed       cs09 KI speed       700       cs19 Abs Torque Ref       205 00                                                                                                | Update<br>Reset KEB<br>Motor Ref      | Controller<br>Cpu Info |  |  |  |  |  |
| ru12 Actual Torque Di<br>ru15 Apparent Currunt<br>ru17 Active Currunt<br>ru20 Output Voltage<br>ru54 Actual Position<br>Overspeed Protect<br>Over Speed Offset | The Di Motor Reference<br>Motor Reference<br>You must take care of this conditions:<br>- Motor has to be free revolably<br>- Stay at the machine during motor reference<br>- Motor has to be turned on<br>Start |                                       |                        |  |  |  |  |  |
| Over Speed Check Time<br>le04 0.00 rpm<br>do04 0                                                                                                    | Parameter Nr 030A<br>Parameter Value 16400                                                                                                    | Read<br>Save                          | K-Plast                |  |  |  |  |  |
| Setup Heating Clamp                                                                                                    | Inject Product Mold Info                                                                                                    | Overview Alarm                        | Parameter              |  |  |  |  |  |

Fig 5.2.6(16) dialog boxes of searching for the reference

| Manual Injection KEB Parameter |           |     |                              |        | er     | Cycle M | old:       | 618 |         | ogin |            |
|--------------------------------|-----------|-----|------------------------------|--------|--------|---------|------------|-----|---------|------|------------|
|                                |           | _   |                              |        |        |         | Cycle Tir  | ne: | 0.00 s  |      | 🤣 5        |
| Injection KEB Paramete         | ər        |     | Injection KEB Parameter      |        |        | ] [     | Update     | •   |         |      |            |
| ru00 Invert State              | 82        |     | cs06 KP speed                | 2000   | Ī      |         | Reset KEB  |     |         |      | Controller |
| ru01 Set Value Display         | 0         | rpm | cs09 KI speed                | 700    | Ī      |         | INCOUTINED |     |         |      |            |
| ru09 Encoder Speed             | 0         | rpm | cS19 Abs.Torque.Ref          | 205.00 | Nm     |         | Motor Ref  |     |         |      | Cpu Info   |
| ru11 Set Torque Display        | 31.67     | Nm  | fr10 Load.Mot.Dependent.Para | 0      | Ī      |         |            |     |         |      |            |
| ru12 Actual Torque Display     | 31.76     | Nm  | diO1 Select Signal Source    | 1      | Ī      |         |            |     |         |      | Special    |
| ru15 Apparent Currunt          | 13.2      | A   | diO2 Digital Input Setting   | 1      | [      |         |            |     |         |      |            |
| ru17 Active Currunt            | 13.3      | A   | ec00 Encoder Interface       | 16     |        |         |            |     |         |      | K-Mold     |
| ru20 Output Voltage            | 12        | v   | ec01 Encoder(Inc/r)          | 512    | [      |         |            |     |         |      |            |
| ru54 Actual Position           | 46640344  |     | ec02 Absolute Position.Enc   | 44249  |        |         |            |     |         |      | K-Inject   |
| Overspeed Protection F         | Parameter |     | ec06 Encoder Rotation        | 0      | [      |         |            |     |         | 1    | ix inject  |
|                                |           |     | op03 Reference Setting       | 0      | rpm    |         |            |     |         |      | 8          |
| Over Speed Offset              | 10        |     |                              |        |        |         |            |     |         |      | K-Eject    |
| Over Speed Check Time          | 0.50      |     |                              |        |        |         |            |     |         |      | 8          |
| le04                           | 0.00      | rpm | Parameter Nr                 | 030A   | 1      |         | Read       |     |         |      | K-Plast    |
| do04                           | 0         |     | Barameter Value              | 40.400 | -      |         |            |     |         |      |            |
|                                |           |     |                              | 16400  |        |         | Save       |     |         |      |            |
|                                |           |     |                              |        |        | -       |            |     |         |      |            |
|                                | _         | _   |                              | _      | _      | _       |            | _   | _       |      |            |
|                                |           | 51  |                              | -1-    | •      |         | STER.      |     |         | D.C. |            |
| Setup Heating                  |           | amp | Inject Produc                | et Mc  | old Ir | nfo     | Overview   | A   | arm     | Par  | ameter     |
| Alarm                          |           |     |                              |        |        |         |            |     | 3:01:39 | 11   | .12.07     |

Fig 5.2.6(17) midway on searching

| Manual                                                                                                    | Injection KEB Parameter                                                                                                    | Cycle Mold: 618 Login<br>Cycle Time: 0.00 <sup>s</sup> ~~ 5 |
|----------------------------------------------------------------------------------------------------|----------------------------------------------------------------------------------------------------|-------------------------------------------------------------|
| Injection KEB Parameter         ru00 Invert State       82         ru01 Set Value Display       0         ru09 Encoder Speed       0         ru11 Set Torque Display       72.00         ru12 Actual Torque Display       72.00         ru15 Apparent Currunt       29.9         ru20 Output Voltage       16         ru54 Actual Position       46640343         Overspeed Protection Parameter       0 | Injection KEB Parametercs06 KP speed2000cs09 KI speed700cs19 Abs.Torque.Ref205.00nfr10 Load.Mot.Dependent.Para0di01 Select Signal Source1di02 Digital Input Setting1ec00 Encoder Interface680000010ec01 Encoder(Inc/r)512ec02 Absolute Position.Enc44246ec06 Encoder Rotation0op03 Reference Setting0 | Cycle Time: 0.00 \$ 5                                       |
| Over Speed Check Time     0.50       le04     0.00       de04     0                                                                                                    | Parameter Nr 030A<br>Parameter Value 16400                                                                                                    | Read<br>Save                                                |

Fig 5.2.6(18) the end of searching

## ${\rm I\hspace{-1.5pt}I}$ $\backsim$ Test running of the servo motor

Venus has 4 servo motors in all. Here, mainly introduce test running process of the injection servo motor, while other three are similar.

### (1), Test running of the injection servo motor

Steps as following:

- 1. Return to mechanical reference
- 2. Test running at low speed
- 3. Test running at middle speed
- 4. Test running at high speed

#### **1**、Return to mechanical reference

Enter into menu "Zero Setting". Choose "On" in the dialog of "Zero Status", and then click "Zero End" of "Injection Axis" with "Encoder Value" to 0.00mm. See fig

5.2.6(19).

| Manual<br>Move Reference                       | Zero Setting Cycle Mold: 618<br>Cycle Time: 0.00 <sup>s</sup> | Login     |
|------------------------------------------------|---------------------------------------------------------------|-----------|
| Zero Setup                                     | Screw Parameter                                               |           |
| Zero Status On 🗸                               | Screw Diameter 32.00 mm                                       | Setting 1 |
| Speed 1.0 %                                    | Max Injection Force 161.0 KN 8.05 V                           | Setting 2 |
| Force 10.0 %                                   | Max Holding Force 128.8 KN 6.44 V                             | Source 1  |
| Servo Axis Zero Confirm Encoder Value Position | Standard Load Cell 200.0 KN                                   |           |
| Injection Axis Zero End 46640341 0.00 mm       | Load Cell 0.00 V 0.0 KN                                       | Source 2  |
| Mold Axis Zero End 1060167435 2.95 mm          | Offset 0.31 V                                                 | Monitor   |
| Ejector Axis Zero End 20564433 0.00 mm         | Injection Pressure 0.05 Mpa                                   | (i)       |
| Mold Adjust Axis Zero End 0 0.00 mm            | Act Charge Axis Torque 0.00 Nm 0.0 %                          | Zero Set  |
| Dias Bus                                       | Act Clamp Axis Torque 0.00 Nm 0.0 %                           | Printer   |
| Bus Statistic 29                               | Act Eject Axis Torque 0.00 Nm 0.0 %                           | Pare1     |
|                                                | Act Inject Axis Torque 0.00 Nm 0.0 %                          |           |
| Setup Heating Clamp Inject                     | Product Mold Info                                             | Parameter |
| Alarm                                          | 13:03:53                                                      | 11.12.07  |

Fig 5.2.6(19)

#### 2 Test running at low speed

(1) "Suck back" settings

Enter into menu 'Charge'. Set up 'Zones' to '1', then set up 'SE' to maximal. (For this machine the maximal injection stroke is 115mm)

Next set up the suck back speed to 15mm/s (We set 10% of the maximal speed as low speed in test running, while maximal speed is 150mm/s). At last set up 'Safety Time' to '20s'. See fig 5.2.6(20).

| Manual                  |                           | Charge Settings                                                  | Cycle Mold: 618<br>Cycle Time: 0.00 s                                | Login<br>🌝 5 |
|-------------------------|---------------------------|------------------------------------------------------------------|----------------------------------------------------------------------|--------------|
| Pressure Release        | Charge                    |                                                                  | Suck Back                                                            |              |
| Position 30.00 mm       | Position V1 V2            | S 2 - S E<br>115.00 mm Zones<br>V E                              | Position<br>(Offset value) 0.00 mm<br>Velocity 15.00 mm/s            |              |
| Safety Time 5.00 0.00 s | Pressure P1 P2<br>BP1 BP2 | PE<br>60.0 %<br>BPE                                              | Safety Time 20.00 2.18 s                                             |              |
|                         | Back<br>Pressure          | 0.00 Mpa                                                         |                                                                      | Para         |
| 401 ∱y (rpm)<br>        |                           | Delay Time Befo<br>Charge Safety t<br>Scre <del>w</del> Backward | ore Charge 0.00 0.00 s<br>ime 100.00 0.00 s<br>d Mode Charge & Hold. | Carriage     |
| 0                       | L                         | 115.00<br>Position (mm)                                          |                                                                      |              |
| Screw Position 36.00 mm | V/P Position 0.00 mm      | Back Pressure 0.05 Mpa                                           | iharge Axis Torque 0.0 %                                             | Curve        |
| Injection Peak 0.00 Mpa | V/P Velocity 0.00 mm/s    | Min. Cushion 0.00 mm                                             | Screw Rotate 0 rpm                                                   | Charge       |
| V/P Time 0.00 s         | V/P Pressure 0.00 Mpa     | Cushion Complete 0.00 mm                                         |                                                                      | Charge       |
| Setup                   | Clamp                     | Product Mold Info                                                | Overview Alarm Pa                                                    | rameter      |
| Alarm                   |                           | -                                                                | 13:05:19 1                                                           | 1.12.07      |

Fig 5.2.6(20)

#### (2) "Injection" settings

Enter into 'Injection' of menu "Injection settings". Enter into 'position mode' of menu 'V/P mode', and set up 'V/P time' to 20s. Then set up injection 'speed' with 15mm/s (This speed is 10% of the maxium speed, the same as the suck back speed). Set up 'pressure' with 100Mpa (Notice: This value cannot be 0Mpa). At last set up 'zones' to 3. See fig 5.2.6(21)

| Manual                                                                                                    | Injection Settings                                                                                                    | Cycle Mold: 618 Login<br>Cycle Time: 0.00 s 3 5                                                              |
|----------------------------------------------------------------------------------------------------|----------------------------------------------------------------------------------------------------|----------------------------------------------------------------------------------------------------|
| Pressure Holding           Pressure         P E ← P 3 ← P 2 ← P 1           0.00         Mpa           TE         T3         T2         T1           Time         0.00         s           Zones         1         1         1 | Injection<br>Position S 6 S 5 S 4 S 3 C<br>0.00 V 6 V 5 V 4 V<br>Velocity 15.00 Injection Pressure Press                                                                                          | S 2 ← S 1 ← SB<br>4.99 25.00 115.00 mm<br>3 V 2 V 1<br>15.00 15.00 mm/s<br>P Zones<br>sure 0.00 100.00 Mpa 3 |
| V/P     Position       V/P Time     10.00 s       V/P Position     0.00 mm       V/P Velocity     0.00 mm/s                                                                                                    | Ure(MPa) 149.861 V (mm/s)                                                                                                    | Cooling Time<br>0.00 0.00 s<br>Injection Delay Time<br>0.00 0.00 s<br>Lipietter<br>115.00 HPM                |
| Screw Position 36.00 mm V/P Position<br>Injection 0.05 Mpa V/P Velocity<br>Injection Peak 0.00 Mpa V/P Pressure                                                                                                    | 0.00     mm     V/P Time     0.00     s     Characterization       0.00     mm/s     Min. Cushion<br>Position     0.00     mm       0.00     Mpa     Cushion Complete<br>Position     0.00     mm | arge Axis Torque 0.0 %<br>Screw Rotate 0 rpm<br>Speed 0 rpm                                                  |
| Setup Heating Clamp                                                                                                    | Inject Product Mold Info                                                                                                    | Overview Alarm Parameter                                                                                     |

Fig 5.2.6(21)

(3) Observe the running status

Turn on 'heating' and 'motor on' on the keyboard. Press buttons 'inject' and 'suck back' to rotate motor. Enter into menu 'Injection KEB Parameter' to observe the running status.

If actual parameters correspond with those in table 5.2.6(22) and there is no vibration or noise, then the motor and the inverter both work well.

| Parameter | Content of parameter   | Parameter state display |
|-----------|------------------------|-------------------------|
| Ru00      | inverter state         | 66                      |
| Ru01      | setpoint value display | ±1600                   |
| Ru09      | encoder 1 speed        | close to±1600           |
| Ru15      | apparent current       | less than 1 A           |

#### Table 5.2.6(22)

(4) Set the direction of motor rotation.

Press the button 'inject' and 'suck back' on the keyboard. Observe the motor's rotation from the axis direction. Fig 5.2.6(23) gives the concept of axis

direction.

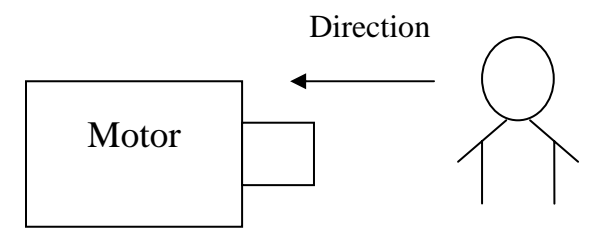

Fig 5.2.6(23) the concept of axis direction

| Motor                 | Direction of the axis                    |  |  |  |
|-----------------------|------------------------------------------|--|--|--|
|                       | 40T——410T                                |  |  |  |
| Injection Servo Motor | Inject Anticlockwise Suck back Clockwise |  |  |  |
| Table 5.2.6(24)       |                                          |  |  |  |

If the direction is as fig 5.2.6(24), then it is correct. If not, we have to adjust it. Methods as following:

Enter into 'Injection KEB Parameter'. See fig 5.2.6(25).

| Manual                     | Manual Injection KEB Parameter Cycle Mold: 618 Log |     |                              |        |       |    | Login     |     |         |                                                                                                    |
|----------------------------|----------------------------------------------------|-----|------------------------------|--------|-------|----|-----------|-----|---------|----------------------------------------------------------------------------------------------------|
|                            |                                                    | _   |                              |        |       |    | Cycle Tir | ne: | 0.00 s  | 5                                                                                                    |
| Injection KEB Paramete     | er                                                 |     | Injection KEB Parameter      |        |       | 1  | Update    |     |         |                                                                                                    |
| ru00 Invert State          | 13                                                 |     | cs06 KP speed                | 2000   |       | 1  | Bacat KEB |     |         | Controller                                                                                                    |
| ru01 Set Value Display     | 0                                                  | rpm | cs09 KI speed                | 700    |       | l  | Reset KLD |     |         |                                                                                                    |
| ru09 Encoder Speed         | 0                                                  | rpm | cS19 Abs.Torque.Ref          | 205.00 | Nm    |    | Motor Ref |     |         | Cpu Info                                                                                                    |
| ru11 Set Torque Display    | 0.00                                               | Nm  | fr10 Load.Mot.Dependent.Para | 0      |       |    |           |     |         |                                                                                                    |
| ru12 Actual Torque Display | 0.00                                               | Nm  | diO1 Select Signal Source    | 1      |       |    |           |     |         | Special                                                                                                    |
| ru15 Apparent Currunt      | 0.0                                                | A   | diO2 Digital Input Setting   | 1      |       |    |           |     |         |                                                                                                    |
| ru17 Active Currunt        | 0.0                                                | A   | ec00 Encoder Interface       | 16     |       |    |           |     |         | K-Mold                                                                                                    |
| ru20 Output Voltage        | 0                                                  | v   | ec01 Encoder(Inc/r)          | 512    |       |    |           |     |         |                                                                                                    |
| ru54 Actual Position       | 48739468                                           |     | ec02 Absolute Position.Enc   | 44246  |       |    |           |     |         | K Inject                                                                                                    |
| Overspeed Protection F     | Parameter                                          |     | ec06 Encoder Rotation        | 0      |       |    |           |     |         | K-Inject                                                                                                    |
|                            |                                                    |     | op03 Reference Setting       | 0      | rpm   |    |           |     |         | 1                                                                                                    |
| Over Speed Offset          | 10                                                 |     |                              |        |       |    |           |     |         | K-Eject                                                                                                    |
| Over Speed Check Time      | 0.50                                               |     |                              |        |       |    |           |     |         | 1                                                                                                    |
| le04                       | 0.00                                               | rpm | Parameter Nr                 | 030A   |       | 1  | Read      |     |         | K-Plast                                                                                                    |
| do04                       | 0                                                  |     | Parameter Value              | 40.400 |       |    |           |     |         |                                                                                                    |
|                            |                                                    |     |                              | 16400  |       | l  | Save      |     |         |                                                                                                    |
|                            |                                                    |     | 13                           |        |       | 8  |           |     |         |                                                                                                    |
|                            |                                                    | _   |                              | _      | _     | _  |           |     |         |                                                                                                    |
|                            |                                                    | 5   |                              |        | •     |    | STER.     |     |         | in the second second se |
| Setup Heating              |                                                    | amp | Inject Produc                | et Mo  | ld In | fo | Overview  | Al  | arm     | Parameter                                                                                                    |
| Alarm                      |                                                    |     |                              |        | -     |    |           | 1   | 3:08:18 | 11.12.07                                                                                                    |

Fig 5.2.6(25)

| Injection KEB Parameter       Injection KEB Parameter       Update         ru00 Invert State       13       co06 KP speed       co07 KI speed         ru01 Set Value Display       0       rpm       rpm       Injection KEB Parameter       Update         ru11 Set Torque Display       0.00       npm       ru12 Actual Torque Display       0.00       Nm         ru12 Actual Torque Display       0.00       Nm       ru13 Select Signal Se       7       8       9       CL         ru20 Output Voltage       0       v       ru54 Actual Position       48739467       V       e00 Encoder Interface       4       5       6       +         Overspeed Offset       10       0.00       rpm       1       2       3       -       op03 Reference Settir       0       op03 Reference Settir       0       0       Save         Ver Speed Check Time       0.50       10       0       Gaune Tor       Gaune Tor       K-Plast         dodd       0       0       rpm       030A       Read       Save       F       F | Manual                                                                                                    | Injection KEB Parameter                                                                                                    | Cycle Mold: 618 Login<br>Cycle Time: 0.00 <sup>s</sup> 76 5                                                                                                    | Mold: 618 Login<br>Time: 0.00 <sup>s</sup> 5             |
|----------------------------------------------------------------------------------------------------|----------------------------------------------------------------------------------------------------|----------------------------------------------------------------------------------------------------|----------------------------------------------------------------------------------------------------|----------------------------------------------------------|
|                                                                                                    | Injection KEB Parameter         ru00 Invert State       13         ru01 Set Value Display       0         ru09 Encoder Speed       0         ru11 Set Torque Display       0.00         ru12 Actual Torque Display       0.00         ru15 Apparent Currunt       0.0         ru20 Output Voltage       0         v       v         ru54 Actual Position       48739467         Over Speed Offset       10         Over Speed Offset       10         Over Speed Offset       0.00         le04       0.00 | Injection KEB Parameter         cs06 KP speed         cs09 KI speed         cs19 Abs.Torque.Ref         fr10 Load.Mot.Depen         di01 Select Signal So         di02 Digital Input Sett         ec01 Encoder (Inc/r)         eC02 Absolute Positio         parameter Nr         D30A         Parameter Value | Update<br>Controll<br>B<br>Cpu Inf<br>B<br>B<br>Cpu Inf<br>Specia<br>Cpu Inf<br>Cpu Inf<br>Cpu | Controller<br>Cpu Info<br>Special<br>K-Inject<br>K-Eject |
| Setup Heating Clamp Inject Product Mold Info Overview Alarm Parameter                                                                                                    | Setup Heating Clam                                                                                                    | nject Product Mold Info                                                                                                    | Overview Alarm Paramete                                                                                                    | Alarm Parameter                                          |

Fig 5.2.6(26)

Set up the value of 'ec06' to adjust the direction.

If the current value of 'ec06' is '0', then change the value to '16' to adjust the direction;

If the current value of 'ec06'is '16', then change the value to '0' to adjust the direction;

If the current value of 'ec06' is '1', then change the value to '17' to adjust the direction;

If the current value of 'ec06' is '17', then change the value to '1' to adjust the direction.

Please reconfirm the directions of inject and suck back.

See fig 5.2.6(26).

#### 3、Test running at middle speed

Turn on "motor off" and set up the speed of 'inject' and 'suck back' into '50%', which is 75mm/s here. Turn on "Motor on" and choose "Inject" and "Suck back" on the keyboard. Then enter into menu "Injection KEB Parameter' to observe the status. If actual parameters correspond with those in table 5.2.6(27), but no

| Parameter | Content of parameter   | Parameter state display |
|-----------|------------------------|-------------------------|
| Ru00      | inverter state         | 66                      |
| Ru01      | Setpoint value display | ±8000                   |
| Ru09      | encoder 1 speed        | close to±8000           |
| Ru15      | apparent current       | less than 1 A           |

vibration or noise, then the motor and the inverter both work well.

Table 5.2.6(27)

#### 4、Test running at high speed

Turn on "motor off" and set up the speed of 'inject' and 'suck back' to the maximal speed, which is 15mm/s here.

Turn on "Motor on" and choose "Inject" and "Suck back" on the keyboard. Then enter into menu "Injection KEB Parameter' to observe the status. If actual parameters correspond with those in table 5.2.6(28), but no vibration or noise, then the motor and the inverter both work well.

| Parameter | Content of parameter   | Parameter state display |
|-----------|------------------------|-------------------------|
| Ru00      | inverter state         | 66                      |
| Ru01      | Setpoint value display | ±16000                  |
| Ru09      | encoder 1 speed        | close to±16000          |
| Ru15      | apparent current       | less than 1 A           |

Table 5.2.6(28)

Now, test running of servo motor has been finished have finished. Next is to install the synchronous belt on servo motor.

### (2), Test running of charge motor

The charge axis need not return to mechanical reference.

Steps:

- 1. Test running at low speed
- 2、 Test running at middle speed
- 3、 Test running at high speed
- 1、Test running at low speed

#### (1) Charge settings

Enter into menu 'Charge settings'.

| Manual                                                                                                    | Charge Settings             |                                      | Cycle Mold: 618                    | Login   |  |  |
|----------------------------------------------------------------------------------------------------|-----------------------------|--------------------------------------|------------------------------------|---------|--|--|
|                                                                                                    |                             |                                      | Cycle Time: 0.00 s 🍨               |         |  |  |
| Pressure Release                                                                                                    | Charge                      |                                      | Suck Back                          |         |  |  |
| Position 30.00 mm                                                                                                    | Position V1 V2              | S 2 - S E<br>115.00 mm Zones<br>V E  | Position<br>(Offset value) 0.00 mm |         |  |  |
| Velocity 30.00 mm/s                                                                                                    | Velocity                    | 40 rpm 1                             | Velocity 15.00 mm/s                |         |  |  |
| Safety Time 5.00 0.00 s                                                                                                    | P 1 P 2<br>Pressure BP1 BP2 | P E<br>60.0 %<br>BPE                 | Safety Time 20.00 2.18 s           |         |  |  |
|                                                                                                    | Back<br>Pressure            | 0.00 Mpa                             |                                    | Para    |  |  |
| 401 tv (rpm)         Delay Time Before Charge         0.00         0.00         s           Charge Safety time         100.00         0.00         s |                             |                                      |                                    |         |  |  |
|                                                                                                    |                             | Screw Backward                       | I Mode Charge & Hold.              | Inject  |  |  |
| 0                                                                                                    | <u>.</u>                    | 115.00<br>Position (mm)              |                                    |         |  |  |
| Screw Position 36.00 mm                                                                                                    | V/P Position 0.00 mm        | Back Pressure 0.05 Mpa               | harge Axis Torque 0.0 %            | Curve   |  |  |
| Injection Peak<br>Pressure 0.00 Mpa                                                                                                    | V/P Velocity 0.00 mm/s      | Min. Cushion 0.00 mm                 | Screw Rotate 0 rpm                 | Charge  |  |  |
| V/P Time 0.00 s                                                                                                    | V/P Pressure 0.00 Mpa       | Cushion Complete<br>Position 0.00 mm |                                    |         |  |  |
| Setup Heating Clamp Inject Product Mold Info                                                                                                    |                             |                                      |                                    |         |  |  |
| Alarm                                                                                                    |                             | 0                                    | 13:10:50                           | 1.12.07 |  |  |

Fig 5.2.6(29)

Set 'Velocity' to '40rpm' (10% of the maximal speed), 'Pressure' to '60%', 'Back pressure' to 0 and 'Charge Safety Time' to '100s'. See fig 5.2.6(29)

(2) Observe running status

Turn on 'Heating' and 'Motor On' on the keyboard and click 'Charge' to rotate the motor. Enter into the menu 'Charge KEB Parameter'.

If actual parameters correspond with those in table 5.2.6(30) and there is no vibration or noise, then the motor and the inverter both work well.

| Parameter | Content of parameter   | Parameter state display |
|-----------|------------------------|-------------------------|
| ru00      | inverter state         | 66                      |
| ru01      | Setpoint value display | ±1600                   |
| ru09      | encoder 1 speed        | close to±1600           |
| ru15      | apparent current       | less than 1 A           |

(3) Set the direction of motor's rotation.

Observe the motor's rotation from the axis direction.

| Motor              | Direction of the axis |           |  |
|--------------------|-----------------------|-----------|--|
|                    | 40T                   | 410T      |  |
| Charge Servo Motor | Charge                | Clockwise |  |
|                    |                       |           |  |

Fig 5.2.6(31)

If the direction is as fig 5.2.6(31), then it is correct. If not, we have to adjust it. Methods refer to injection motor.

#### 2、Test running at middle speed

Turn on 'motor off' and set charge 'Velocity' to 50%, which is 200rmp in this example.

Turn on 'Motor on' and choose 'Charge' on the keyboard to rotate the motor. Then enter into menu "Injection KEB Parameter' to observe the status. If actual parameters correspond with those in table 5.2.6(32), but no vibration or noise, then the motor and the inverter both work well.

| Parameter | Content of parameter   | Parameter state display |
|-----------|------------------------|-------------------------|
| ru00      | inverter state         | 66                      |
| ru01      | Setpoint value display | ±8000                   |
| ru09      | encoder 1 speed        | close to±8000           |
| ru15      | apparent current       | less than 1 A           |

Fig 5.2.6(32)

#### 3、Test running at high speed

| Parameter | Content of parameter   | Parameter state display |
|-----------|------------------------|-------------------------|
| ru00      | inverter state         | 66                      |
| ru01      | Setpoint value display | ±16000                  |
| ru09      | encoder 1 speed        | close to±16000          |
| ru15      | apparent current       | less than 1 A           |

Fig 5.2.6(33)

Turn on 'motor off' and set charge 'Velocity' to 100%, which is 400rmp in this example.

Turn on 'Motor on' and choose 'Charge' on the keyboard to rotate the motor. Then enter into menu "Injection KEB Parameter' to observe the status. If actual parameters correspond with those in table 5.2.6(33), but no vibration or noise, then the motor and the inverter both work well.

Now, test running of servo motor has been finished have finished. Next is to install the synchronous belt on servo motor.

## (3)、Test running of mold motor

Steps:

- 1、 Return to mechanical reference
- 2、 Test running at low speed
- 3、 Test running at middle speed
- 4、 Test running at high speed
- 1、Return to mechanical reference

Please refer to injection servo motor.

### 2、Test running of low speed

(1) Mold Open Settings

Set 'Zones' to 3, 'Safty time' to 12s, 'Velocity' to 10%. See fig 5.2.6(34).

| Manual                                                                                     | Mold Open Settings                                                                      | Cycle Mold: 618 Login<br>Cycle Time: 0.00 s 3 5                                            |
|--------------------------------------------------------------------------------------------|-----------------------------------------------------------------------------------------|--------------------------------------------------------------------------------------------|
| SE S5 S2<br>Position 320.00<br>VE V5<br>Velocity 10.0                                      | 1     S3     S2     S1       20.00     10.00       V4     V3     V2       10.0     10.0 | Zones<br>mm 3<br>V 1<br>10.0 %                                                             |
| 100 v (%)                                                                                  | 2.95                                                                                    | Safety Time 12.00 0.00 s                                                                   |
| 320.00<br>Mold Position 2.95 mm<br>Crosshead Position 41.88 mm<br>Ejector Position 0.00 mm | Position (mm)<br>Clamping Force 86.0 ton<br>Eject On The Fly Yes<br>Air Blow 1 Off X    | Air Blow 1 Off X<br>(Female) Off X<br>Air Blow 2 Off X<br>Air Blow 2 Off X<br>(Male) Off X |
| Alarm                                                                                      |                                                                                         | 13:11:29 11.12.07                                                                          |

Fig 5.2.6(34)

(2) Mold Close Settings

Set 'Zones' to '4', 'Safety Time' to '12s' and 'Velocity' to'10%'. See fig 5.2.6(35).

| Manual                                                                                                    | Mold Close Settings                                                                                                    | Cycle Mold: 618 Login<br>Cycle Time: 0.00 s 3 5                                                       |
|----------------------------------------------------------------------------------------------------|----------------------------------------------------------------------------------------------------|----------------------------------------------------------------------------------------------------|
| S 0         S 1         S 2           Position         320.00         190.00         5.00           V 1         V 2         V2           Velocity         10.0         10.0           Act Clamp Axis Torque         0.0         % | S3         S4         S5           1.50         1.50           V3         V4         V5           Protect Force         30.0         % Clamp<br>Force | S E Zones<br>0.00 mm 4<br>E<br>0 % Clamp Time 0.00 s<br>B6.0 ton<br>Core<br>2 Time 15.00 0.00 s       |
| 0 320.00                                                                                                    | 2.95<br>C<br>Position (mm)                                                                                                    | Core C Core B Copen                                                                                   |
| Mold Position 2.95 mm<br>Crosshead Position 41.88 mm<br>Ejector Position 0.00 mm                                                                                                    | Clamping Force 86.0 ton<br>Eject On The Fly Yes<br>Air Blow 1 Off X                                                                                   | Air Blow 1 Off Close<br>(Female) Off Close<br>Air Blow 2 Off Ejector<br>Air Blow 2 Off Close<br>Close |
| Setup Heating Clamp                                                                                                    | Inject Product Mold Info                                                                                                    | Overview Alarm Parameter                                                                              |

Fig 5.2.6(35)

(3) Observe running status

Turn on 'Motor On' and click 'Mold Open' and 'Mold Close' on the keyboard to rotate the motor. Enter into the menu 'Mold KEB Parameter' to observe the running status.

If actual parameters correspond with those in table 5.2.6(36) and there is no vibration or noise, then the motor and the inverter both work well.

| Parameter | Content of parameter   | Parameter state display |
|-----------|------------------------|-------------------------|
| ru00      | inverter state         | 66                      |
| ru01      | Setpoint value display | ±1600                   |
| ru09      | encoder 1 speed        | close to±1600           |
| ru15      | apparent current       | less than 1 A           |

Table 5.2.6(36)

(4) Set the direction of motor's rotation

Observe the motor's rotation from the axis direction.

| Motor             | Direction of the axis |           |            |               |
|-------------------|-----------------------|-----------|------------|---------------|
|                   | 40T410T               |           |            |               |
| Mold Servo Motor  | Mold Open             | Clockwise | Mold clamp | Anticlockwise |
| Table E $2 C(27)$ |                       |           |            |               |

Table 5.2.6(37)

If the direction is the same as in fig 5.2.6(37), then it is correct. If not, we have to adjust it. Methods refer to injection motor.

#### 3、Test running at middle speed

Turn on 'Motor Off' and set mold close 'Velocity' to 50%.

Turn on 'Motor On' and click 'Mold Open' and 'Mold Close' on the keyboard to rotate the motor. Enter into the menu 'Mold KEB Parameter' to observe the running status.

If actual parameters correspond with those in table 5.2.6(38) and there is no vibration or noise, then the motor and the inverter both work well.

| Parameter | Content of parameter   | Parameter state display |
|-----------|------------------------|-------------------------|
| ru00      | inverter state         | 66                      |
| ru01      | Setpoint value display | ±8000                   |
| ru09      | encoder 1 speed        | close to±8000           |
| ru15      | apparent current       | less than 1 A           |

Table 5.2.6(38)

#### 4、Test running at high speed

Turn on 'Motor Off' and set mold close 'Velocity' to 100%.

Turn on 'Motor On' and click 'Mold Open' and 'Mold Close' on the keyboard to rotate the motor. Enter into the menu 'Mold KEB Parameter' to observe the running status.

If actual parameters correspond with those in table 5.2.6(39) and there is no vibration or noise, then the motor and the inverter both work well.

| Parameter | Content of parameter   | Parameter state display |
|-----------|------------------------|-------------------------|
| ru00      | inverter state         | 66                      |
| ru01      | Setpoint value display | ±16000                  |
| ru09      | encoder 1 speed        | close to±16000          |
| ru15      | apparent current       | less than 1 A           |

Table 5.2.6(39)

Now, test running of servo motor has been finished have finished. Next is to install the synchronous belt on servo motor.

## (4)、Test running of ejector motor

Steps:

- 1、 Return to mechanical reference
- 2、Test running at low speed
- 3、Test running at middle speed
- 4、Test running at high speed
- 1、Return to mechanical reference

Please refer to injection servo motor.

#### 2、Test running of low speed

#### (1) Ejector Settings

Set 'Zones' of Eject forward to 1, 'Position' to the maximum, which is 80mm in this example, and set 'Velocity' to 10%.

Set 'Zones' of Eject Backward to 1, 'position' 'SE' to 0, 'Velocity' to 10%. Set 'Eject Mode' to 'Semi Eject', Eject Counter' to 1, 'Safty time' to 12s. See fig 5.2.6(40).

| Manual                                | Ejector Settings Cycle Mold: 618<br>Cycle Time: 0.00 s |                    | 618 Login               |
|---------------------------------------|--------------------------------------------------------|--------------------|-------------------------|
|                                       |                                                        |                    | 0.00 s 号 5              |
| Eject Forward                         | Eject Backward                                         |                    |                         |
| S1 -> S2 -> SE Zones                  | SE 🗲 S2 -                                              | ← S 1              | Zones                   |
| Position 80.00 mm 1                   | Position 0.00                                          | mm L               |                         |
|                                       | Velocity 10.0                                          | V2 V1              | Para                    |
|                                       |                                                        |                    |                         |
| 100 <u>p</u> ∨ (%)                    | 100↑V (%)                                              |                    | Core                    |
| 0.00                                  | 0.00                                                   |                    | Air                     |
|                                       |                                                        |                    | HE                      |
| 0                                     |                                                        |                    | Comp.lnj.               |
| D 80.0<br>Position (mr                | ້ວ ບັ<br>າ)                                            | P                  | 80.00<br>osition (mm)   |
| Eject Mode Semi Eject                 | Act Eject                                              | Axis Torque 0.0    | % Open                  |
| Eject Counter 1 Eject On The Fly      | Yes                                                    | fold Position 2.95 | mm Close                |
| Delay Time 0.00 0.00 s Start Position | 204.00 mm Crossh                                       | ead Position 41.88 | mm <b>)-</b><br>Ejector |
| Standby Time 0.00 0.00 s Safety time  | 12.00 0.00 s Eje                                       | ctor Position 0.00 | mm                      |
| Setup Heating Clamp Inject            | Product Mold Info                                      | Overview Ala       | rm Parameter            |
| Alarm                                 |                                                        | 13:                | 13:38 11.12.07          |

Fig 5.2.6(40)

#### (2) Observe running status

Turn on 'Motor On' on the keyboard and click 'Eject Forward' and 'Eject Backward' to rotate the motor. Enter into the menu 'Eject KEB Parameter'. If actual parameters correspond with those in table 5.2.6(41) and there is no vibration or noise, then the motor and the inverter both work well.

| Parameter | Content of parameter   | Parameter state display |
|-----------|------------------------|-------------------------|
| ru00      | inverter state         | 66                      |
| ru01      | Setpoint value display | ±1600                   |
| ru09      | encoder 1 speed        | close to±1600           |
| ru15      | apparent current       | less than 1 A           |

Table 5.2.6(41)

(3) Set the direction of the motor's rotation.

Observe the motor's rotation from the axis direction.

| Motor                  | Direction of the axis |               |                     |           |
|------------------------|-----------------------|---------------|---------------------|-----------|
|                        |                       | 40T——         | 410T                |           |
| Ejector Servo<br>Motor | Ejector<br>Forward    | Anticlockwise | Ejector<br>Backward | Clockwise |

Table 5.2.6(42)

If the direction is the same as in table 5.2.6(42), then it is correct. If not, we have to adjust it. Methods refer to injection motor.

#### 3、Test running at middle speed

Turn on 'Motor Off' and set 'Velocity' of eject forward and eject backward to 50%.

Turn on 'Motor On' and click 'Eject Forward' and 'Eject Backward' on the keyboard to rotate the motor. Enter into the menu 'Eject KEB Parameter' to observe the running status.

If actual parameters correspond with those in table 5.2.6(43) and there is no vibration or noise, then the motor and the inverter both work well.

| Parameter | Content of parameter   | Parameter state display |
|-----------|------------------------|-------------------------|
| ru00      | inverter state         | 66                      |
| ru01      | setpoint value display | ±8000                   |
| ru09      | encoder 1 speed        | close to±8000           |
| ru15      | apparent current       | less than 1 A           |

Table 5.2.6(43)

#### 4、Test running at high speed

Turn on 'Motor Off' and set 'Velocity' of eject forward and eject backward to 100%.

Turn on 'Motor On' and click 'Eject Forward' and 'Eject Backward' on the keyboard to rotate the motor. Enter into the menu 'Eject KEB Parameter' to observe the running status.

If actual parameters correspond with those in table 5.2.6(44) and there is no vibration or noise, then the motor and the inverter both work well.

| Parameter | Content of parameter   | Parameter state display |
|-----------|------------------------|-------------------------|
| ru00      | inverter state         | 66                      |
| ru01      | Setpoint value display | ±16000                  |
| ru09      | encoder 1 speed        | close to±16000          |
| ru15      | apparent current       | less than 1 A           |

Table 5.2.6(44)

Now, test running of servo motor has been finished have finished. Next is to install the synchronous belt on servo motor.

Remarks: 'ru01' and 'ru09' display values are on the basis of the motor's 'rated speed', which is 2000/rpm in this example, so we calculate like this:

For test running at low speed, |ru01|=2000×10%×8=1600rpm, |ru09| is around 1600rpm.

For test running at middle speed, |ru01|=2000×50%×8=8000rpm, |ru09| is around 8000rpm.

For test running at middle speed, |ru01|=2000×100%×8=16000rpm, |ru09| is around 16000rpm.

It is the same to calculate values of other rated speed motors.

## 5.2.7 Install synchronous-belt and test the tension

Clamping unit (Codes of components, see Fig 5.2.7(1) clamping unit.)
 Install synchronous-belt for clamping unit

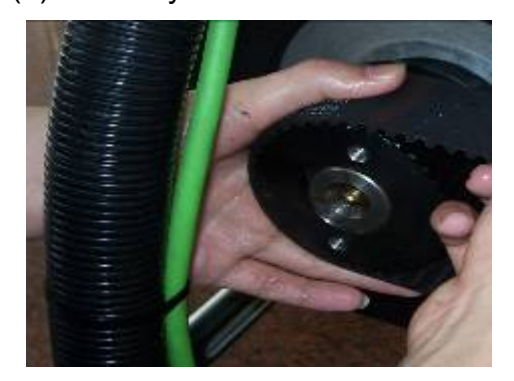

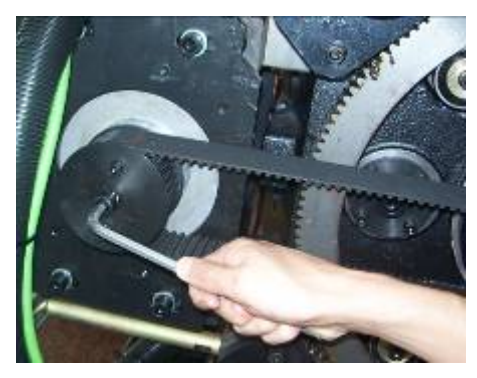

① Put a belt on one gear, then tighten ②Install bolts (3 pieces) and gear cover the belt and put the belt on the other gear.

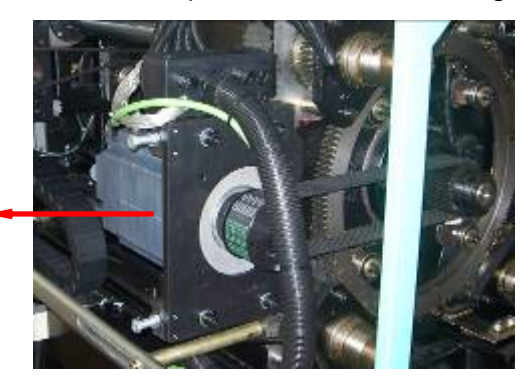

③ Strain the synchronous-belt by moving the motor outward(as the arrow shows).

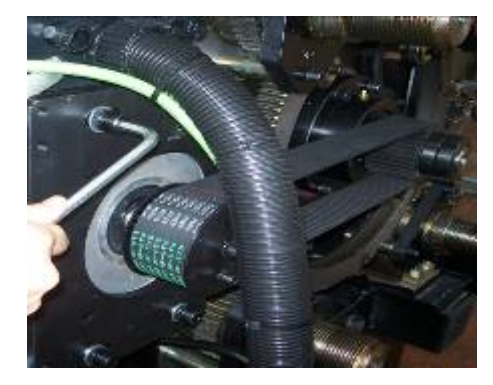

④Tighten flange installation bolt(4 bolts must be tightened simultaneous)

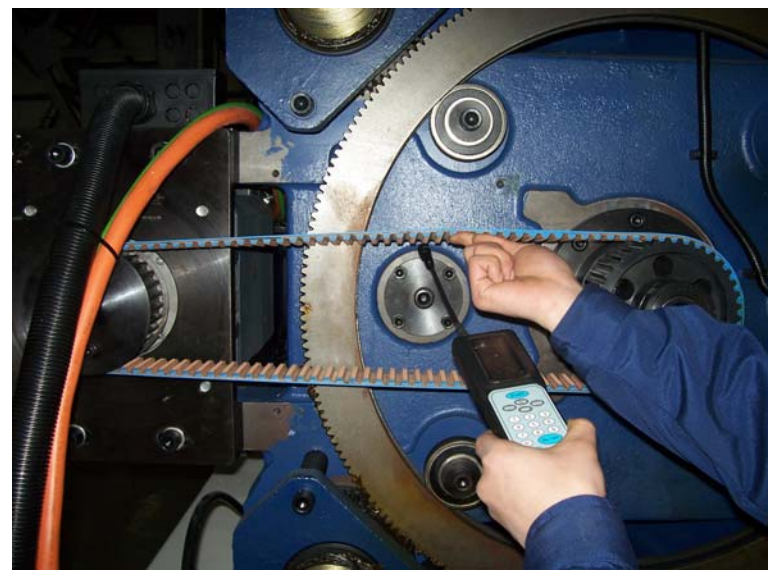

Fig 5.2.7(1) Test method of tensiometer

(2) Test on clamping synchronous-belt tension

⑤ Put the professional tensiometer (fig 5.2.7(1)) (Tensiometer directions refer

to appendix II) away from the synchronous-belt about 10mm, and the best

position is in the middle of tow gears, then tension the belt by hands. The tensiometer displays tension values by measuring air vibration. Then compare to synchronous-belt tension-form (appendix I), to check if the belt tension is right or not.

(6) If actual value is bigger, then it means the belt is too tight. First, loosen flange installation bolts; second, loosen tension adjusting bolts, at last do remember to tighten flange installation bolts before testing again. If the value is

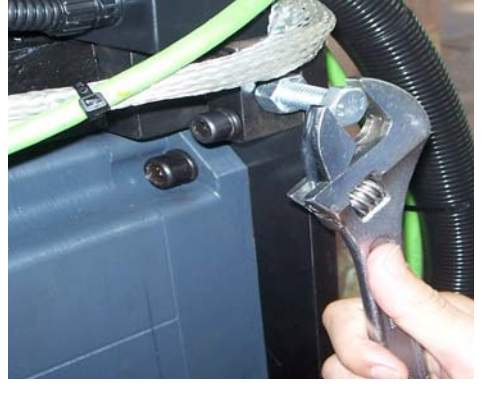

smaller, then it means the belt is to loose. First, loosen flange installation bolts; second, screw down the tension adjusting bolts; at last do remember to tighten flange installation bolts before testing again. Adjust the tension until its value is equal to the standard.

⑦ If the value is right, then tighten nuts first, and then screw down flange installation bolts.

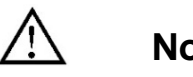

## Notice

Two tension adjusting bolts should be screwed down synchronously, to avoid imbalance and damage to the synchronous-belt while working.

2、Plastification unit

(1) Install synchronous-belt for plastification unit. (Codes of components see fig 2.2.1(3) plastification unit)

1 Put the belt on one gear, then tighten the belt and put the belt on the other gear.

② Install bolts (3 pieces) and gear cover.

③ Strain the synchronous-belt by moving the motor outward.

④ Tighten flange installation bolts (4 bolts must be tightened synchronously).

(2) Plastification synchronous-belt tension testing.

<sup>(5)</sup> Put the professional tensiometer (fig 5.2.7(1)) (Tensiometer directions refer to appendix II) away from the synchronous-belt about 10mm, and the best position is in the middle of tow gears, then tension the belt by hands. The tensiometer displays tension values by measuring air vibration. Then compare to synchronous-belt tension-form (appendix I), to check if the belt tension is right or not.

<sup>(6)</sup> If actual value is bigger, then it means the belt is too tight. First, loosen flange installation bolts; second, loosen tension adjusting bolts, at last do remember to tighten flange installation bolts before testing again. If the value is smaller, then it means the belt is to loose. First, loosen flange installation bolts; second, screw down the tension adjusting bolts; at last do remember to tighten

flange installation bolts before testing again. Adjust the tension until its value is equal to the standard.

 $\ensuremath{\overline{\textit{O}}}$  If the value is right, then tighten nuts first, and then screw down flange installation bolts.

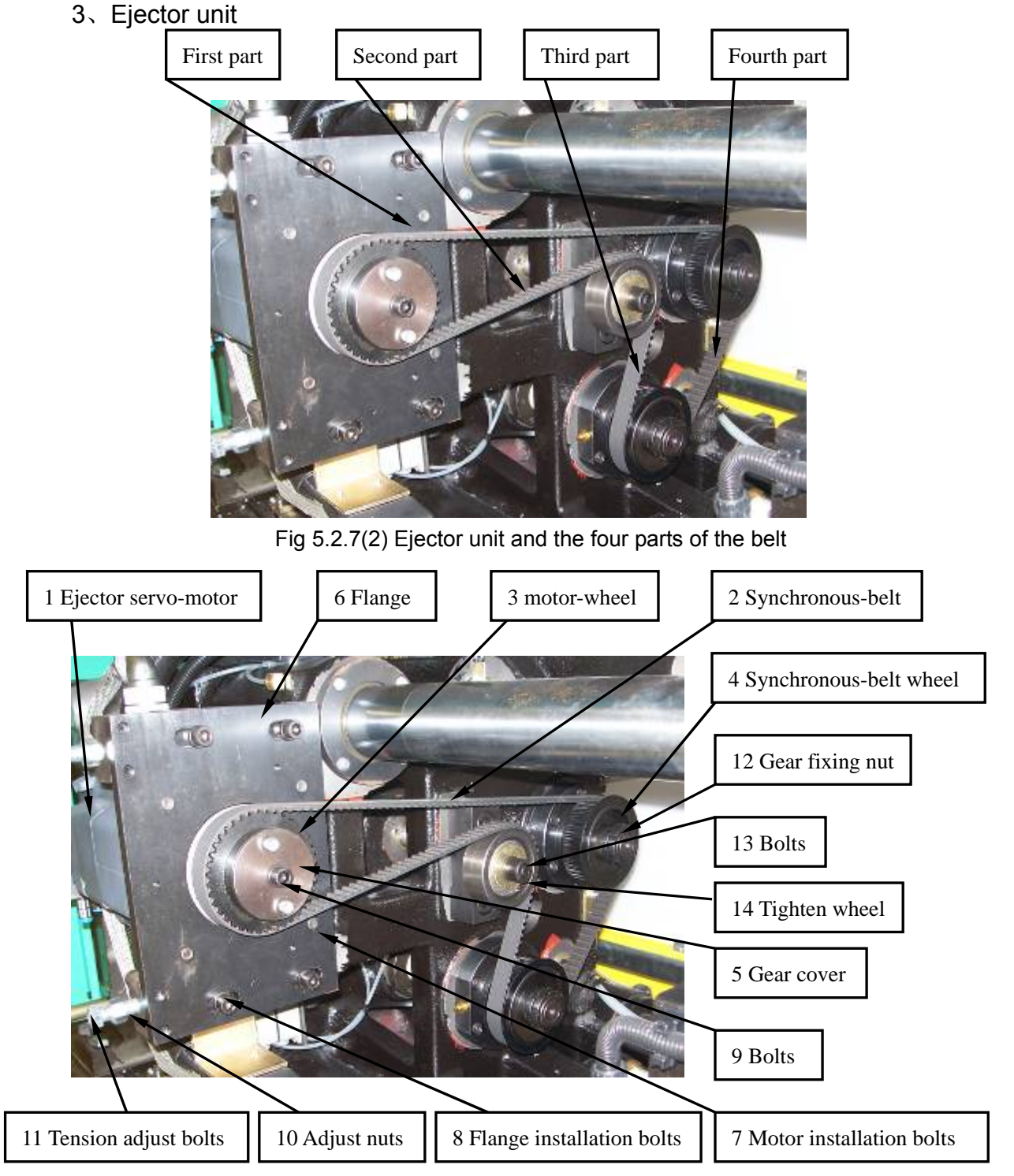

Fig5.2.7(3) Ejector unit and the four parts of the belt

(1) Install synchronous-belt.

①Rotate the synchronous-belt wheels4 (2 pieces) by hands. Let the ejector guide-panel on limit position (front-end or back-end).

<sup>(2)</sup>Put the belt on synchronous-belt wheels. Notice: tighten the first and third part of belt to keep the belt tension. Then the belt goes around tighten wheels, at the same time tighten the first and second part of belt to keep the belt tension. Finally put the belt on motor-wheel3 and keep the belt tension.

(2) Test on ejector synchronous-belt tension.

Divide the ejector synchronous-belt into fours parts, as Fig5.2.7(1). If the belt is well installed, according to the theory, when the belt is zero-distortion, the tension of each part should be same. So it is ok to test the first part which is longest part.

Testing approaches:

Tighten flange installation bolts (the four bolts must be tightened simultaneously).

<sup>(5)</sup>Put the professional tensiometer (Tensiometer directions refer to appendix II) away from the synchronous-belt about 10mm, and the best position is in the middle of tow gears, then tension the belt by hands. The tensiometer displays tension values by measuring air vibration. Then compare to synchronous-belt tension-form (appendix I), to check if the belt tension is right or not.

<sup>(6)</sup> If actual value is bigger, then it means the belt is too tight. First, loosen flange installation bolts4; second, loosen tension adjusting bolts, at last do remember to tighten flange installation bolts before testing again. If the value is smaller, then it means the belt is to loose. First, loosen flange installation bolts; second, screw down the tension adjusting bolts; at last do remember to tighten flange installation bolts before testing again. Adjust the tension until its value is equal to the standard.

Notice: Two tension adjusting bolts should be screwed down synchronously, to avoid imbalance and damage to the synchronous-belt while working.

⑦ If the value is right, then tighten nuts first, and then screw down flange installation bolts. Installation and adjustment are finished.

4、Injection unit.

(1) Install synchronous-belt for injection unit. (Codes of components see Fig 2.2.1(7) injection unit.)

① Put the belt on one gear, then tighten the belt and put the belt on the other gear.

2 Install the bolts (3 pieces) and gear cover.

③ Strain the synchronous-belt by moving the motor outward.

④ Tighten flange installation bolts. (Four bolts must be tightened synchronously)

(2) Injection synchronous-belt tension testing.

<sup>(5)</sup> Put the professional tensiometer (Tensiometer directions refer to appendix II) away from the synchronous-belt about 10mm, and the best position is in the middle of tow gears, then tension the belt by hands. The tensiometer displays tension values by measuring air vibration. Then compare to synchronous-belt tension-form (appendix I), to check if the belt tension is right or not.

<sup>(6)</sup> If actual value is bigger, then it means the belt is too tight. First, loosen flange installation bolts4; second, loosen tension adjusting bolts, at last do remember to tighten flange installation bolts before testing again. If the value is smaller, then it means the belt is to loose. First, loosen flange installation bolts; second, screw down the tension adjusting bolts; at last do remember to tighten flange installation bolts before testing again. If the value is equal to the standard.

Notice: Two tension adjusting bolts should be screwed down synchronously, to avoid imbalance and damage to the synchronous-belt while working.

1 If the value is right, then tighten nuts first, and then screw down flange installation bolts. Installation and adjustment are finished.

5、

## **Notice**

1. While testing the synchronous belt, do not knock with a rubber hammer or other similar thing.

2. Please double check the synchronous-belt after installation to avoid unnecessary errors.

## 5.2.8 Search for the mechanical reference

Searching Steps:

- 1、Login the dialog box of zero set;
- 2、After choosing zero set function, move related mechanical components to the reference;
- 3、Set the reference and adjust the proximity switch;
- 4、Test the machine to check the actual stroke;
- 5、Finish..

Detail explanations:

#### $1 \mathbf{x}$ Login the fourth level

- (1)、 Turn on the main power supply (Do not turn on the button 'Motor on');
- (2)、Click 'login' on the screen;
- (3)、 Type login passwords '020808' to the dialog box;
- (4)、Click 'Enter'.

See fig 5.2.8(1)

| Manual                                                                                                    | Machine Overview                                             | Cycle Mold:<br>Cycle Time:   | 618<br>0.00 s                                                      | Login<br>🍤 1      |
|----------------------------------------------------------------------------------------------------|--------------------------------------------------------------|------------------------------|--------------------------------------------------------------------|-------------------|
| Software Version       D - V01_13-01.01.127         Machine Type       HTD86 - E210         Passed Ratio       100.0 % H1 H2         Passed Product       618         Rejected Product       0         Mold Position       0         2.95 mm       Ejector Position         0.00 mm       Clamp Force         86.0 ton       1nj. Compress         OFF       0 | 2 3 4 5 6<br>D W E R T<br>A S D F G<br>Z X C V B             | Y U I<br>H J K<br>N M .      | 0 P<br>0 P<br>L 7<br><br>ew Speed<br>1 rpm<br>k Pressure<br>05 Mpa |                   |
| Mold close 0.00 s Suck Back 2.18 s<br>Plastication 0.00 s Injection 0.00 s<br>Inj. Unit Forward 0.00 s Mold Open 0.00 s<br>Setup Heating Clamp Inject                                                                                                    | Holding Pressure 0.00 s<br>Ejection 0.00 s<br>Cooling 0.00 s | Cycle Interval<br>Cycle Time | 0.00 s                                                             | Overview<br>Cycle |

Fig 5.2.8(1) login the fourth level

#### $\mathbf{2}_{\mathbf{v}}$ Login the menu of system's zero setting

- (1), Click 'parameter' on the right of the screen;
- (2)、 Click 'zero set' on the right of parameter menu

(See fig5.2.8(2))

| Manual                                                                | Manual                                 |          | Zero Setting                              | Cycle Mold: | 618     | Login               |
|-----------------------------------------------------------------------|----------------------------------------|----------|-------------------------------------------|-------------|---------|---------------------|
|                                                                       |                                        |          |                                           | Cycle Time: | 0.00 s  | 4                   |
| Zero Setup                                                            |                                        |          | Screw Parameter                           |             |         |                     |
| Zero Status                                                           | X nc                                   |          | Screw Diameter 32                         | 2.00 mm     |         |                     |
| Speed                                                                 | 2.0 %                                  |          | Max Injection Force 16                    | 1.0 KN 8.05 | v       |                     |
| Force                                                                 | 30.0 %                                 |          | Max Holding Force 12                      | 8.8 KN 6.44 | v       |                     |
| Servo Axis                                                            | Zero Confirm Encoder Value             | Position | Standard Load Cell 20<br>Calibration(10V) | 0.0 KN      |         |                     |
| Injection Axis                                                        | Zero End 48739464                      | 36.00 mm | Load Cell<br>Current Voltage              | 00 V 0.0    | KN      |                     |
| Mold Axis                                                             | Zero End 1060167435                    | 2.95 mm  | Load Cell Zero<br>Offset 0.               | 31 V        |         | <u>L</u><br>Monitor |
| Ejector Axis                                                          | Zero End 20564433                      | 0.00 mm  | Injection Pressure                        | .05 Mpa     |         | (î~~                |
| Mold Adjust Axis                                                      | Zero End O                             | 0.00 mm  | Act Charge Axis Torque                    | .00 Nm 0.0  | %       | Zero Set            |
| Dias Bus                                                              | `````````````````````````````````````` |          | Act Clamp Axis Torque                     | .00 Nm 0.0  | %       | Printer             |
| Bus Statistic                                                         | 29                                     |          | Act Eject Axis Torque                     | .00 Nm 0.0  | %       |                     |
|                                                                       |                                        |          | Act Inject Axis Torque                    | .00 Nm 0.0  | %       | Paral               |
| Setup Heating Clamp Inject Product Mold Info Overview Alarm Parameter |                                        |          |                                           |             |         | arameter            |
| Alarm                                                                 |                                        |          |                                           |             | 3:46:42 | 11.12.07            |

Fig 5.2.8(2) zero setting menu

#### $3_{\scriptscriptstyle N}$ Set up speed and pressure of zero set

- (1), Click dialog box of speed;
- (2)、 Click '2' in the dialog box;
- (3)、 Click green hook;
- (4), Set up the pressure to 30.
  - (See fig5.2.8(3))

| Manual                                       |                            |          | Zero Setting             | Cycle Mold:             | 618     | Login              |
|----------------------------------------------|----------------------------|----------|--------------------------|-------------------------|---------|--------------------|
|                                              |                            |          | Zero octaing             | Cycle Time:             | 0.00 s  | 4                  |
| Zero Setup                                   |                            |          | Screw Parameter          |                         |         |                    |
| Zero Status                                  | off 🗙                      |          |                          | X                       |         |                    |
| Speed                                        | <mark>2.0</mark> %         |          | Reference Speed          | % I 8.05                | v       |                    |
| Force                                        | 30.0 %                     |          | Old 2.0 Min<br>Max       | 1.0<br>20.0 <b>6.44</b> | v       |                    |
| Servo Axis                                   | Zero Confirm Encoder Value | Position | 7 8 9 0                  |                         |         |                    |
| Injection Axis                               | Zero End 48739464          | 36.00 mm |                          | 0.0                     | KN      |                    |
| Mold Axis                                    | Zero End 1060167435        | 2.95 mm  |                          |                         |         | <u></u><br>Monitor |
| Ejector Axis                                 | Zero End 20564433          | 0.00 mm  | 1 2 3                    | - Da                    |         | (j~~               |
| Mold Adjust Axis                             | Zero End O                 | 0.00 mm  |                          | 0.0                     | %       | Zero Set           |
| Dias Bus                                     | JL R                       |          | Act Clamp Axis lorque U. | UU Nm 0.0               | %       | Printer            |
| Bus Statistic                                | 29                         |          | Act Eject Axis Torque    | 00 Nm 0.0               | %       |                    |
| Act Inject Axis Torque 0.00 Nm 0.0 %         |                            |          |                          |                         |         |                    |
| Setup Heating Clamp Inject Product Mold Info |                            |          |                          |                         |         |                    |
| Alarm                                        |                            |          |                          |                         | 3:48:44 | 11.12.07           |

Fig 5.2.8(3) set up speed and pressure

#### 4、 Click 'on' and move to the reference

- (1)、 Click 'motor on';
- (2), Click 'zero setting', and then click 'on';
- (3) Select the axis which need be setted to zero. Operations as following:

| axis needs to set | Set zero   | motion        |
|-------------------|------------|---------------|
| Injection axis    | Inject     | Suck back     |
| Mold axis         | Mold chose | Mold open     |
| Ejection axis     | Eject back | Eject forward |

Table 5.2.8(4) operational keys

| Manual           | Poforonac                                     | _             |          | Zero Setting                               | Cycle Mold:            | 618         | Login            |
|------------------|-----------------------------------------------|---------------|----------|--------------------------------------------|------------------------|-------------|------------------|
| lviove           | Reference                                     |               |          |                                            | Cycle Time:            | 0.00 s      | - 4              |
| Zero Setup       |                                               |               |          | Screw Parameter                            |                        |             |                  |
| Zero Status      | On 🗸                                          |               |          | Screw Diameter 32.                         | .00 mm                 |             |                  |
| Speed            | 2.0 %                                         |               |          | Max Injection Force 161                    | .0 KN 8.05             | v           |                  |
| Force            | 30.0 %                                        |               |          | Max Holding Force 128                      | 1.8 KN 6.44            | v           |                  |
| Servo Axis       | Zero Confirm                                  | Encoder Value | Position | Standard Load Cell 200<br>Calibration(10V) | 1.0 KN                 |             |                  |
| Injection Axis   | Zero End                                      | 48739464      | 36.00 mm | Load Cell<br>Current Voltage               | 0.0 V 0.0              | KN          |                  |
| Mold Axis        | Zero End                                      | 1060167435    | 2.95 mm  | Load Cell Zero 0.3<br>Offset               | 81 V                   |             | Monitor          |
| Ejector Axis     | Zero End                                      | 20564433      | 0.00 mm  | Injection Pressure 0.                      | 05 Mpa                 |             | <u> </u>         |
| Mold Adjust Axis | Zero End                                      | 0             | 0.00 mm  | Act Charge Axis Torque 0.                  | DO Nm 0.0              | %           | Zero Set         |
| Dias Bus         | <u>,                                     </u> |               |          | Act Clamp Axis Torque 0.                   | DO Nm 0.0              | %           | Printer          |
| Bus Statistic    | 29                                            |               |          | Act Eject Axis Torque                      | 00 <mark>Nm</mark> 0.0 | %           |                  |
|                  |                                               |               |          | Act Inject Axis Torque                     | DO Nm O.O              | %           | Paral            |
| Setup            | ating C                                       | Dan K         | Inject   | Product Mold Info                          | Overview A             | A<br>larm F | <b>Å</b> rameter |
| Alarm            |                                               |               |          |                                            |                        | 3:55:10     | 11.12.07         |

Fig 5.2.8(4) zero setting menu

# 5、Click operational keys of zero setting and move the axis to the reference

(1) Dismantle the two proximity switches corresponding to axis loosely. Make sure it does not affect zero set.

(2) According to table 5.2.8(4), press the key until the axis move to the reference, and then press 'Zero End'. Then "actual reference" shows 'zero', which means sto moving. (3) According to table 5.2.8(4), press the key of clamping. When the numeric value of actual reference is between 2mm and 3mm, press the key of 'zero set' again. It's the actual mechanical reference.

(4). Turn on the proximity switch of zero set to. Then fix them up.

(5) Move the model axis. When the numeric value of the actual reference is between 5mm and 10mm, press the key of zero set. Observe the proximity switch when actual reference is zero. If the light is not on, trim the sensor till all lights on.

(6), Move the model axis. Observe actual reference, and wait until it reaches to the maximum stroke. The system will stop.

(7)、 If actual reference doesn't reach maximum, adjust it as step 3.

(8). Adjust the proximity switch to make them on at stroke end.

(9)、 Click 'off' to quit.

#### 6、Test the machine to check the actual stroke

(1). Set the axis stroke from zero to maximum stroke.

(2). Observe the maximum stroke to check whether it is the same as actual stroke.

(3)  $\smallsetminus$  Observe the zero stroke to check whether it is the same as actual stroke. **7**  $\checkmark$  **Finish** 

# **Notice**

During zero setting, operated speed must be below 3% of speed and operated pressure below 30% of pressure. Otherwise, the machine will be broken.

## 5.2.9 Test running of full-electrical injection moulding machine

(1). At the manual model, test the machine at low speed and pressure and with full stroke. In the test, set speed about 10% and pressure about 30%.

(2)、 At the manual model, test the machine at middle speed and pressure and with full stroke. In the test, set speed about 30%, pressure about 50%.

(3)、 At the manual model, test the machine at high s speed and pressure and with full stroke. In the test, set speed about 99%, pressure about 100%.
(4)、 Finish.

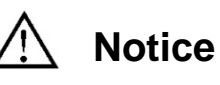

During tests, please press 'stop' button immediately if any abnormal happens. Find out the reason, and then do tests again.

## 5.2.10 Finish

- 1、 Clean up the machine; tighten all wires;
- 2. Close the back cover of the button chest, and fasten setscrews.

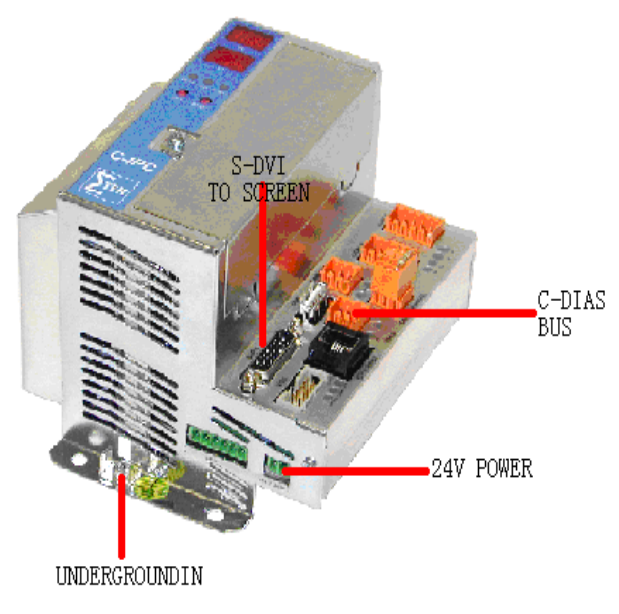

## Chapter 6 C-IPC Malfunctions

Fig6 C-IPC interfaces

## 6.1 Steps of changing C-IPC

- 1、 Demount the broken C-IPC;
- 2、Install a good C-IPC;
- 3、Upload the main program to C-IPC;
- 4、 Upload configuration files and system files to C-IPC;
- 5. Search for the mechanical reference of the injection machine;
- 6、Test running of the machine;
- 7、Finish.

## 6.2 Changing C-IPC in detail

## 6.2.1 Demount the broken C-IPC

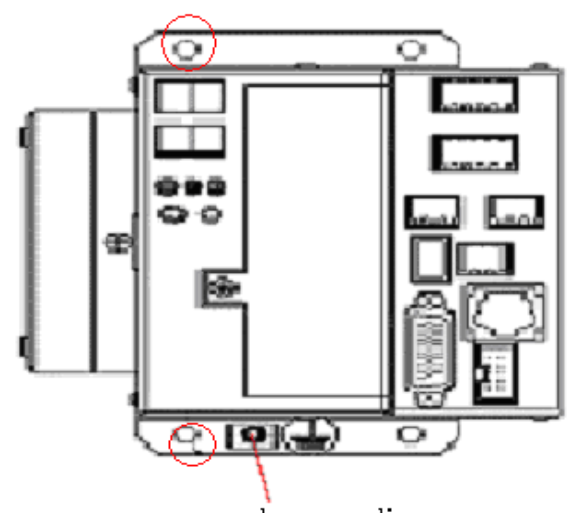

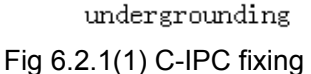

Shown as fig 6.2.1(1), we should remove the C-IPC bus shielding grounding wire and main grounding wire at first, then pull out 24V power wire C-DIAS bus and S-DVI data wire, at last pull out the whole C-IPC.

## Notice

Be careful when pull out the C-IPC.

## 6.2.2 Install a good C-IPC

# Notice

Don't electrify C-IPC before find out the broken reason; otherwise, C-IPC will be easily broken again.

1. There are two bus terminals on the base of C-IPC. Insert C-DIAS bus terminals to relevant position. Then tighten two screws. Insert C-DIAS bus and S-DVI data wire, and connect grounding wire and C-DIAS bus shielding grounding wire to C-IPC PE. See fig 6.2.1(1).

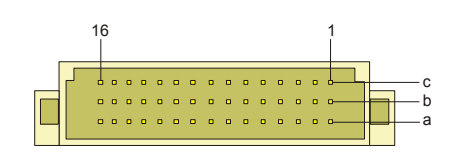

C-DIAS ports

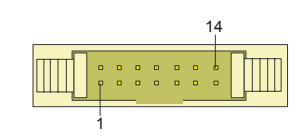

DIAS ports

Fig 6.2.2(1) C-IPC bottom ports

2. Check the circuitry from 24v electrical source and recover malfunctions which make the C-IPC broken before electrification.

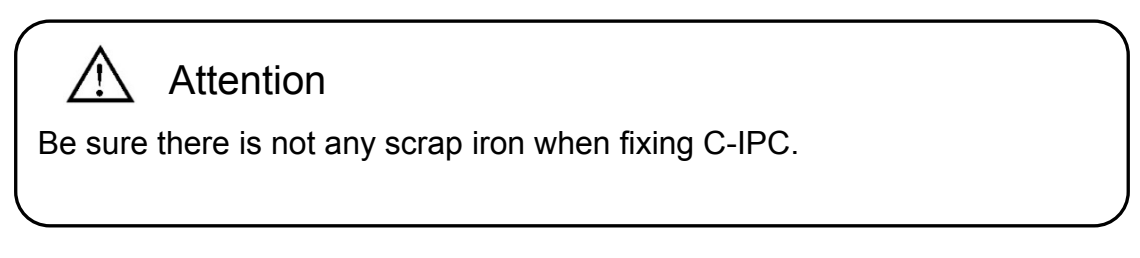

## 6.2.3 Upload the main program to C-IPC

1、Open USB plastic covers, and then insert a U-disc (including program files ) and USB keyboard to any two USB connectors.

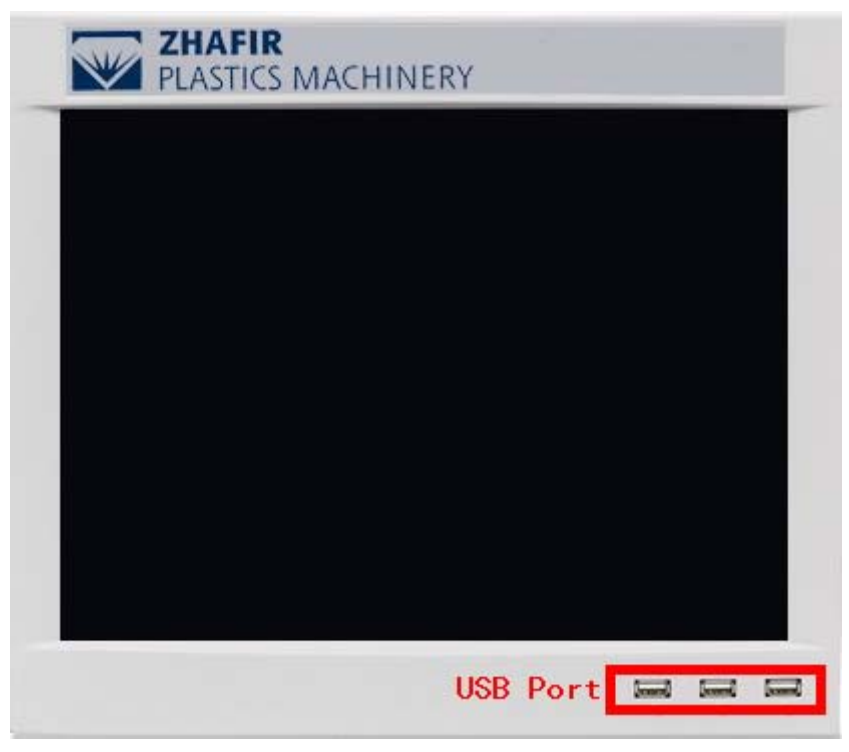

Fig 6.2.3(1) three USB connectors on the display

2、Electrify the injection machine and update system files. As fig 6.2.3(2), there are five options on the screen:
| online parame<br>G Evit            | eter of remote station: IP/192.168.100.1 |
|------------------------------------|------------------------------------------|
| 9 Exit<br>1 update p<br>2 update s | project<br>sisualization                 |
| 3 update 0<br>4 update s           | DS<br>system_Files                       |
|                                    |                                          |
| please enter                       | a number:                                |

Fig 6.2.3(2) after starting

(1), Input 4 and click 'Enter';

(2). After finishing copying files, there will be prompts as following fig6.2.3(3). Press 'Enter' to return to the main menu.

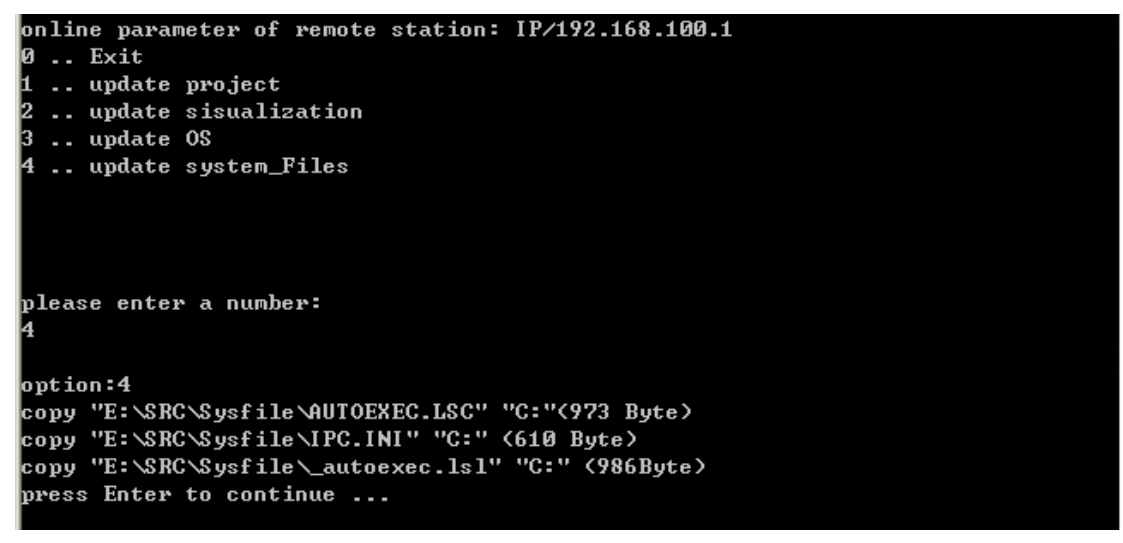

#### Fig 6.2.3(3) copy over

(3)、 Pull out U-disc, and input 0 to quit. Then press 'Enter' to see fig6.2.3(4))

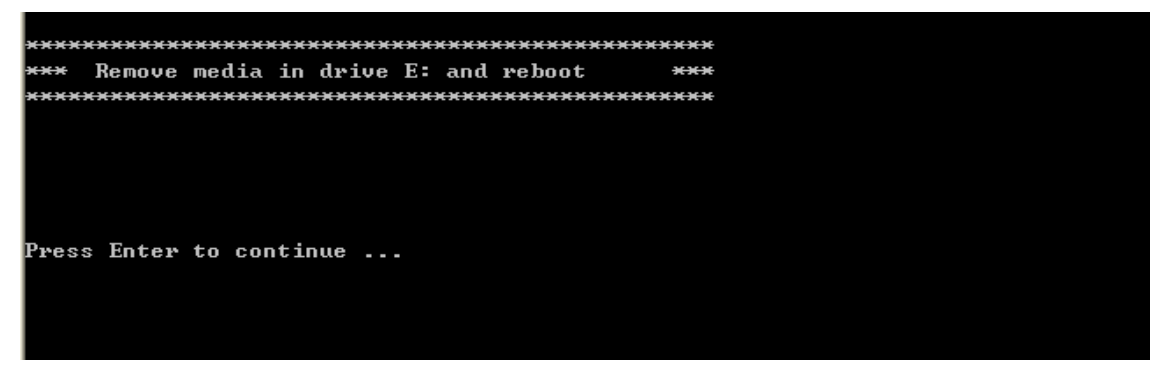

Fig 6.2.3(4) enter '0' to quit

(4)、 Press 'Enter' to reset the system and update is over.

3、Checkout the touch screen

After reboot, go to C root and input command 'CALIB'. See fig 6.2.3(5)

| C:>LSLLOAD                    |              |
|-------------------------------|--------------|
| CHECKING PROJECT              | [            |
| LOB-HEHDERS<br>MOD.DEPENDENCY | 100%         |
| FIXUP<br>VAR. PRE-INIT        | 100%<br>100% |
| CHECK FIXUPS                  | 100%         |
| DONE PROJECT LOP              | IDED         |
| C:∖>                          |              |

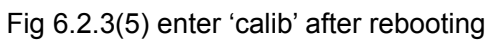

(1)、 Click the cross cursor on top left corner;

(2)、 Click the cross cursor on the right

(3)、 Click the cross cursor at he bottom;

(4). Then the program will save files automatically and restart. See 6.2.3(5). Touch screen starts working now.

If you do any step wrong during the course, please input command 'CALIB' under C root, and follow above steps again.

# Varning

Only command 'CALIB' can be inputted after reboot. Any other command is not allowed.

#### 4、Upload main programs

Close electrical source and insert U-disc again. Electrify after one minute.

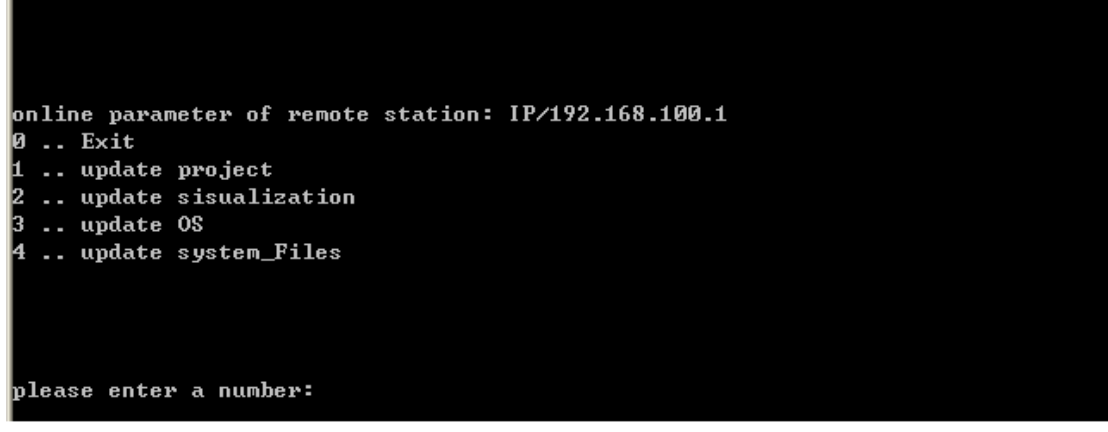

#### Fig 6.2.3(6) main menu after reboot

(1), Input 1 to update main programs.

(2) Wait a moment, the system enters into a new menu as fig 6.2.3(7). Press 'Enter', to return to main menu. (as fig 6.2.3(6))

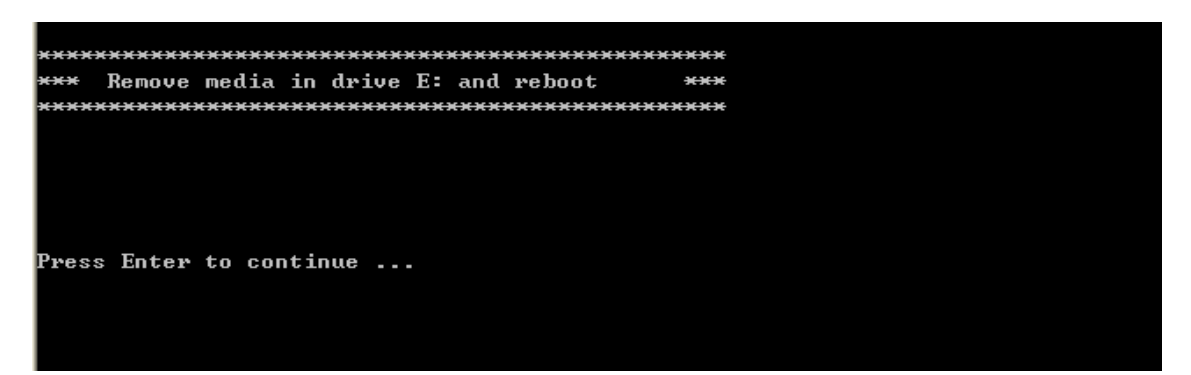

Fig 6.2.3(7) Uploading finished

- 5、Reboot system
- (1)、 Pull out U-disc and keyboard, plug plastic covers on USB.

(2)、 Select '0' on the main menu and click 'Enter'. The system restarts and enters into injection machine menu automatically.

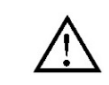

### Notice

Please use a special U-disc from Zhafir, or it may cause data losing and damages to the machine.

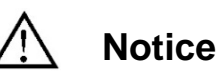

Please make sure there is no scrap iron or other foreign matters on U-disc and keyboard. Plug plastic covers in time.

## 6.2.4 Upload configuration files and system files to C-IPC

Steps:

- (1), Upload mold configuration files;
- (2), Upload injection configuration files;
- (3), Upload ballscrews conversion table;
- (4)、Upload system files.

Types of configuration files are listed in below table.

| Type of uploading files       | extension | example   |
|-------------------------------|-----------|-----------|
| mold configuration files      | CFG       | VE600.CFG |
| injection configuration files | HTD       | 210.HTD   |
| ballscrew conversion table    | CSV       | VE600.CSV |
| system files                  | SYS       | VE600.SYS |

Table 6.2.4(1) types of configuration files

- 1、Upload mold configuration files
- (1)、Insert U-disc;
- (2), Login in forth level consumer purview.

Click the login in level $\rightarrow$  input '020808' in blank  $\rightarrow$  click 'Enter' (See fig 6.2.4(1))

| Manual                           |                      |                | Machine Overview          | Cycle Mold:   | 11111        | Login             |
|----------------------------------|----------------------|----------------|---------------------------|---------------|--------------|-------------------|
|                                  |                      |                |                           | Cycle Time:   | 0.00 \$      | 2                 |
| Software Version<br>Machine Type | D - V01_13-01.01.127 |                |                           |               |              |                   |
| Decend Detie                     | 400.0 %              |                |                           |               |              |                   |
| Passed Ratio                     | 100.0 %              |                |                           |               |              | _                 |
| Passed Product                   |                      | mmm            |                           | ~~~~~         | $\dots$      | C°                |
| Rejected Product                 | 0                    |                |                           |               |              |                   |
|                                  |                      |                |                           |               |              |                   |
| Mold Position                    |                      |                |                           | Sc            | rew Position |                   |
|                                  |                      |                |                           |               | 0.00 j mm    |                   |
| D 00 mm                          |                      |                |                           |               | 2.26 Moa     | -                 |
|                                  |                      |                |                           |               | crew Seed    | -                 |
| 56.0 ton                         |                      |                |                           |               | 0 rpm        |                   |
| Inj. Compress                    |                      |                | * *                       | s 🗉 🛛 🛛 🕞 Ba  | ack Pressure |                   |
| OFF                              |                      |                |                           | 2             | 2.26 Мра     |                   |
|                                  |                      |                |                           | <u> </u>      |              |                   |
|                                  |                      |                |                           |               |              |                   |
| Mold close                       | 0.00 s S             | uck Back 0.11  | s Holding Pressure 0.50 s | Cycle Interva | al 0.00 s    | Overview          |
| Plastication                     | 2.93 s               | Injection 8.69 | s Ejection 0.00 s         | ,             |              |                   |
|                                  |                      |                |                           |               |              | Cycle             |
| Inj. Unit Forward                | I 0.00 s M           | old Open 0.00  | s Cooling 0.00 s          | Cycle Tim     | e 0.00 s     |                   |
| Setup                            | Heating              |                | Product Mold Info         | Overview      | Alarm F      | Paramet <u>er</u> |
| Alarm                            |                      |                |                           |               | 13:57:28     | 27.12.07          |

Fig 6.2.4(1) login in forth level consumer purview

(3)、 Click 'molding' to enter into the menu of mold data. See fig 6.2.4(2)

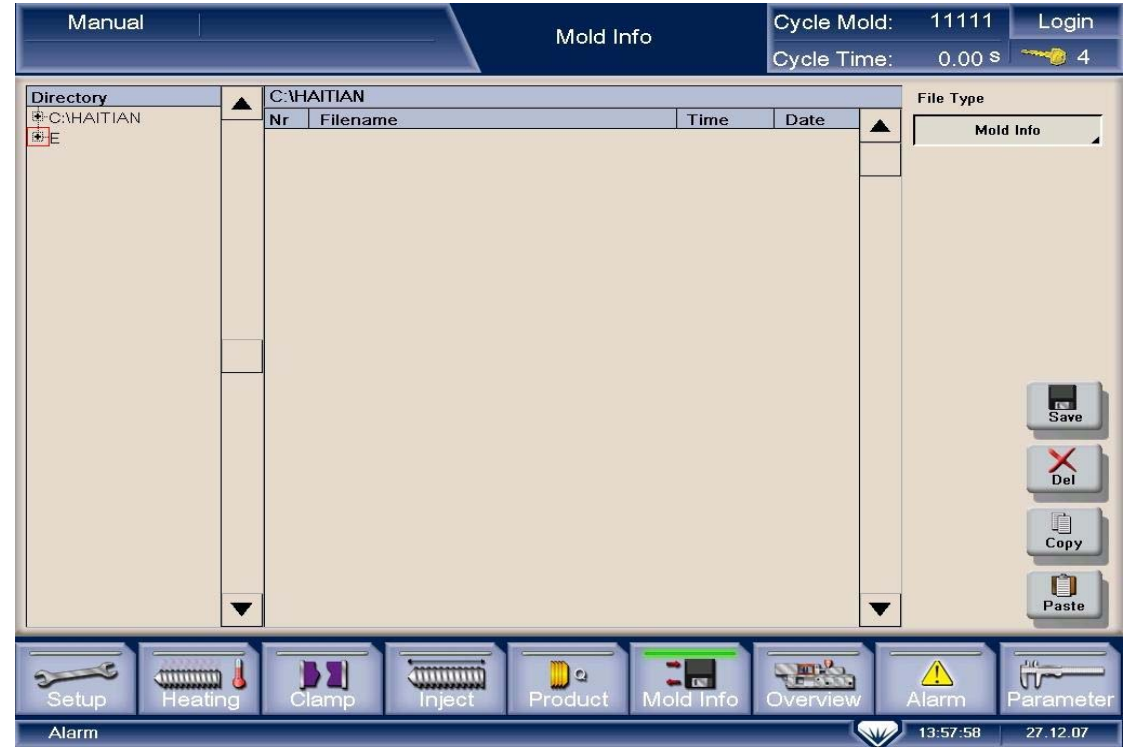

Fig 6.2.4(2) molding menu

(4). Click 'E' to check content of the U-disc. Select a folder to save these configuration files. For example, select a folder named 'moldconfig' as in fig 6.2.4(3).

| Manual                                                                                                    |                   | Mold Info         | Cycle Mold:<br>Cycle Time: | 11111<br>0.00 s | Login                                     |
|----------------------------------------------------------------------------------------------------|-------------------|-------------------|----------------------------|-----------------|-------------------------------------------|
| Directory         Image: Cruzer Lock2         -Cruzer Sync         -PocketCache Trial V         -230         -60         LPHA Parameter Full Ver         Image: ALPHA60-e120H         Image: ALPHA2300-e750H         Image: ALPHA2300-e750H         Image: ALPHA230-e750H         Image: ALPHA230-e750H         Image: ALPHA230-e750H         Image: ALPHA230-e750H         Image: ALPHA230-e750H         Image: ALPHA230-e750H         Image: ALPHA230-e750H         Image: ALPHA230-e750H         Image: ALPHA230-e750H         Image: ALPHA230-e750H         Image: ALPHA230-e750H | E:<br>Nr Filename | Time              | Date                       | File Type       | nfig File<br>Save<br>Del<br>Copy<br>Paste |
| Setup Heating                                                                                                    | Clamp Inject      | Product Mold Info | Overview                   | Alarm           | Parameter                                 |

Fig 6.2.4(3) contents of U-disc

(5), Select mold configuration files in 'mold info' in yellow. See fig 6.2.4(4).

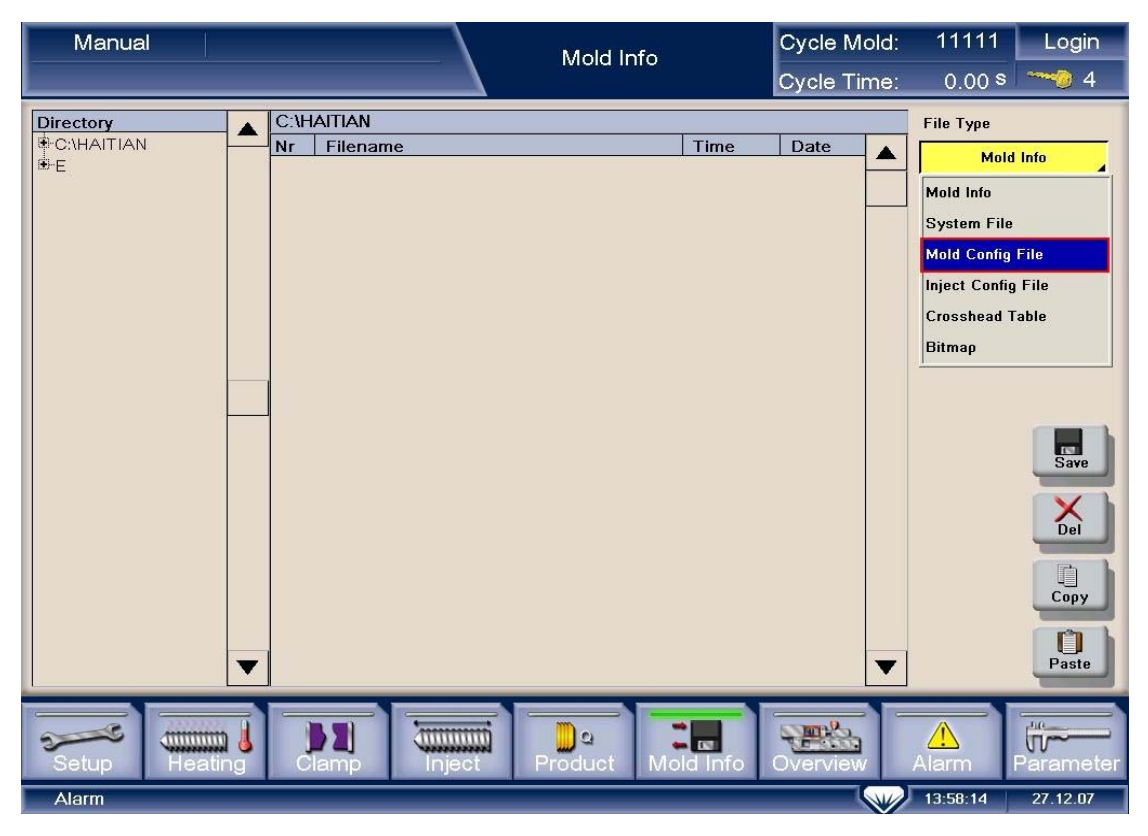

Fig 6.2.4(4) choose the type of files

(6)、There are four files in 'moldconfig' folder. See fig 6.2.4(5)

| Manual                                                                                                    |               |                       |        | Mold In    | fo               | Cycle Mol     | d: 11111  | Login                        |
|----------------------------------------------------------------------------------------------------|---------------|-----------------------|--------|------------|------------------|---------------|-----------|------------------------------|
|                                                                                                    | · · · ·       |                       |        | intoid int |                  | Cycle Tim     | e: 0.00   | s 🔭 🍋 4                      |
| Directory<br>C:V2HAFIR<br>DATALOG<br>-TOOLS<br>-SOURCE<br>-SYSTEM<br>-TABLE<br>-KEB<br>-BITMAP<br>E-E<br>-CruzerLock2                     | E:<br>Nr<br>1 | Filename<br>VE600.CFG |        |            | Time<br>07:43:10 | Date 10.08.07 | File Type | Config File                  |
| -CruzerSync<br>-PocketCache Trial V<br>-SRC<br>KEB Motor Paramete<br>-KEBSTUDY<br>-moldconfig<br>-injectconfig<br>-screwtable<br>-SYSFILE | •             |                       |        |            |                  |               | ▼.        | Save<br>Del<br>Copy<br>Paste |
| Setup                                                                                                    |               | amp (                 | Inject | Product    | Mold Info        | Overview      | Alarm     | Parameter                    |
| Alarm                                                                                                    |               |                       |        |            |                  |               | 13:58:31  | 27.12.07                     |

Fig 6.2.4(5) mold configuration files

(7). Double click the mold configuration file which is fit for the machine, then select 'yes' in the block. Configuration files will copy automatically. See fig 6.2.4(6) (the extension is '.CFG').

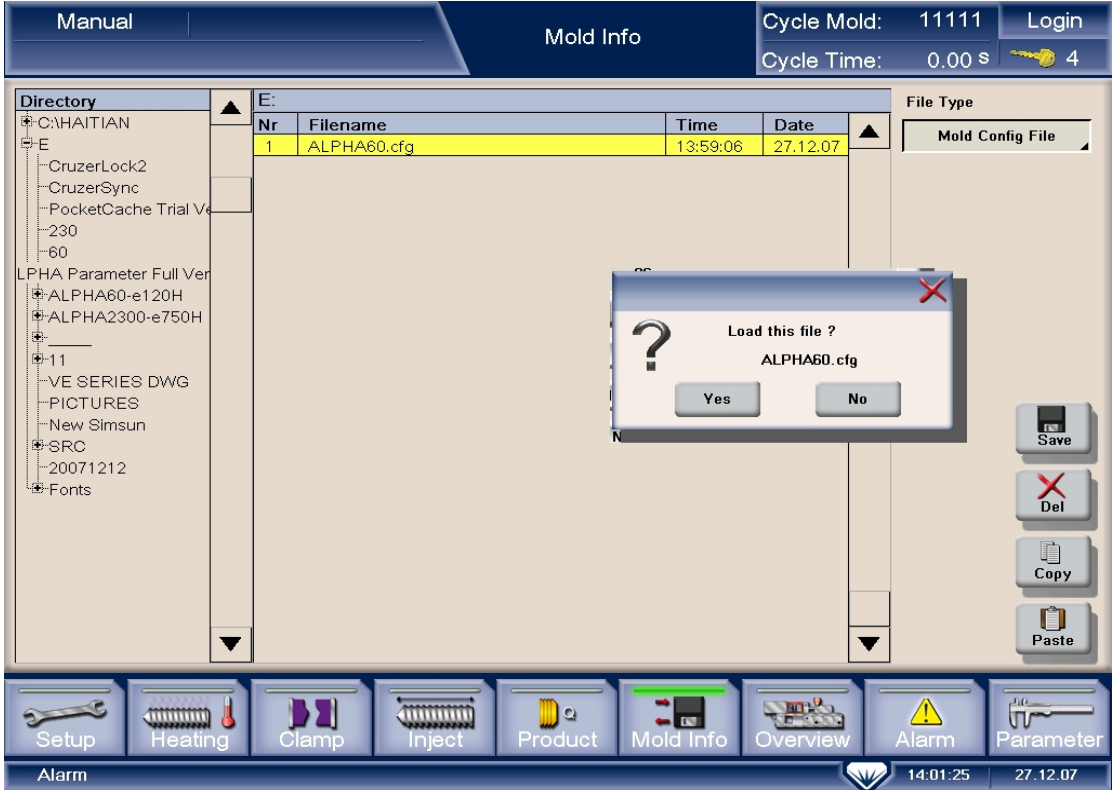

Fig 6.2.4(6) upload mold configuration files

(8)  $\$  After copying mold configuration files, there will appear a block. Click 'OK' to confirm. See fig6.2.4(7)

| Manual    |                                         | Mold Info      | Cycle Mold:<br>Cycle Time: | 11111<br>0.00 s     | Login                 |
|-----------|-----------------------------------------|----------------|----------------------------|---------------------|-----------------------|
| Directory | Nr     Filename       1     ALPHA60.cfg | complete       | Date                       | File Type           | nfig File             |
|           | MOLD CONFI                              |                |                            |                     | Save<br>Del           |
|           |                                         |                | ▼                          |                     | Copy<br>Paste         |
| Setup He  | ating Clamp Inject Pro                  | duct Mold Info | Overview                   | Alarm I<br>14:02:05 | Parameter<br>27.12.07 |

Fig 6.2.4(7) finish uploading

2 Upload injection configuration files

(1)Use the same method of uploading mold configuration files to select a folder to copy injection configuration files. Then select injection configuration in the yellow block on the top right. See fig 6.2.4(8). (The extension is '.HTD')

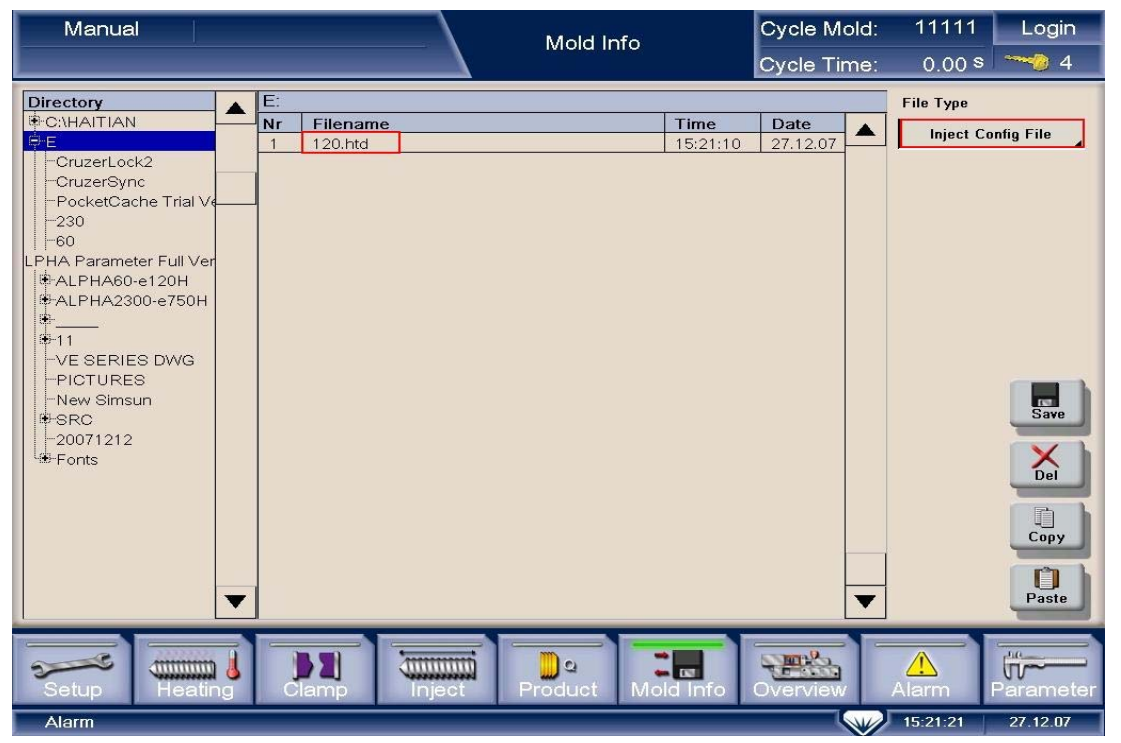

Fig 6.2.4(8) injection configuration files

(2)See the center screen. Double click the injection configuration file which is fit for the machine. See fig 6.2.4(9)

| Manual                                                                                                    |                                | Mold Info         | Cycle Mold:              | 11111                  | Login       |
|----------------------------------------------------------------------------------------------------|--------------------------------|-------------------|--------------------------|------------------------|-------------|
|                                                                                                    |                                |                   | Cycle Time:              | 0.00 s                 | <b>~~</b> 4 |
| Directory<br>→C:HAITIAN<br>→E<br>-CruzerLock2<br>-CruzerSync<br>-PocketCache Trial Ve<br>-230<br>-60<br>LPHA Parameter Full Ver<br>→ALPHA60-e120H<br>→ALPHA2300-e750H<br>→-<br>-VE SERIES DWG<br>-PICTURES<br>-New Simsun<br>→SRC<br>-20071212<br>→Fonts | E:<br>Nr Filename<br>1 120.htd | Time<br>15:21:10  | d this file ?<br>120.htd | File Type<br>Inject Co | nfig File   |
| Setup Heating                                                                                                    | Clamp                          | Product Mold Info | Overview                 | <u>A</u> larm          | Parameter   |
| Alarm                                                                                                    |                                |                   |                          | 15:21:34               | 27.12.07    |

Figs 6.2.4(9) upload injection configuration files

(3). The injection configuration file will copy automatically after clicking 'yes'. It will show 'over', and then click 'ok'. See fig 6.2.4(10)

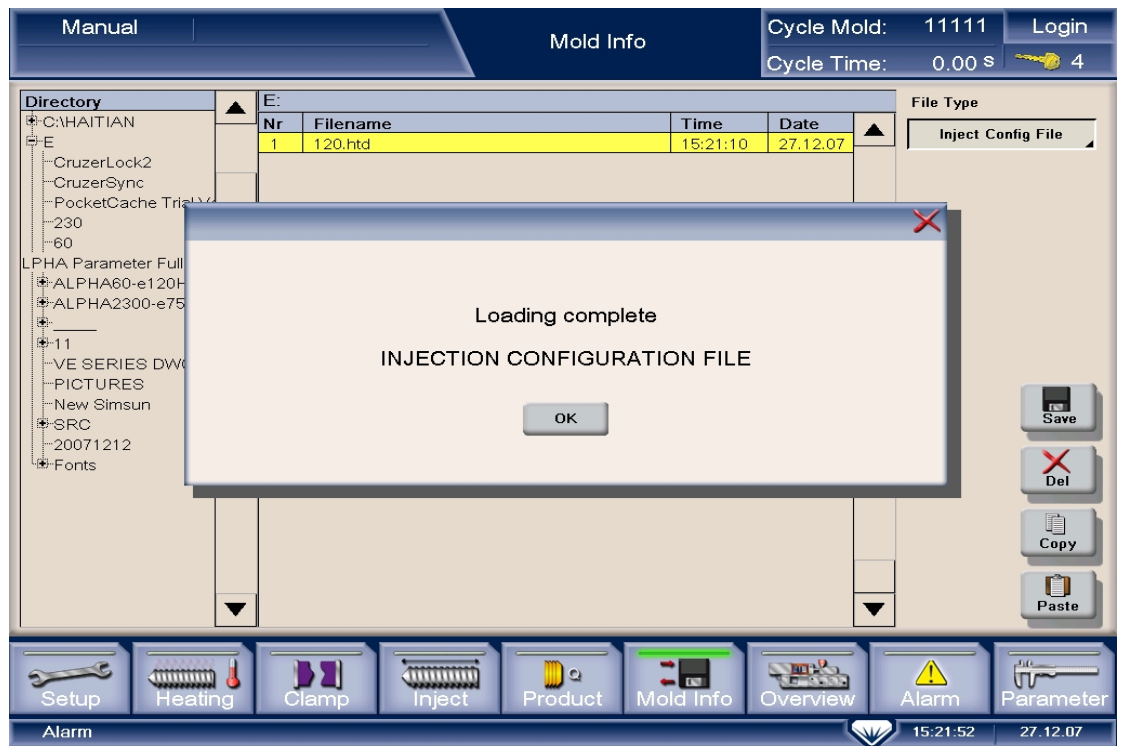

Fig 6.2.4(10) uploading over

#### 3、Upload ballscrew conversion table

(1) Select a folder to copy files, and at the top right corner, select ballscrew conversion table in the yellow block, and select ',' as the delimiter, then double click the file in the center of screen to copy it. (The extension is '.CSV') See fig 6.2.4(11).

| Manual        |                   | Mold Info         | Cycle Mold:<br>Cycle Time: | 11111 Login<br>0.00 s - 4                    |
|---------------|-------------------|-------------------|----------------------------|----------------------------------------------|
| Directory     | E:<br>1 VE600.CSV | Time<br>07:47:54  | Date<br>10.08.07           | File Type Crosshead Table Table Split Sign , |
| Setup Heating | Clamp Inject F    | Product Mold Info | Overview                   | Alarm Parameter                              |

Fig 6.2.4(11) upload ballscrew conversion table

(2)The system automatically copies the conversion table after click 'yes', and then click 'ok' after finishing. See fig (6.2.4(12))

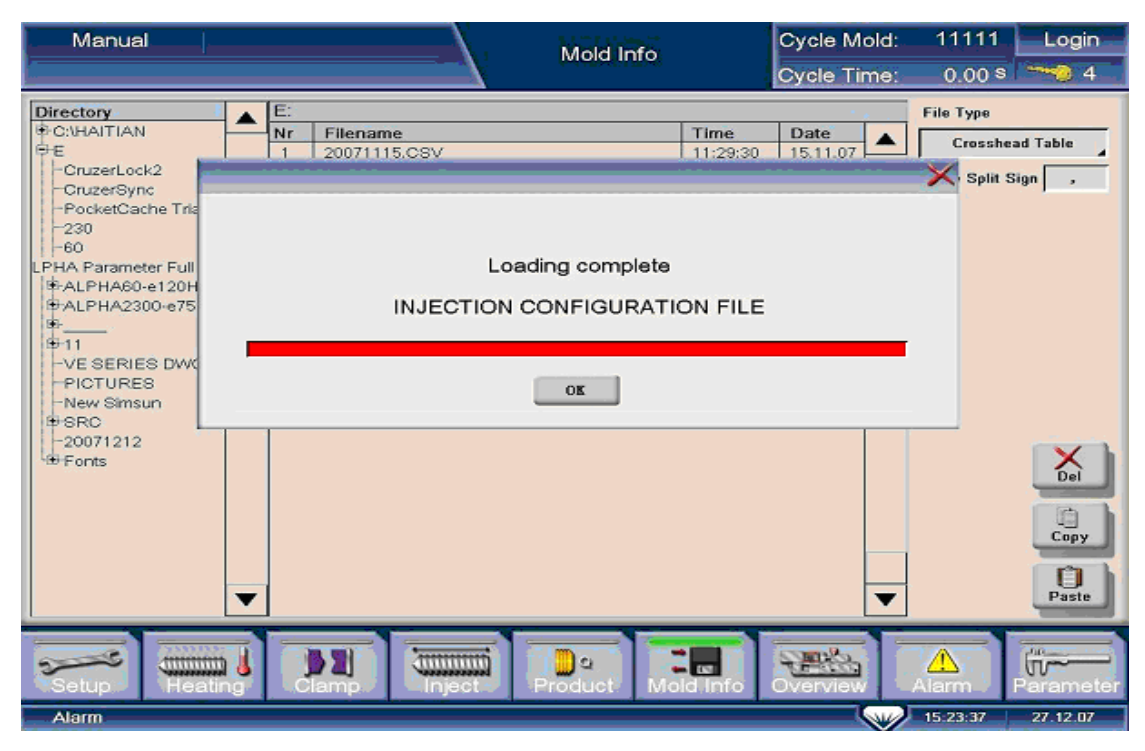

Fig 6.2.4(12) uploading over

#### 4、Upload system files

(1)  $\$  Select a folder to copy files, and at the top right corner, select system files in the yellow block. (The extension is '.SYS') See fig 6.2.4(13)

| Manual        | Mold Info                            |                  | Cycle Mold:      | 11111     | Login                                  |
|---------------|--------------------------------------|------------------|------------------|-----------|----------------------------------------|
|               |                                      |                  | Cycle Time:      | 0.00 s    |                                        |
| Directory     | E:<br>Nr Filename<br>1 VE600-120.sys | Time<br>15:22:40 | Date<br>27.12.07 | File Type | m File<br>Save<br>Del<br>Copy<br>Poste |
| Setup Heating | Clamp Inject Product                 | Aold Info        | Overview         | Alarm     | Parameter                              |
| Alarm         |                                      |                  |                  | 13.22.47  | 27.12.07                               |

Fig 6.2.4(13) system files

(2)  $\$  See the center screen. Double click the injection configuration file which is fit for the machine. See fig 6.2.4(14)

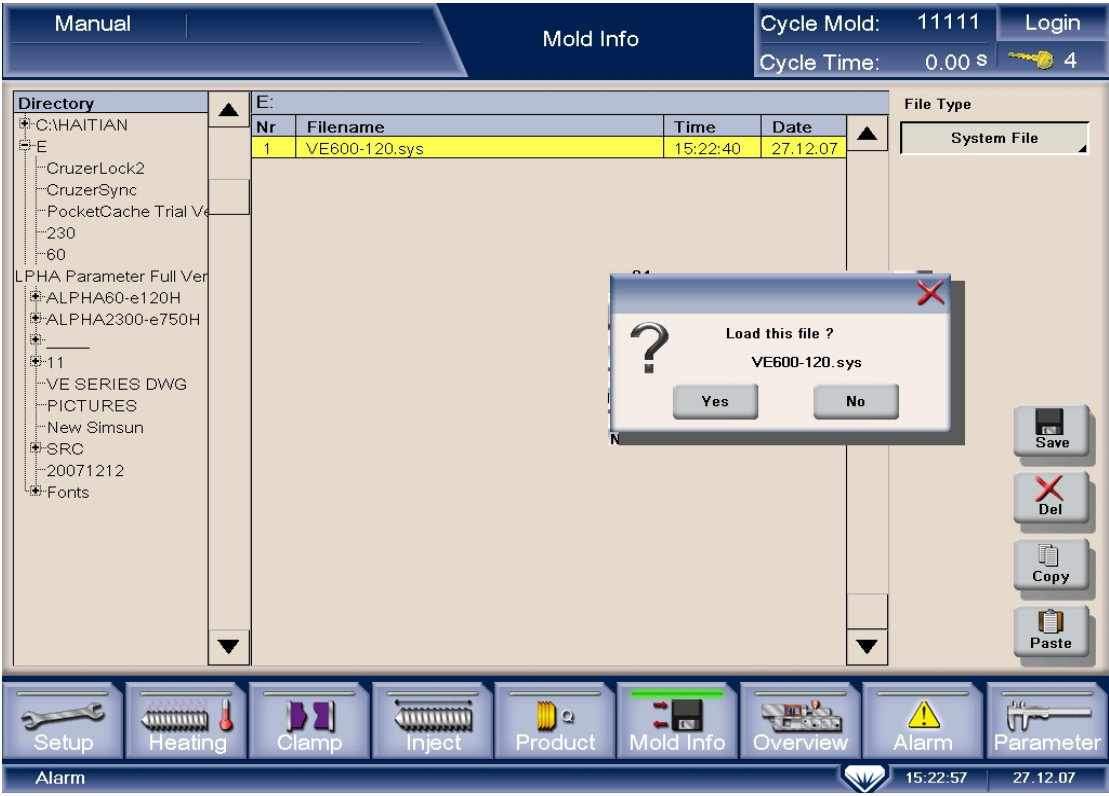

Fig 6.2.4(14) uploading system file

(3) The system automatically copies the conversion table after click 'yes', and then click 'ok' after finishing. See fig (6.2.4(15))

| Manual    |                                                  | Mold Info                                             | Cycle Mold: | 11111               |               |
|-----------|--------------------------------------------------|-------------------------------------------------------|-------------|---------------------|---------------|
| Directory | E:<br>Nr Filename<br>1 VE600-120.sys<br>Loa<br>S | Time<br>15:22:40<br>ding complete<br>/STEM FILE<br>Ок | Date        | File Type<br>System | n File        |
|           |                                                  | <u></u>                                               | <b>▼</b>    |                     | Copy<br>Paste |
| Alarm     |                                                  |                                                       |             | 15:23:11            | 27.12.07      |

Fig 6.2.4(15) uploading over

## 6.2.5 Search for the mechanical reference

Steps of searching for the mechanical reference:

1、Login the dialog box of zero setting;

2. After selecting the zero setting function, move the mechanical component which need be setted to the reference;

3、Set up the reference and adjust the photo sensor;

4. Test the machine to check whether the actual stroke reaches the rated stroke or not;

5、Finish searching.

Detail explanations:

### 1、Login the fourth level

(1)  $\$  Turn on the main power supply. (Don't turn on the button 'Motor on' on the keyboard.)

- (2)、 Click 'login' on the screen;
- (3)、 Input login passwords '020808' to the dialog box;
- (4)、Click 'Enter'.

(See fig6.2.5(1))

#### VENUS series fully electrical injection molding machine service manual

| Software Version       D - V01_13-01.01.127         Machine Type       HT086 - E210         Passed Ratio       100.0 % H1 H2         Passed Product       618         618       111.6         0       W E R T Y U I O P         A S D F G H J K L 7         Mold Position         2.95         Ejector Position         0.00         Clamp Force         Screw Speed |
|----------------------------------------------------------------------------------------------------|
| OFF 0.05 Mpa                                                                                                    |
| Mold close       0.00 s       Suck Back       2.18 s       Holding Pressure       0.00 s       Cycle Interval       0.00 s         Plastication       0.00 s       Injection       0.00 s       Ejection       0.00 s       Cycle                                                                                                    |
| Inj. Unit Forward 0.00 s Mold Open 0.00 s Cooling 0.00 s Cycle Time 0.00 s                                                                                                    |
| Setup Heating Clamp Inject Product Mold Info Overview Alarm Parameter                                                                                                    |

Fig 6.2.5(1) login the fourth level

### $2 \$ Login the menu of system's zero setting

- (1)、 Click 'parameter' on the right of the screen;
- (2)、 Click 'zero setting' on the right of parameter menu.

(See fig6.2.5(2))

| Manual           |              |               |          | Zero Setting                               | Cycle Mold:              | 618              | Login          |
|------------------|--------------|---------------|----------|--------------------------------------------|--------------------------|------------------|----------------|
|                  |              |               |          | Loro couling                               | Cycle Time:              | 0.00 s           |                |
| Zero Setup       |              |               |          | Screw Parameter                            |                          |                  |                |
| Zero Status      | X #C         |               |          | Screw Diameter 32                          | .00 mm                   |                  |                |
| Speed            | 2.0 %        |               |          | Max Injection Force 16                     | I.O <mark>KN</mark> 8.05 | v                |                |
| Force            | 30.0 %       |               |          | Max Holding Force 120                      | 3.8 <mark>KN</mark> 6.44 | v                |                |
| Servo Axis       | Zero Confirm | Encoder Value | Position | Standard Load Cell 200<br>Calibration(10V) | D.O KN                   |                  |                |
| Injection Axis   | Zero End     | 48739464      | 36.00 mm | Load Cell<br>Current Voltage               | 0.0 V 0.0                | KN               |                |
| Mold Axis        | Zero End     | 1060167435    | 2.95 mm  | Load Cell Zero<br>Offset                   | 31 V                     |                  | Landon Monitor |
| Ejector Axis     | Zero End     | 20564433      | 0.00 mm  | Injection Pressure 0                       | .05 Mpa                  |                  | (î~            |
| Mold Adjust Axis | Zero End     | 0             | 0.00 mm  | Act Charge Axis Torque 0.                  | 00 Nm 0.0                | %                | Zero Set       |
| Dias Bus         | L            |               |          | Act Clamp Axis Torque 0.                   | 00 Nm 0.0                | %                | Printer        |
| Bus Statistic    | 29           |               |          | Act Eject Axis Torque                      | 00 Nm 0.0                | %                |                |
|                  |              |               |          | Act Inject Axis Torque                     | 00 Nm 0.0                | %                | Para1          |
| Setup            | ating        | Diamp         | Inject   | Product Mold Info                          | Overview A               | <u>/</u><br>larm | Parameter      |
| Alarm            |              |               |          |                                            |                          | 13:46:42         | 11.12.07       |

Fig 6.2.5(2) zero setting menu

#### 3、Set up speed and pressure

- (1)、 Click the dialog box of speed;
- (2), Click '2' in the dialog box;
- (3)、 Click green hook;
- (4). Set up the pressure to '30' in the same way.
- (See fig6.2.5(3))

| Manual                                       |                           |            | Zero Setting           | Cycle Mold:           | 618      | Login              |
|----------------------------------------------|---------------------------|------------|------------------------|-----------------------|----------|--------------------|
|                                              |                           |            |                        | Cycle Time:           | 0.00 s   | <b>~~</b> 0 4      |
| Zero Setup                                   |                           |            | Screw Parameter        |                       |          |                    |
| Zero Status                                  | off 🗙                     |            |                        | ×                     |          |                    |
| Speed                                        | 2.0 %                     |            | Reference Speed        | <mark>% 1</mark> 8.05 | v        |                    |
| Force                                        | 30.0 %                    |            | Old 2.0 Min<br>Max     | 1.0<br>20.0 1 6.44    | v        |                    |
| Servo Axis                                   | Zero Confirm Encoder Valu | e Position | 7 8 9 CI               |                       |          |                    |
| Injection Axis                               | Zero End 48739464         | 36.00 mm   |                        | 0.0                   | KN       |                    |
| Mold Axis                                    | Zero End 1060167435       | 2.95 mm    |                        |                       |          | <u></u><br>Monitor |
| Ejector Axis                                 | Zero End 20564433         | 0.00 mm    | 1 2 3 -                | pa                    |          |                    |
| Mold Adjust Axis                             | Zero End O                | 0.00 mm    | . 0                    | n 0.0                 | %        | Zero Set           |
| Dias Bus                                     | нн                        |            | Act Clamp Axis Torque  | JU Nm 0.0             | %        | Printer            |
| Bus Statistic                                | 29                        |            | Act Eject Axis Torque  | 00 Nm 0.0             | %        |                    |
|                                              |                           |            | Act Inject Axis Torque | 00 Nm 0.0             | %        | Para1              |
| Setup Heating Clamp Inject Product Mold Info |                           |            |                        |                       |          |                    |
| Alarm                                        |                           |            |                        |                       | 13:48:44 | 11.12.07           |

Fig 6.2.5(3) set up speed and pressure

#### 4、 Click 'on' and move to the reference

- (1)、Click 'motor on';
- (2), Click 'zero set', then click 'on' ;
- (3)、 Select the axis which need be setted. Operations as following:

| axis needs to set | Set zero   | motion        |
|-------------------|------------|---------------|
| Injection axis    | Inject     | Suck back     |
| Mold axis         | Mold chose | Mold open     |
| Ejection axis     | Eject back | Eject forward |

Table 6.2.5(4) operational keys to the the axis need to set zero

#### VENUS series fully electrical injection molding machine service manual

| Manual                                       |              |               |          | Zero Setting                               | Cycle Mold: | 618      | Login                |
|----------------------------------------------|--------------|---------------|----------|--------------------------------------------|-------------|----------|----------------------|
| Move                                         | Reference    |               |          |                                            | Cycle Time: | 0.00 s   | <u>~~</u> 4          |
| Zero Setup                                   |              |               |          | Screw Parameter                            |             |          |                      |
| Zero Status                                  | Dn 🗸         |               |          | Screw Diameter 32                          | .00 mm      |          |                      |
| Speed                                        | 2.0 %        |               |          | Max Injection Force 161                    | .0 KN 8.05  | v        |                      |
| Force                                        | 30.0 %       |               |          | Max Holding Force 128                      | 3.8 KN 6.44 | v        |                      |
| Servo Axis                                   | Zero Confirm | Encoder Value | Position | Standard Load Cell 200<br>Calibration(10V) | 1.0 KN      |          |                      |
| Injection Axis                               | Zero End     | 48739464      | 36.00 mm | Load Cell<br>Current Voltage               | 0.0 V 0.0   | KN       |                      |
| Mold Axis                                    | Zero End     | 1060167435    | 2.95 mm  | Load Cell Zero 0.3<br>Offset               | 31 V        |          | <u>La</u><br>Monitor |
| Ejector Axis                                 | Zero End     | 20564433      | 0.00 mm  | Injection Pressure 0.                      | 05 Mpa      |          | <u>ш</u>             |
| Mold Adjust Axis                             | Zero End     | 0             | 0.00 mm  | Act Charge Axis Torque 0.                  | 00 Nm 0.0   | %        | Zero Set             |
| Dias Bus                                     | n            |               |          | Act Clamp Axis Torque 0.                   | 00 Nm 0.0   | %        | Printer              |
| Bus Statistic                                | 29           |               |          | Act Eject Axis Torque 0.                   | 00 Nm 0.0   | %        | Rara1                |
| Act Inject Axis Torque 0.00 Nm 0.0 %         |              |               |          |                                            |             |          |                      |
| Setup Heating Clamp Inject Product Mold Info |              |               |          |                                            |             |          |                      |
| Alarm                                        |              |               |          |                                            |             | 13:55:10 | 11.12.07             |

Fig 6.2.5(5) the menu of zero setting

# 5. Click the operational keys of zero setting and move the axis to the reference

(1), Dismantle two photo sensors which correspond to the axis loosely. Make sure it does not affect the zero setting.

(2)、See table 6.2.5(4). Press the key until the axis moves to the reference. Then select 'Zero End'. Actual reference shows 'zero', which means stop moving.

(3) See table 6.2.5(4). Press the key for clamping. When the numeric value of the actual reference is between 2mm and 3mm, click 'Zero Setting' again. It's the actual mechanical reference.

(4)、 Adjust photo sensors of zero setting. Then fix them up.

(5)、 Move the model axis. When the numeric value of the actual reference is between 5mm and 10mm, click 'zero setting'. Observe when actual reference is zero, whether the photo sensor is on or not. If not, trim the sensor.

(6) Move the model axis. Observe actual reference. When it reaches the maximum stroke, the system will stop.

(7)、 If actual reference doesn't reach the maximum stroke, adjust it as step 3.

- (8)、 Adjust the photo sensors to make them on at stroke end.
- (9)、Click 'off' to quit.

### 6、 Check whether actual stroke reaches the rated stroke or not

- (1). Set up the stroke of the axis from zero to maximum stroke.
- (2)、 Observe the actual stroke.
- (3), Observe the zero stroke.

### 7、Finish zero setting

# 🕂 Warning

During zero setting, the speed must be under 3% of the max speed and 30% of the max pressure, or the machine will be broken.

## 6.2.6 Test the full-electrical injection moulding machine

(1). At the manual model, test the machine at low speed and pressure and test with full stroke. Set up the speed about 10% and the pressure about 30%.
(2). At the manual model, test the machine at middle speed and pressure and test with full stroke. Set up the speed about 30% and the pressure about 50%.
(3). At the manual model, test the machine at high speed and pressure and test with full stroke. Set up the speed about 100% and the pressure about 50%.

(4)、Finish testing.

# Notice

If any abnormal during texting, please press 'stop' immediately. Find out the reason and then do tests again.

## 6.2.7 Finish

- $1\,{\scriptstyle \smallsetminus}\,$  Take off the sundries, and make up the wires together.
- 2、Close the back cover of the button chest, and fasten setscrews.

# Chapter 7 Touch Display Malfunctions

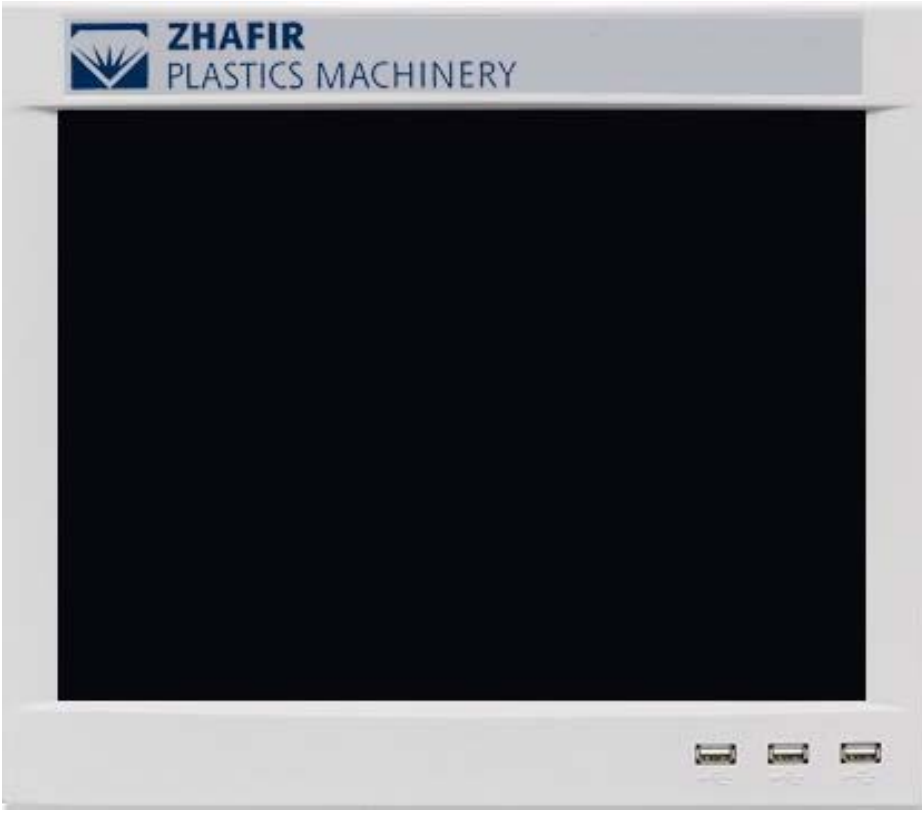

#### Fig 7 touch display

# 7.1 Steps of changing the touch display

- 1、Remove the broken touch display;
- 2、Install a new touch display;
- 3、Set up the interface of the touch display;
- 4、 Connect electrical apparatus with the touch display;
- 5、Finish.

# 7.2 Changing the touch display in detail

## 7.2.1 Remove the broken touch display from the fully electrical

### injection molding machine

# <u> </u>Warning

Do not insert or demount any connector with electricity, or it will be broken.

- 1. Open the back cover of the button chest.
- 2. Remove three wires connecting with back of the touch display.
- 3、Remove the touch display setscrews.
- 4、Remove the touch display.

## 7.2.2 Install a new touch display

# <u> W</u>arning

Don't electrify the touch display before find out the broken reason; otherwise, the touch display will be easily broken again.

- 1. Install a new touch display to button chest.
- 2、Fasten setscrews at the back of the touch display.

## 7.2.3 Set up the interface of the touch display

### 1. Introduction of the interface

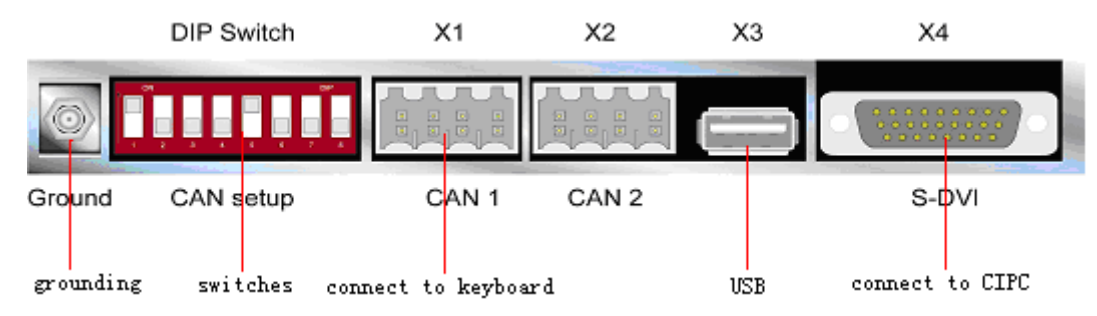

Fig 7.2.3(1) the interface at the back of the touch display

### 2、Set up switches (8 bit)

Turn switch '1' 'on', and the sequence of switches is 00001011.

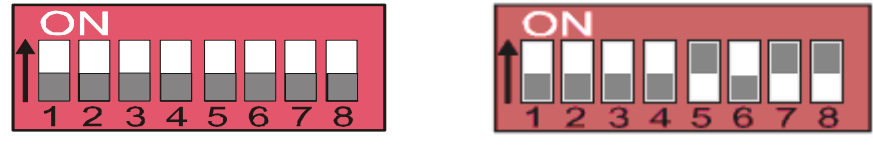

initialization

ultimate

Fig 7.2.3(2) set up the interface

### 7.2.4 Connect electrical apparatus of the touch display

1. Connect the grounding wire of the touch display to PE (at the back of the touch display).

2、Connect the wire of keyboard and the touch display with CAN1 (at the back of the touch display).

3、Connect the S-DVI wire to S-DVI, and fasten setscrews.

### 7.2.5 Finish

- 1. Take off the sundries, and make up the wires together.
- 2. Close the back cover of the button chest, and fasten setscrews.

# **Chapter 8 Operation Keyboard Malfunctions**

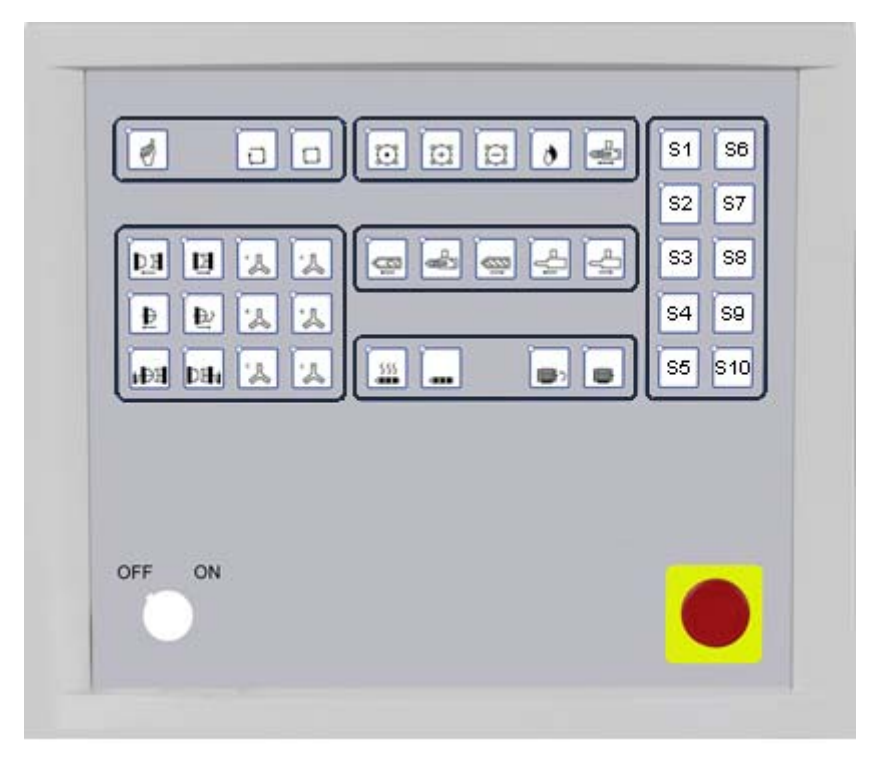

Fig 8 the operation keyboard

# 8.1 Steps of changing the operation keyboard

- 1. Remove the broken operation keyboard;
- 2、Install a new operation keyboard;
- 3、Set up the interface of the operation keyboard;
- 4、 Connect electrical apparatus with the operation keyboard;
- 5、Finish.

# 8.2 Changing the operation keyboard in detail

### 8.2.1 Remove the broken operation keyboard from the fully

### electrical injection molding machine

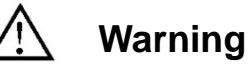

Do not insert or demount any connector with electricity, or it will be broken.

1. Open the back cover of the button chest.

2. Remove the three wires which is connected with the back of operation keyboard.

- 3、Remove the operation keyboard setscrew.
- 4、Remove the operation keyboard.

### 8.2.2 Install a new operation keyboard

# <u> W</u>arning

Don't electrify the operation keyboard before find out the broken reason; otherwise, the operation keyboard will be easily broken again.

- 1. Install a new operation keyboard to the button chest.
- 2、Fasten setscrews at the back of the operation keyboard.

### 8.2.3 Set up the interface of the operation keyboard

#### 1. Introduction of the interface

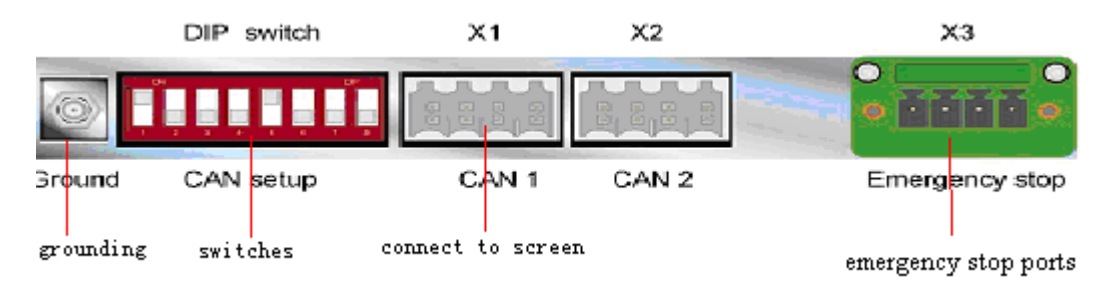

Fig 8.2.3(1) the interface at the back of the operation keyboard

### 2、Set up switches (8 bit)

Turn switch '1' 'on', and the sequence of the switches is 01001011

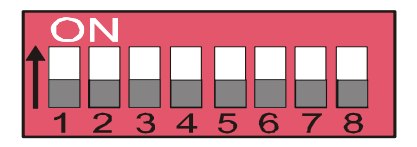

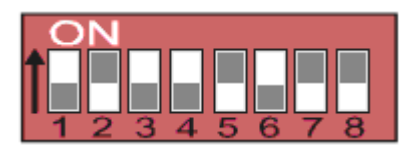

ultimate

Initialization

Fig 8.2.3(2) set up the interface

### 8.2.4 Connect electrical apparatus with the operation keyboard

1. Connect the grounding wire of the operation keyboard to PE (at the back of the operation keyboard).

2、Connect the wire of the operation keyboard with CAN1 (at the back of the operation keyboard).

3、Connect the emergence stop interface with the emergence stop terminal (at the back of the operation keyboard). There are four pins on the emergence stop terminal. From left to right, each two pins are as a part of NC.

### 8.2.5 Finish

- 1. Take off the sundries, and tighten all wires.
- 2、Close the back cover, and fasten setscrews.

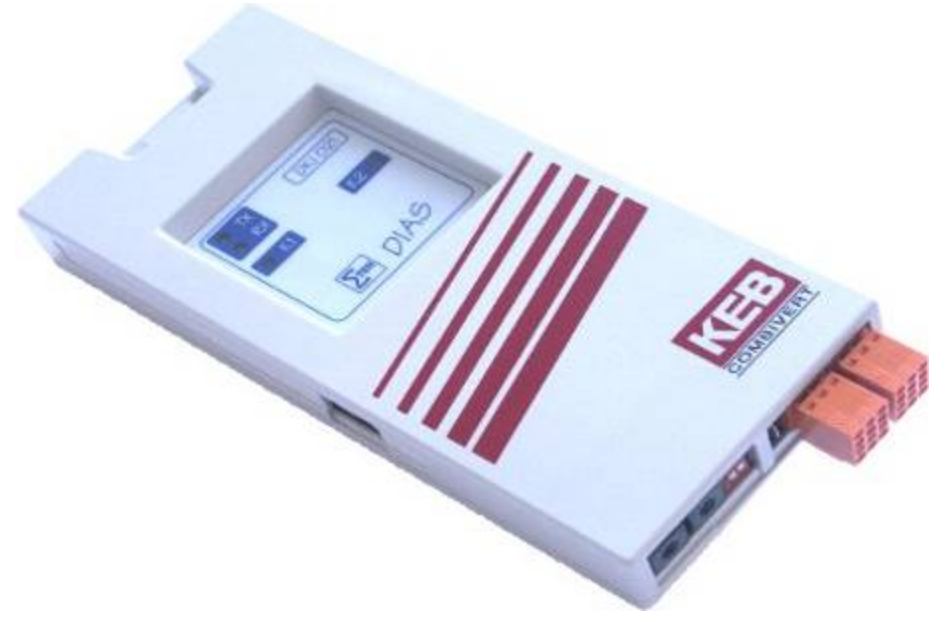

# Chapter 9 DKI Module Malfunctions

Fig 9 DKI module

# 9.1 Steps of changing DKI module

- 1、Remove the broken DKI module;
- 2、Install a new DKI module;
- 3、Running tests;
- 4、Finish.

# 9.2 Changing the DKI module in detail

### 9.2.1 Remove the broken DKI module from KEB inverter

# \ Warning

Do not insert or demount any connector with electricity, or it will be broken.

- 1. Open the back cabinet;
- 2、Remove DIAS bus which is connected with DKI module;
- 3、Remove DKI module from KEB inverter.

### 9.2.2 Install a new DKI module

# Warning

Don't electrify the operation keyboard before find out the broken reason; otherwise, the operation keyboard will be easily broken again.

1. Introduce the interfaces of DKI module

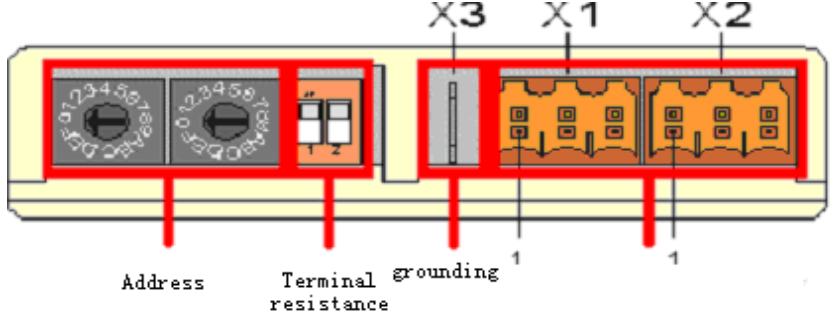

Fig 9.2.2(1) the interface of DKI module

2、DKI address

| Inverter    | Inject Molding charge eject |  |  |  |  |  |
|-------------|-----------------------------|--|--|--|--|--|
| DKI address | 11 12 13 14                 |  |  |  |  |  |
|             | Table 9.2.2(1) DKI module   |  |  |  |  |  |

(1), Set up DKI address. See table 9.2.2(1);

(2)  $\smallsetminus$  Turn on two terminal resistance switches which are at the DKI of injection KEB inverter.

3、Install DKI module to relevant KEB inverters.

4、Insert DIAS bus to DIAS terminal, and insert shielding grounding wires to PE.

### 9.2.3 Running test

1、Check up the state of DKI module

(1)、 Electrify the fully electrical injection molding machine;

(2). Login in the forth level;

(3)  $\$  Select menu 'state', and menu 'inverter', then it will show the connection state of DKI. See fig 9.2.3(1).

2、Check up DKI communication

(1)  $\$  Select menu 'parameter', and menu 'reference', then it will show the bus statistics.

(2), If the bus statistics is less than ten, it is satisfied. If not stable, please make sure the DIAS bus pin is inserted well, and also check up bus shielding

grounding wires. If the bus statistics is still not stable, please contact with technicians.

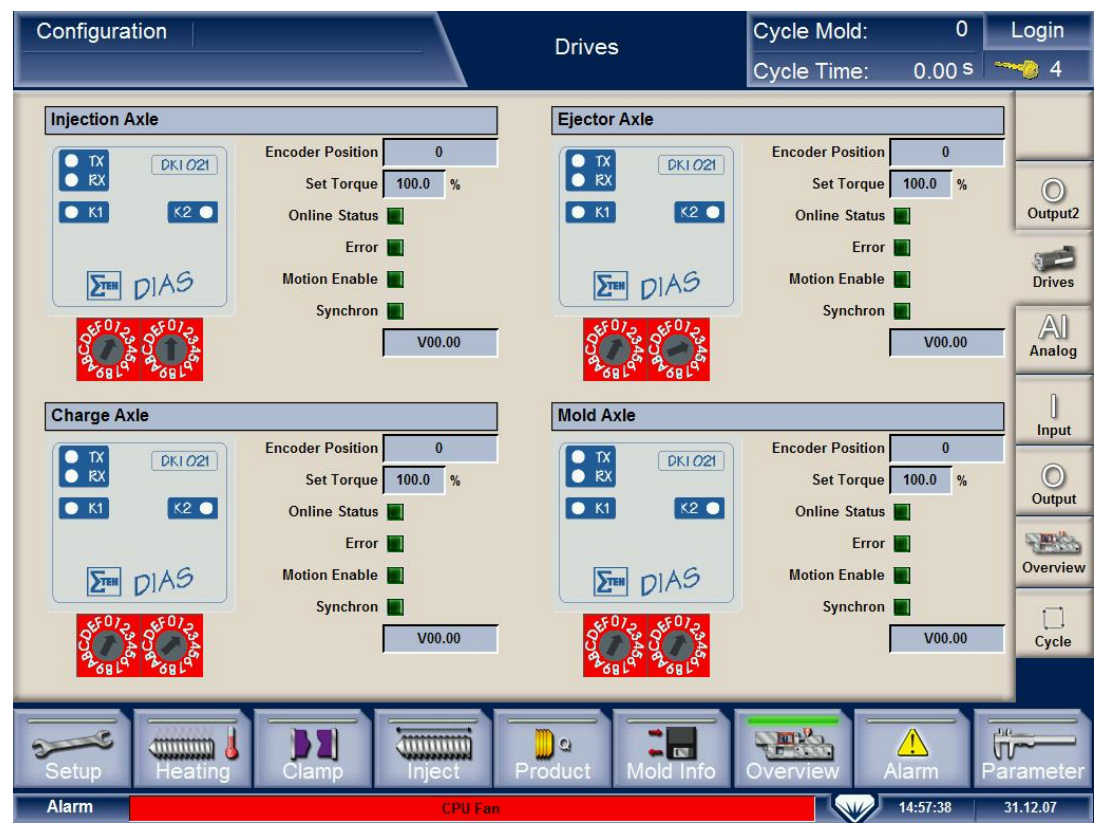

Fig 9.2.3(1) DKI connection state(normal)

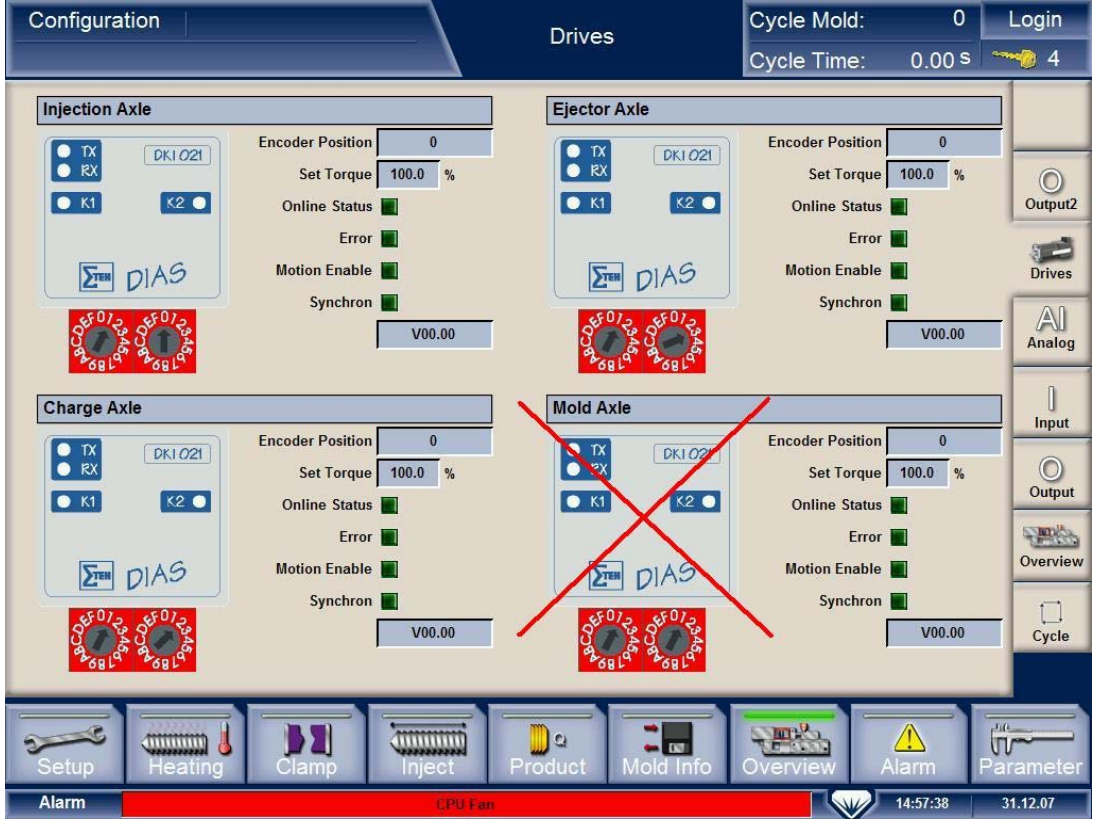

Fig 9.2.3(2) DKI connection(molding DKI disconnection)

#### VENUS series fully electrical injection molding machine service manual

| Manual           |                            |           | Zero Setting                              | Cycle Mold:              | 11111       | Login    |
|------------------|----------------------------|-----------|-------------------------------------------|--------------------------|-------------|----------|
| Zara Satua       |                            |           | Scrow Daramatar                           | Cycle Time:              | 0.00 \$     | 4        |
| Zero Setup       |                            |           | Sciew Falameter                           |                          |             |          |
| Zero Status      | off 🗙                      |           | Screw Diameter 22                         |                          |             |          |
| Speed            | 1.0 %                      |           | Max Injection Force 10                    | 6.2 KN 8.16              | v           |          |
| Force            | 30.0 %                     |           | Max Holding Force                         | 5.0 <mark>KN</mark> 6.53 | v           |          |
| Servo Axis       | Zero Confirm Encoder Value | Position  | Standard Load Cell 13<br>Calibration(10V) | D.O KN                   |             |          |
| Injection Axis   | Zero End 571567017         | 90.00 mm  | Load Cell<br>Current Voltage              | 06 V 0.7                 | KN          |          |
| Mold Axis        | Zero End 86446371          | 270.00 mm | Load Cell Zero 0.<br>Offset               | 13 V                     |             | Monitor  |
| Ejector Axis     | Zero End -904133931        | 0.00 mm   | Injection Pressure 2                      | .05 Mpa                  |             | (i)~~    |
| Mold Adjust Axis | Zero End O                 | 0.00 mm   | Act Charge Axis Torque                    | .00 Nm 0.0               | %           | Zero Set |
| Dias Bus         | 1                          |           | Act Clamp Axis Torque                     | .00 Nm 0.0               | %           | Printer  |
| Bus Statistic    | 160                        |           | Act Eject Axis Torque                     | .00 Nm 0.0               | %           | Paral    |
|                  |                            |           | Act Inject Axis Torque                    | 00 Nm 0.0                | %           | . arat   |
| Setup He         | eating                     |           | Product Mold Info                         | Overview A               | A<br>larm F | arameter |
| Alarm            |                            |           |                                           |                          | 14:03:40    | 27.12.07 |

Fig 9.2.3(3) DKI bus state

## 9.2.4 Finish

- 1. Take off the sundries, and make up wires together.
- 2、Close the back cover of the back cabinet, and fasten setscrews.

# Chapter 10 Other Components Malfunctions

# **10.1** Change the battery of C-IPC

The battery is used for saving RAM's programs and data when there is no power. The battery is already installed.

## 10.1.1 Notice

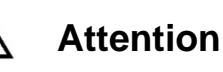

Use a special battery Zhafir provided, or it will cause data losing and apparatus broken.

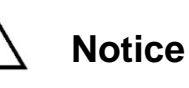

The battery must change every year or it may cause data losing.

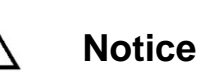

Do not change the battery with electricity. A new battery must be installed on within 15 minutes after discharging the old one, or it may cause data losing.

## 10.1.2 Steps of changing C-IPC battery

1. Unscrew setscrews on the top of C-IPC, then remove the shuck.

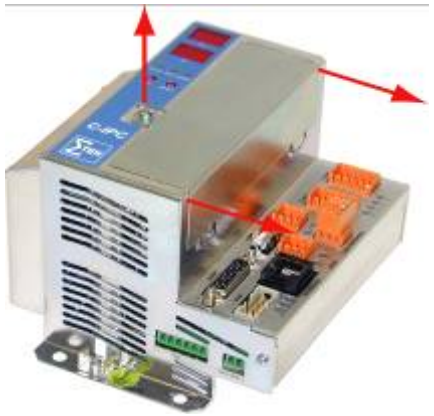

Fig 10.1.2(1) removing the shuck

2. Install a new battery, then screw setscrews to fasten the shuck.

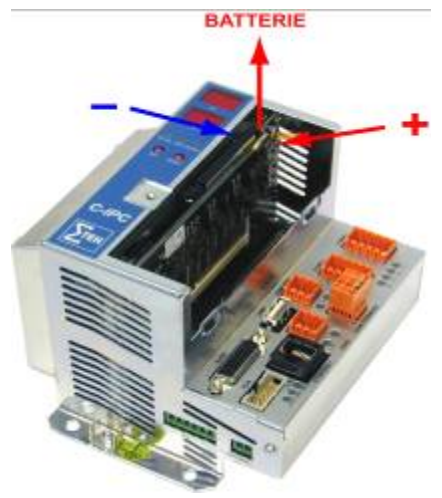

Fig 10.1.2(2) exchanging C-IPC battery

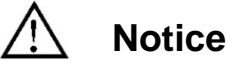

Pay attention to the battery polarity while changing.

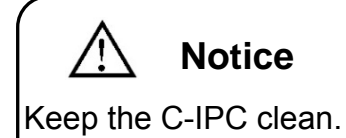

# 10.2 Change C-IPC memorizer—CF card

CF card is used for saving programs and data, and it has been already installed.

## 10.2.1 Steps of changing CF card

1. Unscrew setscrews on the top of C-IPC, then remove the shuck. See fig 10.2.1(1)

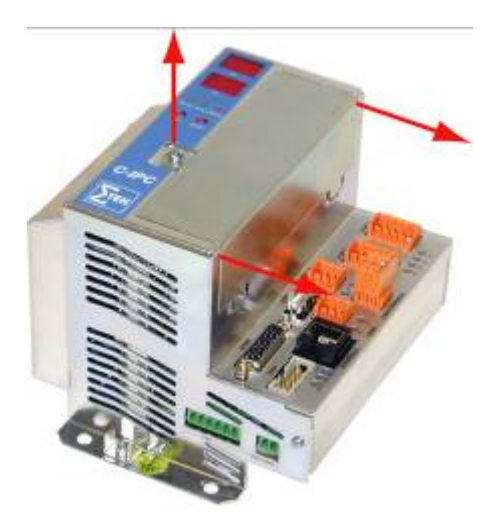

Fig 10.2.1(1) remove the shuck

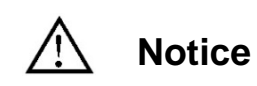

Keep the C-IPC clean.

 $2\,{\scriptstyle \smallsetminus}\,$  Install a new CF card, then screw setscrews to fasten the shuck

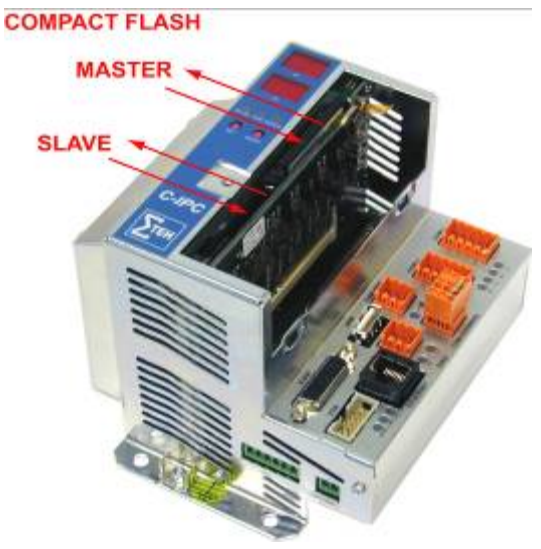

Fig 10.2.1(2) change CF card

# 10.3 Install the dish spring

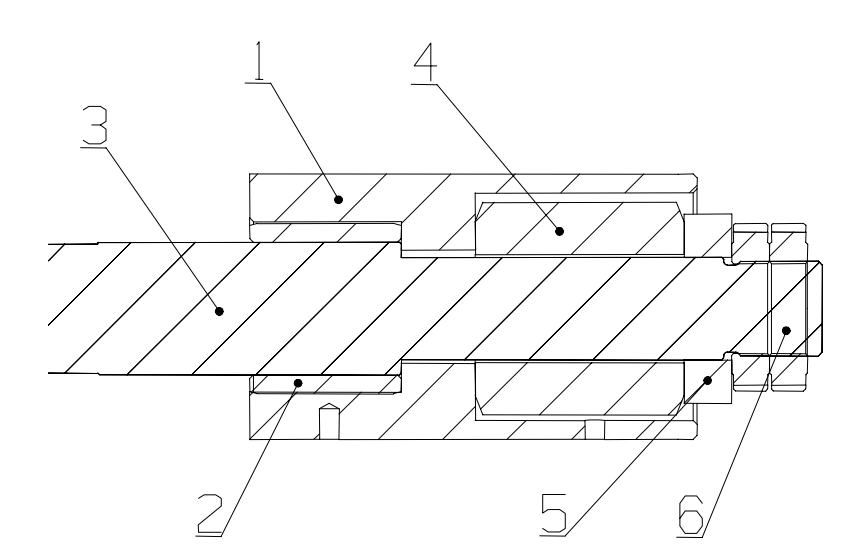

Fig 10.3(1) Dish spring fixed position

| 1 | Cylinder for dish spring |  |  |
|---|--------------------------|--|--|
| 2 | Plumbago bush            |  |  |
| 3 | Carriage leader          |  |  |
| 4 | Dish spring              |  |  |
| 5 | Washer                   |  |  |
| 6 | Nuts                     |  |  |

Table 10.3(1) codes of each part

1. Installation methods

a. Clean up the plumbago bush (code 2) and cool in the icebox. Take them out some time later and put them into the cylinder for dish spring (code 1) quickly, keeping the end surface close to another part.

b. Take off the carriage leader (code 3) through the base hole, then fix the cylinder (code 1) on the carriage leader (code 3). See fig 10.3(1). Keep the end surface close to another part.

c. Assemble the dish spring (code 4) and carriage leader (code 3). (Notice: Quantity of dish springs on other machines is different.)

d. Assemble the washer (code 5) and nuts (code 6) together with carriage leader and screw down. (Before testing the machine, the force of nozzle touch should be adjusted already.)

- e. At last, fix the assemble part with bolts.
- f. Clean up the workshop and tools.
- 2、Adjust dish springs

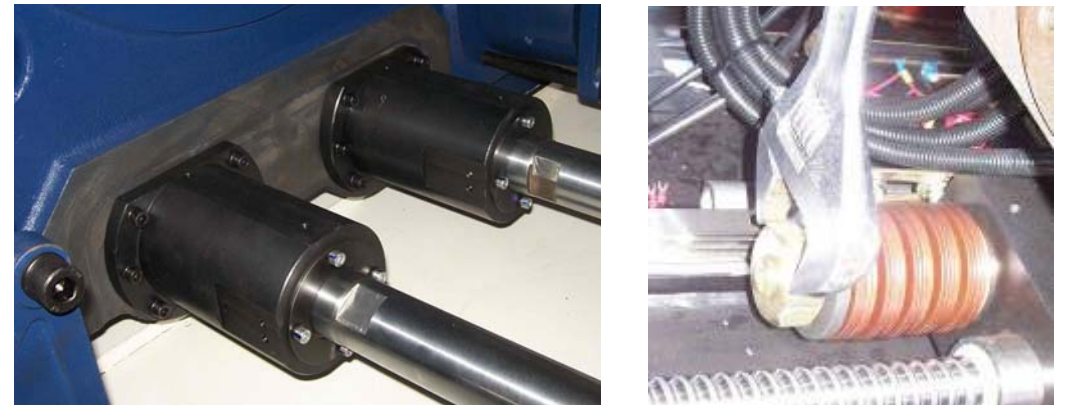

1 Screw the first nut down with hand, and then use a spanner rotate the nut for "n" loop (value of "n" as following)

|--|

| Туре   | N(loop) | Remarks |
|--------|---------|---------|
| VE600  | 0.5     |         |
| VE900  | 0.5     |         |
| VE1200 | 0.5     |         |
| VE1500 | 0.5     |         |
| VE2300 | 0.5     |         |

Table 10.3(2)

| 3、 | Disk springs | of VENUS series |  |
|----|--------------|-----------------|--|
|----|--------------|-----------------|--|

| Туре   | Quantity                      | Free   | Distortion | Max. load | Specification |
|--------|-------------------------------|--------|------------|-----------|---------------|
| VE600  | 20 pieces<br>(at one<br>side) | 56mm   | 9.2mm      | 1.8T      | 56x28.5x2     |
| VE900  | 36 pieces<br>(at one<br>side) | 91.2mm | 9.24mm     | 2.4T      | 6x28.5x2      |
| VE1200 | 20 pieces<br>(at one<br>side) | 67.5mm | 10.7mm     | 2.7T      | 63x31x2.5     |
| VE2300 | 24 pieces<br>(at one<br>side) | 90.4mm | 9.68mm     | 5T        | 80x41x3       |

Table 10.3(2) parameters of dish springs

4、Installation methods: VE600, VE1200 (Apposition)

VE900, VE2300 (Combination)

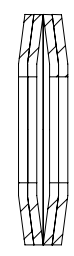

# Appendix I

# Set the limit current in protection switches of ejection unit motor and mold adjusting motor

| Туре   | Protection switches of | Protection switches of |
|--------|------------------------|------------------------|
| туре   | FIDECIDIT SWICHES DI   | FIDIECTION SWITCHES DI |
|        | injection unit motor   | mold adjust motor      |
| VE600  | 0.8A                   | 0.8A                   |
| VE900  | 1.2A                   | 1.2A                   |
| VE1200 | 1.2A                   | 1.2A                   |
| VE1500 | 1.2A                   | 2A                     |
| VE1900 | 2A                     | 3.5A                   |
| VE2300 | 2A                     | 3.5A                   |
| VE3000 | 3.5A                   | 4.7A                   |
| VE4100 | 3.5A                   | 4.7A                   |